# Manual de instrucciones Proline Promass F 200

Caudalímetro Coriolis FOUNDATION Fieldbus

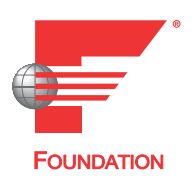

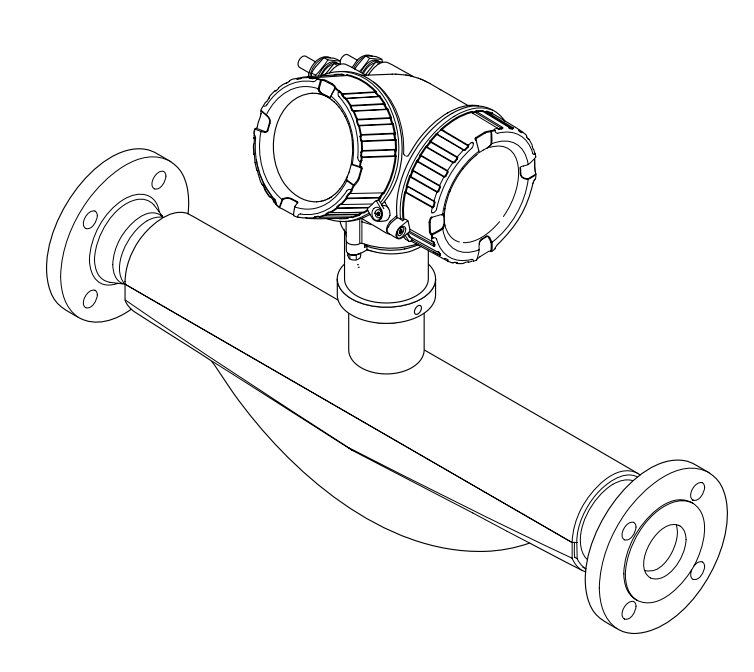

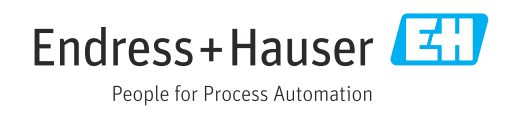

- Compruebe que el documento se guarda en un lugar seguro de tal forma que se encuentra siempre a mano cuando se está trabajando con el equipo.
- Para evitar peligros para personas o la instalación, lea atentamente la sección
   "Instrucciones básicas de seguridad" y todas las demás instrucciones de seguridad del
   documento que se refieren a los procedimientos de trabajo.
- El fabricante se reserva el derecho de modificar los datos técnicos sin previo aviso. El centro Endress+Hauser que le atiende habitualmente le proporcionará las últimas informaciones novedosas y actualizaciones del presente manual de instrucciones.

# Índice de contenidos

| 1                                             | Inform                                                                             | nación sobre el documento                                                                                                    | 6                                      |
|-----------------------------------------------|------------------------------------------------------------------------------------|----------------------------------------------------------------------------------------------------|----------------------------------------|
| 1.1<br>1.2                                    | Finalida<br>Símbola<br>1.2.1<br>1.2.2<br>1.2.3<br>1.2.4<br>1.2.5<br>Docume         | ad del documento<br>os usados<br>Símbolos de seguridad<br>Símbolos eléctricos<br>Símbolos para herramientas<br>Símbolos para determinados tipos de<br>información<br>Símbolos en gráficos | 6<br>6<br>6<br>7<br>7<br>7<br>8        |
| 1.5                                           | 1.3.1<br>1.3.2                                                                     | Documentación estándar                                                                                                    | 。<br>8<br>8                            |
| 1.4                                           | Marcas                                                                             | registradas                                                                                                    | . 8                                    |
| 2                                             | Instru                                                                             | cciones de seguridad básicas .                                                                                                    | 10                                     |
| 2.1<br>2.2<br>2.3<br>2.4<br>2.5<br>2.6<br>2.7 | Requisi<br>Uso cor<br>Segurid<br>Funcior<br>Segurid<br>Segurid<br>Segurid<br>2.7.1 | tos que debe cumplir el personal<br>recto del equipo                                                                                                    | 10<br>10<br>11<br>11<br>12<br>12<br>12 |
|                                               | 2.7.2                                                                              | hardware<br>Protección del acceso mediante una                                                                                                    | 12                                     |
|                                               | 2.7.3                                                                              | contraseña                                                                                                    | 12<br>13                               |
| 3                                             | Descri                                                                             | ipción del producto                                                                                                    | 14                                     |
| 3.1                                           | Diseño                                                                             | del producto                                                                                                    | 14                                     |
| 4                                             | Recep                                                                              | ción de material e                                                                                                    |                                        |
|                                               | identi                                                                             | ficación del producto                                                                                                    | 15                                     |
| 4.1<br>4.2                                    | Recepci<br>Identifi<br>4.2.1                                                       | ión de material                                                                                                    | 15<br>16                               |
|                                               | 4.2.2<br>4.2.3                                                                     | transmisor                                                                                                    | 16<br>17                               |
|                                               |                                                                                    | instrumento de medición                                                                                                    | 18                                     |
| 5                                             | Alma                                                                               | cenamiento y transporte                                                                                                    | 19                                     |
| 5.1<br>5.2                                    | Condici<br>Transpo<br>5.2.1                                                        | ones para el almacenamiento orte del producto Equipos de medición sin orejetas                                                                                                    | 19<br>19                               |
|                                               | 5.2.2                                                                              | para ızar                                                                                                    | 19                                     |
|                                               | 5.2.3                                                                              | para izar<br>Transporte con una horquilla                                                                                                    | 20                                     |

| 5.3 | Tratam  | niento final del embalaje             | 20 |
|-----|---------|---------------------------------------|----|
| 6   | Insta   | lación                                | 21 |
| 6.1 | Condic  | iones de instalación                  | 21 |
|     | 6.1.1   | Posición de montaje                   | 21 |
|     | 6.1.2   | Requisitos relativos al entorno y al  |    |
|     |         | proceso                               | 23 |
|     | 6.1.3   | Instrucciones especiales para el      |    |
|     |         | montaje                               | 26 |
| 6.2 | Monta   | je del equipo de medición             | 27 |
|     | 6.2.1   | Herramientas requeridas               | 27 |
|     | 6.2.2   | Preparación del instrumento de        | 77 |
|     | 672     | Montaio del instrumento de            | Δ7 |
|     | 0.2.5   | modición                              | 27 |
|     | 624     | Giro del cabezal transmisor           | 28 |
|     | 6.2.5   | Giro del módulo indicador             | 28 |
| 6.3 | Compr   | obaciones tras la instalación         | 29 |
|     |         |                                       |    |
| 7   | Cone    | xión eléctrica                        | 30 |
| 7.1 | Condic  | tiones de conexión                    | 30 |
|     | 7.1.1   | Herramientas requeridas               | 30 |
|     | 7.1.2   | Requisitos referentes al cable de     |    |
|     |         | conexión                              | 30 |
|     | 7.1.3   | Asignación de terminales              | 31 |
|     | 7.1.4   | Asignación de pins del conector del   |    |
|     | 715     | equipo                                | 31 |
|     | 7.1.5   | Apantallamiento y puesta a tierra     | 31 |
|     | 7.1.0   | Requisitos que debe cumpir la         | 22 |
|     | 717     | Droparación del instrumento de        | 22 |
|     | /.1./   | medición                              | 33 |
| 72  | Conexi  | ón del instrumento de medición        | 33 |
| ,   | 7.2.1   | Conexión del transmisor               | 33 |
|     | 7.2.2   | Asegurar la igualación de potencial . | 35 |
| 7.3 | Instruc | cciones de conexión especiales        | 35 |
|     | 7.3.1   | Ejemplos de conexión                  | 35 |
| 7.4 | Asegui  | ramiento del grado de protección      | 36 |
| 7.5 | Compr   | obaciones tras la conexión            | 37 |
| Q   | Docih   | ilidades de configuración             | 20 |
| 0 1 | 1 0310  |                                       | 50 |
| 8.1 | Vision  | general de las opciones de            | 20 |
| 0 7 | Ectruct | uración                               | 20 |
| 0.2 | config  | uración                               | 39 |
|     | 8 2 1   | Estructura del menú de                | )) |
|     | 0.2.1   | configuración                         | 39 |
|     | 8.2.2   | Filosofía de funcionamiento           | 40 |
| 8.3 | Acceso  | al menú de configuración desde el     |    |
|     | indicad | lor local                             | 41 |
|     | 8.3.1   | Pantalla para operaciones de          |    |
|     |         | configuración                         | 41 |
|     | 8.3.2   | Vista de navegación                   | 42 |
|     | 8.3.3   | Vista de edición                      | 44 |

|                                                          | 8.3.4                                                                                                    | Elementos de configuración 45                                                                                                    |  |
|----------------------------------------------------------|----------------------------------------------------------------------------------------------------|----------------------------------------------------------------------------------------------------|--|
|                                                          | 8.3.5                                                                                                    | Apertura del menú contextual 46                                                                                                    |  |
|                                                          | 8.3.6                                                                                                    | Navegar y seleccionar de una lista 48                                                                                                    |  |
|                                                          | 8.3.7                                                                                                    | Llamar directamente un parámetro 48                                                                                                    |  |
|                                                          | 8.3.8                                                                                                    | Llamada del texto de ayuda 49                                                                                                    |  |
|                                                          | 8.3.9<br>8.3.10                                                                                                    | Modificación de parámetros 50<br>Roles de usuario y autorización de                                                                                                    |  |
|                                                          | 8.3.11                                                                                                    | acceso correspondiente 51<br>Desactivación de la protección contra                                                                                                    |  |
|                                                          | 8.3.12                                                                                                    | escritura mediante código de acceso 51<br>Activación y desactivación del                                                                                                    |  |
| 8 /                                                      | Accoso                                                                                                    | bloqueo de teclado                                                                                                    |  |
| 0.4                                                      | herram                                                                                                    | ientas/software de configuración 53                                                                                                    |  |
|                                                          | 8.4.1                                                                                                    | Conexión con el software de                                                                                                    |  |
|                                                          | 0/17                                                                                                    | Configuracion                                                                                                    |  |
|                                                          | 0.4.2<br>8.4.3                                                                                                    | FieldCare $54$                                                                                                    |  |
|                                                          | 844                                                                                                    | DeviceCare 55                                                                                                    |  |
|                                                          | 8.4.5                                                                                                    | AMS Device Manager                                                                                                    |  |
|                                                          | 8.4.6                                                                                                    | Field Communicator 475 56                                                                                                    |  |
| 9                                                        | Integr                                                                                                    | cación en el sistema 57                                                                                                    |  |
| 9.1                                                      | Visión (                                                                                                    | general de los ficheros de descripción                                                                                                    |  |
|                                                          | del equ<br>9 1 1                                                                                                    | ipo                                                                                                    |  |
|                                                          | 7.1.1                                                                                                    | equipo                                                                                                    |  |
|                                                          | 9.1.2                                                                                                    | Herramientas de configuración 57                                                                                                    |  |
| ~ ~                                                      | m                                                                                                    |                                                                                                    |  |
| 9.2                                                      | Transm                                                                                                    | iision ciclica de datos                                                                                                    |  |
| 9.2                                                      | 1ransm<br>9.2.1                                                                                                    | Esquema en bloques                                                                                                    |  |
| 9.2                                                      | 9.2.1<br>9.2.2                                                                                                    | Insion ciclica de datos       57         Esquema en bloques       58         Asignación de las medidas en los       58                                                                                                    |  |
| 9.2                                                      | 9.2.1<br>9.2.2                                                                                                    | Ision ciclica de datos57Esquema en bloques58Asignación de las medidas en losbloques de funciones59                                                                                                    |  |
| 9.2<br>10                                                | Transm         9.2.1         9.2.2                                                                                                    | IISION CICIICa de datos57Esquema en bloques58Asignación de las medidas en losbloques de funciones59a en marcha61                                                                                                    |  |
| 9.2<br><b>10</b><br>10.1                                 | Puest<br>Verifica                                                                                                    | IISION CICIICa de datos57Esquema en bloques58Asignación de las medidas en losbloques de funciones59 <b>a en marcha61</b> ación funcional61                                                                                                    |  |
| 9.2<br><b>10</b><br>10.1<br>10.2                         | Puest<br>Verifica<br>Activac                                                                                                    | IISION CICIICa de datos57Esquema en bloques58Asignación de las medidas en los<br>bloques de funciones59a en marcha61ación funcional61ión del instrumento de medición61                                                                                                    |  |
| 9.2<br><b>10</b><br>10.1<br>10.2<br>10.3                 | Puesto<br>Verifica<br>Activac                                                                                                    | Ilsion ciclica de datos       57         Esquema en bloques       58         Asignación de las medidas en los       59         bloques de funciones       59 <b>a en marcha 61</b> ación funcional       61         ión del instrumento de medición       61         del idioma de las operaciones de       61                                                                                                    |  |
| 9.2<br><b>10</b><br>10.1<br>10.2<br>10.3                 | Puest<br>Verifica<br>Activac<br>Ajuste<br>configu                                                                                                    | IISION CICIICa de datos57Esquema en bloques58Asignación de las medidas en losbloques de funciones59 <b>a en marcha61</b> ación funcional61ión del instrumento de medición61del idioma de las operaciones de61                                                                                                    |  |
| 9.2<br><b>10</b><br>10.1<br>10.2<br>10.3<br>10.4         | Puest<br>Verifica<br>Activac<br>Ajuste<br>Configu<br>10.4.1                                                                                                    | asignación de las medidas en los       58         Asignación de las medidas en los       59         a en marcha       61         ación funcional       61         ión del instrumento de medición       61         del idioma de las operaciones de       61         tración del equipo de medición       62         Definición del nombre de etiqueta       61                                                                                                    |  |
| 9.2<br><b>10</b><br>10.1<br>10.2<br>10.3<br>10.4         | Puesta<br>Verifica<br>Activac<br>Ajuste<br>configu<br>10.4.1                                                                                                    | a en marcha       61         ación funcional       61         aión del instrumento de medición       61         del idioma de las operaciones de       61         uración del equipo de medición       61         uración del equipo de medición       62         Definición del equipo       62                                                                                                    |  |
| 9.2<br><b>10</b><br>10.1<br>10.2<br>10.3<br>10.4         | Puesta<br>Verifica<br>Activac<br>Ajuste<br>Configu<br>10.4.1                                                                                                    | a en marcha       61         ación funcional       61         ación funcional       61         ación funcional       61         ación funcional       61         ación funcional       61         ación del as operaciones de       61         aración       61         del idioma de las operaciones de       61         aración del equipo de medición       62         Definición del nombre de etiqueta       62         Definir las unidades de sistema       63                                                                                                    |  |
| 9.2<br><b>10</b><br>10.1<br>10.2<br>10.3<br>10.4         | Puest<br>9.2.1<br>9.2.2<br>Puest<br>Verifica<br>Activac<br>Ajuste<br>configu<br>10.4.1<br>10.4.2<br>10.4.3                                                                                                    | Insion ciclica de datos       57         Esquema en bloques       58         Asignación de las medidas en los       59         Bolques de funciones       59 <b>a en marcha 61</b> ación funcional       61         ión del instrumento de medición       61         del idioma de las operaciones de       61         tración       61         uración del equipo de medición       62         Definición del nombre de etiqueta       63         Selección y caracterización del       63                                                                                                    |  |
| 9.2<br><b>10</b><br>10.1<br>10.2<br>10.3<br>10.4         | Iransm         9.2.1         9.2.2         Puest         Verifica         Activac         Ajuste         configu         10.4.1         10.4.3         10.4.4                                                                                                    | asignación de las medidas en los       58         Asignación de las medidas en los       59         a en marcha       61         ación funcional       61         ión del instrumento de medición       61         del idioma de las operaciones de       61         tración del equipo de medición       61         uración del equipo de sistema       62         Definición del nombre de etiqueta       63         (tag) del equipo       63         Selección y caracterización del       63         producto       66         Configuración de las entradas       67                                                                                                    |  |
| 9.2<br><b>10</b><br>10.1<br>10.2<br>10.3<br>10.4         | Puesta<br>9.2.1<br>9.2.2<br>Puesta<br>Verifica<br>Activac<br>Ajuste<br>configu<br>10.4.1<br>10.4.2<br>10.4.3<br>10.4.4                                                                                                    | Ision ciclica de datos       57         Esquema en bloques       58         Asignación de las medidas en los       59         bloques de funciones       59         a en marcha       61         ación funcional       61         ión del instrumento de medición       61         del idioma de las operaciones de       61         tración del equipo de medición       62         Definición del nombre de etiqueta       62         Itag) del equipo       62         Definir las unidades de sistema       63         Selección y caracterización del       66         Configuración de las entradas       67         Analógicas       67                                                                                                    |  |
| 9.2<br><b>10</b><br>10.1<br>10.2<br>10.3<br>10.4         | Iransm         9.2.1         9.2.1         9.2.1         9.2.2         Puesta         Verifica         Activac         Ajuste         configu         10.4.1         10.4.2         10.4.3         10.4.4                                                                                                    | IISION CICICA de datos       57         Esquema en bloques       58         Asignación de las medidas en los       59         bloques de funciones       59 <b>a en marcha 61</b> ación funcional       61         ión del instrumento de medición       61         del idioma de las operaciones de       61         tración del equipo de medición       62         Definición del nombre de etiqueta       63         (tag) del equipo       62         Definir las unidades de sistema       63         Selección y caracterización del       66         Configuración de las entradas       67         Configurar el indicador local       67                                                                                                    |  |
| 9.2<br><b>10</b><br>10.1<br>10.2<br>10.3<br>10.4         | Iransm         9.2.1         9.2.2         Puest         Verifica         Activac         Ajuste         configu         10.4.1         10.4.2         10.4.3         10.4.4         10.4.5         10.4.6                                                                                                    | IISION CICLICA de datos       57         Esquema en bloques       58         Asignación de las medidas en los       59         a en marcha       61         ación funcional       61         ión del instrumento de medición       61         del idioma de las operaciones de       61         tración del equipo de medición       62         Definición del nombre de etiqueta       62         Itag) del equipo       62         Definir las unidades de sistema       63         Selección y caracterización del       63         producto       66         Configurar el indicador local       67         Configurar la supresión de caudal       70                                                                                                    |  |
| 9.2<br><b>10</b><br>10.1<br>10.2<br>10.3<br>10.4         | Iransm         9.2.1         9.2.1         9.2.1         9.2.2         Puesta         Verifica         Activac         Ajuste         configu         10.4.1         10.4.2         10.4.3         10.4.4         10.4.5         10.4.6         10.4.7                                                                                                    | IISION CICLICA de datos       57         Esquema en bloques       58         Asignación de las medidas en los       59         bloques de funciones       59         a en marcha       61         ación funcional       61         ión del instrumento de medición       61         del idioma de las operaciones de       61         tración del equipo de medición       62         Definición del nombre de etiqueta       62         Itag) del equipo       62         Definir las unidades de sistema       63         Selección y caracterización del       63         producto       66         Configuración de las entradas       67         configurar el indicador local       67         Configurar la supresión de caudal       70         Configuración de la detección de       70                                                                                                    |  |
| 9.2<br><b>10</b><br>10.1<br>10.2<br>10.3<br>10.4         | Iransm         9.2.1         9.2.1         9.2.1         9.2.1         9.2.1         9.2.1         9.2.1         9.2.1         9.2.1         9.2.1         9.2.2         Puesta         Verifica         Activac         Ajuste         configu         10.4.1         10.4.2         10.4.3         10.4.4         10.4.5         10.4.6         10.4.7                                | IISION CICLICA de datos       57         Esquema en bloques       58         Asignación de las medidas en los       59         a en marcha       61         ación funcional       61         ión del instrumento de medición       61         del idioma de las operaciones de       61         tración del equipo de medición       62         Definición del nombre de etiqueta       63         Selección y caracterización del       63         Selección y caracterización del       67         Configurar el indicador local       67         Configurar la supresión de caudal       70         Configuración de la detección de       71                                                                                                    |  |
| 9.2<br><b>10</b><br>10.1<br>10.2<br>10.3<br>10.4         | Iransm         9.2.1         9.2.1         9.2.1         9.2.1         9.2.1         9.2.1         9.2.1         9.2.1         9.2.1         9.2.1         9.2.2         Puest         Verifica         Activac         Ajuste         configu         10.4.1         10.4.2         10.4.3         10.4.4         10.4.5         10.4.6         10.4.7         Ajustes                 | IISION CICLICA de datos       57         Esquema en bloques       58         Asignación de las medidas en los       59         a en marcha       61         ación funcional       61         ión del instrumento de medición       61         del idioma de las operaciones de       61         tración del equipo de medición       62         Definición del nombre de etiqueta       63         (tag) del equipo       62         Definir las unidades de sistema       63         Selección y caracterización del       67         producto       67         Configurar el indicador local       67         Configurar la supresión de caudal       70         residual       70         Configuración de la detección de       71         tubería parcialmente llena       71                                                                                                    |  |
| 9.2<br><b>10</b><br>10.1<br>10.2<br>10.3<br>10.4         | Iransm         9.2.1         9.2.1         9.2.1         9.2.1         9.2.1         9.2.1         9.2.1         9.2.1         9.2.1         9.2.1         9.2.2         Puesta         Verifica         Activac         Ajuste         configu         10.4.1         10.4.2         10.4.3         10.4.4         10.4.5         10.4.6         10.4.7         Ajustes         10.5.1 | IISION CICLICA de datos       57         Esquema en bloques       58         Asignación de las medidas en los       59         bloques de funciones       59 <b>a en marcha 61</b> ación funcional       61         ión del instrumento de medición       61         del idioma de las operaciones de       61         tración del equipo de medición       62         Definición del nombre de etiqueta       62         Itag) del equipo       62         Definir las unidades de sistema       63         Selección y caracterización del       63         producto       66         Configuración de las entradas       67         configurar el indicador local       67         Configurar la supresión de caudal       67         residual       70         Configuración de la detección de       71         tubería parcialmente llena       71         avanzados       72         Realización de un ajuste del sensor       73                                      |  |
| 9.2<br><b>10</b><br>10.1<br>10.2<br>10.3<br>10.4<br>10.5 | Iransm         9.2.1         9.2.1         9.2.1         9.2.1         9.2.1         9.2.1         9.2.1         9.2.1         9.2.2         Puesta         Verifica         Activac         Ajuste         configu         10.4.1         10.4.2         10.4.3         10.4.4         10.4.5         10.4.6         10.4.7         Ajustes         10.5.1         10.5.2              | Ision ciclica de datos       57         Esquema en bloques       58         Asignación de las medidas en los       59         bloques de funciones       59         a en marcha       61         ación funcional       61         ión del instrumento de medición       61         del idioma de las operaciones de       61         tración del equipo de medición       62         Definición del nombre de etiqueta       62         Itag) del equipo       62         Definir las unidades de sistema       63         Selección y caracterización del       67         Configuración de las entradas       67         Configurar el indicador local       67         Configurar la supresión de caudal       70         residual       70         Configuración de la detección de       71         tubería parcialmente llena       71         avanzados       72         Realización de un ajuste del sensor       73         Configurar la salida de pulsos/       73 |  |
| 9.2<br><b>10</b><br>10.1<br>10.2<br>10.3<br>10.4         | Iransm         9.2.1         9.2.1         9.2.1         9.2.2         Puesta         Verifica         Activac         Ajuste         configu         10.4.1         10.4.2         10.4.3         10.4.4         10.4.5         10.4.6         10.4.7         Ajustes         10.5.1         10.5.2                                                                                    | IISION CICIICA de datos57Esquema en bloques58Asignación de las medidas en los<br>bloques de funciones59 <b>a en marcha61</b> ación funcional61ión del instrumento de medición61del idioma de las operaciones de<br>tración61ración del equipo de medición62Definición del nombre de etiqueta<br>(tag) del equipo62Definir las unidades de sistema63Selección y caracterización del<br>producto66Configurar el indicador local67Configurar la supresión de caudal<br>residual70Configuración de la detección de<br>tubería parcialmente llena71avanzados72Realización de un ajuste del sensor73Configurar la salida de pulsos/<br>frecuencia/conmutación74                                                                                                    |  |
| 9.2<br><b>10</b><br>10.1<br>10.2<br>10.3<br>10.4         | Iransm         9.2.1         9.2.1         9.2.1         9.2.1         9.2.1         9.2.1         9.2.1         9.2.2         Puest         Verifica         Activac         Ajuste         configu         10.4.1         10.4.2         10.4.3         10.4.4         10.4.5         10.4.6         10.4.7         Ajustes         10.5.1         10.5.2         10.5.3              | Ision ciclica de datos       57         Esquema en bloques       58         Asignación de las medidas en los       59         a en marcha       61         ación funcional       61         ión del instrumento de medición       61         del idioma de las operaciones de       61         tración del equipo de medición       62         Definición del nombre de etiqueta       62         Itag) del equipo       62         Definir las unidades de sistema       63         Selección y caracterización del       67         Configurar el indicador local       67         Configurar la supresión de caudal       70         residual       71         avanzados       72         Realización de un ajuste del sensor       73         Configurar la salida de pulsos/       74         Configurar el totalizador       81                                                                                                    |  |

|                                                                                                    | 10.5.5 Utilización de parametros para la       | _                                                                                                |
|----------------------------------------------------------------------------------------------------|------------------------------------------------|--------------------------------------------------------------------------------------------------|
| 10.6                                                                                                    | administración del equipo                      | 6                                                                                                |
| 10.6                                                                                                    | Gestion de configuracion                       | b                                                                                                |
|                                                                                                    | 10.6.1 Alcance funcional del Parametro         | 7                                                                                                |
| 107                                                                                                    |                                                | /<br>Q                                                                                           |
| 10.7                                                                                                    | Protección de los parámetros de                | 5                                                                                                |
| 10.0                                                                                                    | configuración contra accesos no autorizados 90 | 0                                                                                                |
|                                                                                                    | 10.8.1 Protección contra escritura mediante    | Ű                                                                                                |
|                                                                                                    | código de acceso                               | 0                                                                                                |
|                                                                                                    | 10.8.2 Protección contra escritura mediante    |                                                                                                  |
|                                                                                                    | microinterruptor 91                            | 1                                                                                                |
|                                                                                                    | 10.8.3 Protección contra escritura mediante    |                                                                                                  |
|                                                                                                    | operación de bloque                            | 2                                                                                                |
| 10.9                                                                                                    | Configuración del equipo de medición con       | _                                                                                                |
|                                                                                                    | Foundation Fieldbus                            | 3                                                                                                |
|                                                                                                    | 10.9.1 Configuración de bloque                 | 3                                                                                                |
|                                                                                                    | 10.9.2 Escalado del valor medido en el         | /.                                                                                               |
|                                                                                                    |                                                | Ŧ                                                                                                |
| 11                                                                                                    | Configuración                                  | 5                                                                                                |
| 11 1                                                                                                    | Loctura del estado de bloqueo del equipo       | 6                                                                                                |
| 11.1<br>11.2                                                                                                    | Ajuste del idioma de configuración             | 6                                                                                                |
| 11.2                                                                                                    | Configurar el indicador                        | 6                                                                                                |
| 11.4                                                                                                    | Lectura de los valores medidos                 | 6                                                                                                |
|                                                                                                    | 11.4.1 Variables de proceso                    | 6                                                                                                |
|                                                                                                    | 11.4.2 Submenú "Totalizador" 97                | 7                                                                                                |
|                                                                                                    | 11.4.3 Valores de salida 98                    | 8                                                                                                |
| 11.5                                                                                                    | Adaptar el instrumento de medición a las       |                                                                                                  |
|                                                                                                    | condiciones de proceso 99                      | 9                                                                                                |
|                                                                                                    |                                                | -                                                                                                |
| 11.6                                                                                                    | Reiniciar (resetear) un totalizador            | 9                                                                                                |
| 11.6                                                                                                    | Reiniciar (resetear) un totalizador            | 9                                                                                                |
| 11.6                                                                                                    | Reiniciar (resetear) un totalizador            | 9<br>0                                                                                           |
| 11.6                                                                                                    | Reiniciar (resetear) un totalizador            | 9<br>0<br>0                                                                                      |
| 11.6                                                                                                    | Reiniciar (resetear) un totalizador            | 9<br>0<br>0                                                                                      |
| 11.6<br>11.7                                                                                                    | Reiniciar (resetear) un totalizador            | 9<br>0<br>0                                                                                      |
| 11.6<br>11.7                                                                                                    | Reiniciar (resetear) un totalizador            | 9<br>0<br>0                                                                                      |
| <ul><li>11.6</li><li>11.7</li><li>12</li></ul>                                                                           | Reiniciar (resetear) un totalizador            | 9<br>0<br>0                                                                                      |
| <ul><li>11.6</li><li>11.7</li><li>12</li></ul>                                                                           | Reiniciar (resetear) un totalizador            | 9<br>0<br>0<br>3                                                                                 |
| <ul><li>11.6</li><li>11.7</li><li>12</li><li>12.1</li></ul>                                                              | Reiniciar (resetear) un totalizador            | 9<br>0<br>0<br>3                                                                                 |
| <ul> <li>11.6</li> <li>11.7</li> <li>12</li> <li>12.1</li> <li>12.2</li> </ul>                                           | Reiniciar (resetear) un totalizador            | 9<br>0<br>0<br>3<br>3                                                                            |
| <ul> <li>11.6</li> <li>11.7</li> <li>12</li> <li>12.1</li> <li>12.2</li> </ul>                                           | Reiniciar (resetear) un totalizador            | 9<br>0<br>0<br>3<br>3<br>5                                                                       |
| <ul> <li>11.6</li> <li>11.7</li> <li>12</li> <li>12.1</li> <li>12.2</li> </ul>                                           | Reiniciar (resetear) un totalizador            | 9<br>0<br>0<br>3<br>55                                                                           |
| <ul><li>11.6</li><li>11.7</li><li>12</li><li>12.1</li><li>12.2</li></ul>                                                 | Reiniciar (resetear) un totalizador            | 9<br>0<br>0<br><b>3</b><br>557                                                                   |
| <ul> <li>11.6</li> <li>11.7</li> <li>12</li> <li>12.1</li> <li>12.2</li> <li>12.3</li> </ul>                             | Reiniciar (resetear) un totalizador            | 9<br>0<br>0<br><b>3</b><br>557                                                                   |
| <ul> <li>11.6</li> <li>11.7</li> <li>12</li> <li>12.1</li> <li>12.2</li> <li>12.3</li> </ul>                             | Reiniciar (resetear) un totalizador            | 9<br>0<br>0<br><b>3</b><br>557<br>7                                                              |
| <ul> <li>11.6</li> <li>11.7</li> <li>12</li> <li>12.1</li> <li>12.2</li> <li>12.3</li> </ul>                             | Reiniciar (resetear) un totalizador            | 9<br>0<br>0<br>3<br>3<br>557<br>77                                                               |
| <ul> <li>11.6</li> <li>11.7</li> <li>12</li> <li>12.1</li> <li>12.2</li> <li>12.3</li> </ul>                             | Reiniciar (resetear) un totalizador            | 9<br>0<br>0<br>0<br>3<br>5<br>5<br>7<br>7<br>7<br>7                                              |
| <ul> <li>11.6</li> <li>11.7</li> <li>12</li> <li>12.1</li> <li>12.2</li> <li>12.3</li> </ul>                             | Reiniciar (resetear) un totalizador            | 9<br>0<br>0<br>0<br>0<br>0<br>0<br>0<br>0<br>0<br>0<br>0<br>0<br>0<br>0<br>0<br>0<br>0<br>0<br>0 |
| <ul> <li>11.6</li> <li>11.7</li> <li>12</li> <li>12.1</li> <li>12.2</li> <li>12.3</li> <li>12.4</li> </ul>               | Reiniciar (resetear) un totalizador            | 9<br>0<br>0<br>0<br>3<br>5<br>5<br>7<br>7<br>7<br>7<br>9<br>9                                    |
| <ul> <li>11.6</li> <li>11.7</li> <li>12</li> <li>12.1</li> <li>12.2</li> <li>12.3</li> <li>12.4</li> </ul>               | Reiniciar (resetear) un totalizador            | 9<br>0<br>0<br>0<br>3<br>3<br>5<br>5<br>7<br>7<br>9<br>9<br>9                                    |
| <ul> <li>11.6</li> <li>11.7</li> <li>12</li> <li>12.1</li> <li>12.2</li> <li>12.3</li> <li>12.4</li> </ul>               | Reiniciar (resetear) un totalizador            | 9<br>0<br>0<br>0<br>0<br>3<br>5<br>5<br>7<br>7<br>7<br>9<br>9<br>9<br>0                          |
| <ul> <li>11.6</li> <li>11.7</li> <li>12</li> <li>12.1</li> <li>12.2</li> <li>12.3</li> <li>12.4</li> <li>12.5</li> </ul> | Reiniciar (resetear) un totalizador            | 9<br>0<br>0<br>0<br>7<br>7<br>9<br>9<br>9<br>0                                                   |
| <ul> <li>11.6</li> <li>11.7</li> <li>12</li> <li>12.1</li> <li>12.2</li> <li>12.3</li> <li>12.4</li> <li>12.5</li> </ul> | Reiniciar (resetear) un totalizador            | 9<br>0<br>0<br>3<br>3<br>5<br>5<br>7<br>7<br>7<br>9<br>9<br>9<br>0<br>4                          |
| <ul> <li>11.6</li> <li>11.7</li> <li>12</li> <li>12.1</li> <li>12.2</li> <li>12.3</li> <li>12.4</li> <li>12.5</li> </ul> | Reiniciar (resetear) un totalizador            | 9 0 0 0 <b>3</b> 3 557 77 99 90 44                                                               |

|       | 12.5.2 Diagnóstico de la electrónica 116                              |
|-------|-----------------------------------------------------------------------|
|       | 12.5.3 Diagnóstico de la configuración 122                            |
|       | 12.5.4 Diagnóstico del proceso 127                                    |
| 12.6  | Eventos de diagnóstico pendientes 131                                 |
| 12.7  | Mensajes de diagnóstico en el Bloque                                  |
| 10.0  | transductor de DIAGNOSTICO 132                                        |
| 12.8  | Lista diagn                                                           |
| 12.9  | Libro de registro de eventos                                          |
|       | 12.9.1 HISTORIA de eventos                                            |
|       | 12.9.2 Fillial el libro de legisiro de evenilos 155                   |
|       | información 134                                                       |
| 12 10 | Reiniciar el equino de medición 135                                   |
| 12.10 | 12.10.1 Alcance de las funciones de                                   |
|       | Parámetro "Restart"                                                   |
| 12.11 | Información del aparato 135                                           |
| 12.12 | Historial del firmware 137                                            |
| 12    | Mantonimiento 138                                                     |
| 10.1  |                                                                       |
| 13.1  | Tareas de mantenimiento   138     12.1.1   Limpie en terme            |
|       | 13.1.1 Limpleza externa                                               |
| 12.2  | 15.1.2   LIMPleza Interior   156     Equipos do modido y onsovo   129 |
| 13.2  | Servicios de Endress+Hauser 138                                       |
| 1).)  |                                                                       |
| 14    | Reparaciones 139                                                      |
| 14.1  | Observaciones generales 139                                           |
|       | 14.1.1 Enfoque para reparaciones y                                    |
|       | 14.1.2 Observaciones sobre reparaciones v                             |
|       | conversiones 139                                                      |
| 14.2  | Piezas de repuesto                                                    |
| 14.3  | Personal de servicios de Endress+Hauser 140                           |
| 14.4  | Devolución del equipo 140                                             |
| 14.5  | Eliminación de residuos 140                                           |
|       | 14.5.1 Desinstalación del equipo de                                   |
|       | medición                                                              |
|       | 14.5.2 Eliminación del instrumento de                                 |
|       |                                                                       |
| 15    | Accesorios 142                                                        |
| 15.1  | Accesorios específicos según el equipo 142                            |
|       | 15.1.1 Para el transmisor 142                                         |
|       | 15.1.2 Para los sensores 143                                          |
| 15.2  | Accesorios específicos para comunicaciones . 143                      |
| 15.3  | Accesorios específicos para el                                        |
|       | mantenimiento 144                                                     |
| 15.4  | Componentes del sistema 144                                           |
| 16    | Datos técnicos 145                                                    |
| 16.1  | Aplicación 145                                                        |
| 16.2  | Funcionamiento y diseño del sistema 145                               |
| 16.3  | Entrada 146                                                           |
| 16.4  | Salida 147                                                            |
| 16.5  | Alimentación 150                                                      |
| 16.6  | Características de funcionamiento 152                                 |

| 16.7  | Instalación                   | 156 |
|-------|-------------------------------|-----|
| 16.8  | Entorno                       | 156 |
| 16.9  | Proceso                       | 157 |
| 16.10 | Construcción mecánica         | 160 |
| 16.11 | Operatividad                  | 163 |
| 16.12 | Certificados y homologaciones | 165 |
| 16.13 | Paquetes de aplicaciones      | 167 |
| 16.14 | Accesorios                    | 168 |
| 16.15 | Documentación suplementaria   | 168 |
|       |                               |     |
|       |                               |     |

| Índice alfabético 17 |
|----------------------|
|----------------------|

# 1 Información sobre el documento

# 1.1 Finalidad del documento

Este manual de instrucciones contiene toda la información que pueda necesitarse durante las distintas fases del ciclo de vida del instrumento: desde la identificación del producto, recepción de entrada del instrumento, el almacenamiento del mismo, hasta su montaje, conexión, configuración y puesta en marcha, incluyendo la localización y resolución de fallos, el mantenimiento y el desguace del instrumento.

# 1.2 Símbolos usados

## 1.2.1 Símbolos de seguridad

| Símbolo     | Significado                                                                                                    |
|-------------|----------------------------------------------------------------------------------------------------|
|             | <b>¡PELIGRO!</b><br>Este símbolo le alerta ante una situación peligrosa. Si no se evita dicha situación, se producirán lesiones graves o mortales.         |
| ADVERTENCIA | ¡AVISO!<br>Este símbolo le alerta ante una situación peligrosa. Si no se evita dicha situación,<br>pueden producirse lesiones graves o mortales.           |
| ATENCIÓN    | ¡ATENCIÓN!<br>Este símbolo le alerta ante una situación peligrosa. Si no se evita dicha situación,<br>pueden producirse daños menores o de gravedad media. |
| AVISO       | <b>NOTA</b><br>Este símbolo señala información sobre procedimientos y otros hechos importantes que<br>no están asociados con riesgos de lesiones.          |

## 1.2.2 Símbolos eléctricos

| Símbolo  | Significado                                                                                                    |
|----------|----------------------------------------------------------------------------------------------------|
|          | Corriente continua                                                                                                    |
| $\sim$   | Corriente alterna                                                                                                    |
| $\sim$   | Corriente continua y corriente alterna                                                                                                    |
| <u>+</u> | <b>Conexión a tierra</b><br>Una borna de tierra que, para un operario, está conectado con tierra mediante un<br>sistema de puesta a tierra.                                                                                                    |
|          | <b>Conexión a tierra de protección</b><br>Un terminal que debe conectarse con tierra antes de hacer cualquier otra conexión.                                                                                                    |
| 4        | <b>Conexión equipotencial</b><br>Una conexión que tiene que conectarse con el sistema de puesta a tierra de la planta:<br>puede ser una línea de igualación de potencial o un sistema de puesta a tierra en<br>estrella, dependiendo esto de los códigos de práctica nacionales o de la empresa. |

| Símbolo                 | Significado                   |
|-------------------------|-------------------------------|
| 0 /                     | Destornillador de punta plana |
| $\bigcirc \not \Subset$ | Llave Allen                   |
| Ŕ                       | Llave fija para tuercas       |

# 1.2.3 Símbolos para herramientas

# 1.2.4 Símbolos para determinados tipos de información

| Símbolo   | Significado                                                                   |
|-----------|-------------------------------------------------------------------------------|
|           | <b>Permitido</b><br>Procedimientos, procesos o acciones que están permitidos. |
|           | <b>Preferido</b><br>Procedimientos, procesos o acciones que son preferibles.  |
| ×         | <b>Prohibido</b><br>Procedimientos, procesos o acciones que están prohibidos. |
| i         | <b>Consejo</b><br>Indica información adicional.                               |
|           | Referencia a documentación                                                    |
|           | Referencia a páginas                                                          |
|           | Referencia a gráficos                                                         |
| ►         | Nota o paso individual que se debe respetar                                   |
| 1., 2., 3 | Serie de pasos                                                                |
| L.        | Resultado de un paso                                                          |
| ?         | Ayuda en caso de un problema                                                  |
|           | Inspección visual                                                             |

# 1.2.5 Símbolos en gráficos

| Símbolo        | Significado                     |
|----------------|---------------------------------|
| 1, 2, 3,       | Número del elemento             |
| 1., 2., 3      | Serie de pasos                  |
| A, B, C,       | Vistas                          |
| A-A, B-B, C-C, | Secciones                       |
| EX             | Zona con peligro de explosión   |
| X              | Zona segura (zona no explosiva) |
| ≈ <b>→</b>     | Dirección/sentido del caudal    |

# 1.3 Documentación

Para una visión general sobre el alcance de la documentación técnica del equipo, consúltese:

- En *W@M Device Viewer* : entre el número de serie indicado en la placa de identificación (www.endress.com/deviceviewer)
- La *Endress+Hauser Operations App*: entre el número de serie indicado en la placa de identificación o escanee el código matricial 2D (código QR) que presenta la placa de identificación.

Para una lista detallada de los distintos documentos con códigos de documento  $\rightarrow \cong 168$ 

# 1.3.1 Documentación estándar

| Tipo de documento                                   | Finalidad y contenidos del documento                                                                                                    |  |
|-----------------------------------------------------|----------------------------------------------------------------------------------------------------|--|
| Información técnica                                 | <b>Ayuda de planificación para su equipo</b><br>Este documento contiene todos los datos técnicos del instrumento y<br>proporciona una visión general sobre los distintos accesorios y otros<br>productos que pueden pedirse para el instrumento.                                                                                                    |  |
| Manual de instrucciones abreviado<br>del sensor     | Le dirige rápidamente hasta el primer valor medido - Parte 1<br>El Manual de instrucciones abreviado del sensor está destinado a los<br>especialistas responsables de la instalación del equipo de medición.                                                                                                    |  |
|                                                     | <ul> <li>Recepción de material e identificación del producto</li> <li>Almacenamiento y transporte</li> <li>Instalación</li> </ul>                                                                                                    |  |
| Manual de instrucciones abreviado<br>del transmisor | Le dirige rápidamente hasta el primer valor medido - Parte 2<br>El Manual de instrucciones abreviado del transmisor está destinado a los<br>especialistas responsables de la puesta en marcha, configuración y<br>parametrización del equipo de medición (hasta el primer valor medido).                                                                                       |  |
|                                                     | <ul> <li>Descripción del producto</li> <li>Instalación</li> <li>Conexión eléctrica</li> <li>Posibilidades de configuración</li> <li>Integración en el sistema</li> <li>Puesta en marcha</li> <li>Información de diagnóstico</li> </ul>                                                                                                    |  |
| Descripción de parámetros del<br>instrumento        | <b>Documento de referencia sobre los parámetros que dispone</b><br>El documento proporciona explicaciones detalladas de cada parámetro del<br>Menú de configuración Experto. Las descripciones están pensadas para<br>las personas que tengan que trabajar con el instrumento a lo largo de<br>todo su ciclo de vida y que tengan que realizar configuraciones<br>específicas. |  |

# 1.3.2 Documentación complementaria según instrumento

Según la versión del equipo que se haya pedido, se suministran también unos documentos suplementarios. Cumpla siempre estrictamente las instrucciones indicadas en dicha documentación suplementaria. La documentación suplementaria es parte integrante de la documentación del instrumento.

# 1.4 Marcas registradas

### FOUNDATION<sup>TM</sup> Fieldbus

Marca por registrar del Grupo FieldComm, Austin, Texas, EUA

#### TRI-CLAMP®

Marca registrada de Ladish & Co., Inc., Kenosha, EUA

# Applicator<sup>®</sup>, FieldCare<sup>®</sup>, DeviceCare<sup>®</sup>, Field Xpert<sup>TM</sup>, HistoROM<sup>®</sup>, Heartbeat Technology<sup>TM</sup>

Marcas registradas o pendientes de registro del grupo Endress+Hauser

# 2 Instrucciones de seguridad básicas

# 2.1 Requisitos que debe cumplir el personal

El personal para las tareas de instalación, puesta en marcha, diagnósticos y mantenimiento debe cumplir los siguientes requisitos:

- El personal especializado cualificado y formado debe disponer de la cualificación correspondiente para esta función y tarea específicas.
- Deben tener la autorización del jefe/dueño de la planta.
- Deben estar familiarizados con las normas y reglamentos nacionales.
- Antes de comenzar con el trabajo, se debe leer y entender las instrucciones contenidas en el manual y la documentación complementaria, así como en los certificados (según cada aplicación).
- Debe seguir las instrucciones y satisfacer las condiciones básicas.

Los operarios deben satisfacer los siguientes requisitos:

- Haber recibido la formación apropiada y disponer de la autorización por parte del explotador/propietario de la planta para ejercer dichas tareas.
- Seguir las instrucciones del presente manual.

# 2.2 Uso correcto del equipo

### Aplicaciones y productos

El instrumento de medición descrito en el presente manual de instrucciones ha sido concebido únicamente para la medición del caudal de líquidos o gases.

Según la versión pedida, el instrumento puede medir también fluidos potencialmente explosivos, inflamables, venenosos u oxidantes.

Los equipos de medida aptos para el uso en zonas con peligro de explosión, en aplicaciones sanitarias o donde existan mayores peligros por la presión del proceso, presentan la indicación correspondiente en su placa de identificación.

Para asegurar que el instrumento de medición se mantenga en las condiciones apropiadas durante el tiempo útil:

- Únicamente utilice el dispositivo de medición conforme a la información de la placa de identificación y las condiciones generales que figuran en el manual de instrucciones y la documentación complementaria.
- Verifique, mirando la placa de identificación, si el instrumento pedido es apto para el uso en la zona peligrosa en cuestión (p. ej., protección contra explosión, seguridad del depósito de presión).
- Utilice el instrumento de medición únicamente con productos cuando los materiales de las partes del instrumento que entran en contacto con el producto sean suficientemente resistentes.
- En el caso de que el equipo de medida no opere a la temperatura atmosférica, es importante que se cumplan las condiciones básicas correspondientes que se especifican en la documentación del equipo: véase sección "Documentación".→
- Mantenga protegido su equipo de medición contra la corrosión debida a influencias medioambientales.

#### Uso incorrecto

Utilizar indebidamente el equipo puede comprometer la seguridad. El fabricante no asume ninguna responsabilidad por daños debidos a un uso indebido del equipo.

#### ADVERTENCIA

#### Peligro de rotura debido a fluidos corrosivos o abrasivos.

- ▶ Verifique la compatibilidad del fluido del proceso con el material del sensor.
- Asegúrese de la resistencia de todos los materiales de las partes en contacto con el producto del proceso.
- > Manténgase en los rangos de presión y temperatura especificados.

#### **AVISO**

#### Verificación en casos límite:

► En los casos de que el fluido sea especial o un producto de limpieza, Endress+Hauser proporcionará gustosamente asistencia en la verificación de la resistencia a la corrosión de los materiales en contacto con el fluido, pero no proporcionará ninguna garantía ni asumirá ninguna responsabilidad al respecto debido a que pequeñas variaciones en la temperatura, concentración o nivel de contaminación en el proceso pueden alterar las propiedades de resistencia a la corrosión.

#### **Riesgos residuales**

#### **ADVERTENCIA**

#### La electrónica y el producto pueden ocasionar el calentamiento de las superficies. Esto implica un riesgo de quemaduras.

 En el caso de fluidos de proceso con temperaturas elevadas, tome las medidas de protección necesarias para evitar quemaduras por contacto.

#### **ADVERTENCIA**

#### ¡Riesgo de rotura de la carcasa por rotura del tubo de medición!

En caso de ruptura del tubo de medición en una versión del instrumento que no incluye un disco de seguridad, existe el peligro que se llegue a sobrepasar la capacidad de carga de la carcasa del sensor. La carcasa del sensor puede llegar entonces a romperse o quedar inservible.

# 2.3 Seguridad en el lugar de trabajo

Para trabajar con el instrumento:

• Lleve el equipo de protección personal conforme a las normas nacionales.

Para trabajos de soldadura con las tuberías:

• No conecte el soldador a tierra a través del instrumento de medida.

En el caso de trabajar con el dispositivo con las manos mojadas:

► Es obligatorio el uso de guantes debido al elevado peligro de descargas eléctricas.

# 2.4 Funcionamiento seguro

Riesgo de lesiones.

- Opere únicamente con el instrumento si éste está en buenas condiciones técnicas y funciona de forma segura.
- ► El operario es responsable del funcionamiento libre de interferencias del instrumento.

#### Transformaciones en el instrumento

No está permitido someter el instrumento a modificaciones no autorizadas. Éstas pueden implicar riesgos imprevisibles.

▶ Si a pesar de ello se requiere hacer alguna modificación, consulte a Endress+Hauser.

#### Reparaciones

Para asegurar el funcionamiento seguro y fiable del instrumento,

• Realice únicamente reparaciones del instrumento que estén permitidas expresamente .

- Observe las normas nacionales relativas a reparaciones de equipos eléctricos.
- Utilice únicamente piezas de repuesto y accesorios originales de Endress+Hauser.

# 2.5 Seguridad del producto

Este instrumento de medición ha sido diseñado de acuerdo a las buenas prácticas de ingeniería y cumple los requisitos de seguridad actuales, ha sido sometido a pruebas de funcionamiento y ha salido de fábrica en condiciones óptimas para funcionar de forma segura.

Cumple las normas de seguridad y los requisitos legales pertinentes. Cumple también con las directivas de la EU enumeradas en la Declaración de conformidad EU específica del instrumento. Endress+Hauser lo confirma dotando al instrumento con la marca CE.

# 2.6 Seguridad IT

La garantía solo tendrá validez en caso de que el dispositivo haya sido instalado y utilizado según se describe en el Manual de Instrucciones. El dispositivo está equipado con mecanismos de seguridad para protegerlo contra cambios accidentales en la configuración del mismo.

Las medidas de seguridad IT, en consonancia con las normas de seguridad de los operadores, diseñados para proporcionar protección adicional para el dispositivo y para las transferencias de datos del dispositivo, deberán ser implementadas por los propios operadores.

# 2.7 Seguridad informática específica del equipo

El equipo ofrece un rango de funciones específico para ser compatible con medidas de protección por parte del operador. Estas funciones pueden ser configuradas por el usuario y garantizan una seguridad en operación mayor si se utilizan correctamente. Se proporciona un resumen de las funciones más importantes la sección siguiente.

# 2.7.1 Protección del acceso mediante protección contra escritura de hardware

El acceso de escritura a los parámetros del equipo mediante indicador local o software de configuración (por ejemplo FieldCare, DeviceCare) puede deshabilitarse mediante el interruptor de protección contra escritura (microinterruptor en la placa base). Cuando la protección contra escritura de hardware está activa, solo es posible el acceso para lectura a los parámetros.

## 2.7.2 Protección del acceso mediante una contraseña

Se puede utilizar una contraseña para proteger contra el acceso de escritura de los parámetros del equipo.

Esta contraseña bloquea el acceso de escritura de los parámetros del equipo a través del indicador local u otro software de configuración (por ejemplo FieldCare, DeviceCare) y, en lo que se refiere a la funcionalidad, es equivalente a la protección contra escritura del hardware. Si se utiliza la interfaz de servicio CDI RJ-45, el acceso de lectura es únicamente posible si se introduce la contraseña.

### Código de acceso específico para el usuario

El acceso de escritura a los parámetros del equipo mediante indicador local o software de configuración (por ejemplo FieldCare, DeviceCare) puede protegerse mediante el código de acceso modificable específico para el usuario ( $\rightarrow \cong$  90).

Cuando se entrega el equipo, este no dispone de código de acceso y equivale a *0000* (abierto).

#### Observaciones generales sobre el uso de contraseñas

- El código de acceso y la clave de red proporcionados con el equipo se deben cambiar durante la puesta en marcha.
- Siga los normas habituales para la generación de una contraseña segura al definir y gestionar el código de acceso o clave de red.
- El usuario es responsable de la gestión y manejo con cuidado del código de acceso y la clave de red.

### 2.7.3 Acceso mediante bus de campo

La comunicación cíclica de bus de campo (lectura y escritura, por ejemplo, la transmisión de los valores medidos) con un sistema de orden superior no se ve influida por las restricciones mencionadas anteriormente.

# 3 Descripción del producto

El equipo comprende un transmisor y un sensor.

El equipo está disponible en una versión compacta: El transmisor y el sensor forman una sola unidad mecánica.

# 3.1 Diseño del producto

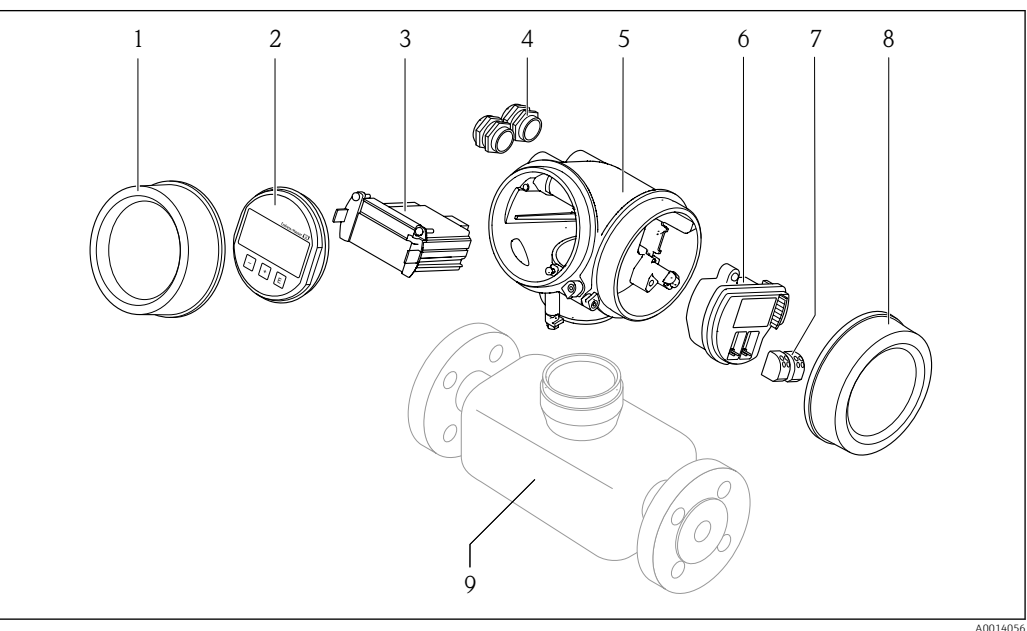

🗷 1 Componentes importantes de un equipo de medición

001405

- 1 Cubierta del compartimento del sistema electrónico
- 2 Módulo indicador
- 3 Módulo del sistema electrónico principal
- 4 Prensaestopas
- 5 Caja del transmisor (incl. HistoROM integrado)
- 6 Módulo del sistema electrónico de E/S
- 7 Terminales (intercambiables de resorte)
- 8 Tapa del compartimento de conexiones
- 9 Sensor

# 4 Recepción de material e identificación del producto

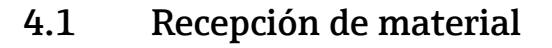

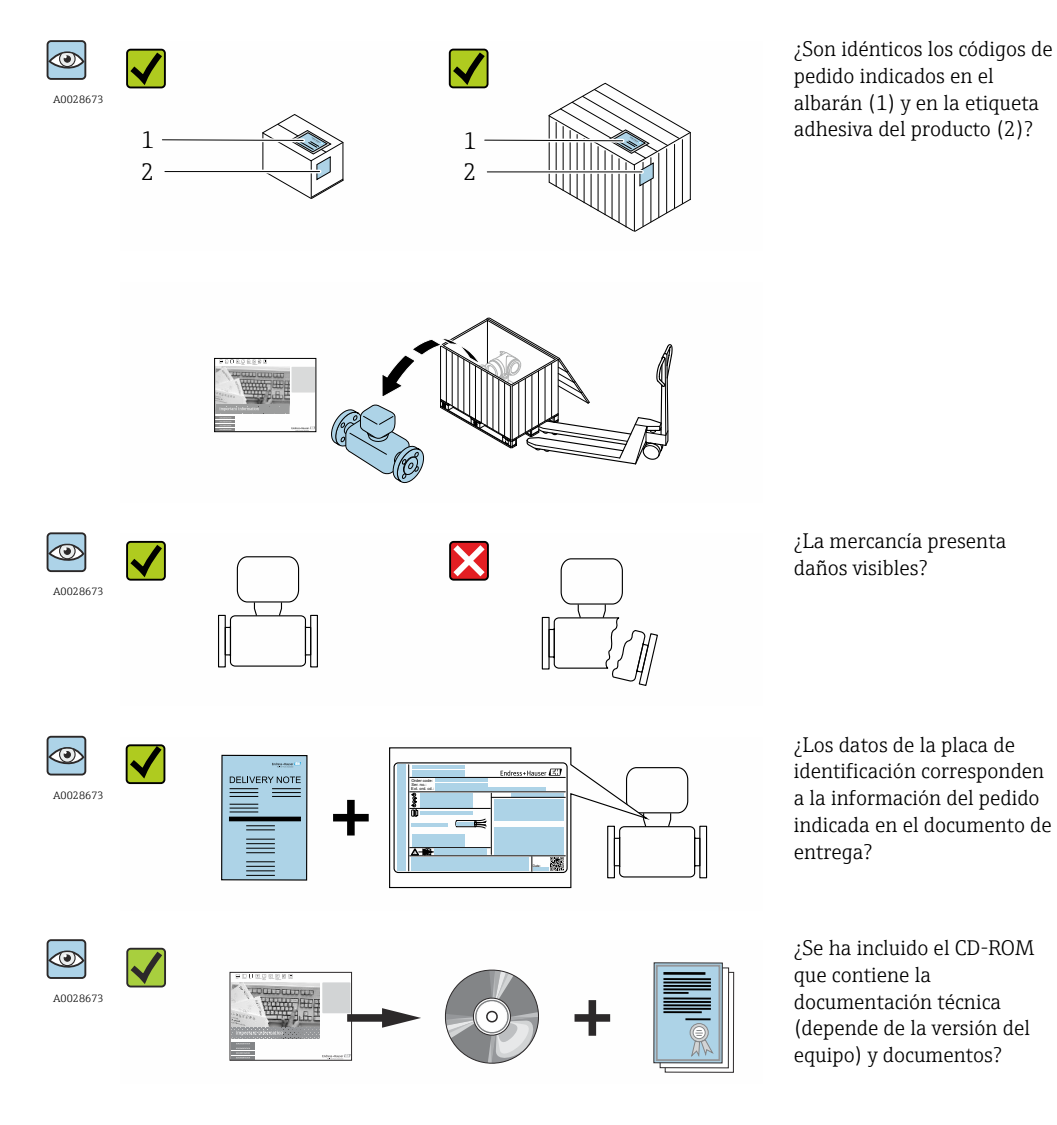

Si no se cumple alguna de las condiciones, póngase en contacto con el centro de ventas de Endress+Hauser de su zona.

En el caso de algunas versiones del equipo, el CD-ROM no se incluye en el suministro. Puede disponer de la Documentación Técnica mediante Internet o la *App "Operations" de Endress+Hauser,* véase la sección → 
 <sup>16</sup> 16 "Identificación del producto".

# 4.2 Identificación del producto

Dispone de las siguientes opciones para identificar el instrumento de medición:

- Especificaciones indicadas en la placa de identificación
- Código de pedido con desglose de las características del equipo en el albarán de entrega
- Entre el número de serie indicado en las placa de identificación en el visor *W@M Device Viewer* (www.endress.com/deviceviewer): podrá ver entonces allí toda la información sobre el instrumento de medición.
- Entre el número de serie de la placa de identificación en la *Endress+Hauser Operations App* o escanee el código matricial 2D (código QR) de la placa de identificación utilizando la *Endress+Hauser Operations App*: se visualiza toda la información sobre el equipo de medida.

Para una visión general sobre el alcance de la documentación técnica del equipo, consulte:

- Los capítulos "Documentación adicional estándar sobre el instrumento"  $\rightarrow \cong 8$  y "Documentación complementaria del instrumento"  $\rightarrow \cong 8$
- El visor *W@M Device Viewer* : entre el número de serie indicado en la placa de identificación (www.endress.com/deviceviewer)
- La *Endress+Hauser Operations App*: entre el número de serie indicado en la placa de identificación o escanee el código matricial 2D (código QR) que presenta la placa de identificación.

## 4.2.1 Placa de identificación del transmisor

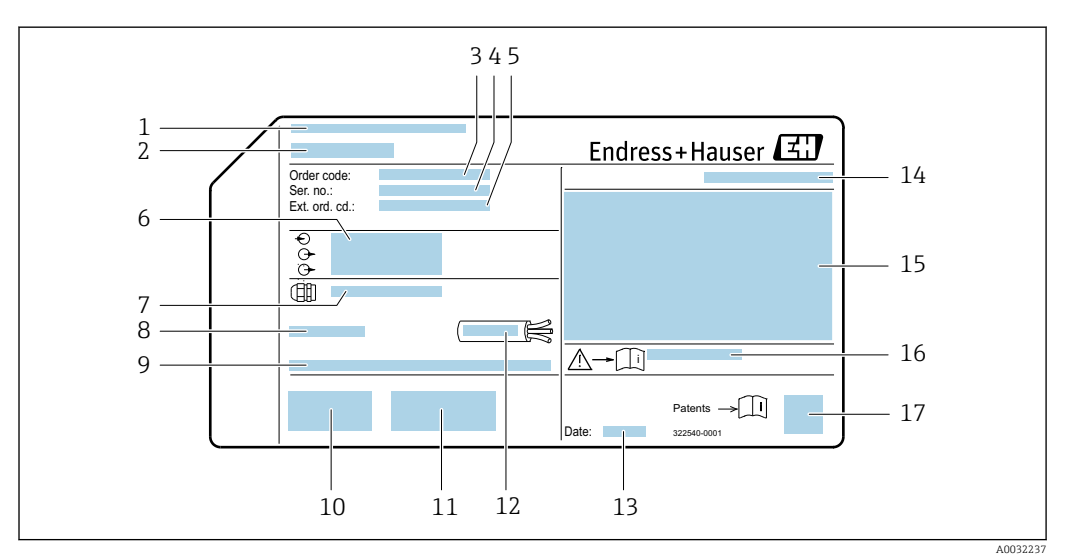

*Ejemplo de una placa de identificación del transmisor*

- 1 Lugar de fabricación
- 2 Nombre del transmisor
- 3 Código de producto
- 4 Número de serie (ser. no.)
- 5 Código de producto ampliado (Ext. ord. cd.)
- 6 Datos de conexión eléctrica, p. ej., entradas y salidas disponibles, tensión de alimentación
- 7 Tipo de prensaestopas
- 8 Temperatura ambiente admisible (T<sub>a</sub>)
- 9 Versión de firmware (FW) de fábrica
- 10 Marcado CE, marca C
- 11 Información adicional sobre la versión: certificados
- 12 Rango de temperaturas admisible para el cable
- 13 Fecha de fabricación: año-mes
- 14 Grado de protección
- 15 Información sobre certificación de protección contra explosión
- 16 Número del documento complementario sobre seguridad  $\rightarrow \square 169$
- 17 Código de matriz 2-D (QR)

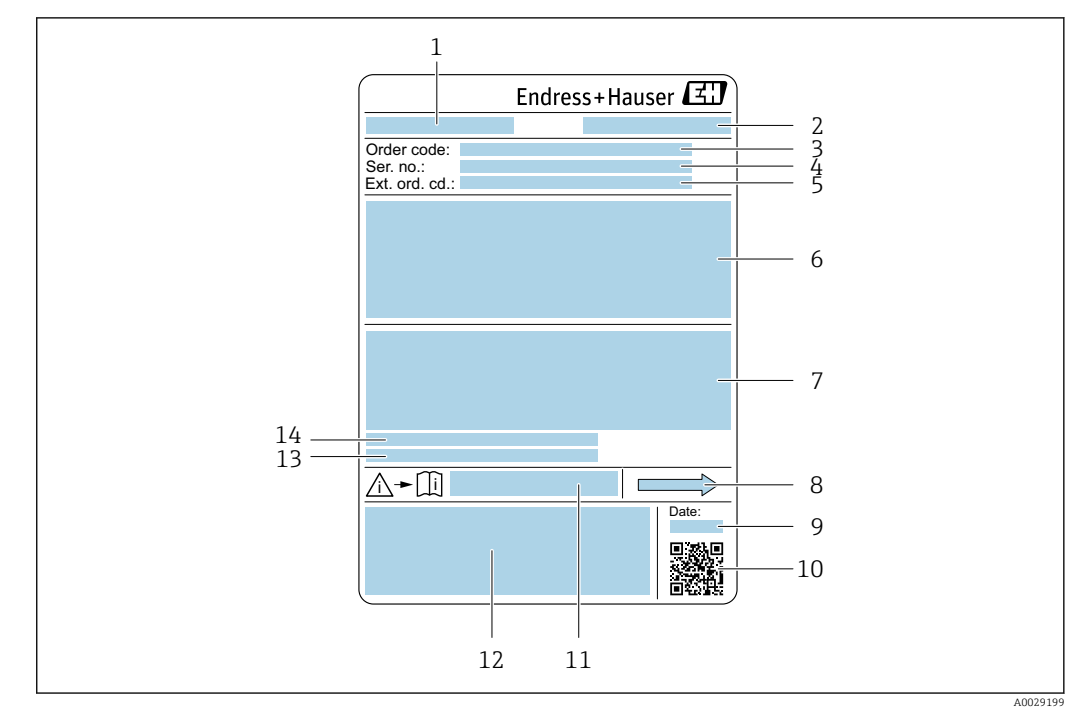

### 4.2.2 Placa de identificación del sensor

- 🖻 3 Ejemplo de placa de identificación de un sensor
- 1 Nombre del sensor
- 2 Lugar de fabricación
- 3 Código de pedido
- 4 Número de serie (ser. no.)
- 5 Código de pedido ampliado (Ext. ord. cd.)
- 6 Diámetro nominal del sensor; diámetro nominal/presión nominal de la brida; presión de prueba del sensor; rango de temperatura del producto; material del tubo de medición y el distribuidor; información especifica del sensor: p. ej., rango de presión de la contención secundaria, especificación de densidad de amplio rango (calibración especial de densidad)
- 7 Información de certificados sobre protección contra explosiones, Directiva de equipos a presión y grado de protección
- 8 Dirección/sentido del caudal
- 9 Fecha de fabricación: año-mes
- 10 Código de matriz 2D
- 11 Número de documento de la documentación suplementaria relativa a la seguridad
- 12 Marca CE, marca C
- 13 Rugosidad superficial
- 14 Temperatura ambiente admisible ( $T_a$ )

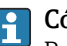

#### Código del equipo

Para volver a pedir el instrumento de medición se utiliza el código del equipo.

#### Código ampliado del equipo

- Comprende siempre el tipo de dispositivo (producto base) y las especificaciones básicas (características obligatorias).
- De las especificaciones opcionales (características opcionales), se enumeran únicamente las relacionadas con la seguridad y certificaciones del instrumento (p. ej., LA). Si se piden también otras especificaciones opcionales, éstas se indican de forma conjunta utilizando el símbolo # (p. ej., #LA#).
- Si las especificaciones opcionales del pedido no incluyen ninguna especificación relacionada con la seguridad o con certificaciones, entonces éstas se indican mediante el símbolo + (p. ej., XXXXXX-ABCDE+).

| Símbolo | Significado                                                                                                    |
|---------|----------------------------------------------------------------------------------------------------|
| Δ       | <b>¡PELIGRO!</b><br>Este símbolo le avisa de una situación peligrosa. No evitar dicha situación, puede implicar lesiones graves o incluso mortales. |
|         | <b>Referencia a documentación</b><br>Hace referencia a la documentación correspondiente del equipo.                                                 |
|         | <b>Conexión a tierra de protección</b><br>Un terminal que debe conectarse con tierra antes de hacer cualquier otra conexión.                        |

# 4.2.3 Símbolos que presenta el instrumento de medición

5

# Almacenamiento y transporte

# 5.1 Condiciones para el almacenamiento

Observe las siguientes indicaciones para el almacenamiento:

- Utilice el embalaje original para asegurar la protección contra golpes del instrumento en almacén.
- No extraiga las tapas o capuchones de protección de las conexiones a proceso. Protegen las superficies de estanqueidad contra daños mecánicos y evitan que entre suciedad en el tubo de medición.
- Proteja el equipo frente a la radiación solar directa para evitar que su superficie se caliente más de lo admisible.
- Guarde el equipo en un lugar seco y sin polvo.
- No lo guarde en el exterior.

Temperatura de almacenamiento→ 🗎 156

# 5.2 Transporte del producto

Transporte el instrumento hasta el punto de medida manteniéndolo dentro del embalaje original.

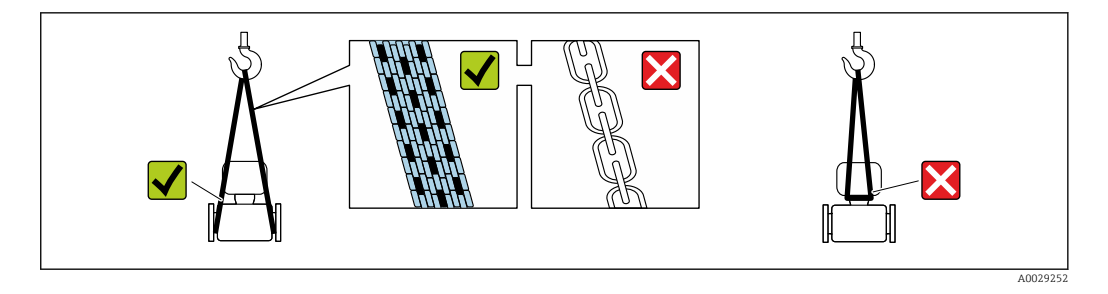

No extraiga las tapas o capuchones de protección de las conexión a proceso . Protegen las superficies de estanqueidad contra daños mecánicos y evitan que entre suciedad en el tubo de medición.

### 5.2.1 Equipos de medición sin orejetas para izar

### **ADVERTENCIA**

El centro de gravedad del instrumento se encuentra en un punto que está por encima de los puntos de sujeción de las eslingas.

Riesgo de lesiones si el instrumento resbala o vuelca.

- ► Afiance el equipo de medición para que no resbale o vuelque.
- ► Tenga en cuenta el peso especificado en el embalaje (etiqueta adhesiva).

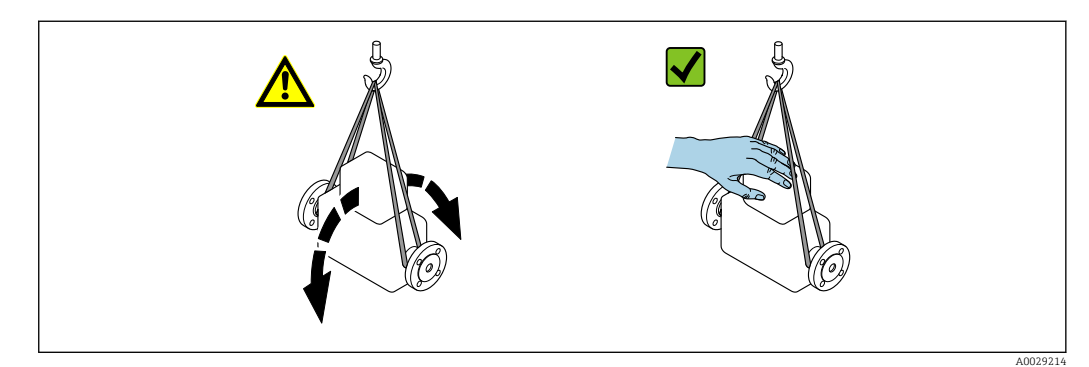

### 5.2.2 Equipos de medición con orejetas para izar

#### **ATENCIÓN**

### Instrucciones especiales para el transporte de equipos sin orejetas para izar

- Para el transporte del dispositivo, utilice únicamente las orejetas para izar dispuestas en el mismo o bien bridas.
- ► Es imprescindible que dicho dispositivo quede afianzado con por lo menos dos orejetas para izar.

### 5.2.3 Transporte con una horquilla elevadora

Si el transporte se efectúa en cestas de madera, la estructura del piso posibilitas elevar las cestas longitudinalmente o por ambos lados mediante una horquilla elevadora.

# 5.3 Tratamiento final del embalaje

Todo el material del embalaje es ecológico y 100% reciclable.

- Embalaje secundario del instrumento de medición: película polimérica elástica conforme a directiva CE 2002/95/EC (RoHS).
- Embalaje:
  - Jaula de madera, tratada conforme a la norma ISPM 15, tal como lo confirma también la etiqueta adhesiva con logotipo IPPC.
  - 0
  - Caja de cartón conforme a la directiva europea sobre embalajes 94/62UE; su reciclabilidad se conforma mediante el símbolo RESY impreso sobre la misma.
- Embalaje para transporte marino (opcional): jaula de madera, tratada conforme a la norma ISPM 15, tal como lo confirma la etiqueta impresa con el logotipo IPPC.
- Transporte y montaje del hardware:
  - Paleta desechable de plástico
  - Flejes de plástico
  - Cinta adhesiva de plástico
- Material amortiguador: papel

# 6 Instalación

# 6.1 Condiciones de instalación

No se requieren soportes u otras medidas especiales.Las fuerzas externas quedan absorbidas por la construcción del instrumento.

## 6.1.1 Posición de montaje

#### Lugar de instalación

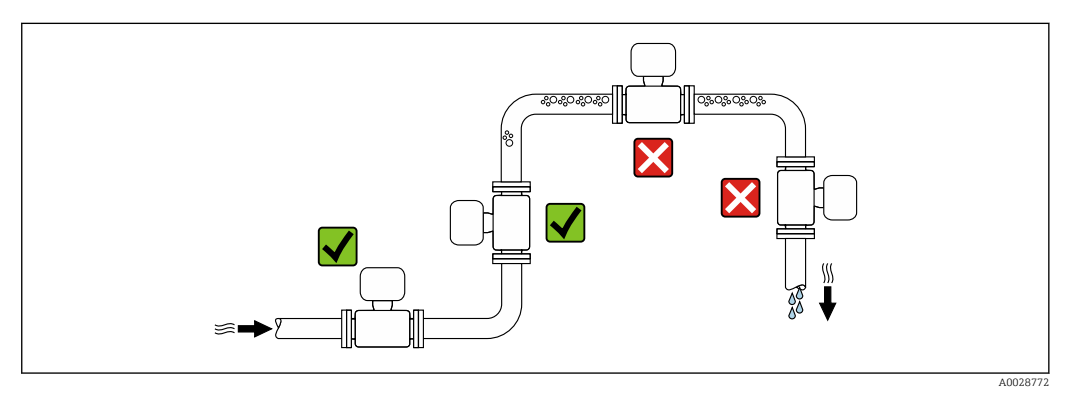

A fin de prevenir errores en las medidas debido a la acumulación de burbujas de gas en el tubo de medición, evite los lugares de instalación siguientes en la tubería:

- El punto más alto del sistema de tuberías.
- Directamente aguas arriba de una salida libre de tubería en una tubería descendente.

Instalación en tuberías descendentes

Sin embargo, mediante la sugerencia de instalación siguiente, es posible la instalación en una tubería vertical abierta. Las estrangulaciones de la tubería o el empleo de un orificio con una sección transversal más reducida que el diámetro nominal impiden que el sensor funcione en vacío mientas se realiza la medición.

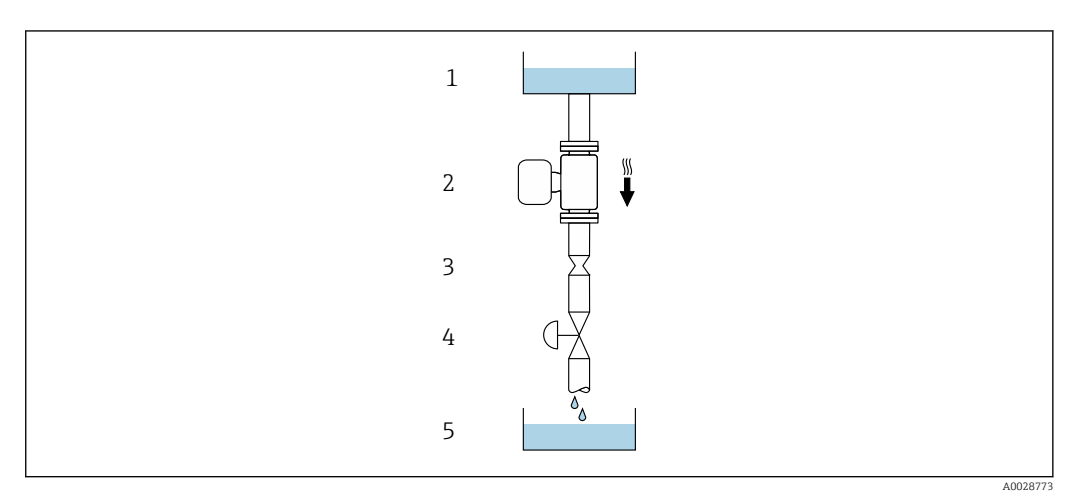

4 Instalación en una tubería descendente (p. ej., para aplicaciones por lotes)

- 1 Depósito de suministro
- 2 Sensor
- 3 Placa orificio, estrangulación de la tubería
- 4 Válvula
- 5 Depósito de lotes

| D    | N          | Placa orificio, estrangulación de la tubería |            |  |
|------|------------|----------------------------------------------|------------|--|
| [mm] | [pulgadas] | [mm]                                         | [pulgadas] |  |
| 8    | 3⁄8        | 6                                            | 0,24       |  |
| 15   | 1/2        | 10                                           | 0,40       |  |
| 25   | 1          | 14                                           | 0,55       |  |
| 40   | 1½         | 22                                           | 0,87       |  |
| 50   | 2          | 28                                           | 1,10       |  |
| 80   | 3          | 50                                           | 1,97       |  |

### Orientación

El sentido de la flecha indicada en la placa de identificación del sensor le sirve de ayuda para instalar el sensor en la dirección de flujo (dirección de circulación del líquido en la tubería).

|   | Recomendación                                              |          |                                                                                       |
|---|------------------------------------------------------------|----------|---------------------------------------------------------------------------------------|
| A | Orientación vertical                                       | A0015591 |                                                                                       |
| В | Orientación horizontal, transmisor en<br>la parte superior | A0015589 | $\checkmark$ $\checkmark$ $\checkmark$ $^{1)}$<br>Excepciones:<br>→ $\boxdot$ 5, 🗎 23 |
| С | Orientación horizontal, transmisor en<br>la parte inferior | A0015590 | <b>I I I I I I I I I I</b>                                                            |
| D | Orientación horizontal, transmisor en<br>la parte lateral  | A0015592 | ×                                                                                     |

1) Las aplicaciones con bajas temperaturas de proceso pueden implicar un descenso de la temperatura ambiente. Para mantener la temperatura ambiente mínima para el transmisor, se recomienda esta orientación.

2) Aplicaciones con temperaturas de proceso elevadas pueden implicar un aumento de la temperatura ambiente. Para mantener la temperatura ambiente máxima para el transmisor, se recomienda esta orientación.

Si se instala horizontalmente el sensor con tubo de medición curvado, adapte la posición del sensor a las propiedades del fluido.

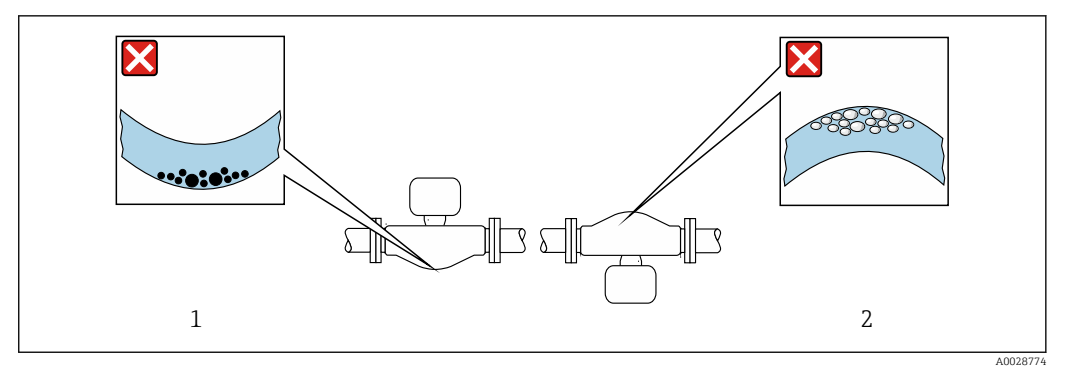

☑ 5 Orientación del sensor con tubo de medición curvado

- 1 Evite esta orientación si el fluido presenta sólidos en suspensión: riesgo de acumulación de materia sólida.
- 2 Evite esta orientación para líquidos que contengan gas: riesgo de acumulación de gases.

#### Tramos rectos de entrada y salida

Los elementos que puedan originar turbulencias en el perfil del caudal, como válvulas, codos o tramos en T, no requieren precauciones especiales, mientras no se produzca cavitación  $\rightarrow \exists 23$ .

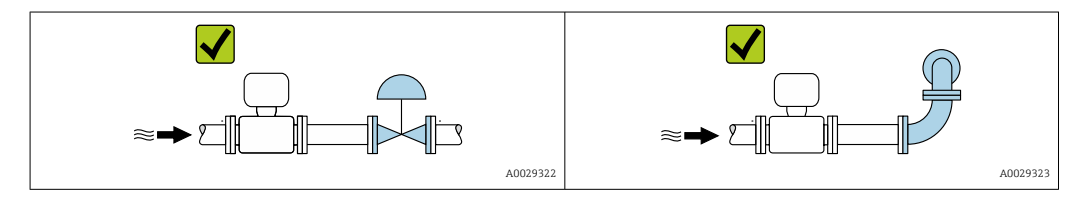

Dimensiones de instalación

Para las dimensiones del instrumento y las requeridas para su instalación, véase el documento "Información técnica", sección "Construcción mecánica".

### 6.1.2 Requisitos relativos al entorno y al proceso

#### Rango de temperaturas ambiente

| Instrumento de medición         | -40 +60 °C (-40 +140 °F)                                                                                                    |
|---------------------------------|----------------------------------------------------------------------------------------------------|
| Legibilidad del indicador local | -20 +60 °C (-4 +140 °F)<br>La legibilidad de la pantalla del indicador puede verse mermada a<br>temperaturas fuera de rango. |

Si el equipo se instala al aire libre:

Protéjalo de la radiación solar directa, sobre todo en regiones de clima cálido.

Puede solicitar una tapa de protección ambiental de Endress+Hauser :  $\rightarrow$  🗎 142

#### Presión del sistema

Es importante que no se produzca ninguna cavitación o que no se difundan los gases que arrastra el líquido.

La cavitación se produce cuando la presión cae por debajo de la presión de vapor:

- en líquidos que tienen un punto de ebullición bajo (p. ej., hidrocarburos, disolventes, gases licuados)
- en líneas de succión
- Asegure que la presión del sistema sea lo suficientemente elevada para prevenir que se produzca cavitación o liberación de gases.

Por esta razón, se recomiendan los siguientes lugares para la instalación:

- en el punto más bajo de una tubería vertical
- en un punto aguas abajo de las bombas (sin riesgo de vacío)

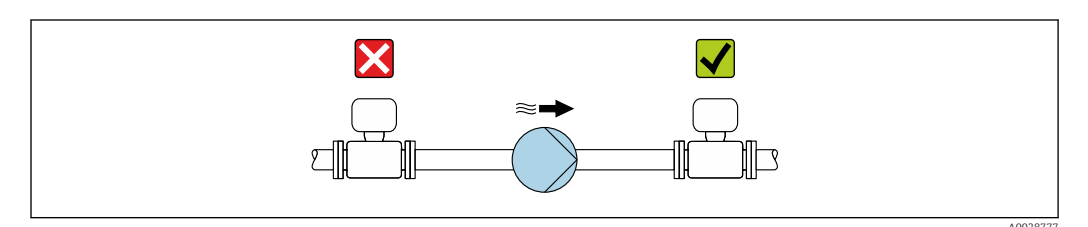

#### Aislamiento térmico

En el caso de algunos fluidos, es importante que la radiación de calor del sensor hacia el transmisor sea lo más pequeña posible. Hay una amplia gama de materiales que pueden utilizarse para el aislamiento requerido.

#### **AVISO**

#### ¡La electrónica podría sobrecalentarse a causa del aislamiento térmico!

 Observe la altura máxima admisible para el aislamiento del cuello del transmisor para que el cabezal del transmisor esté completamente libre.

#### **AVISO**

#### Peligro de sobrecalentamiento con aislamiento

► Asegúrese de que la temperatura reinante en el extremo inferior de la caja del transmisor no sea superior a 80 °C (176 °F)

#### AVISO

# El aislamiento también puede ser más grueso que el grosor máximo recomendado para el aislamiento.

Requisitos indispensables:

- Asegúrese de que la convección tenga lugar a una escala lo suficientemente grande en el cuello del transmisor.
- Asegúrese de que una parte lo suficientemente grande del soporte de la caja se mantenga descubierta. La parte sin tapar es necesaria porque actúa como un radiador y evita por tanto que se sobrecaliente o enfríe demasiado la electrónica.

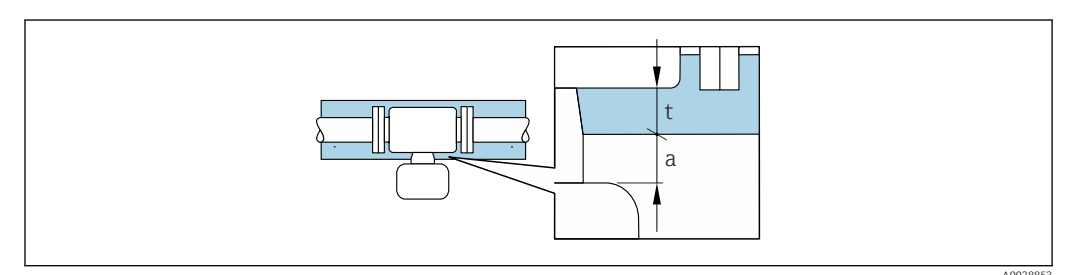

- t Espesor máximo del aislamiento
- a Distancia mínima al aislamiento

La distancia mínima a entre el transmisor y el aislamiento es de 20 mm (0,79 in). Así se asegura que el transmisor permanezca enteramente sin cubrir.

Espesor máximo recomendado para el aislamiento

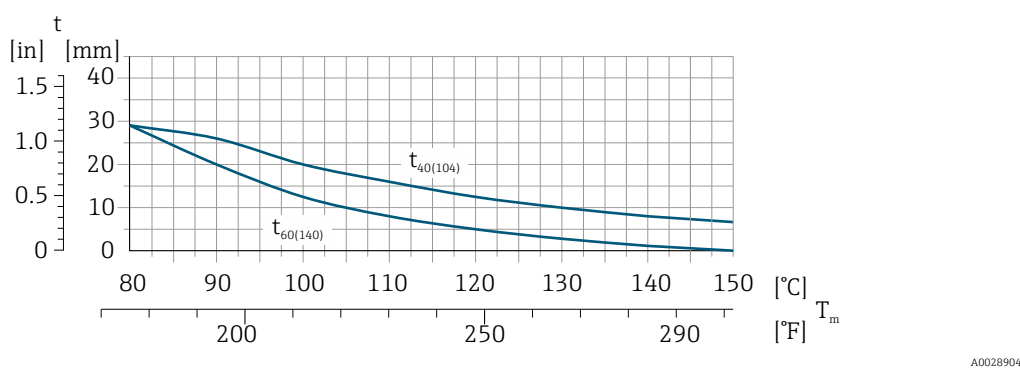

El espesor máximo recomendado para el aislamiento depende de la temperatura del producto y de la temperatura ambiente

| t                    | Grosor del aislamiento                                                                                              |
|----------------------|----------------------------------------------------------------------------------------------------|
| T <sub>m</sub>       | Temperatura del producto                                                                                            |
| t40 <sub>(104)</sub> | Espesor máximo recomendado para el aislamiento a una temperatura ambiente de $T_a$ = 40 °C (104 °F)                 |
| t60 <sub>(140)</sub> | Espesor máximo recomendado para el aislamiento a una temperatura ambiente de $T_a = 60 \degree$ C (140 $\degree$ F) |

# Espesor máximo recomendado para el aislamiento para el rango de temperatura ampliado o aislamiento

Para el rango de temperatura ampliado, versión con cuello de extensión largo, código de pedido para "Material del tubo de medición", opción **SD, SE, SF, TH** o cuello de extensión para aislamiento, código de pedido para "Opción del sensor", opción **CG**:

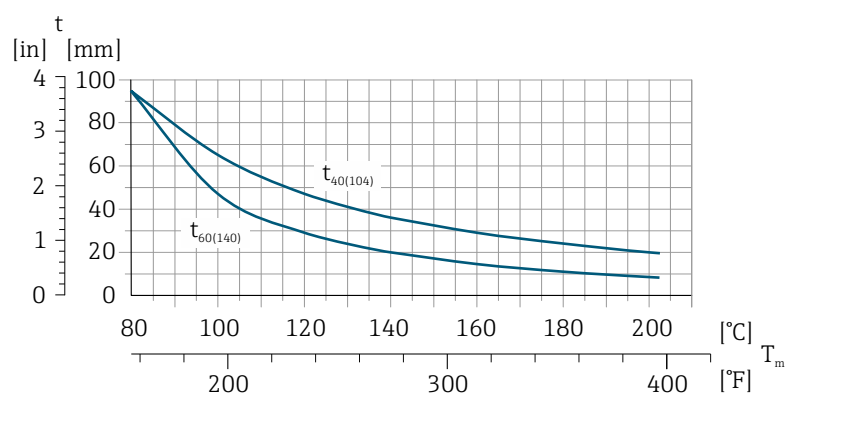

A0029921

t Grosor del aislamiento

T<sub>m</sub> Temperatura del producto

t40<sub>(104)</sub> Espesor máximo recomendado para el aislamiento a una temperatura ambiente de  $T_a$  = 40 °C (104 °F)

t60 $_{(140)}$  Espesor máximo recomendado para el aislamiento a una temperatura ambiente de T\_a = 60 °C (140 °F)

#### Calentamiento

#### **AVISO**

#### ¡La electrónica puede sobrecalentarse debido a una temperatura ambiente elevada!

- ► Tenga en cuenta la temperatura ambiente máxima admisible para el transmisor .
- Dependiendo de la temperatura del fluido, tenga en cuenta los requisitos de orientación del equipo.

### AVISO

#### Riesgo de sobrecalentamiento por calefacción

- ► Tome las medidas adecuadas para asegurar que la temperatura en la parte inferior del cabezal del transmisor no sea demasiado alta 80 °C (176 °F).
- Asegúrese de que la convección tiene lugar a una escala lo suficientemente grande en el cuello del transmisor.
- Asegúrese de que una parte lo suficientemente grande del soporte de la cubierta se mantiene descubierta. La parte sin tapar es necesaria porque actúa como un radiador y evita por tanto que se sobrecaliente o enfríe demasiado la electrónica.

#### Opciones de calentamiento

Si un fluido requiere que no haya pérdida de calor en el sensor, los usuarios pueden hacer uso de las siguientes opciones de calentamiento:

- Calentamiento eléctrico, p. ej. por traceado eléctrico
- Mediante tuberías de agua caliente o vapor
- Mediante camisas calefactoras

#### Uso de un sistema de traceado eléctrico

Si el calentamiento se regula mediante control de ángulo de fase o paquetes de pulsos, los campos magnéticos pueden afectar a los valores medidos (= para valores mayores que los valores admisibles según el estándar EN (seno de 30 A/m)).

Por ello, el sensor debe contar con un escudo magnético: el cabezal puede estar protegido con placas de estaño o láminas eléctricas sin una dirección privilegiada (p. ej. V330-35A).

La lámina debe tener las propiedades siguientes:

- Permeabilidad magnética relativa  $\mu r \ge 300$
- Grosor de la placa d  $\geq$  0,35 mm (d  $\geq$  0,014 in)

#### Vibraciones

La elevada frecuencia de ocilación de los tubos de medida permite asegurar que las vibraciones de la planta no inciden sobre el buen funcionamiento del equipo de medida.

### 6.1.3 Instrucciones especiales para el montaje

#### Disco de ruptura

Información relevante para el proceso: (Verweisziel existiert nicht, aber @y.link.required='true').

#### **ADVERTENCIA**

### Fiabilidad limitada del disco de seguridad.

¡Peligro para el personal por escape de fluidos!

- ► No extraiga el disco de seguridad.
- ▶ Si se utiliza un disco de seguridad, no debe utilizarse ninguna camisa calefactora.
- Asegúrese de que el funcionamiento del disco de seguridad no se vea limitada por la instalación del instrumento.
- ► Tome las medidas de precaución necesarias para evitar cualquier daño o lesión a personas en caso de activarse el disco de seguridad.
- Observe la información indicada en la etiqueta adhesiva del disco de seguridad.

El posicionamiento del disco de ruptura viene indicado en la etiqueta adhesiva que lleva.

Se debe retirar la protección para transporte.

Para saber más acerca de las dimensiones: véase la sección "Construcción mecánica"

Las tubuladuras de conexión existentes no están pensadas para el enjuague o la monitorización de la presión, sino que sirven como lugar de montaje del disco de ruptura.

En caso de fallo del disco de ruptura, se puede enroscar un dispositivo de descarga en la rosca interna del disco de ruptura para drenar las fugas de producto.

#### Ajuste de punto cero

Todos los equipos de medición se calibran según la tecnología y el estado de la técnica. La calibración se realiza bajo condiciones de referencia $\rightarrow \cong 152$ . No suele ser por ello necesario realizar un ajuste del punto cero en campo.

La experiencia demuestra que el ajuste de punto cero solo es recomendable en casos especiales:

- Para alcanzar la máxima precisión en la medida incluso con caudales muy pequeños.
- En condiciones de proceso o de funcionamiento extremas (p. ej., temperaturas de proceso muy altas o líquidos muy viscosos).

# 6.2 Montaje del equipo de medición

### 6.2.1 Herramientas requeridas

#### Para el transmisor

- Para girar el cabezal del transmisor: llave fija de8 mm
- Para aflojar la presilla de fijación: llave Allen3 mm
- Para girar el cabezal del transmisor: llave fija de8 mm
- Para aflojar la presilla de fijación: llave Allen3 mm

#### Para el sensor

Para bridas y otras conexiones a proceso: herramienta correspondiente

### 6.2.2 Preparación del instrumento de medición

- 1. Extraiga todo el material de embalaje y transporte restante.
- 2. Extraiga las tapas o capuchas de protección del sensor.
- 3. Extraiga la etiqueta adhesiva dispuesta sobre la tapa del compartimento de la electrónica.

### 6.2.3 Montaje del instrumento de medición

#### **ADVERTENCIA**

#### Peligro debido a sellado insuficiente de la conexión a proceso.

- Asegúrese que el diámetro interno de las juntas es mayor o igual al de la conexión a proceso y al de la tubería.
- Asegúrese de que las juntas están bien limpias y sin daños visibles.
- ► Instale las juntas correctamente.
- 1. Compruebe que el sentido de la flecha sobre la placa de identificación del sensor concuerde con el sentido del caudal del fluido.

2. Instale el instrumento de medición de tal forma (girando el cabezal del transmisor) que no haya ninguna entrada de cable dirigida hacia arriba.

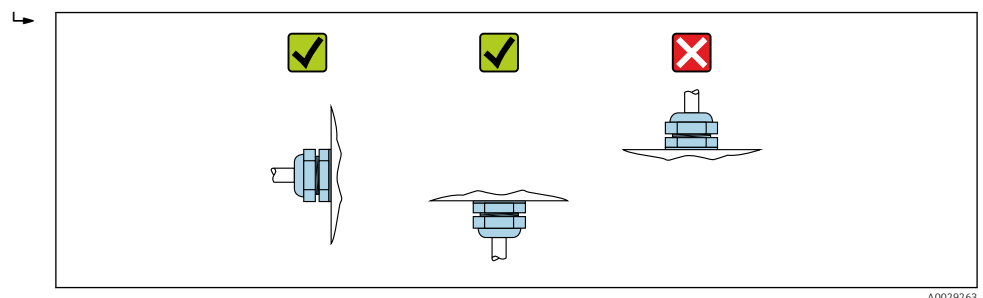

## 6.2.4 Giro del cabezal transmisor

Para facilitar el acceso al compartimento de conexiones o módulo indicador, se puede girar el cabezal del transmisor.

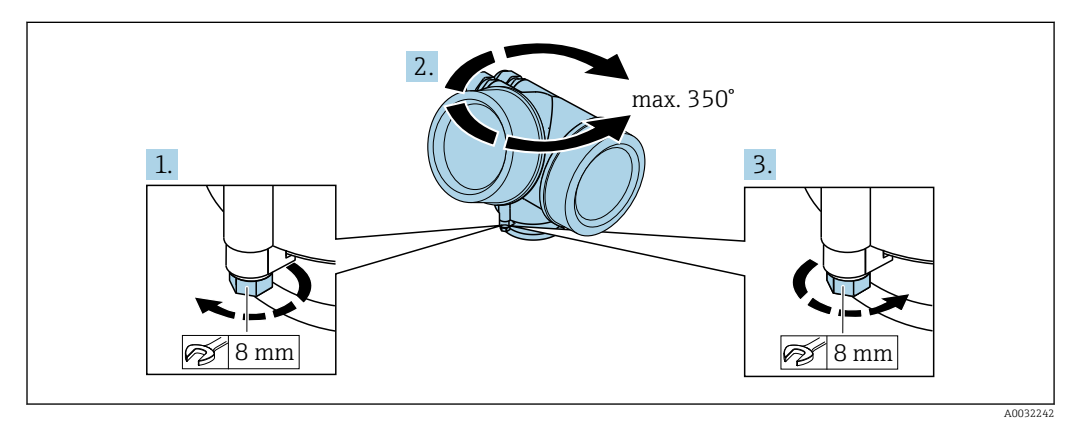

- 1. Afloje el tornillo de fijación.
- 2. Gire el cabezal hasta la posición deseada.
- 3. Apriete firmemente el tornillo de fijación.

### 6.2.5 Giro del módulo indicador

El indicador se puede girar a fin de optimizar su legibilidad y manejo.

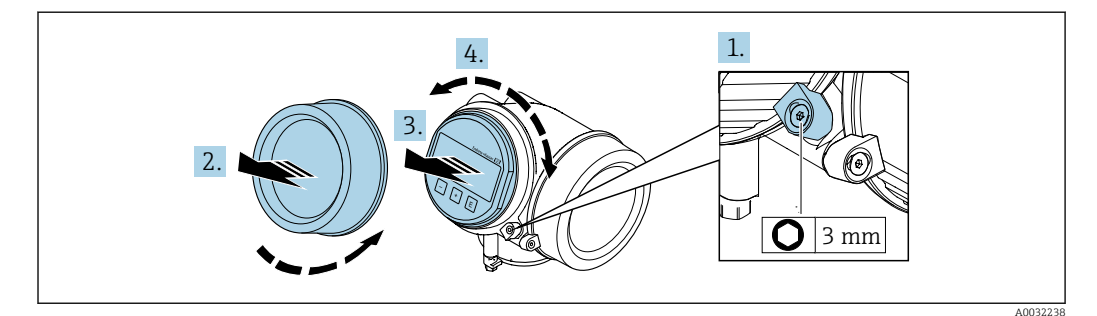

- 1. Afloje con una llave Allen el tornillo de bloqueo del compartimento de la electrónica.
- 2. Desatornille la cubierta del compartimiento de la electrónica del cabezal transmisor.
- **3.** Opcional: extraiga el módulo indicador tirando suavemente con un movimiento de rotación.
- 4. Gire el módulo indicador hasta la posición deseada: máx. 8 × 45° en cada dirección.
- 5. Sin extraer el módulo de visualización: encaje el módulo en la posición deseada.

6. Habiendo extraído el módulo de visualización:

Pase el cable por la abertura entre la caja y el módulo de la electrónica e inserte el módulo indicador en el compartimento de la electrónica hasta encajarlo bien.

7. Para volver a montar el transmisor, invierta los pasos del desmontaje.

# 6.3 Comprobaciones tras la instalación

| ¿El equipo de medición presenta algún daño visible?                                                                                                    |  |
|----------------------------------------------------------------------------------------------------|--|
| <ul> <li>¿El instrumento de medición corresponde a las especificaciones del punto de medida?</li> <li>Por ejemplo: <ul> <li>Temperatura del proceso → ■ 157</li> <li>Presión del proceso (consulte el capítulo sobre "Valores nominales de presión-temperatura" del documento "Información técnica")</li> <li>Temperatura ambiente</li> <li>Rango de medida</li> </ul> </li> </ul> |  |
| <ul> <li>¿La orientación escogida para el sensor es la adecuada? ?</li> <li>Según el tipo de sensor</li> <li>Conforme a la temperatura del medio</li> <li>Conforme a las propiedades del medio (contenido de gas, con sólidos en suspensión)</li> </ul>                                                                                                    |  |
| ¿La flecha de la placa de identificación del sensor apunta en el sentido del caudal del fluido en la tubería $\rightarrow \cong 22$ ?                                                                                                    |  |
| ¿La identificación y el etiquetado del punto de medida son correctos (inspección visual)?                                                                                                    |  |
| ¿El equipo está protegido adecuadamente contra la lluvia y la radiación solar?                                                                                                    |  |
| ¿El tornillo de seguridad y el tornillo de bloqueo están bien apretados?                                                                                                    |  |

# 7 Conexión eléctrica

El equipo de medición no dispone de un disyuntor interno. Por esta razón, asigne al equipo de medición un interruptor o un disyuntor de potencia que permitan desconectar fácilmente la línea de alimentación de la red de suministro eléctrico.

# 7.1 Condiciones de conexión

## 7.1.1 Herramientas requeridas

- Para entradas de cable: utilice las herramientas correspondientes
- Para tornillo de bloqueo: llave Allen3 mm
- Pelacables
- Si utiliza cables trenzados: alicates para el terminal de empalme
- Para extraer cables de terminales: destornillador de hoja plana  $\leq$  3 mm (0,12 in)

### 7.1.2 Requisitos referentes al cable de conexión

Los cables de conexión escogidos por el usuario deben cumplir los siguientes requisitos.

#### Seguridad eléctrica

Conforme a las normas nacionales pertinentes.

#### Rango de temperaturas admisibles

Requisito mínimo: rango de temperaturas admisibles del cable  $\geq$  temperatura ambiente +20 K

#### Cable de señal

Salida de impulsos / frecuencia / conmutación

Un cable de instalación estándar es suficiente.

#### FOUNDATION Fieldbus

Cable apantallado a 2 hilos trenzados.

Para información adicional sobre la planificación e instalación de redes FOUNDATION Fieldbus, véase:

- Manual de instrucciones para una "Visión general de FOUNDATION Fieldbus" (BA00013S)
- Instrucciones de FOUNDATION Fieldbus
- IEC 61158-2 (MBP)

#### Diámetro del cable

- Prensaestopas suministrados:
  - M20 × 1,5 con cable  $\phi$  6 ... 12 mm (0,24 ... 0,47 in)
- Terminales de clavija para versiones de equipo que no comprenden protección contra sobretensiones: secciones transversales de cable de 0,5 ... 2,5 mm<sup>2</sup> (20 ... 14 AWG)
- Terminales de tornillo para versiones de equipo que incluyen protección contra sobretensiones: secciones transversales de cable de 0,2 ... 2,5 mm<sup>2</sup> (24 ... 14 AWG)

### 7.1.3 Asignación de terminales

#### Transmisor

Versión de conexión a FOUNDATION Fieldbus, salida de impulsos/frecuencia/conmutación

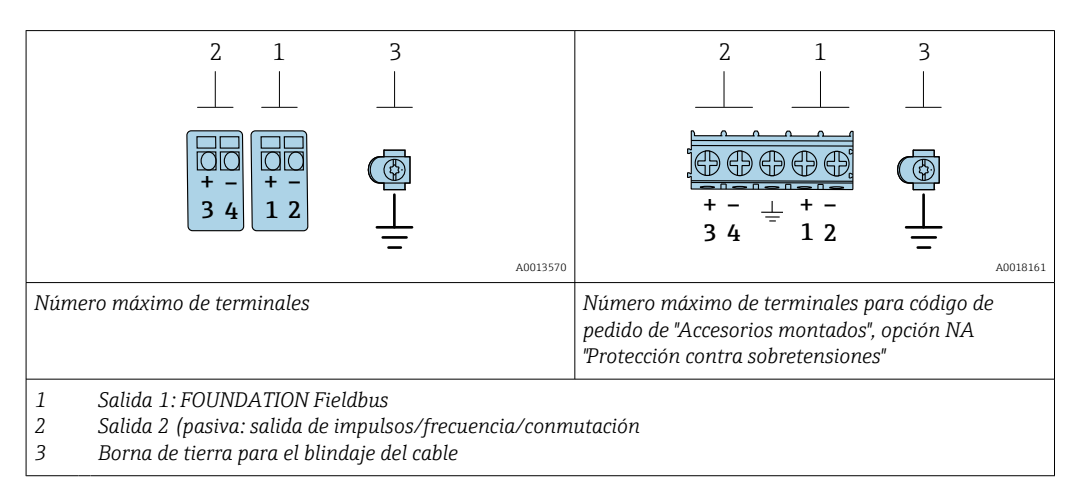

| Código de pedido para "Salida"   |          | Números de terminal |                                                        |       |  |
|----------------------------------|----------|---------------------|--------------------------------------------------------|-------|--|
|                                  | Salida 1 |                     | Sali                                                   | da 2  |  |
|                                  | 1 (+)    | 2 (-)               | 3 (+)                                                  | 4 (-) |  |
| Opción <b>E</b> <sup>1) 2)</sup> | FOUNDATI | ON Fieldbus         | Salida de impulsos/frecuencia/<br>conmutación (pasiva) |       |  |

1) La salida 1 se debe utilizar siempre; la salida 2 es opcional.

2) FOUNDATION Fieldbus con protección integrada contra inversión de polaridad.

### 7.1.4 Asignación de pins del conector del equipo

| - (   |   |              |     | Pin | Asignación      |             | Codificación | Conector/enchufe |
|-------|---|--------------|-----|-----|-----------------|-------------|--------------|------------------|
| 2 - ( | - | G            | - 3 | 1   | +               | Señal +     | А            | Conector         |
| 1     |   | $\bigcirc /$ | — 4 | 2   | -               | Señal -     |              |                  |
|       | 5 | 2            |     | 3   | Puesta a tierra |             |              |                  |
|       |   |              |     | 4   |                 | Sin asignar |              |                  |

### 7.1.5 Apantallamiento y puesta a tierra

#### **FOUNDATION Fieldbus**

La compatibilidad electromagnética óptima (EMC) del sistema de bus de campo solo queda garantizada si los componentes del sistema y, en particular las líneas, están blindados y el blindaje forma un conjunto apantallado lo más completo posible. Un apantallamiento del 90% es ideal.

- Para asegurar el efecto protector óptimo de EMC, conecte el blindaje tantas veces como sea posible con la tierra de referencia.
- Pero en caso de requerirse un protección contra explosiones, no debe realizar la puesta a tierra.

Para cumplir los dos requisitos, el sistema de bus de campo admite tres tipos distintos de apantallamiento:

- Apantallamiento por los dos extremos.
- Apantallamiento por un extremo, en el lado de alimentación, con terminación capacitiva en el equipo de campo.
- Apantallamiento por un extremo, en el lado de alimentación.

La experiencia ha demostrado que los mejores resultados para la EMC se obtienen generalmente cuando la instalación se ha apantallado por un extremo, en el lado de alimentación (sin terminación capacitiva en el equipo de campo). Hay que tomar medidas apropiadas para el cableado de entrada si se quiere un funcionamiento sin restricciones en presencia de interferencias EMC. El presente equipo las ha tenido en cuenta. Queda pues garantizado el buen funcionamiento en presencia de variables interferentes según NAMUR NE21.

Deben tenerse en cuenta también, si procede, las normas de instalación nacionales

Si hay grandes diferencias de potencial entre los distintos puntos de puesta a tierra, conecte únicamente un punto del blindaje directamente con tierra de referencia. En sistemas sin igualación de potencial, el blindaje de los cables del sistema de buses de campo solo debe conectarse por un lado con tierra, por ejemplo, junto a la unidad de alimentación de los buses de campo o junto a las barreras de seguridad.

### **AVISO**

En un sistema sin igualación de potencial, si se conecta el blindaje del cable en más de un punto con tierra, se producen corrientes residuales a la frecuencia de la red. Esto puede dañar el blindaje del cable del bus.

Conecte únicamente un extremo del blindaje del cable de bus con la tierra local o de protección. Aísle el blindaje que quede sin conectar.

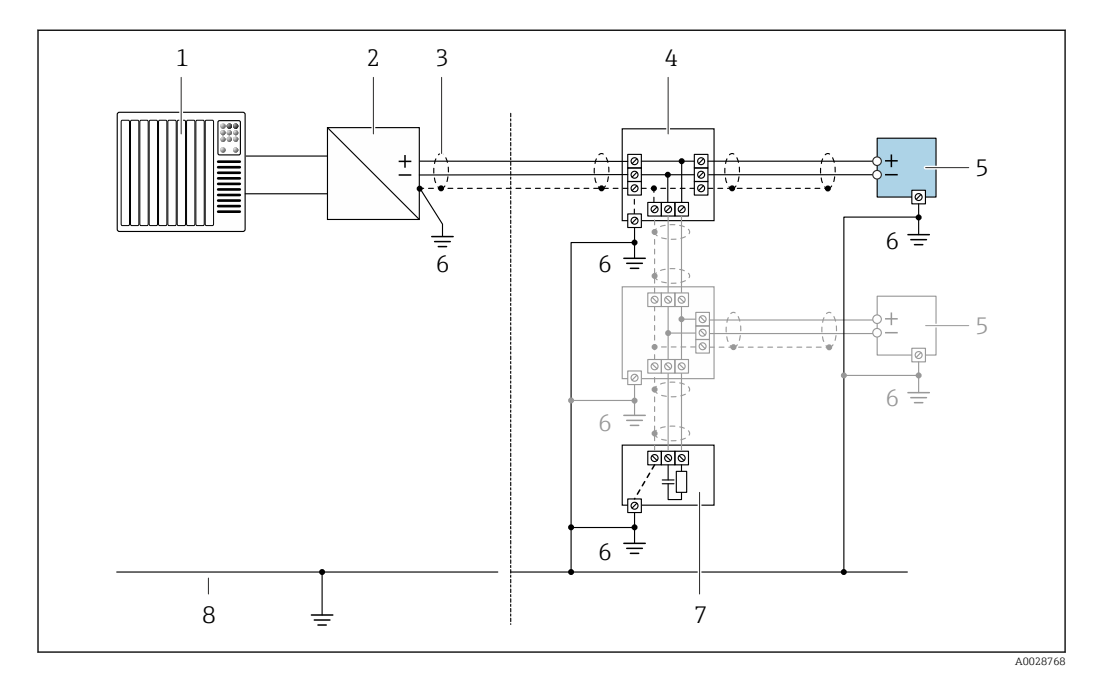

Ejemplo de conexión de FOUNDATION Fieldbus

- 1 Sistema de control (p. ej., PLC)
- 2 Acondicionador de energía (FOUNDATION Fieldbus)
- 3 Blindaje del cable: debe conectarse por los dos extremos con tierra para cumplir los requisitos EMC (Compatibilidad electromagnética); observe las especificaciones del cable
- 4 Caja de conexiones en T
- 5 Instrumento de medición
- 6 Conexión local con tierra
- 7 Terminador de bus (impedancia terminal)
- 8 Línea de igualación de potencial

### 7.1.6 Requisitos que debe cumplir la unidad de alimentación

#### Tensión de alimentación

#### Transmisor

Todas las salidas requieren una fuente de alimentación externa.

Los siguientes valores de tensión de alimentación se refieren a las salidas de corriente disponibles:

| Cóc         | digo de pedido para "Salida"                                                               | Tensión mínima<br>en el terminal | Tensión máxima<br>en el terminal |
|-------------|--------------------------------------------------------------------------------------------|----------------------------------|----------------------------------|
| Opc<br>pul: | ción <b>E</b> <sup>1)</sup> : FOUNDATION Fieldbus, salida de<br>sos/frecuencia/conmutación | ≥ CC 9 V                         | CC 32 V                          |

1) Para versiones del dispositivo con indicador local SD03: la tensión de los terminales debe incrementarse 0,5 Vcc si se emplea retroiluminación.

### 7.1.7 Preparación del instrumento de medición

### AVISO

#### ¡Estanqueidad insuficiente del cabezal!

Se puede comprometer la seguridad en el funcionamiento del equipo de medición.

- ► Utilice prensaestopas apropiados que correspondan al grado de protección.
- 1. Extraiga el conector provisional, si existe.
- Si el equipo de medición se suministra sin prensaestopas:
   Provea por favor prensaestopas apropiados para los cables de conexión .

# 7.2 Conexión del instrumento de medición

### AVISO

#### Seguridad eléctrica limitada por conexión incorrecta.

- Las tareas de conexionado eléctrico deben ser realizadas únicamente por personal preparado para ello.
- Observe las normas de instalación nacionales pertinentes.
- Cumpla con las normas de seguridad del lugar de trabajo.
- ► Conecte siempre el cable a tierra de protección ⊕ antes de conectar los cables adicionales.
- Si se va a utilizar el equipo en una zona con atmósferas explosivas, observe la información incluida en la documentación Ex del equipo de medición.

### 7.2.1 Conexión del transmisor

### Conexión mediante terminales

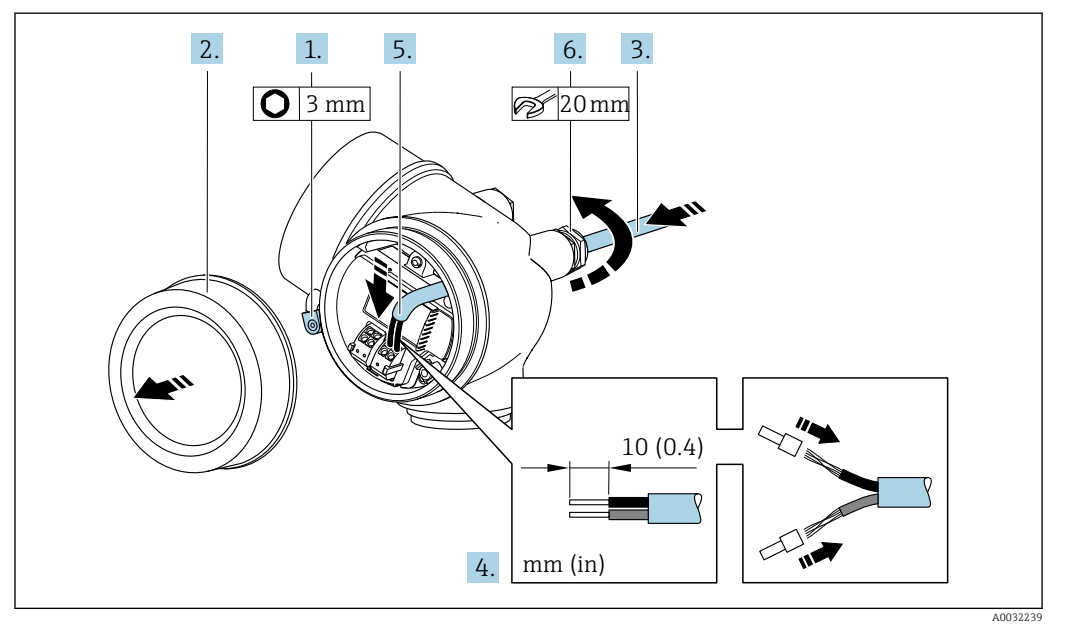

- 1. Afloje el tornillo de bloqueo de la tapa del compartimento de conexiones.
- 2. Desenrosque la tapa frontal del compartimento de conexiones.
- **3.** Pase el cable por la entrada de cables. Para asegurar la estanqueidad, no extraiga el anillo obturador de la entrada de cables.
- 4. Pele los extremos del cable. Si es un cable trenzado, dótelo también de terminales de empalme.

5. **ADVERTENCIA** 

# Incumplimiento del grado de protección de la caja debido a su sellado insuficiente

► No utilice ningún lubricante para enroscar el tornillo. Las roscas de la tapa ya están recubiertas de un lubricante seco.

Para volver a montar el transmisor, invierta los pasos del desmontaje.

### Extracción de un cable

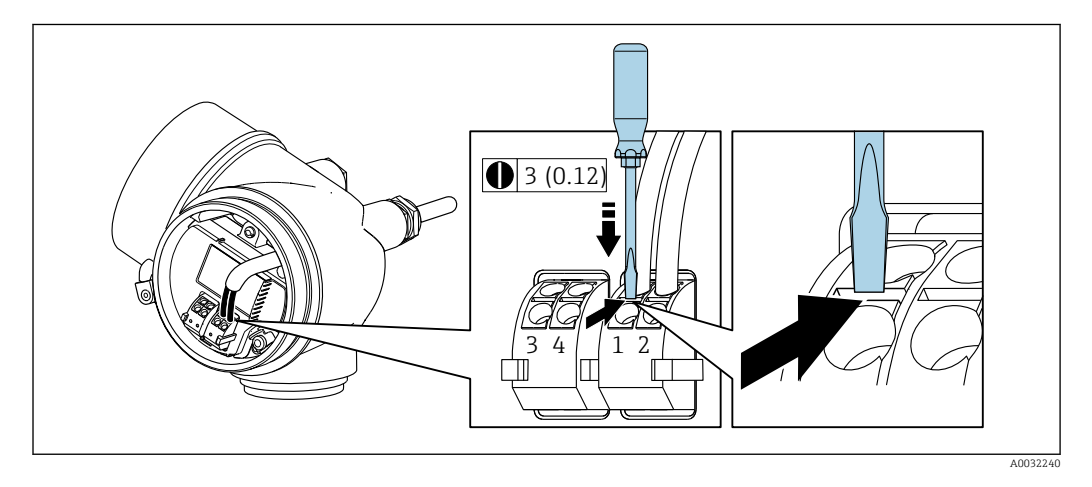

 Para extraer un cable del terminal, utilice un destornillador de cabeza plana para empujar en la ranura entre dos orificios de terminal mientras tire del extremo del cable para extraerlo del terminal.

### 7.2.2 Asegurar la igualación de potencial

#### Requisitos

No es preciso tomar medidas especiales de igualación de potencial.

Si el equipo ha de montarse en una zona con peligro de explosión, tenga por favor en cuenta las directrices indicadas en la documentación Ex (XA).

# 7.3 Instrucciones de conexión especiales

### 7.3.1 Ejemplos de conexión

Salida de impulso/frecuencia

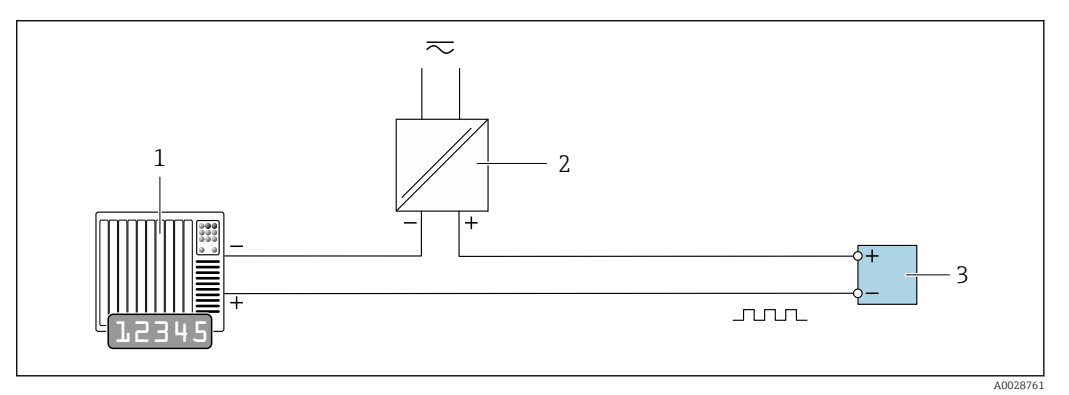

*Ejemplo de conexión de salida de impulsos / frecuencia (pasiva)*

- 1 Sistema de automatización con entrada de impulsos/frecuencia (p. ej., PLC)
- 2 Fuente de alimentación
- 3 Transmisor: observe los valores de entrada

#### Salida de conmutación

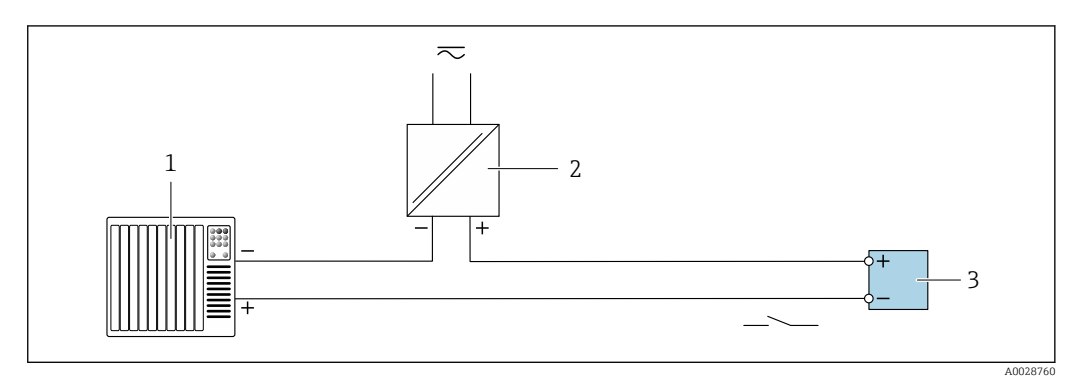

- *Ejemplo de conexión de una salida de conmutación (pasiva)*
- 1 Sistema de automatización con entrada de corriente (p. ej., PLC)
- 2 Fuente de alimentación
- 3 Transmisor: observe los valores de entrada

#### FOUNDATION Fieldbus

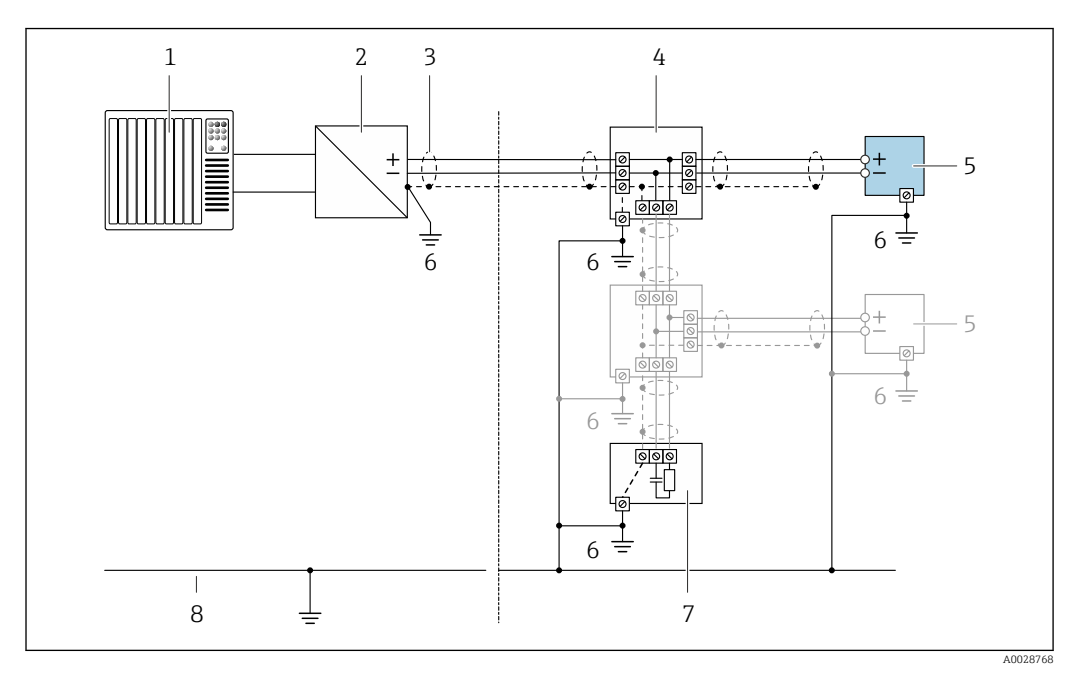

📧 10 Ejemplo de conexión de FOUNDATION Fieldbus

- 1 Sistema de control (p. ej., PLC)
- 2 Acondicionador de energía (FOUNDATION Fieldbus)
- 3 Blindaje del cable: debe conectarse por los dos extremos con tierra para cumplir los requisitos EMC (Compatibilidad electromagnética); observe las especificaciones del cable
- 4 Caja de conexiones en T
- 5 Instrumento de medición
- 6 Conexión local con tierra
- 7 Terminador de bus (impedancia terminal)
- 8 Línea de igualación de potencial

# 7.4 Aseguramiento del grado de protección

El equipo de medición satisface todos los requisitos correspondientes al grado de protección IP66/67, cubierta tipo 4X.

Para garantizar el grado de protección IP66/67, cubierta tipo 4X, efectúe los siguientes pasos una vez haya realizado el conexionado eléctrico:

- 1. Revise las juntas de la caja para ver si están limpias y bien colocadas.
- 2. Seque, limpie o sustituya las juntas en caso necesario.
- 3. Apriete todos los tornillos de la caja y las tapas.
- 4. Apriete firmemente los prensaestopas.
- Para asegurar que la humedad no penetre en la entrada de cables: Disponga el cable de modo que quede girado hacia abajo ("trampa antiagua").

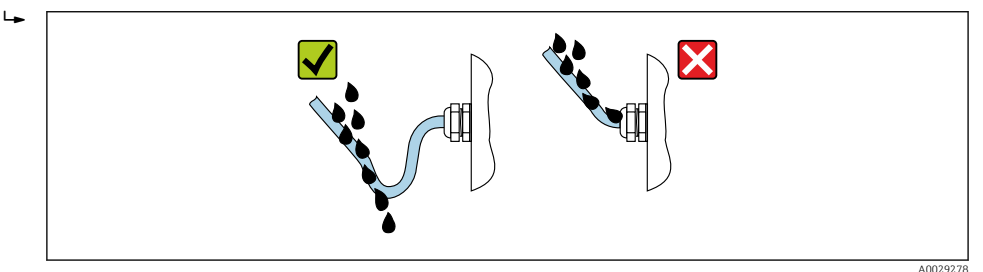

6. Inserte conectores provisionales en las entradas de cable no utilizadas.
# 7.5 Comprobaciones tras la conexión

| ¿Los cables o el equipo presentan daños (inspección visual)?                                                                                                |  |
|----------------------------------------------------------------------------------------------------|--|
| Los cables utilizados cumplen los requisitos→ 🗎 30?                                                                                                    |  |
| ¿Los cables están debidamente protegidos contra tirones?                                                                                                    |  |
| ¿Se han instalado todos los prensaestopas dejándolos bien apretados y estancos? ¿Se han tendido los cables con "trampa antiagua" $\rightarrow \square$ 36 ? |  |
| Según la versión del equipo: están bien apretados los conectores del equipo→ 🗎 33?                                                                          |  |
| $La$ tensión de alimentación corresponde a las especificaciones indicadas en la placa de identificación del transmisor $\rightarrow \square 33$ ?           |  |
| ¿Se han asignado correctamente los terminales $\rightarrow \square 31$ ?                                                                                    |  |
| Cuando hay tensión de alimentación, ¿pueden verse valores indicados en el módulo de visualización?                                                          |  |
| ¿Las tapas de la caja están todas bien colocadas y apretadas?                                                                                               |  |
| ¿Está bien apretado el tornillo de bloqueo?                                                                                                    |  |

# 8 Posibilidades de configuración

# 

# 8.1 Visión general de las opciones de configuración

- 1 Configuración local a través del módulo indicador
- 2 Ordenador con software de configuración (p. ej., FieldCare, DeviceCare, AMS Device Manager, SIMATIC PDM)
- 3 Field Xpert SFX350 o SFX370
- 4 Field Communicator 475
- 5 Sistema de control (p. ej., PLC)
- 6 Módem Bluetooth VIATOR con cable de conexión

# 8.2 Estructura y funciones del menú de configuración

# 8.2.1 Estructura del menú de configuración

Para una visión general sobre el menú de configuración para expertos, véase el documento "Descripción de los parámetros del equipo" que se suministra con el equipo

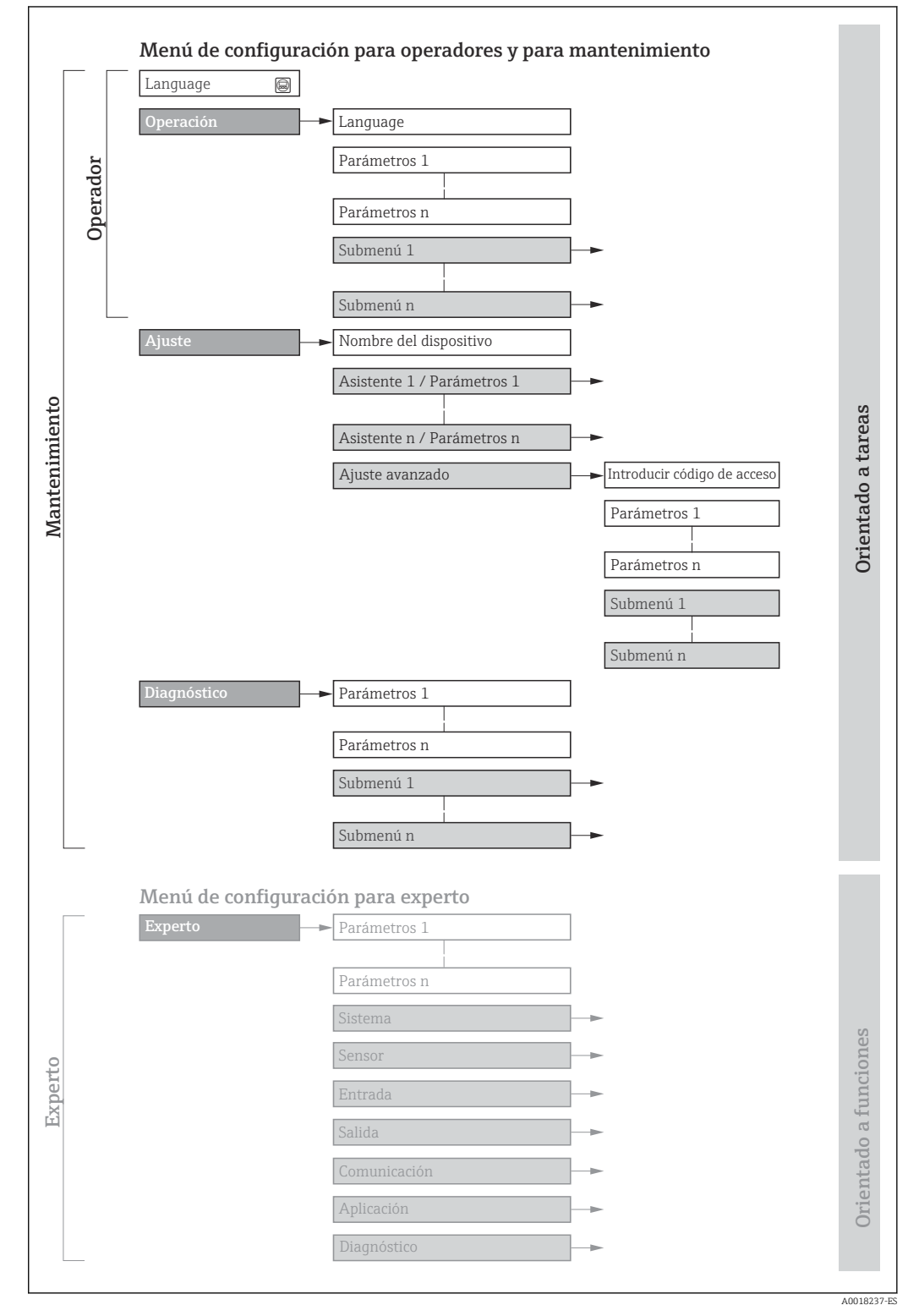

🖻 11 Estructura esquemática del menú de configuración

# 8.2.2 Filosofía de funcionamiento

Cada componente del menú de configuración tiene asignados determinados roles de usuario (operador, mantenimiento, etc.) que son con los que se puede acceder a dichos componentes. Cada rol de usuario tiene asignados determinadas tareas típicas durante el ciclo de vida del instrumento.

| Menú        | /Parámetros                                                                                                    | Rol de usuario y tareas                                                                                                    | Contenido/significado                                                                                                    |
|-------------|----------------------------------------------------------------------------------------------------|----------------------------------------------------------------------------------------------------|----------------------------------------------------------------------------------------------------|
| Language    | orientado a tarea                                                                                                    | Rol de usuario "Operario",<br>"Mantenimiento"<br>Tareas durante la configuración:<br>• Configurar la pantalla de<br>visualización<br>• Lectura de los valores medidos                                                                                                    | <ul><li>Definir el idioma de trabajo (operativo)</li><li>Poner a cero y controlar los totalizadores</li></ul>                                                                                                    |
| Operación   | peración<br>juste<br>Tare<br>• Ca<br>• Ca |                                                                                                    | <ul> <li>Configurar la pantalla de visualización (p. ej., formato de visualización, contraste del visualizador)</li> <li>Poner a cero y controlar los totalizadores</li> </ul>                                                                                                    |
| Ajuste      |                                                                                                    | <ul> <li>Rol de usuario "Mantenimiento"</li> <li>Puesta en marcha:</li> <li>Configuración de la medición</li> <li>Configuración de las entradas y salidas</li> </ul>                                                                                                    | <ul> <li>Asistente para puesta en marcha rápida:</li> <li>Ajustar las unidades del sistema</li> <li>Definir el producto</li> <li>Configurar las salidas</li> <li>Configurar la pantalla de visualización</li> <li>Definir el acondicionamiento de la salida</li> <li>Configurar la supresión de caudal residual</li> <li>Configura la detección de tubería vacía y parcialmente llena</li> <li>Ajuste avanzado</li> <li>Para una configuración de la medición más a medición del usuario (adaptación a condiciones de medición especiales)</li> <li>Configuración de los totalizadores</li> <li>Ajustar los parámetros de configuración de WLAN</li> <li>Administración (definir código de acceso, reiniciar el equipo de medición)</li> </ul>                                                                                                    |
| Diagnóstico | <ul> <li>Rol de usuario "Mantenimiento"</li> <li>Resolución de fallos:</li> <li>Diagnósticos y resolución de errores de equipo y de proceso</li> <li>Simulación del valor medido</li> </ul>                                                                                                    | <ul> <li>Comprende todos los parámetros para detectar errores y analizar errores de proceso y de equipo:</li> <li>Lista de diagnósticos <ul> <li>Contiene hasta 5 mensajes de diagnóstico pendientes.</li> </ul> </li> <li>Lista de eventos <ul> <li>Contiene los mensajes de los eventos que se han producido.</li> </ul> </li> <li>Información del dispositivo <ul> <li>Contiene información para la identificación del equipo.</li> </ul> </li> <li>Valor medido <ul> <li>Contiene todos los valores que se están midiendo.</li> </ul> </li> <li>Submenú Memorización de valores medidos con opción de pedido <ul> <li>"HistoROM ampliado"</li> <li>Almacenamiento y visualización de los valores medidos</li> </ul> </li> <li>Heartbeat <ul> <li>Se verifica bajo demanda la operatividad del instrumento y se documentan los resultados de la verificación.</li> <li>Simulación <ul> <li>Se utiliza para simular valores medidos o valores de salida.</li> </ul> </li> </ul></li></ul> |                                                                                                    |
| Experto     | orientado a<br>funcionalidades                                                                                                    | <ul> <li>Tareas que requieren conocimiento detallado del funcionamiento del instrumento:</li> <li>Puesta en marcha de mediciones en condiciones difíciles</li> <li>Adaptación óptima de la medición a las condiciones difíciles</li> <li>Configuración detallada de la interfaz de comunicaciones</li> <li>Diagnósticos de error en casos difíciles</li> </ul>                                                                                                    | <ul> <li>Contiene todos los parámetros del equipo y permite el acceso directo a los parámetros mediante el uso de un código de acceso. La estructura de este menú se basa en bloques de funciones del equipo:</li> <li>Sistema <ul> <li>Comprende todos los parámetros de orden superior del equipo que no afectan a la medición ni a la interfaz de comunicaciones.</li> <li>Sensor <ul> <li>Configuración de las mediciones.</li> </ul> </li> <li>Salida <ul> <li>Configure la salida de pulsos/frecuencia/conmutación.</li> <li>Comunicación</li> <li>Configuración de la interfaz de comunicaciones digitales.</li> </ul> </li> <li>Submenús de bloques de funciones (p. ej., "Entradas analógicas") <ul> <li>Configure las funciones que trascienden la medición en sí (p. ej., totalizador).</li> </ul> </li> <li>Diagnóstico <ul> <li>Detección de errores y análisis de errores de proceso o equipo y para simulaciones del equipo y Heartbeat Technology.</li> </ul> </li> </ul></li></ul> |

# 8.3 Acceso al menú de configuración desde el indicador local

# 8.3.1 Pantalla para operaciones de configuración

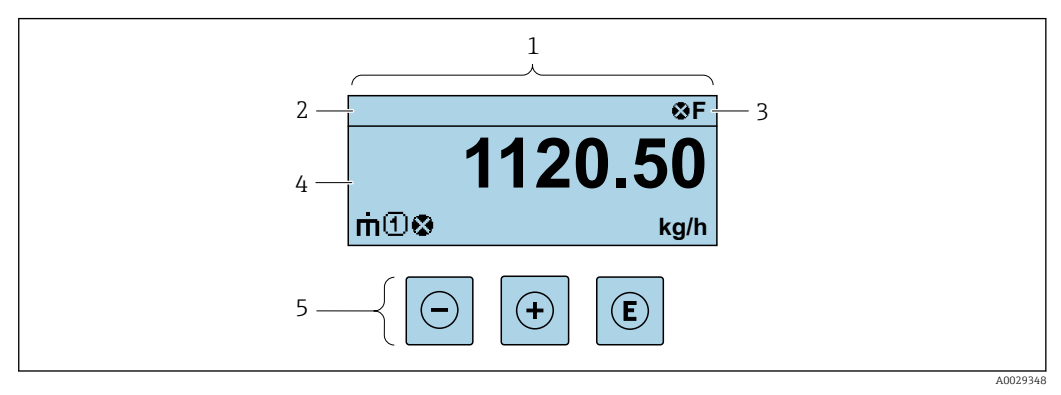

- 1 Pantalla para operaciones de configuración
- 2 Etiqueta equipo
- 3 Zona de visualización del estado
- 4 Zona de visualización de valores medidos (4 líneas)
- 5 Elementos de configuración $\rightarrow extsf{B} extsf{45}$

## Zona de visualización del estado

Los siguientes símbolos pueden aparecer en la zona para estado situada en la parte derecha superior del indicador operativo:

- Señales de estado→ 🗎 105
  - F: Fallo
  - C: Verificación funcional
  - S: Fuera de especificación
  - **M**: Requiere mantenimiento
- Comportamiento de diagnóstico  $\rightarrow \implies 106$ 
  - 🛚 🚷: Alarma
  - Aviso
- $\hat{\mathbf{T}}$ : Bloqueo (se ha bloqueado el equipo mediante hardware )
- 🖘: Comunicación (se ha activado comunicación mediante configuración a distancia)

## Zona de visualización

En la zona de visualización de valores medidos, cada valor está precedido por determinados símbolos que proporcionan información adicional:

## Valores medidos

| Símbolo | Significado                                                                                    |
|---------|------------------------------------------------------------------------------------------------|
| т       | Caudal másico                                                                                  |
| Ü       | <ul><li>Caudal volumétrico</li><li>Caudal volumétrico normalizado</li></ul>                    |
| ρ       | <ul><li>Densidad</li><li>Densidad de referencia</li></ul>                                      |
| 4       | Temperatura                                                                                    |
| Σ       | Totalizador<br>El número del canal indica cuál de los tres totalizadores se está visualizando. |

Números de canal de medición

| Símbolo                                                                                                    | Significado             |
|----------------------------------------------------------------------------------------------------|-------------------------|
| 14                                                                                                    | Canal de medición 1 a 4 |
| El número del canal de medición se visualiza únicamente si existe más de un canal para la misma variable medida (p. ej.: totalizador 1 a 3). |                         |

Comportamiento de diagnóstico

El comportamiento de diagnóstico se refiere a cómo debe ser el comportamiento cuando se produce un evento de diagnóstico relacionado con la variable medida que se está visualizando. Para información sobre los símbolos → 🗎 106

El número de valores medidos y el formato de visualización pueden configurarse mediante el parámetro Parámetro Formato visualización (→ 
 68).

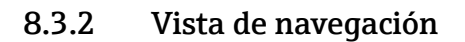

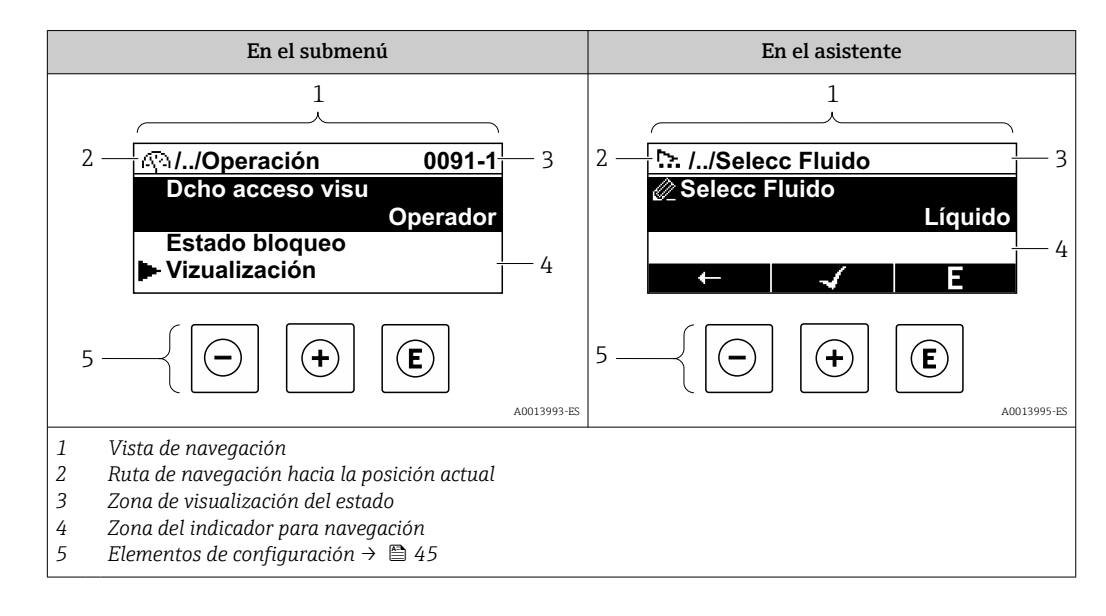

#### Ruta de navegación

La ruta de navegación - visualizada en la parte superior izquierda de la vista de navegación - consta de los siguientes elementos:

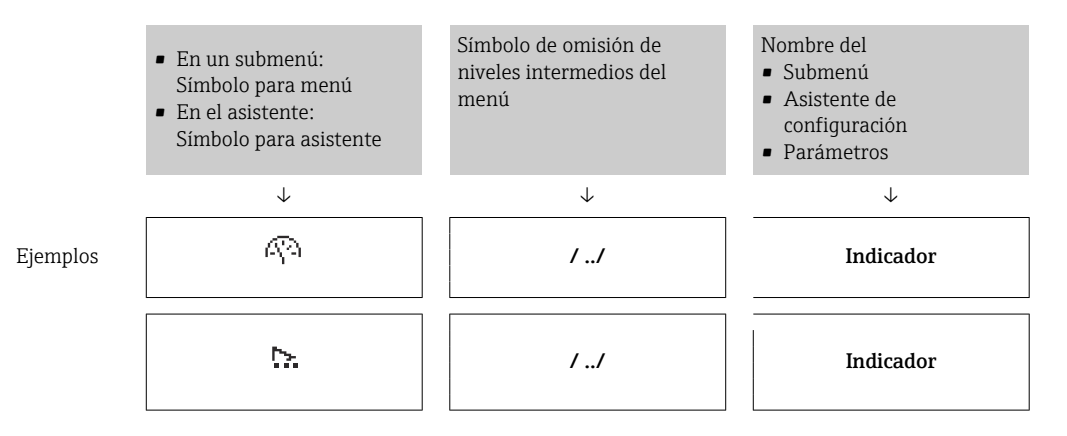

Para más información sobre los iconos que se utilizan en el menú, véase la sección "Zona de visualización" → 🗎 43

#### Zona de visualización del estado

En la zona de estado situada en la parte superior derecha de la vista de navegación se visualiza lo siguiente:

- En el submenú
  - El código de acceso directo del parámetro hacia el que usted navega (p. ej., 0022-1)
  - Si existe un suceso de diagnóstico, aparecen el comportamiento del diagnóstico y la señal del estado correspondientes
- En el asistente

Si existe un suceso de diagnóstico, aparecen el comportamiento del diagnóstico y la señal del estado correspondientes

- Para información sobre el comportamiento de diagnóstico y señal del estado
   → 
   <sup>(1)</sup>
   <sup>(2)</sup>
   <sup>(2)</sup>
   <sup>(2)</sup>
   <sup>(2)</sup>
   <sup>(2)</sup>
   <sup>(2)</sup>
   <sup>(2)</sup>
   <sup>(2)</sup>
   <sup>(2)</sup>
   <sup>(2)</sup>
   <sup>(2)</sup>
   <sup>(2)</sup>
   <sup>(2)</sup>
   <sup>(2)</sup>
   <sup>(2)</sup>
   <sup>(2)</sup>
   <sup>(2)</sup>
   <sup>(2)</sup>
   <sup>(2)</sup>
   <sup>(2)</sup>
   <sup>(2)</sup>
   <sup>(2)</sup>
   <sup>(2)</sup>
   <sup>(2)</sup>
   <sup>(2)</sup>
   <sup>(2)</sup>
   <sup>(2)</sup>
   <sup>(2)</sup>
   <sup>(2)</sup>
   <sup>(2)</sup>
   <sup>(2)</sup>
   <sup>(2)</sup>
   <sup>(2)</sup>
   <sup>(2)</sup>
   <sup>(2)</sup>
   <sup>(2)</sup>
   <sup>(2)</sup>
   <sup>(2)</sup>
   <sup>(2)</sup>
   <sup>(2)</sup>
   <sup>(2)</sup>
   <sup>(2)</sup>
   <sup>(2)</sup>
   <sup>(2)</sup>
   <sup>(2)</sup>
   <sup>(2)</sup>
   <sup>(2)</sup>
   <sup>(2)</sup>
   <sup>(2)</sup>
   <sup>(2)</sup>
   <sup>(2)</sup>
   <sup>(2)</sup>
   <sup>(2)</sup>
   <sup>(2)</sup>
   <sup>(2)</sup>
   <sup>(2)</sup>
   <sup>(2)</sup>
   <sup>(2)</sup>
   <sup>(2)</sup>
   <sup>(2)</sup>
   <sup>(2)</sup>
   <sup>(2)</sup>
   <sup>(2)</sup>
   <sup>(2)</sup>
   <sup>(2)</sup>
   <sup>(2)</sup>
   <sup>(2)</sup>
   <sup>(2)</sup>
   <sup>(2)</sup>
   <sup>(2)</sup>
   <sup>(2)</sup>
   <sup>(2)</sup>
   <sup>(2)</sup>
   <sup>(2)</sup>
   <sup>(2)</sup>
   <sup>(2)</sup>
   <sup>(2)</sup>
   <sup>(2)</sup>
   <sup>(2)</sup>
   <sup>(2)</sup>
   <sup>(2)</sup>
   <sup>(2)</sup>
   <sup>(2)</sup>
   <sup>(2)</sup>
   <sup>(2)</sup>
   <sup>(2)</sup>
   <sup>(2)</sup>
   <sup>(2)</sup>
   <sup>(2)</sup>
   <sup>(2)</sup>
   <sup>(2)</sup>
   <sup>(2)</sup>
   <sup>(2)</sup>
   <sup>(2)</sup>
   <sup>(2)</sup>
   <sup>(2)</sup>
   <sup>(2)</sup>
   <sup>(2)</sup>
   <sup>(2)</sup>
   <sup>(2)</sup>
   <sup>(2)</sup>
   <sup>(2)</sup>
   <sup>(2)</sup>
   <sup>(2)</sup>
   <sup>(2)</sup>
   <sup>(2)</sup>
   <sup>(2)</sup>
   <sup>(2)</sup>
   <sup>(2)</sup>
   <sup>(2)</sup>
   <sup>(2)</sup>
   <sup>(2)</sup>
   <sup>(2)</sup>
   <sup>(2)</sup>
   <sup>(2)</sup>
   <sup>(2)</sup>
   <sup>(2)</sup>
   <sup>(2)</sup>
   <sup>(2)</sup>
   <sup>(2)</sup>
   <sup>(2)</sup>
   <sup>(2)</sup>
   <sup>(2)</sup>
   <sup>(2)</sup>
   <sup>(2)</sup>
   <sup>(2)</sup>
   <sup>(2)</sup>
   <sup>(2)</sup>
   <sup>(2)</sup>
   <sup>(2)</sup>
   <sup>(2)</sup>
   <sup>(2)</sup>
   <sup>(2)</sup>
   <sup>(2)</sup>
   <sup>(2)</sup>
   <sup>(2)</sup>
   <sup>(2)</sup>
   <sup></sup>
  - Para información sobre la función y entrada del código de acceso directo  $\rightarrow$  🖺 48

#### Zona de visualización

Menús

| Símbolo     | Significado                                                                                                    |
|-------------|----------------------------------------------------------------------------------------------------|
| Ą           | <ul> <li>Operaciones de configuración</li> <li>Aparece:</li> <li>En el menú, al lado de la opción seleccionable "Operación"</li> <li>A la izquierda de la ruta de navegación en el menú "Operación"</li> </ul> |
| ¥           | <ul> <li>Ajuste</li> <li>Aparece:</li> <li>En el menú, al lado de la opción seleccionable "Ajuste"</li> <li>A la izquierda de la ruta de navegación en el menú "Ajuste"</li> </ul>                             |
| પ           | <ul> <li>Diagnósticos</li> <li>Aparece:</li> <li>En el menú, al lado de la opción seleccionable de "Diagnóstico"</li> <li>A la izquierda de la ruta de navegación en el menú "Diagnóstico"</li> </ul>          |
| -} <b>*</b> | <ul> <li>Experto</li> <li>Aparece:</li> <li>En el menú, al lado de la opción seleccionable "Experto"</li> <li>A la izquierda de la ruta de navegación en el menú "Experto"</li> </ul>                          |

#### Submenús, asistentes, parámetros

| Símbolo | Significado                                                                                       |
|---------|---------------------------------------------------------------------------------------------------|
| •       | Submenú                                                                                           |
| ₩.      | Asistente de configuración                                                                        |
| Ø       | Parámetros en un asistente<br>No hay ningún símbolo de visualización para parámetros en submenús. |

#### Bloqueo

| Símbolo | Significado                                                                                                    |
|---------|----------------------------------------------------------------------------------------------------|
| â       | <ul> <li>Parámetro bloqueado</li> <li>Cuando aparece delante del nombre de un parámetro, indica que el parámetro en cuestión está bloqueado.</li> <li>Mediante código de acceso de usuario</li> <li>Mediante microinterruptor de protección contra escritura</li> </ul> |

#### Operación con asistente

| Símbolo | Significado                  |
|---------|------------------------------|
|         | Salta al parámetro anterior. |

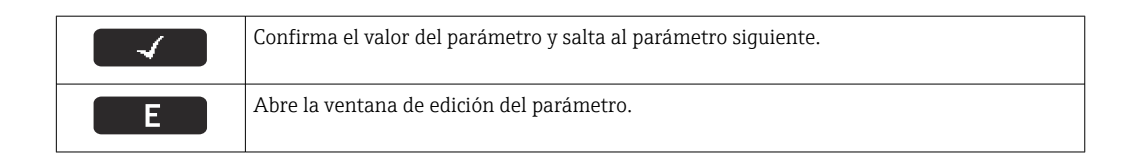

# 8.3.3 Vista de edición

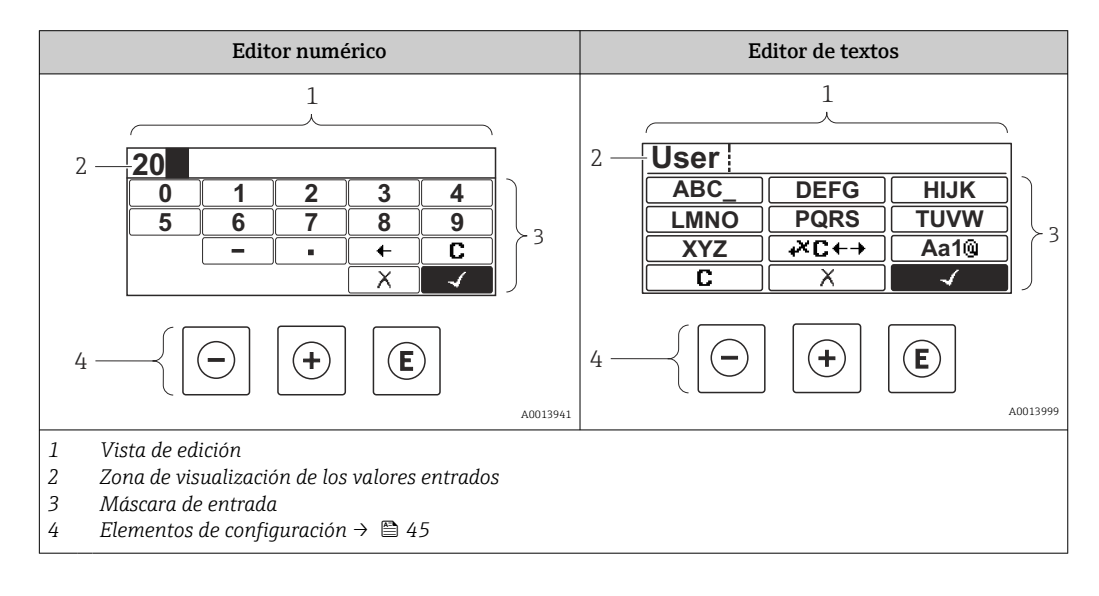

#### Máscara de entrada

En la máscara de entrada del editor numérico y de textos puede encontrar los siguientes símbolos de entrada:

#### Editor numérico

| Símbolo    | Significado                                                         |
|------------|---------------------------------------------------------------------|
| 0<br><br>9 | Selección de números de 0 a 9.                                      |
| ·          | Inserta un separador decimal en la posición de entrada.             |
| _          | Inserta el signo menos en la posición de entrada.                   |
|            | Confirma la selección.                                              |
| -          | Desplaza la posición de entrada en una posición hacia la izquierda. |
| X          | Abandona la entrada sin efectuar ningún cambio.                     |
| C          | Borra todos los caracteres entrados.                                |

Editor de textos

| Símbolo | Significado                                                                                                 |
|---------|----------------------------------------------------------------------------------------------------|
| (Aa1@)  | Conmutador<br>• Entre mayúscula y minúscula<br>• Para entrar números<br>• Para entrar caracteres especiales |

| ABC_<br><br>XYZ      | Selección de letras de la A a la Z.                 |
|----------------------|-----------------------------------------------------|
| abc _<br><br>xyz     | Selección de letras de la A a la Z.                 |
| ····<br>····<br>~& _ | Selección de caracteres especiales.                 |
| $\frown \checkmark$  | Confirma la selección.                              |
| <b>₩C</b> +→         | Salta a la selección de herramientas de corrección. |
| X                    | Abandona la entrada sin efectuar ningún cambio.     |
| C                    | Borra todos los caracteres entrados.                |

# Símbolos de operaciones de corrección 🗷 🖛

| Símbolo | Significado                                                         |
|---------|---------------------------------------------------------------------|
| C       | Borra todos los caracteres entrados.                                |
| Ð       | Desplaza la posición de entrada en una posición hacia la derecha.   |
| Ð       | Desplaza la posición de entrada en una posición hacia la izquierda. |
| ×.      | Borra el carácter situado a la izquierda de la posición de entrada. |

# 8.3.4 Elementos de configuración

| Tecla  | Significado                                                                                                    |
|--------|----------------------------------------------------------------------------------------------------|
|        | Tecla Menos                                                                                                    |
| $\Box$ | En un menú, submenú<br>Desplaza la barra de selección en sentido ascendente en una lista de selección.                                  |
|        | <i>Con un asistente</i><br>Confirma el valor del parámetro y pasa al parámetro anterior.                                                |
|        | Con un editor numérico y de texto<br>En la máscara de entrada, desplaza la barra de selección hacia la izquierda (hacia atrás).         |
|        | Tecla Más                                                                                                    |
| Ð      | En un menú, submenú<br>Desplaza la barra de selección en sentido descendente en una lista de selección.                                 |
|        | <i>Con un asistente</i><br>Confirma el valor del parámetro y pasa al parámetro siguiente.                                               |
|        | <i>Con un editor numérico y de texto</i><br>En la pantalla de entrada, desplaza la barra de selección hacia la derecha (hacia delante). |

| Tecla       | Significado                                                                                                    |
|-------------|----------------------------------------------------------------------------------------------------|
|             | Tecla Intro                                                                                                    |
| Ē           | <ul> <li>Para pantalla de operaciones de configuración</li> <li>Tras pulsar brevemente la tecla, se abre el menú de configuración.</li> <li>Tras pulsar esta tecla durante 2 s se abre el menú contextual.</li> </ul>                                                                                                    |
|             | <ul> <li>En un menú, submenú</li> <li>Si se pulsa brevemente la tecla: <ul> <li>Se abre el menú, submenú o parámetro seleccionados.</li> <li>Se inicia el asistente.</li> <li>Si hay un texto de ayuda abierto, cierra el texto de ayuda sobre el parámetro.</li> </ul> </li> <li>Si se pulsa la tecla del parámetro durante 2 s:<br/>Se abre el texto de ayuda (si es que hay uno disponible) sobre la función del parámetro.</li> </ul> |
|             | <i>Con un asistente</i><br>Abre la ventana de edición del parámetro.                                                                                                    |
|             | <ul> <li>Con un editor numérico y de texto</li> <li>Si se pulsa brevemente la tecla:</li> <li>Abre el grupo seleccionado;.</li> <li>Realiza la acción seleccionada.</li> <li>Si se pulsa la tecla durante 2 s, se confirma el valor del parámetro editado.</li> </ul>                                                                                                    |
|             | Combinación de teclas Escape (pulse las teclas simultáneamente)                                                                                                    |
| ()+(+)      | <ul> <li>En un menú, submenú</li> <li>Si se pulsa brevemente la tecla:</li> <li>Se sale del nivel de menú en el que uno se encuentra para ir al siguiente nivel superior.</li> <li>Si hay un texto de ayuda abierto, cierra el texto de ayuda sobre el parámetro.</li> <li>Si se pulsa la tecla durante 2 s se retorna al indicador operativo ("posición inicio").</li> </ul>                                                             |
|             | <i>Con un asistente</i><br>Sale del asistente y le lleva al siguiente nivel superior.                                                                                                    |
|             | Con un editor numérico y de texto<br>Cierra el editor numérico o de textos sin que se efectúen los cambios.                                                                                                    |
| _+E         | Combinación de las teclas Menos / Enter (pulse simultáneamente ambas teclas)                                                                                                    |
|             | Reduce el contraste (presentación con más brillo).                                                                                                    |
| (+)+E       | <b>Combinación de teclas Más/Intro (hay que mantenerlas simultáneamente pulsadas)</b><br>Aumenta el contraste (presentación más oscura).                                                                                                    |
|             | Combinación de las teclas Menos / Más / Enter (pulse simultáneamente las teclas)                                                                                                    |
| (_)+(+)+(E) | Para pantalla de operaciones de configuración<br>Activa o desactiva el bloqueo del teclado (solo módulo visualizador SD02).                                                                                                    |

# 8.3.5 Apertura del menú contextual

Con el menú contextual puede accederse rápida y directamente a los siguientes menús desde la pantalla operativa:

- Ajuste
- Copia seguridad configuración indicador
- Simulación

#### Acceder y cerrar el menú contextual

El usuario está ante la pantalla de visualización operativa.

- 1. Pulse 🗉 durante 2 s.
  - └► Se abre el menú contextual.

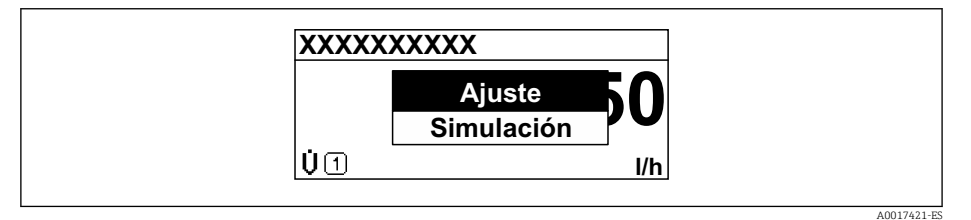

2. Pulse simultáneamente  $= + \pm$ .

🛏 El menú contextual se cierra y vuelve a aparecer la pantalla operativa.

#### Llamar el menú mediante menú contextual

1. Abra el menú contextual.

- 2. Pulse 🗄 para navegar hacia el menú deseado.
- 3. Pulse 🗉 para confirmar la selección.
  - └ Se abre el menú seleccionado.

# 8.3.6 Navegar y seleccionar de una lista

Se utilizan distintos elementos de configuración para navegar por el menú de configuración. La ruta de navegación aparece indicada en el lado izquierdo del encabezado. Los iconos se visualizan delante de los distintos menús. Estos iconos aparecen también en el encabezado durante la navegación.

Ejemplo: ajuste del número de valores medidos a "2 valores"

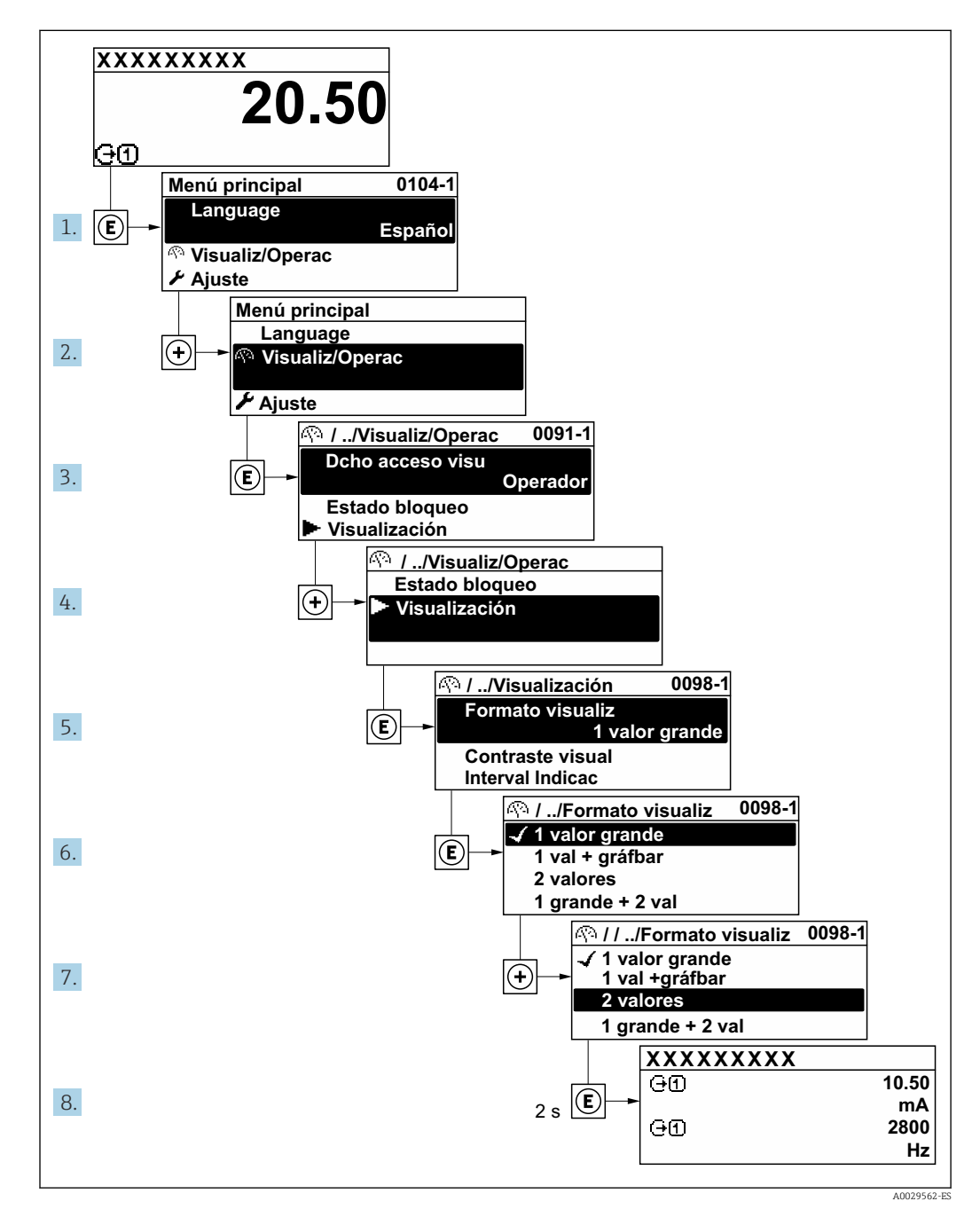

## 8.3.7 Llamar directamente un parámetro

Cada parámetro tiene asignado un número con el que se puede acceder directamente al parámetro utilizando el indicador en planta. Al entrar este código de acceso en Parámetro **Acceso directo** se accede directamente al parámetro deseado.

#### Ruta de navegación

Experto  $\rightarrow$  Acceso directo

El código de acceso directo se compone de un número de 4 dígitos y el número con el que se identifica el canal de una variable de proceso: p. ej., 0914-1. En la vista de navegación, este número aparece indicado en el lado derecho del encabezado del parámetro seleccionado.

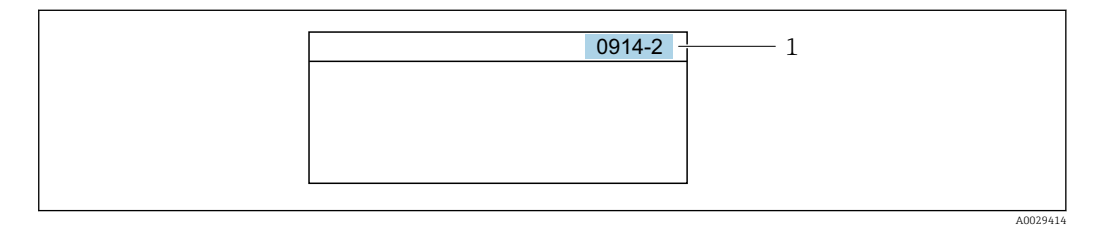

#### 1 Código de acceso directo

Tenga en cuenta lo siguiente cuando entre un código de acceso directo:

- No es preciso introducir los ceros delanteros del código de acceso directo.
   Ejemplo: Entrada de "914" en lugar de "0914"
- Si no se introduce ningún número de canal, se salta automáticamente al canal 1.
   Ejemplo: Introduzca 0914 → Parámetro Asignar variable de proceso
- Si se desea saltar a otro canal diferente: Introduzca el código de acceso directo con el número del canal en cuestión.

Ejemplo: Introduzca **0914-2** → Parámetro **Asignar variable de proceso** 

Véanse los códigos de acceso directo a cada parámetro en el documento "Descripción de los parámetros del equipo» del equipo en cuestión

#### 8.3.8 Llamada del texto de ayuda

Algunos parámetros tienen un texto de ayuda al que puede accederse desde la vista de navegación. El texto de ayuda explica brevemente la función del parámetro facilitando la puesta en marcha rápida y segura.

#### Llamar y cerrar el texto de ayuda

El usuario está en la vista de navegación y ha puesto la barra de selección sobre un parámetro.

1. Pulse 🗉 para 2 s.

└ Se abre el texto de ayuda correspondiente al parámetro seleccionado.

🖻 12 Ejemplo: Texto de ayuda del parámetro "Entrar código acceso"

2. Pulse simultáneamente  $= + \pm$ .

└ Se cierra el texto de ayuda.

## 8.3.9 Modificación de parámetros

Para obtener una descripción del indicador de edición (que consiste en un editor de texto y un editor numérico) con símbolos → 
44; para obtener una descripción de los elementos de configuración → 
45

**Ejemplo:** cambiar el nombre de etiqueta en el parámetro "Descripción etiqueta (TAG)" de 001-FT-101 to 001-FT-102

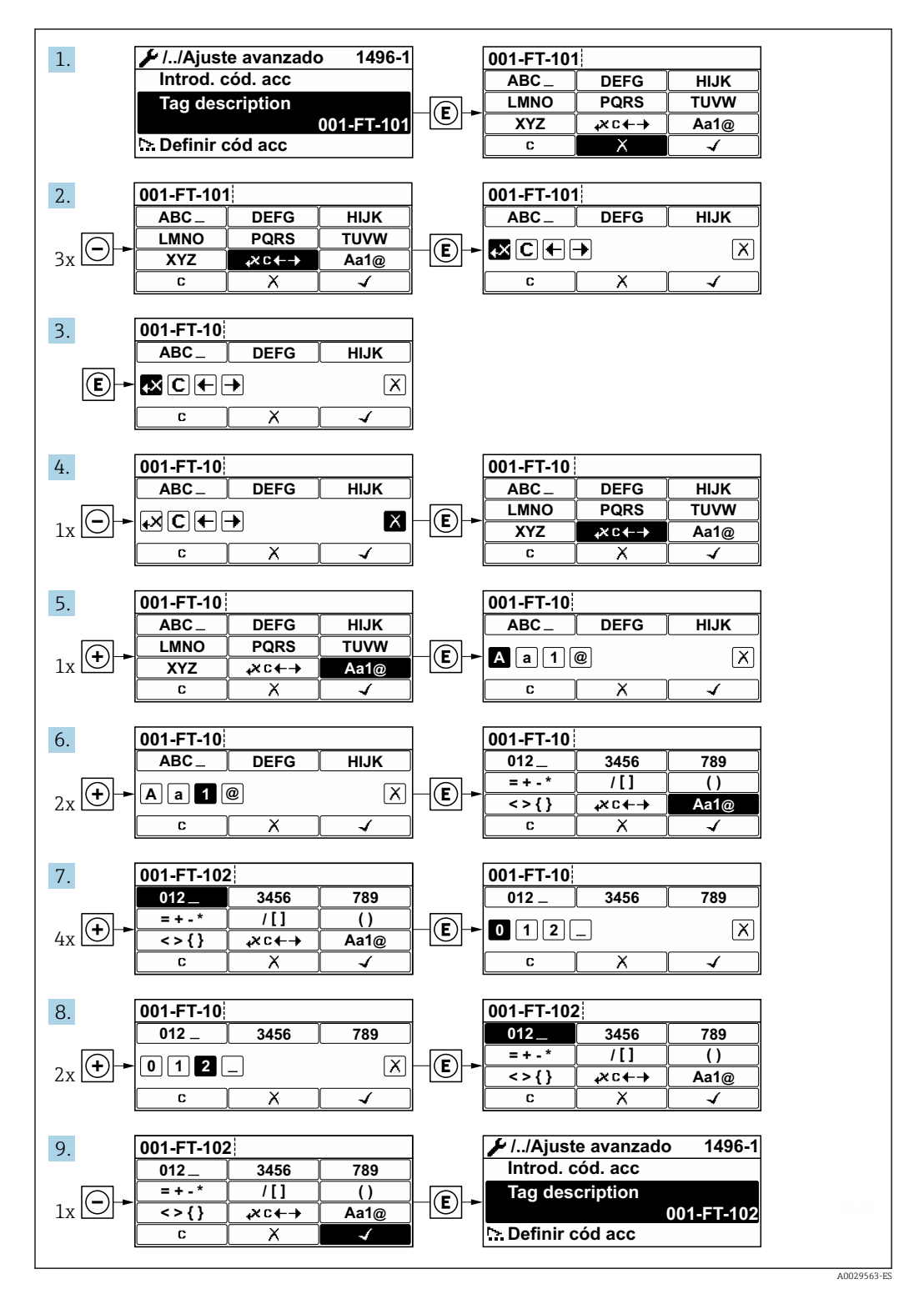

Se visualiza un mensaje si el valor entrado está fuera del rango admisible.

| Introd. cód. acc            |
|-----------------------------|
| Valor de entrada inválido o |
| fuera de rango              |
| Mín:0                       |
| Máx:9999                    |

## 8.3.10 Roles de usuario y autorización de acceso correspondiente

Las dos funciones de usuario, "Operario" y "Mantenimiento", no tienen la misma autorización de acceso para escritura si el usuario ha definido un código de acceso específico de usuario. De este modo, se protege la configuración del dispositivo a través del indicador local ante los accesos no autorizados.

| $T_{1}$ | Autorización de acceso a | los parámetros: r | ol de usuario | de "Operario' |
|---------|--------------------------|-------------------|---------------|---------------|
|---------|--------------------------|-------------------|---------------|---------------|

| Estado de los códigos de acceso                                               | Acceso para lectura | Acceso para escritura |
|-------------------------------------------------------------------------------|---------------------|-----------------------|
| Todavía no se ha definido ningún código de acceso (configuración de fábrica). | V                   | V                     |
| Tras definir un código de acceso.                                             | V                   | 1)                    |

 A pesar del código de acceso definido, ciertos parámetros siempre se pueden modificar, por lo que se exceptúan de la protección contra escritura debido a que no afectan a la medición. Véase la sección "Protección contra escritura mediante código de acceso»

#### Autorización de acceso a los parámetros: rol de usuario de "Mantenimiento"

| Estado de los códigos de acceso                                               | Acceso para lectura | Acceso para escritura  |
|-------------------------------------------------------------------------------|---------------------|------------------------|
| Todavía no se ha definido ningún código de acceso (configuración de fábrica). | V                   | v                      |
| Tras definir un código de acceso.                                             | <i>v</i>            | <ul> <li>1)</li> </ul> |

1) Si se introduce un código de acceso incorrecto, el usuario recibe los derechos de acceso correspondientes al rol de usuario "Operador".

El rol de usuario con el que ha iniciado la sesión el usuario actual aparece indicado en Parámetro Derechos de acceso visualización. Ruta de navegación: Operación → Derechos de acceso visualización

#### 8.3.11 Desactivación de la protección contra escritura mediante código de acceso

Si en el indicador local aparece el símbolo B delante de un parámetro, este parámetro está protegido contra escritura por un código de acceso específico de usuario que no puede modificarse mediante configuración local  $\rightarrow \textcircled{B}$  90.

La protección contra escritura de un parámetro puede inhabilitarse por configuración local introduciendo el código de acceso específico de usuario en Parámetro **Introducir código de acceso** desde la opción de acceso correspondiente.

1. Tras pulsar E, aparecerá la solicitud para entrar el código de acceso.

2. Entre el código de acceso.

└ Desaparecerá el símbolo ⓓde delante de los parámetros y quedan abiertos a la escritura todos los parámetros que estaban antes protegidos.

### 8.3.12 Activación y desactivación del bloqueo de teclado

El bloqueo del teclado permite bloquear el acceso a todo el menú de configuración a través del manejo local. Por consiguiente, ya no se puede navegar por el menú de configuración ni modificar los valores de los distintos parámetros. Los usuarios solo pueden leer los valores medidos en el indicador operativo.

#### Configuración local a través de los pulsadores mecánicos (módulo indicador SD02)

Módulo indicador SD02: característica de pedido "Indicador; configuración", opción C

El bloqueo del teclado se activa y desactiva de la misma manera.

Activación del bloqueo del teclado

- El equipo está en el modo de indicación del valor medido.
   Presione simultáneamente las teclas □ + ± + □.
  - → Aparece en la pantalla el mensaje Bloqueo del teclado activado: El bloqueo del teclado se ha activado.

Si un usuario intenta acceder al menú de configuración mientras el bloqueo del teclado está activado, aparece el mensaje **Bloqueo del teclado activado**.

Desactivación del bloqueo del teclado

- ► El bloqueo del teclado está activado. Presione simultáneamente las teclas □ + ± + □.
  - └→ El mensaje Bloqueo del teclado desactivado aparece en la pantalla: El bloqueo del teclado está desactivado.

#### Configuración local a través del control táctil (módulo indicador SD03)

Módulo indicador SD03: característica de pedido "Indicador; configuración", opción E

El bloqueo del teclado se conecta y desconecta mediante el menú contextual.

Activación del bloqueo del teclado

El bloqueo del teclado se activa automáticamente:

- Cada vez que se reinicia el equipo.
- Si no se ha efectuado ninguna operación en el equipo durante más de un minuto mientras se encuentra en el modo de indicación del valor medido.
- 1. El equipo está en el modo de indicación del valor medido.
  - Presione 🗉 durante 2 segundos por lo menos.
  - └→ Aparece un menú contextual.
- 2. En el menú contextual, seleccione la opción **Bloqueo del teclado activado**.
  - └→ El bloqueo del teclado está activado.

Si un usuario intenta acceder al menú de configuración mientras el bloqueo del teclado está activado, aparece el mensaje **Bloqueo del teclado activado**.

Desactivación del bloqueo del teclado

1. El bloqueo del teclado está activado.

Presione E durante 2 segundos por lo menos.

- └ → Aparece un menú contextual.
- 2. En el menú contextual, seleccione la opción Bloqueo del teclado desactivado.
  - 🕒 El bloqueo del teclado está desactivado.

# 8.4 Acceso al menú de configuración mediante herramientas/software de configuración

La estructura del menú de configuración en la herramienta/software de configuración es idéntica a la del indicador local.

# 8.4.1 Conexión con el software de configuración

#### Mediante red FOUNDATION Fieldbus

Esta interfaz de comunicación está disponible para versiones de equipo con FOUNDATION Fieldbus.

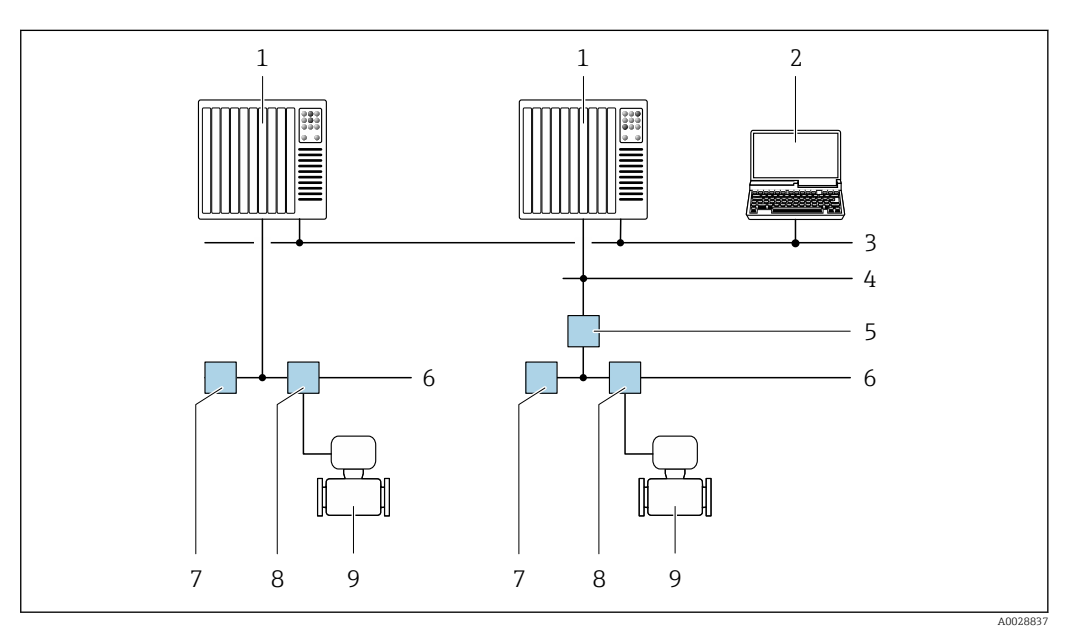

13 Opciones para la configuración a distancia mediante red FOUNDATION Fieldbus

- 1 Sistema de automatización
- 2 Ordenador con tarjeta de red FOUNDATION Fieldbus
- 3 Red industrial
- 4 Red Ethernet de alta velocidad FF-HSE
- 5 Acoplador de segmentos FF-HSE/FF-H1
- 6 Red FOUNDATION Fieldbus FF-H1
- 7 Red de alimentación FF-H1
- 8 Caja de conexiones en T
- 9 Instrumento de medición

#### Mediante interfaz de servicio (CDI)

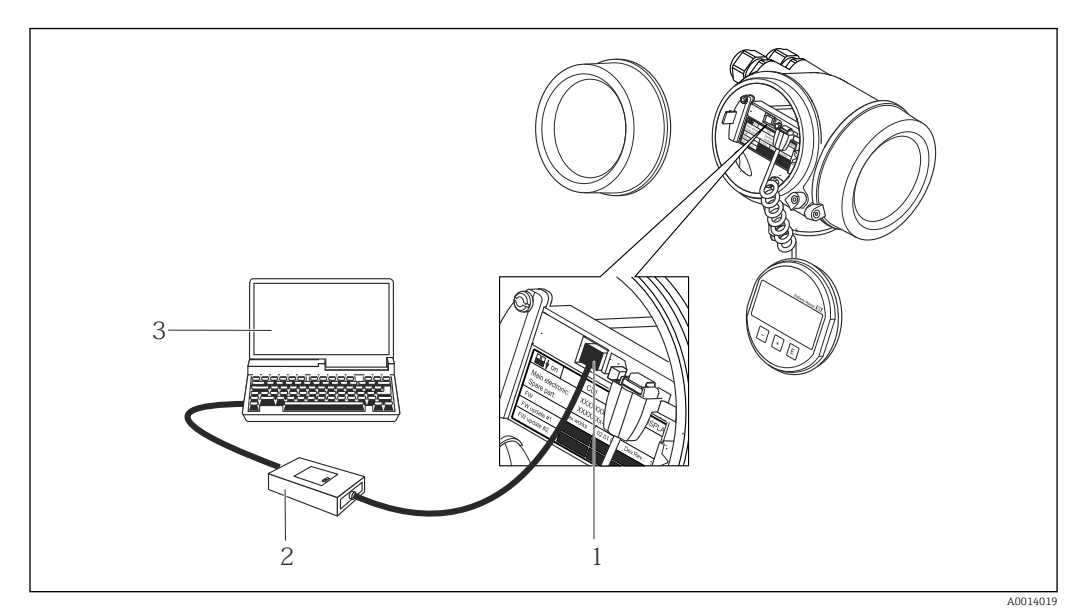

1 Interfaz de servicio (CDI = Endress+Hauser Common Data Interface) del equipo de medición

- 2 Commubox FXA291
- 3 Ordenador con software de configuración "FieldCare" y COM DTM "CDI Communication FXA291"

# 8.4.2 Field Xpert SFX350, SFX370

#### Alcance funcional

El Field Xpert SFX350 y el Field Xpert SFX370 son dos ordenadores móviles que sirven para puestas en marcha y mantenimiento. Permiten configurar eficazmente y obtener diagnósticos de dispositivos HART y FUNDACIÓN Fieldbus tanto en **zonas sin peligro de explosión** (SFX350, SFX370) como en **zonas con peligro de explosión** (SFX370).

Para detalles, véase el manual de instrucciones BA01202S

#### Fuente para ficheros de descripción de dispositivo (DD)

Véanse datos→ 🗎 57

## 8.4.3 FieldCare

#### Alcance de las funciones

Software de Endress+Hauser para la gestión de activos de planta (Plant Asset Management Plan -PAM) basado en FDT. Permite configurar todas los equipos de campo inteligentes de un sistema y ayuda a gestionarlos. El uso de la información sobre el estado es también una forma sencilla y efectiva de comprobar su estado.

Se accede a través de:

Funciones típicas:

- Configurar parámetros de transmisores
- Cargar y salvaguardar datos de dispositivos/equipos (subir/bajar)
- Documentación del punto de medida
- Visualización de la memoria de valores medidos (registro en línea) y libro de registro de eventos

Para información adicional acerca de FieldCare, véase el manual de instrucciones BA00027S y BA00059S

#### Fuente para ficheros de descripción de dispositivo (DD)

Véase información  $\rightarrow$  🗎 57

#### Establecimiento de una conexión

Para información adicional, véase el manual de instrucciones BA00027S y BA00059S

#### Indicador

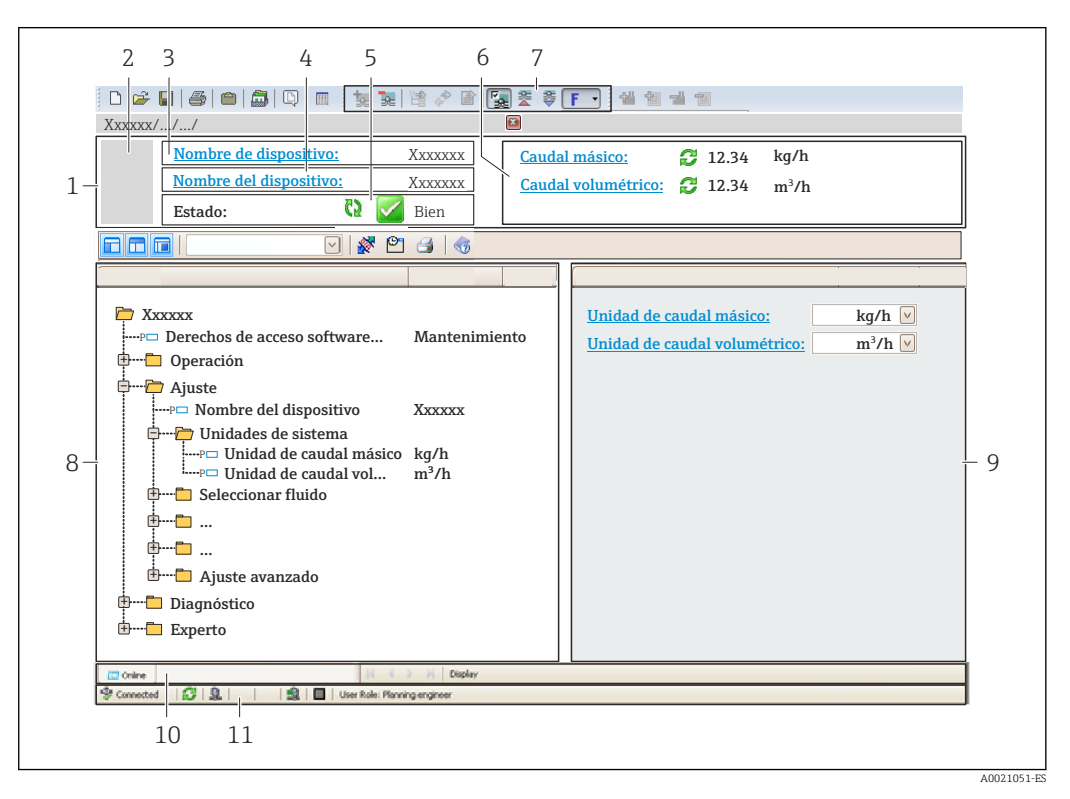

- 1 Encabezado
- 2 Imagen del equipo
- 3 Nombre del equipo
- 4 Nombre tag (Tag name)
- 5 Área de estado con señal de estado  $\rightarrow$   $\implies$  108
- 6 Zona de visualización de valores que se están midiendo
- 7 Barra de herramientas de edición con funciones adicionales como guardar/restaurar, lista de eventos y crear documentos
- 8 Zona de navegación con estructura del menú de configuración
- 9 Área de trabajo
- 10 Rango de acciones
- 11 Zona para el estado

## 8.4.4 DeviceCare

## Alcance de las funciones

Herramienta de conexión y configuración de equipos de campo Endress+Hauser.

La forma más rápida de configurar equipos de campo Endress+Hauser es con la herramienta específica "DeviceCare". Junto con los gestores de tipos de equipo (DTM) supone una solución ventajosa e integral.

Para más detalles, véase el Catálogo de innovaciones INO1047S

#### Fuente para ficheros de descripción de dispositivo (DD)

Véase información  $\rightarrow$  🗎 57

# 8.4.5 AMS Device Manager

#### Alcance de las funciones

Software de Emerson Process Management para operación y configuración de instrumentos de medición mediante protocolo FOUNDATION Fieldbus H1.

#### Fuente para ficheros de descripción de dispositivo (DD)

Véanse los datos  $\rightarrow$   $\cong$  57

# 8.4.6 Field Communicator 475

#### Alcance de las funciones

Consola industrial de Emerson Process Management para configuración a distancia y visualización de valores medidos mediante protocolo FOUNDATION Fieldbus H1.

#### Fuente para ficheros de descripción de dispositivo (DD)

Véanse los datos→ 🗎 57

# 9 Integración en el sistema

# 9.1 Visión general de los ficheros de descripción del equipo

# 9.1.1 Datos sobre la versión actual del equipo

| Versión de firmware                                 | 01.00.zz                                                      | <ul> <li>En la portada del manual de instrucciones</li> <li>En la placa de identificación del transmisor</li> <li>Versión de firmware         Diagnóstico → Información del dispositivo → Versión         de firmware     </li> </ul> |  |
|-----------------------------------------------------|---------------------------------------------------------------|----------------------------------------------------------------------------------------------------|--|
| Datos sobre la entrega de la versión<br>de firmware | 06.2015                                                       |                                                                                                    |  |
| ID del fabricante                                   | 452B48 hex                                                    | ID del fabricante<br>Diagnóstico → Información del dispositivo → ID del<br>fabricante                                                                                                    |  |
| ID del tipo de equipo                               | 0x1054                                                        | Tipo de dispositivo<br>Diagnóstico → Información del dispositivo → Tipo de<br>dispositivo                                                                                                    |  |
| Revisión del equipo                                 | 1                                                             | <ul> <li>En la placa de identificación del transmisor</li> <li>Revisión de aparato</li> <li>Diagnóstico → Información del dispositivo</li> <li>→ Revisión de aparato</li> </ul>                                                       |  |
| Revisión de DD                                      | Información y ficheros en:                                    |                                                                                                    |  |
| Revisión CFF                                        | <ul> <li>www.endress.com</li> <li>www.fieldbus.org</li> </ul> |                                                                                                    |  |

Para una visión general de las distintas versiones de firmware del equipo → 🗎 137

# 9.1.2 Herramientas de configuración

En la tabla siguiente se indican los ficheros descriptores de dispositivo apropiados para las distintas herramientas de configuración, incluyendo indicaciones sobre dónde pueden obtenerse dichos ficheros.

| Software de configuración<br>mediante<br>FOUNDATION Fieldbus    | Fuentes para obtener descriptores de dispositivo                                                                                                    |
|-----------------------------------------------------------------|----------------------------------------------------------------------------------------------------|
| FieldCare                                                       | <ul> <li>www.endress.com → Download Area</li> <li>CD-ROM (póngase en contacto con Endress+Hauser)</li> <li>DVD (póngase en contacto con Endress+Hauser)</li> </ul>    |
| DeviceCare                                                      | <ul> <li>www.es.endress.com → Download Area</li> <li>CD-ROM (póngase en contacto con Endress+Hauser)</li> <li>DVD (póngase en contacto con Endress+Hauser)</li> </ul> |
| <ul><li>Field Xpert SFX350</li><li>Field Xpert SFX370</li></ul> | Utilice la función de actualización de la consola                                                                                                    |
| AMS Device Manager<br>(Emerson Process Management)              | www.es.endress.com → Download Area                                                                                                    |
| Field Communicator 475<br>(Emerson Process Management)          | Utilice la función de actualización de la consola                                                                                                    |

# 9.2 Transmisión cíclica de datos

Transmisión cíclica de datos cuando se utiliza el fichero maestro del dispositivo (GSD).

# 9.2.1 Esquema en bloques

El esquema en bloques ilustra qué datos de entrada y salida proporciona el equipo de medición para el intercambio cíclico de datos. El intercambio cíclico de datos se realiza con un maestro Foundation Fieldbus (Clase 1), p. ej., un sistema de control, etc.

| Texto del indicador (xxxx = número de<br>serie) | Índice base | Descripción                                       |
|-------------------------------------------------|-------------|---------------------------------------------------|
| RESOURCE_ xxxxxxxxx                             | 400         | Bloque de recursos                                |
| SETUP_ xxxxxxxxx                                | 600         | Bloque transductor de "Ajustes"                   |
| ADVANCED_SETUP_xxxxxxxxxx                       | 800         | Bloque transductor de "Ajuste avanzado"           |
| DISPLAY_ xxxxxxxxx                              | 1000        | Bloque transductor de "Indicador"                 |
| HISTOROM_ XXXXXXXXX                             | 1200        | Bloque transductor de "HistoROM"                  |
| DIAGNOSTIC_xxxxxxxxxx                           | 1400        | Bloque transductor de "Diagnóstico"               |
| EXPERT_CONFIG_xxxxxxxxxx                        | 1600        | Bloque transductor de "Configuración experta"     |
| EXPERT_INFO_xxxxxxxxxx                          | 1800        | Bloque transductor de "Información<br>experta"    |
| SERVICE_SENSOR_xxxxxxxxxxx                      | 2000        | Bloque transductor de "Sensor de servicio"        |
| SERVICE_INFO_xxxxxxxxxxx                        | 2200        | Bloque transductor de "Información de servicio"   |
| TOTAL_INVENTORY_COUNTER_xxxxxxx xxx             | 2400        | Bloque transductor de "Totalizador"               |
| HEARTBEAT_RESULTS1_xxxxxxxxxx                   | 2600        | Bloque transductor de "Resultados<br>Heartbeat 1" |
| HEARTBEAT_RESULTS2_xxxxxxxxxx                   | 2800        | Bloque transductor de "Resultados<br>Heartbeat 2" |
| HEARTBEAT_RESULTS3_xxxxxxxxxx                   | 3000        | Bloque transductor de "Resultados<br>Heartbeat 3" |
| HEARTBEAT_RESULTS4_xxxxxxxxxx                   | 3200        | Bloque transductor de "Resultados<br>Heartbeat 4" |
| HEARTBEAT_TECHNOLOGY_xxxxxxxxxx                 | 3400        | Bloque transductor de "Heartbeat"                 |
| ANALOG_INPUT_1_xxxxxxxxxx                       | 3600        | Bloque funcional de Entrada analógica 1<br>(AI)   |
| ANALOG_INPUT_2_xxxxxxxxxx                       | 3800        | Bloque funcional de Entrada analógica 2<br>(AI)   |
| ANALOG_INPUT_3_xxxxxxxxxx                       | 4000        | Bloque funcional de Entrada analógica 3<br>(AI)   |
| ANALOG_INPUT_4_xxxxxxxxxx                       | 4200        | Bloque funcional de Entrada analógica 4<br>(AI)   |
| ANALOG_INPUT_5_xxxxxxxxxxx                      | 4400        | Bloque funcional de Entrada analógica 5<br>(AI)   |
| ANALOG_INPUT_6_xxxxxxxxxxx                      | 4600        | Bloque funcional de Entrada analógica 6<br>(AI)   |
| MULTI_ANALOG_OUTPUT_ xxxxxxxxxx                 | 4800        | Bloque MAO (Multiple Analog Output)               |
| DIGITAL_INPUT_1_xxxxxxxxxx                      | 5000        | Bloque funcional Entrada Digital 1 (DI)           |
| DIGITAL_INPUT_2_xxxxxxxxxx                      | 5200        | Bloque funcional Entrada Digital 2 (DI)           |
| MULTI_DIGITAL_OUTPUT_ xxxxxxxxxx                | 5400        | Bloque MDO (Multiple Digital Output )             |
| PID_ xxxxxxxxx                                  | 5600        | Bloque funcional PID (PID)                        |
| INTEGRATOR_xxxxxxxxx                            | 5800        | Bloque funcional de integración (INTG)            |

# 9.2.2 Asignación de las medidas en los bloques de funciones

El valor de entrada de un Bloque de funciones se define mediante el parámetro CHANNEL.

#### Módulo AI (entrada analógica)

Descripción

Están disponibles seis bloques de entradas analógicas.

| CANAL | Variable de medición                |
|-------|-------------------------------------|
| 0     | No inicializado (ajuste de fábrica) |
| 7     | Temperatura                         |
| 9     | Caudal volumétrico                  |
| 11    | Caudal másico                       |
| 13    | Caudal volumétrico normalizado      |
| 14    | Densidad                            |
| 15    | Densidad de referencia              |
| 16    | Totalizador 1                       |
| 17    | Totalizador 2                       |
| 18    | Totalizador 3                       |

#### Módulo MAO (Multiple Analog Output)

Descripción

| Canal | Nombre  |
|-------|---------|
| 121   | Canal_0 |

#### Estructura

| Canal_0 |         |         |         |         |         |         |         |
|---------|---------|---------|---------|---------|---------|---------|---------|
| Valor 1 | Valor 2 | Valor 3 | Valor 4 | Valor 5 | Valor 6 | Valor 7 | Valor 8 |

| Valores | Variable de medición          |
|---------|-------------------------------|
| Valor 1 | Presión externa <sup>1)</sup> |
| Valor 2 | Sin asignar                   |
| Valor 3 | Sin asignar                   |
| Valor 4 | Sin asignar                   |
| Valor 5 | Sin asignar                   |
| Valor 6 | Sin asignar                   |
| Valor 7 | Sin asignar                   |
| Valor 8 | Sin asignar                   |

1) Las variables de compensación deben transmitirse al equipo expresadas en unidades básicas SI

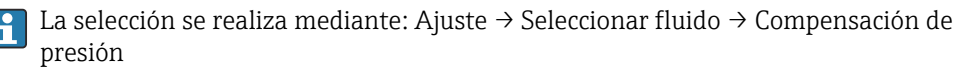

#### Módulo DI (Entrada digital)

Están disponibles dos bloques de entrada digital (DI).

Descripción

| CANAL | Función del equipo                     | Estado                        |
|-------|----------------------------------------|-------------------------------|
| 0     | No inicializado (ajuste de<br>fábrica) | -                             |
| 101   | Estado de salida de<br>conmutación     | 0 = desactivado, 1 = activado |
| 102   | Detección de tubería vacía             | 0 = lleno, 1 = vacío          |
| 103   | Supresión de caudal<br>residual        | 0 = desactivado, 1 = activado |
| 105   | Verificación del estado 1)             | 0 = bien, 1 = mal             |

1) Solo está disponible con la aplicación de software "Heartbeat Verification"

#### Módulo MDO (Multiple Discrete Output)

Descripción

| Canal | Nombre   |
|-------|----------|
| 122   | Canal_DO |

#### Estructura

| Canal_DO |         |         |         |         |         |         |         |
|----------|---------|---------|---------|---------|---------|---------|---------|
| Valor 1  | Valor 2 | Valor 3 | Valor 4 | Valor 5 | Valor 6 | Valor 7 | Valor 8 |

| Valor   | Función del equipo                              | Estado                        |
|---------|-------------------------------------------------|-------------------------------|
| Valor 1 | Reinicio Totalizador 1                          | 0 = detener, 1 = ejecutar     |
| Valor 2 | Reinicio Totalizador 2                          | 0 = detener, 1 = ejecutar     |
| Valor 3 | Reinicio Totalizador 3                          | 0 = detener, 1 = ejecutar     |
| Valor 4 | Ignorar caudal                                  | 0 = desactivado, 1 = activado |
| Valor 5 | Iniciar verificación<br>Heartbeat <sup>1)</sup> | 0 = cancelar, 1 = iniciar     |
| Valor 6 | Salida de conmutación de estado                 | 0 = inactiva, 1 = activa      |
| Valor 7 | Inicio de Ajuste de punto<br>cero               | 0 = cancelar, 1 = iniciar     |
| Valor 8 | Sin asignar                                     | -                             |

1) Solo está disponible la aplicación de software "Heartbeat Verification"

-

# 10 Puesta en marcha

# 10.1 Verificación funcional

Antes de poner en marcha el equipo de medición

- Antes de poner en marcha el dispositivo, asegúrese de que se han realizado las verificaciones tras la conexión y la instalación.
- Lista de comprobación de "Comprobaciones tras la instalación"  $\rightarrow \square 29$
- "Comprobaciones tras la conexión" (lista de comprobación)  $\rightarrow \implies 37$

# 10.2 Activación del instrumento de medición

- ▶ Tras una verificación funcional satisfactoria, active el instrumento de medición.
  - Tras un inicio satisfactorio, el indicador local pasa automáticamente de la pantalla de inicio a la visualización de valores medidos.

Si no se visualizara nada en el indicador local o si apareciese un mensaje de diagnóstico, consulte el capítulo "Diagnósticos y localización y resolución de fallos". $\rightarrow \cong 103$ .

# 10.3 Ajuste del idioma de las operaciones de configuración

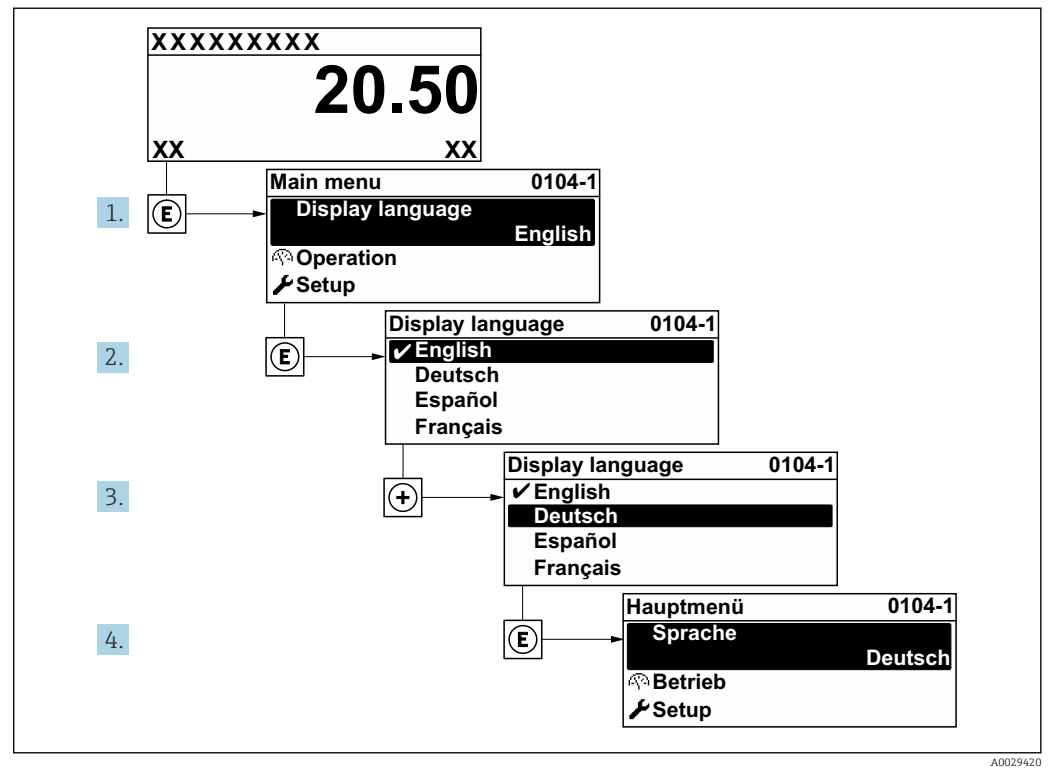

Ajuste de fábrica: "English" o idioma pedido

🖻 14 Considérese el ejemplo del indicador local

# 10.4 Configuración del equipo de medición

- El Menú **Ajuste** contiene, junto con sus asistentes guiados, todos los parámetros necesarios para la configuración estándar.
- Acceso al Menú Ajuste

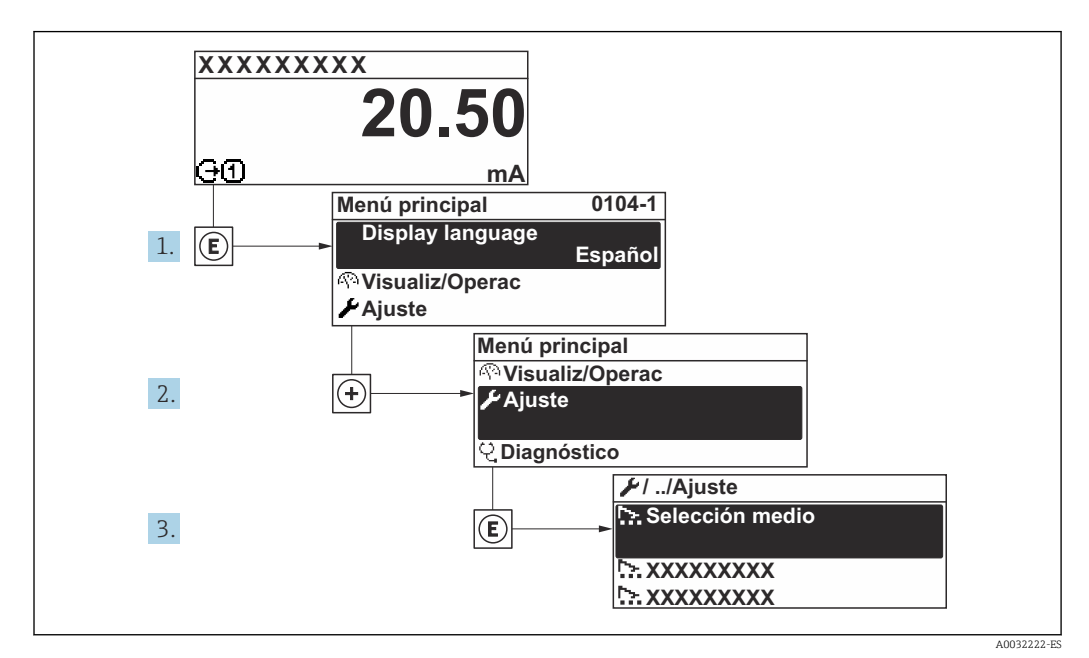

🗷 15 Ejemplo de indicador local

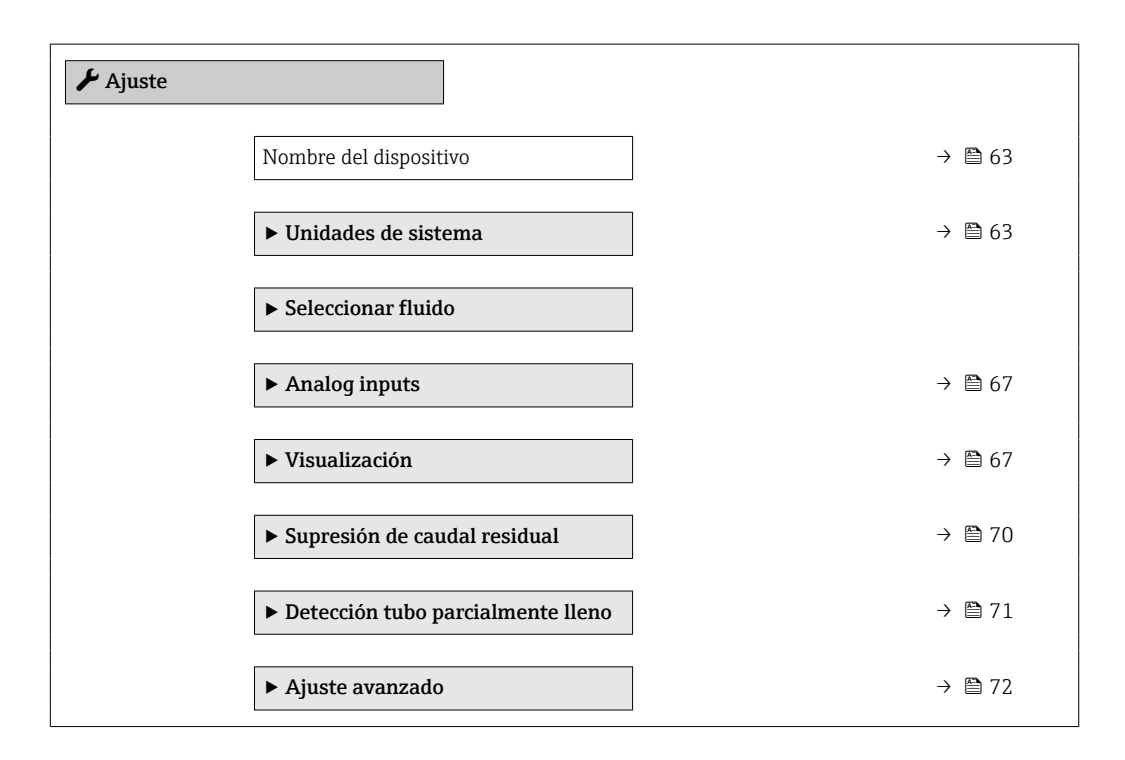

# 10.4.1 Definición del nombre de etiqueta (tag) del equipo

Para facilitar la identificación rápida del punto de medida en el sistema, puede entrar una designación unívoca mediante Parámetro **Nombre del dispositivo**, cambiando aquí el ajuste de fábrica.

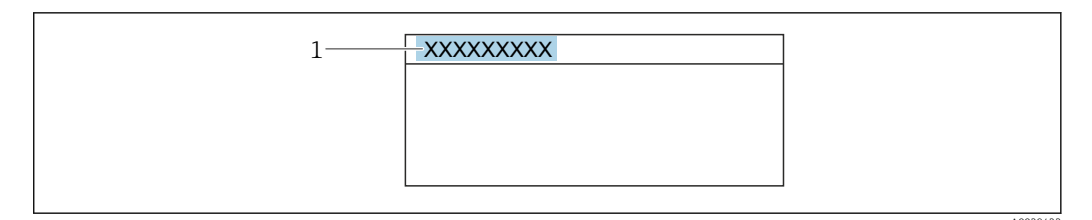

☑ 16 Encabezado del indicador de operaciones de configuración con el nombre de etiqueta (TAG)

1 Nombre de etiqueta (Tag)

🛐 Introduzca el nombre de la etiqueta en la "FieldCare" herramienta operativa → 🗎 55

#### Navegación

Menú "Ajuste" → Nombre del dispositivo

#### Visión general de los parámetros con una breve descripción

| Parámetro              | Descripción                          | Entrada de usuario                                                                        |
|------------------------|--------------------------------------|-------------------------------------------------------------------------------------------|
| Nombre del dispositivo | Entre el nombre del punto de medida. | 32 caracteres que pueden ser letras, números<br>o caracteres especiales (p. ej., @, %, /) |

## 10.4.2 Definir las unidades de sistema

En el Submenú **Unidades de sistema** pueden definirse las unidades de los distintos valores medidos.

En función de la versión del instrumento, no todos los submenús y parámetros están disponibles en cada instrumento. La selección puede variar según el código de producto.

#### Navegación

Menú "Ajuste" → Unidades de sistema

| ► Unidades de sistema                  |         |
|----------------------------------------|---------|
| Unidad de caudal másico                | → 🗎 64  |
| Unidad de masa                         | → 🗎 64  |
| Unidad de caudal volumétrico           | →  ♦ 64 |
| Unidad de volumen                      | → 🗎 64  |
| Unidad de caudal volumétrico corregido | → 🖺 64  |
| Unidad de volumen corregido            | → 🗎 64  |
| Unidad de densidad                     | → 🖺 64  |
| Unidad de densidad referencia          | → 🗎 64  |

| Unidad temperatura | → 🗎 65 |
|--------------------|--------|
| Unidad presión     | → 🗎 65 |

| Parámetro                                 | Descripción                                                                                                    | Selección                       | Ajuste de fábrica                                                                 |
|-------------------------------------------|----------------------------------------------------------------------------------------------------|---------------------------------|-----------------------------------------------------------------------------------|
| Unidad de caudal másico                   | Elegir la unidad de caudal másico.<br><i>Resultado</i><br>La unidad de medida seleccionada se<br>utilizará para:<br>• Salida<br>• Supresión de caudal residual<br>• Simulación variable de proceso                    | Lista de selección de la unidad | En función del país:<br>• kg/h<br>• lb/min                                        |
| Unidad de masa                            | Elegir la unidad de masa.                                                                                                    | Lista de selección de la unidad | En función del país:<br>• kg<br>• lb                                              |
| Unidad de caudal volumétrico              | Elegir unidad del caudal volumétrico.<br><i>Resultado</i><br>La unidad de medida seleccionada se<br>utilizará para:<br>• Salida<br>• Supresión de caudal residual<br>• Simulación variable de proceso                 | Lista de selección de la unidad | En función del país:<br>• l/h<br>• gal/min (us)                                   |
| Unidad de volumen                         | Elegir unidad del volumen.                                                                                                    | Lista de selección de la unidad | En función del país:<br>• l (DN > 150 (6"): Opción m <sup>3</sup> )<br>• gal (us) |
| Unidad de caudal volumétrico<br>corregido | Elegir la unidad para el caudal volumétrico<br>normalizado.<br><i>Resultado</i><br>La unidad de medida seleccionada se<br>utilizará para:<br>Parámetro <b>Caudal volumétrico corregido</b><br>(→ 🗎 97)                | Lista de selección de la unidad | En función del país:<br>• NI/h<br>• Sft³/min                                      |
| Unidad de volumen corregido               | Elegir unidad para el volumen corregido.                                                                                                    | Lista de selección de la unidad | En función del país:<br>• NI<br>• Sft <sup>3</sup>                                |
| Unidad de densidad                        | Elegir la unidad de densidad del fluido.<br><i>Resultado</i><br>La unidad de medida seleccionada se<br>utilizará para:<br>• Salida<br>• Simulación variable de proceso<br>• Ajuste de densidad (Menú <b>Experto</b> ) | Lista de selección de la unidad | En función del país:<br>• kg/l<br>• lb/ft <sup>3</sup>                            |
| Unidad de densidad referencia             | Elegir la unidad de la densidad de referencia.                                                                                                    | Lista de selección de la unidad | En función del país<br>• kg/Nl<br>• lb/Sft <sup>3</sup>                           |

| Parámetro          | Descripción                                                                                                    | Selección                       | Ajuste de fábrica                          |
|--------------------|----------------------------------------------------------------------------------------------------|---------------------------------|--------------------------------------------|
| Unidad temperatura | Elegir la unidad de la temperatura.<br><i>Resultado</i><br>La unidad de medida seleccionada se<br>utilizará para:<br>Valor Inicial<br>Valor máximo<br>Valor máximo<br>Valor Inicial<br>Valor Inicial<br>Valor Inicial<br>Valor máximo<br>Valor Inicial<br>Valor máximo<br>Temperatura de referencia | Lista de selección de la unidad | En función del país:<br>• °C<br>• °F       |
| Unidad de longitud | Elegir la unidad de longitud para diámetro<br>nominal.                                                                                                    | Lista de selección de la unidad | En función del país:<br>• mm<br>• in       |
| Unidad presión     | Elegir la unidad de presión.                                                                                                    | Lista de selección de la unidad | En función del país:<br>• bar a<br>• psi a |

## 10.4.3 Selección y caracterización del producto

El submenú Asistente **Selección medio** guía al usuario sistemáticamente por todos los parámetros que han de configurarse para seleccionar y establecer el producto que se va a emplear.

#### Navegación

Menú "Ajuste" → Selección medio

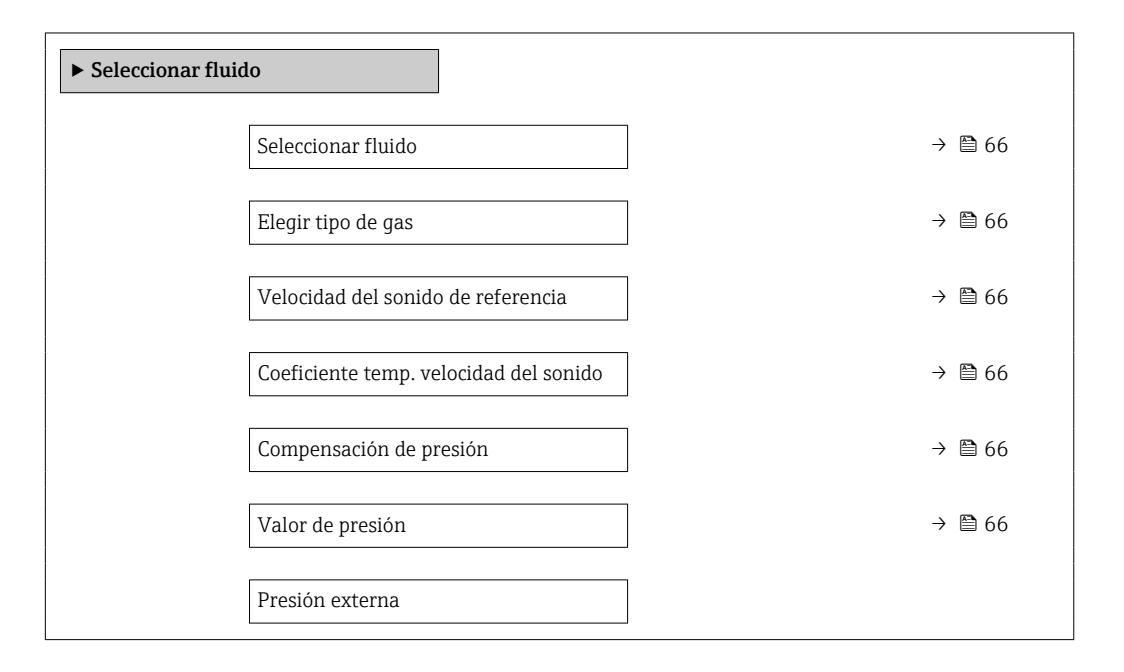

| Parámetro                                 | Requisito previo                                                                                                  | Descripción                                                                           | Selección / Entrada<br>de usuario                                           | Ajuste de fábrica                                    |
|-------------------------------------------|----------------------------------------------------------------------------------------------------|---------------------------------------------------------------------------------------|-----------------------------------------------------------------------------|------------------------------------------------------|
| Seleccionar fluido                        | -                                                                                                    | Elegir el tipo de fluido.                                                             | <ul><li>Líquido</li><li>Gas</li></ul>                                       | -                                                    |
| Elegir tipo de gas                        | En Parámetro <b>Seleccionar</b><br><b>fluido</b> puede seleccionarse<br>Opción <b>Gas</b> .                       | Elegir tipo de gas a medir.                                                           | Lista de tipos de gas<br>seleccionables                                     | _                                                    |
| Velocidad del sonido de referencia        | En Parámetro <b>Elegir tipo de<br/>gas</b> puede seleccionarse<br>Opción <b>Otros</b> .                           | Introducir la velocidad del<br>sonido del gas a 0 °C (32 °F).                         | 1 99999,9999 m/<br>s                                                        | _                                                    |
| Coeficiente temp. velocidad del<br>sonido | En Parámetro <b>Elegir tipo de<br/>gas</b> puede seleccionarse<br>Opción <b>Otros</b> .                           | Introducir coeficiente de<br>temperatura de la velocidad<br>del sonido del gas.       | Número positivo de<br>coma flotante                                         | _                                                    |
| Compensación de presión                   | -                                                                                                    | Conectar corrección presión.                                                          | <ul> <li>Desconectado</li> <li>Valor fijo</li> <li>Valor Externo</li> </ul> | _                                                    |
| Valor de presión                          | En Parámetro <b>Compensación</b><br><b>de presión</b> puede<br>seleccionarse Opción <b>Valor</b><br><b>fijo</b> . | Introducir la presión del<br>proceso que se utilizará en la<br>corrección de presión. | Número positivo de<br>coma flotante                                         | En función del país:<br>• 1,01 bar a<br>• 14,7 psi a |

# 10.4.4 Configuración de las entradas analógicas

El Submenú **Analog inputs** guía al usuario de forma sistemática a cada Submenú **Analog input 1 ... n**. Así se obtienen los parámetros de cada entrada analógica.

#### Navegación

Menú "Ajuste"  $\rightarrow$  Analog inputs

| ► Analog inputs           |        |
|---------------------------|--------|
| ► Analog input 1 n        |        |
| Block tag                 | → 🗎 67 |
| Channel                   | → 🗎 67 |
| Process Value Filter Time | → 🗎 67 |

#### Visión general de los parámetros con una breve descripción

| Parámetro                 | Descripción                                                                                               | Entrada de usuario /<br>Selección                                                                                                    | Ajuste de fábrica |
|---------------------------|----------------------------------------------------------------------------------------------------|----------------------------------------------------------------------------------------------------|-------------------|
| Block tag                 | Nombre exclusivo del equipo de medición.                                                                  | Máx. 32 caracteres que pueden<br>ser letras, números o<br>caracteres especiales (p. ej., @,<br>%, /).                                                                                                    | -                 |
| Channel                   | Seleccione la variable de proceso.                                                                        | <ul> <li>Uninitialized</li> <li>Caudal másico</li> <li>Caudal volumétrico</li> <li>Caudal volumétrico corregido</li> <li>Densidad</li> <li>Densidad de Referencia</li> <li>Temperatura</li> <li>Totalizador 1</li> <li>Totalizador 2</li> <li>Totalizador 3</li> </ul> | -                 |
| Process Value Filter Time | Introduzca la especificación del tiempo de<br>filtro para filtrar el valor de entrada (PV)<br>inconverso. | Número positivo de coma<br>flotante                                                                                                    | -                 |

# 10.4.5 Configurar el indicador local

El Asistente **Visualización** guía sistemáticamente por todos los parámetros que pueden ajustarse para configurar el indicador local.

#### Navegación

Menú "Ajuste" → Visualización

| ► Visualización         |        |
|-------------------------|--------|
| Formato visualización   | → 🗎 68 |
| 1er valor visualización | → 🗎 68 |

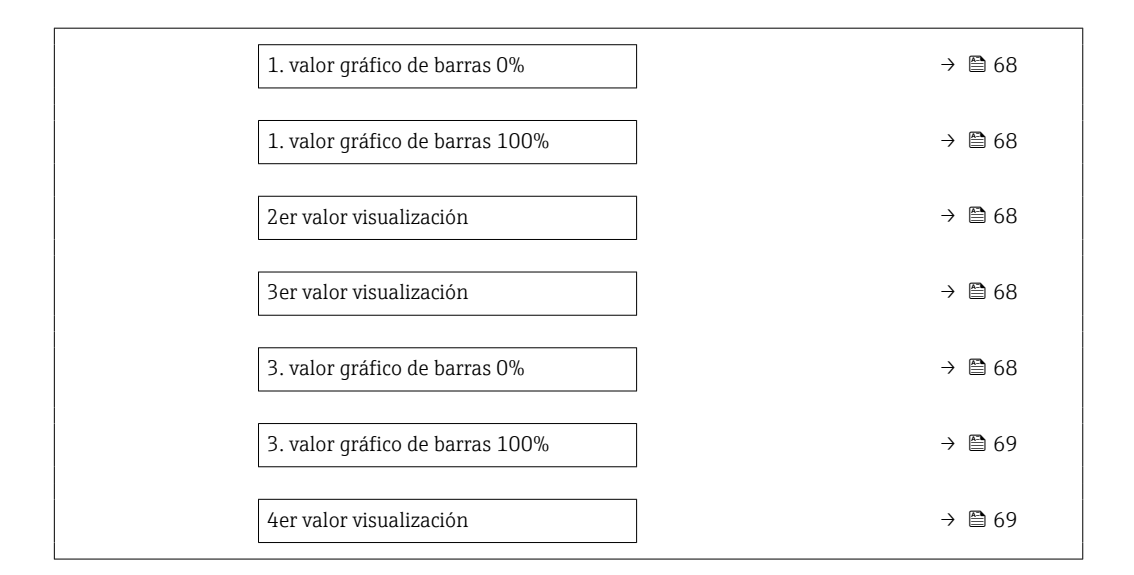

| Parámetro                       | Requisito previo                                                                                      | Descripción                                                          | Selección / Entrada<br>de usuario                                                                                                    | Ajuste de fábrica                              |
|---------------------------------|----------------------------------------------------------------------------------------------------|----------------------------------------------------------------------|----------------------------------------------------------------------------------------------------|------------------------------------------------|
| Formato visualización           | Se proporciona un indicador<br>local.                                                                 | Elegir modo de visualización de<br>los valores en el indicador.      | <ul> <li>1 valor grande</li> <li>1 valor + 1 gráfico<br/>de barras</li> <li>2 valores</li> <li>1 valor grande + 2<br/>valores</li> <li>4 valores</li> </ul>                                                                                             | -                                              |
| 1er valor visualización         | Se proporciona un indicador<br>local.                                                                 | Elegir el valor medido que se<br>mostrará en el display local.       | <ul> <li>Caudal másico</li> <li>Caudal volumétrico</li> <li>Caudal volumétrico<br/>corregido</li> <li>Densidad</li> <li>Densidad de<br/>Referencia</li> <li>Temperatura</li> <li>Totalizador 1</li> <li>Totalizador 2</li> <li>Totalizador 3</li> </ul> | -                                              |
| 1. valor gráfico de barras 0%   | Se proporciona un indicador<br>local.                                                                 | Introducir valor 0% para<br>visualización en gráfico de<br>barras.   | Número de coma<br>flotante con signo                                                                                                    | En función del país:<br>• 0 kg/h<br>• 0 lb/min |
| 1. valor gráfico de barras 100% | Se proporciona un visualizador<br>local.                                                              | Introducir valor 100% para<br>visualización en gráfico de<br>barras. | Número de coma<br>flotante con signo                                                                                                    | Depende del país y<br>del diámetro nominal     |
| 2er valor visualización         | Se proporciona un indicador<br>local.                                                                 | Elegir el valor medido que se<br>mostrará en el display local.       | Para la lista de<br>seleccionables, véase<br>el Parámetro <b>1er<br/>valor visualización</b>                                                                                                    | -                                              |
| 3er valor visualización         | Se proporciona un indicador<br>local.                                                                 | Elegir el valor medido que se<br>mostrará en el display local.       | Para la lista de<br>selección, véase<br>Parámetro <b>1er valor</b><br><b>visualización</b><br>$(\rightarrow \cong 68)$                                                                                                    | -                                              |
| 3. valor gráfico de barras 0%   | Se ha seleccionado una opción<br>en el parámetro Parámetro <b>3er</b><br><b>valor visualización</b> . | Introducir valor 0% para<br>visualización en gráfico de<br>barras.   | Número de coma<br>flotante con signo                                                                                                    | En función del país:<br>• 0 kg/h<br>• 0 lb/min |

| Parámetro                       | Requisito previo                                                                              | Descripción                                                    | Selección / Entrada<br>de usuario                                                                        | Ajuste de fábrica |
|---------------------------------|-----------------------------------------------------------------------------------------------|----------------------------------------------------------------|----------------------------------------------------------------------------------------------------|-------------------|
| 3. valor gráfico de barras 100% | Se ha seleccionado una opción<br>en el parámetro Parámetro <b>3er</b><br>valor visualización. | Introducir valor 100% para visualización en gráfico de barras. | Número de coma<br>flotante con signo                                                                     | _                 |
| 4er valor visualización         | Se proporciona un indicador<br>local.                                                         | Elegir el valor medido que se<br>mostrará en el display local. | Para la lista de<br>seleccionables, véase<br>el Parámetro <b>1er<br/>valor visualización</b><br>(→ 🗎 68) | -                 |

# 10.4.6 Configurar la supresión de caudal residual

La interfaz Asistente **Supresión de caudal residual** guía al usuario sistemáticamente por todos los parámetros que han de establecerse para configurar la supresión de caudal residual.

#### Navegación

Menú "Ajuste" → Supresión de caudal residual

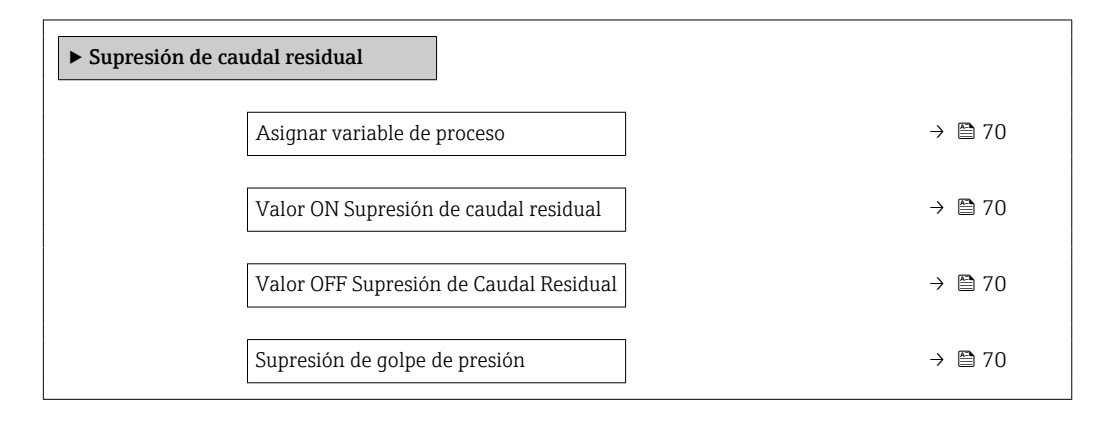

| Parámetro                                 | Requisito previo                                                                                                    | Descripción                                                                                                    | Selección / Entrada<br>de usuario                                                                                         | Ajuste de fábrica                          |
|-------------------------------------------|----------------------------------------------------------------------------------------------------|----------------------------------------------------------------------------------------------------|----------------------------------------------------------------------------------------------------|--------------------------------------------|
| Asignar variable de proceso               | -                                                                                                    | Elegir variable de proceso para<br>supresión de caudal residual.                                                   | <ul> <li>Desconectado</li> <li>Caudal másico</li> <li>Caudal volumétrico</li> <li>Caudal volumétrico corregido</li> </ul> | -                                          |
| Valor ON Supresión de caudal<br>residual  | Una de las opciones siguientes<br>está seleccionada en el<br>Parámetro <b>Asignar variable</b><br><b>de proceso</b> (→  Parámetro <b>Asignar variable</b><br><b>de proceso</b> (→  Parámetrico<br>• Caudal másico<br>• Caudal volumétrico<br>• Caudal volumétrico<br>corregido            | Introducir el punto de conexión<br>para la supresión de flujos<br>mínimos.                                         | Número positivo de<br>coma flotante                                                                                       | Depende del país y<br>del diámetro nominal |
| Valor OFF Supresión de Caudal<br>Residual | Una de las opciones siguientes<br>está seleccionada en el<br>Parámetro <b>Asignar variable</b><br><b>de proceso</b> (→  Paránetro <b>Asignar variable</b><br><b>de proceso</b> (→  Paránetro <b>7</b> 0):<br>• Caudal másico<br>• Caudal volumétrico<br>• Caudal volumétrico<br>corregido | Introducir el valor OFF de<br>supresión caudal residual.                                                           | 0 100,0 %                                                                                                    | -                                          |
| Supresión de golpe de presión             | En Parámetro Asignar<br>variable de proceso (→  Pariable de proceso (→  Pariable de proceso (→  Pariable 70)<br>se selecciona una de las<br>siguientes opciones:<br>• Caudal másico<br>• Caudal másico<br>• Caudal volumétrico<br>• Caudal volumétrico<br>corregido                       | Introducir el intervalo de<br>tiempo para la supresión de<br>señales (= supresión activa de<br>golpes de presión). | 0 100 s                                                                                                    | -                                          |

# 10.4.7 Configuración de la detección de tubería parcialmente llena

El asistente para **Detección de tubería parcialmente llena** le guía sistemáticamente por todos los parámetros a ajustar para configurar la monitorización del llenado de tubería.

#### Navegación

Menú "Ajuste"  $\rightarrow$  Detección tubo parcialmente lleno

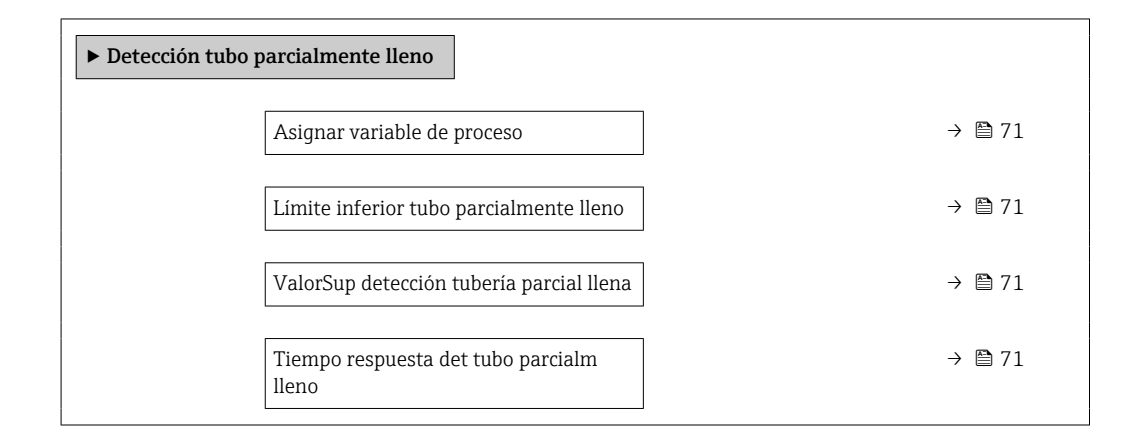

| Parámetro                                   | Requisito previo                                                                                                    | Descripción                                                                                                    | Selección / Entrada de<br>usuario                                              |
|---------------------------------------------|----------------------------------------------------------------------------------------------------|----------------------------------------------------------------------------------------------------|--------------------------------------------------------------------------------|
| Asignar variable de proceso                 | -                                                                                                    | Elegir variable de proceso para<br>detección de tubo de vacío.                                                 | <ul><li>Desconectado</li><li>Densidad</li><li>Densidad de Referencia</li></ul> |
| Límite inferior tubo parcialmente<br>lleno  | En el parámetro Parámetro <b>Asignar</b><br>variable de proceso puede<br>seleccionarse una de las siguientes<br>opciones:<br>• Densidad<br>• Densidad de Referencia | Introducir el límite inferior para la<br>desactivación de la detección del tubo<br>vacío.                      | Número positivo de coma<br>flotante                                            |
| ValorSup detección tubería parcial<br>llena | En el parámetro Parámetro <b>Asignar</b><br>variable de proceso puede<br>seleccionarse una de las siguientes<br>opciones:<br>• Densidad<br>• Densidad de Referencia | Introducir límite superior para<br>desactivar detección de tubería vacía.                                      | Número de coma flotante<br>con signo                                           |
| Tiempo respuesta det tubo parcialm<br>lleno | En el parámetro Parámetro <b>Asignar</b><br>variable de proceso puede<br>seleccionarse una de las siguientes<br>opciones:<br>• Densidad<br>• Densidad de Referencia | Introducir el intervalo de tiempo hasta<br>que aparezca el mensaje de diagnóstico<br>con detección tubo vacío. | 0 100 s                                                                        |

# 10.5 Ajustes avanzados

El Submenú **Ajuste avanzado** contiene, junto con sus submenús, parámetros para ajustes específicos.

Acceso al Submenú "Ajuste avanzado"

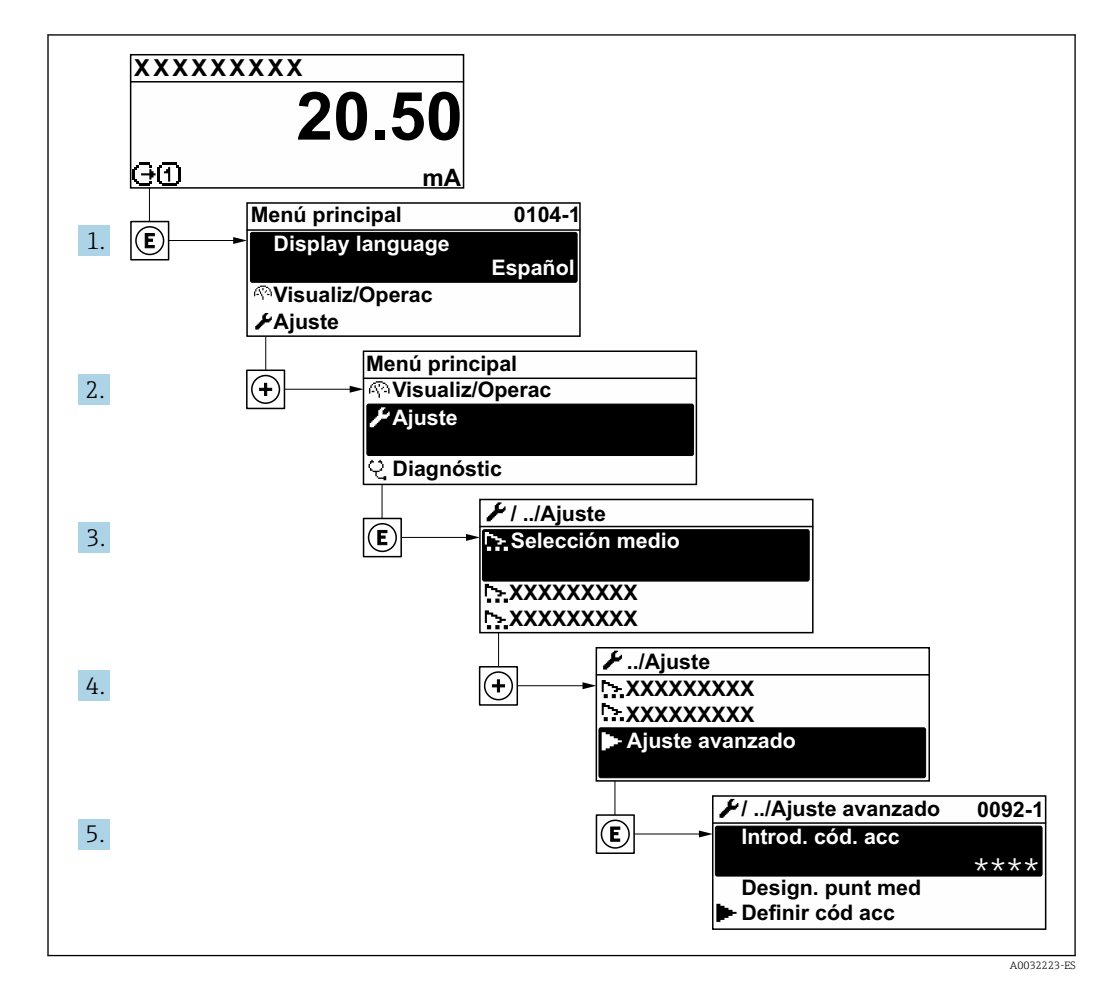

#### Navegación

Menú "Ajuste" → Ajuste avanzado

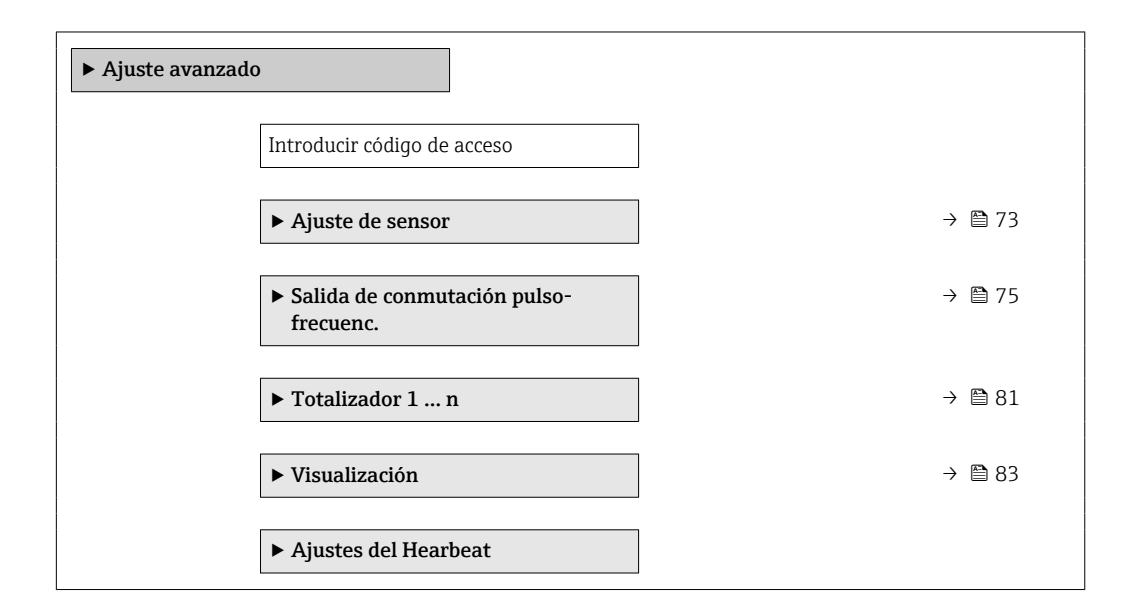
| ► Configuración Backup Indicador | ] → 🗎 86 |
|----------------------------------|----------|
| ► Administración                 | ) → 🗎 86 |

### 10.5.1 Realización de un ajuste del sensor

El submenú **Ajuste del sensor** contiene parámetros que pertenecen a las funcionalidades del sensor.

#### Navegación

Menú "Ajuste"  $\rightarrow$  Ajuste avanzado  $\rightarrow$  Ajuste de sensor

| ► Ajuste de sensor      |          |
|-------------------------|----------|
| Dirección instalación   | ] → 🗎 73 |
| ► Ajuste del punto cero | ) → 🗎 73 |

#### Visión general de los parámetros con una breve descripción

| Parámetro             | Descripción                                                                         | Selección                                                                                          |
|-----------------------|-------------------------------------------------------------------------------------|----------------------------------------------------------------------------------------------------|
| Dirección instalación | Ajustar signo de la dirección de caudal para que coincida con sentido de la flecha. | <ul><li>Caudal en la dirección de la flecha</li><li>Caudal contra dirección de la flecha</li></ul> |

### Ajuste del punto cero

Todos los equipos de medición se calibran según la tecnología y el estado de la técnica. La calibración se realiza bajo condiciones de referencia $\rightarrow \cong 152$ . No suele ser por ello necesario realizar un ajuste del punto cero en campo.

La experiencia demuestra que el ajuste de punto cero solo es recomendable en casos especiales:

- Para alcanzar la máxima precisión en la medida incluso con caudales muy pequeños
- En condiciones de proceso o de funcionamiento extremas (p. ej., temperaturas de proceso muy altas o líquidos muy viscosos).

#### Navegación

Menú "Ajuste"  $\rightarrow$  Ajuste avanzado  $\rightarrow$  Ajuste de sensor  $\rightarrow$  Ajuste del punto cero

| ► Ajuste del punto cero |        |
|-------------------------|--------|
| Ajustar punto cero      | → 🗎 74 |
| Ajuste en curso         | → 🗎 74 |

| Parámetro          | Requisito previo                                                                                 | Descripción                    | Selección / Indicación                                                                              |
|--------------------|--------------------------------------------------------------------------------------------------|--------------------------------|----------------------------------------------------------------------------------------------------|
| Ajustar punto cero | _                                                                                                | Iniciar ajuste del punto cero. | <ul> <li>Cancelar</li> <li>Ocupado</li> <li>Error al ajustar punto cero</li> <li>Iniciar</li> </ul> |
| Ajuste en curso    | El Opción <b>Iniciar</b> está seleccionado en el parámetro Parámetro <b>Ajustar punto cero</b> . |                                | 0 100 %                                                                                             |

### 10.5.2 Configurar la salida de pulsos/frecuencia/conmutación

El Asistente **Salida de conmutación pulso-frecuenc.** guía sistemáticamente por todos los parámetros que deben ajustarse para configurar el tipo de salida seleccionado.

### Navegación

Menú "Ajuste" → Salida de conmutación pulso-frecuenc.

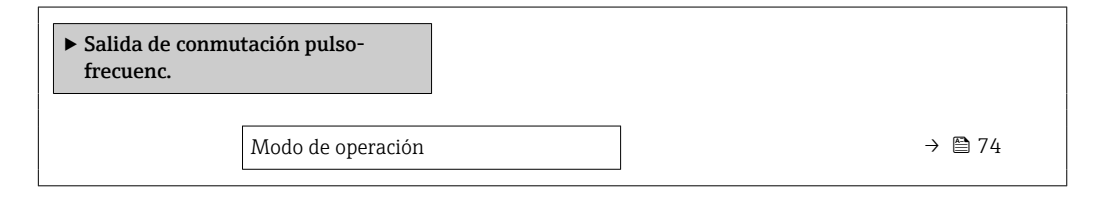

### Visión general de los parámetros con una breve descripción

| Parámetro         | Descripción                                     | Selección                                                        |
|-------------------|-------------------------------------------------|------------------------------------------------------------------|
| Modo de operación | Definir salida como pulso, frecuencia o switch. | <ul><li>Impulso</li><li>Frecuencia</li><li>Interruptor</li></ul> |

### Configuración de la salida de pulsos

#### Navegación

Menú "Ajuste" <br/>  $\rightarrow$  Ajuste avanzado  $\rightarrow$  Salida de conmutación pulso-frecuenc.

| ► Salida de conm<br>frecuenc. | utación pulso-                  |   |        |
|-------------------------------|---------------------------------|---|--------|
|                               | Modo de operación               | ] | → 🗎 75 |
|                               | Asignar salida de impulsos      | ] | → 🖺 75 |
|                               | Valor de impulso                | ] | → 🖺 75 |
|                               | Anchura Impulso                 |   | → 🖺 75 |
|                               | Comportamiento en caso de error | ] | → 🗎 75 |
|                               | Señal de salida invertida       | ] | → 🗎 75 |

| Parámetro                       | Requisito previo                                                                                                    | Descripción                                               | Selección / Entrada<br>de usuario                                                                                         | Ajuste de fábrica                          |
|---------------------------------|----------------------------------------------------------------------------------------------------|-----------------------------------------------------------|----------------------------------------------------------------------------------------------------|--------------------------------------------|
| Modo de operación               | -                                                                                                    | Definir salida como pulso,<br>frecuencia o switch.        | <ul><li>Impulso</li><li>Frecuencia</li><li>Interruptor</li></ul>                                                          | -                                          |
| Asignar salida de impulsos      | En el Parámetro <b>Modo de</b><br><b>operación</b> está seleccionada la<br>Opción <b>Impulso</b> .                                                                                                    | Seleccionar variable de proceso<br>para salida de pulsos. | <ul> <li>Desconectado</li> <li>Caudal másico</li> <li>Caudal volumétrico</li> <li>Caudal volumétrico corregido</li> </ul> | -                                          |
| Valor de impulso                | <ul> <li>En el Parámetro Modo de operación está seleccionada la Opción Impulso y una de las opciones siguientes está seleccionada en el Parámetro Asignar salida de impulsos (→ 	B 75):</li> <li>Caudal másico</li> <li>Caudal volumétrico</li> <li>Caudal volumétrico corregido</li> </ul> | Definir valor de pulso.                                   | Número de coma<br>flotante con signo                                                                                      | Depende del país y<br>del diámetro nominal |
| Anchura Impulso                 | <ul> <li>En el Parámetro Modo de operación está seleccionada la Opción Impulso y una de las opciones siguientes está seleccionada en el Parámetro Asignar salida de impulsos (→</li></ul>                                                                                                   | Definir anchura de tiempo de<br>salida de pulsos.         | 5 2 000 ms                                                                                                    | -                                          |
| Comportamiento en caso de error | <ul> <li>En el Parámetro Modo de operación está seleccionada la Opción Impulso y una de las opciones siguientes está seleccionada en el Parámetro Asignar salida de impulsos (→</li></ul>                                                                                                   | Definir comportamiento salida<br>en condición alarma.     | <ul><li>Valor actual</li><li>Sin impulsos</li></ul>                                                                       | -                                          |
| Señal de salida invertida       | -                                                                                                    | Invertir la señal de salida.                              | <ul> <li>No</li> <li>Sí</li> </ul>                                                                                        | -                                          |

### Configuración de la salida de frecuencia

### Navegación

Menú "Ajuste"  $\rightarrow$  Ajuste avanzado  $\rightarrow$  Salida de conmutación pulso-frecuenc.

| Salida de conmutación pulso-<br>frecuenc. |          |        |
|-------------------------------------------|----------|--------|
| Modo de operación                         |          | → 🗎 76 |
| Asignar salida de fre                     | ecuencia | → 🗎 76 |

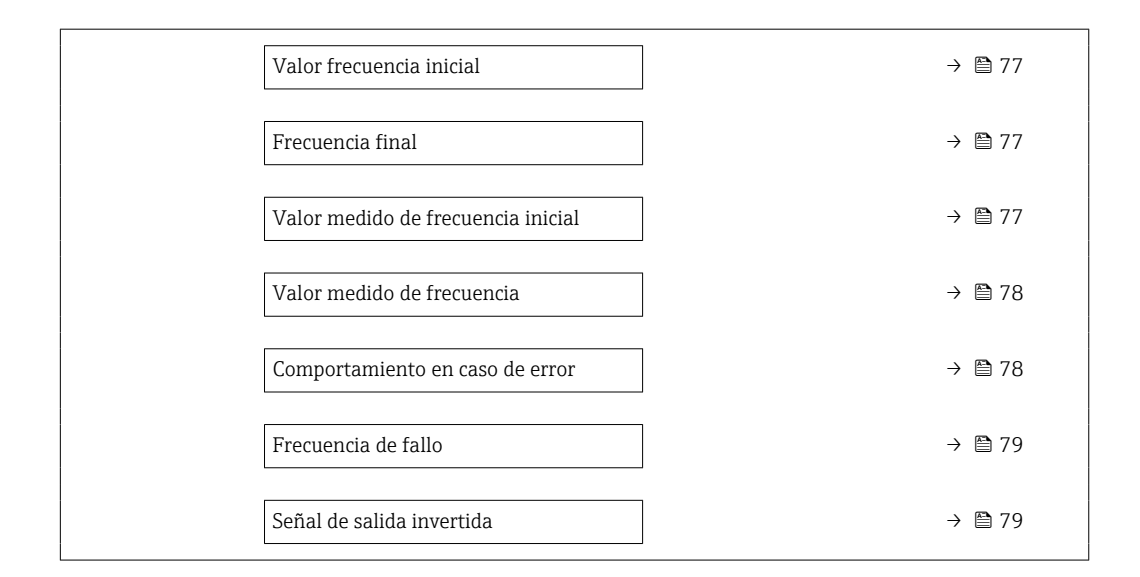

| Parámetro                    | Requisito previo                                                                                           | Descripción                                                   | Selección / Entrada<br>de usuario                                                                                                    | Ajuste de fábrica |
|------------------------------|----------------------------------------------------------------------------------------------------|---------------------------------------------------------------|----------------------------------------------------------------------------------------------------|-------------------|
| Modo de operación            | -                                                                                                    | Definir salida como pulso,<br>frecuencia o switch.            | <ul><li> Impulso</li><li> Frecuencia</li><li> Interruptor</li></ul>                                                                                                    | _                 |
| Asignar salida de frecuencia | En el Parámetro <b>Modo de</b><br>operación (→ 🗎 74) está<br>seleccionada la Opción<br><b>Frecuencia</b> . | Seleccionar variable de proceso<br>para salida de frecuencia. | <ul> <li>Desconectado</li> <li>Caudal másico</li> <li>Caudal volumétrico</li> <li>Caudal volumétrico</li> <li>corregido</li> <li>Densidad</li> <li>Densidad de<br/>Referencia</li> <li>Temperatura</li> <li>Temperatura tubo<br/>portador</li> <li>Temperatura de la<br/>electrónica</li> <li>Frecuencia de<br/>oscilación</li> <li>Amplitud de<br/>oscilación</li> <li>Amortiguación de<br/>oscilación</li> <li>Asimetría Señal</li> </ul> | _                 |

| Parámetro                          | Requisito previo                                                                                                    | Descripción                                        | Selección / Entrada<br>de usuario    | Ajuste de fábrica                          |
|------------------------------------|----------------------------------------------------------------------------------------------------|----------------------------------------------------|--------------------------------------|--------------------------------------------|
| Valor frecuencia inicial           | <ul> <li>En el Parámetro Modo de operación está seleccionada la Opción Frecuencia y una de las opciones siguientes está seleccionada en el Parámetro Asignar salida de frecuencia (→ 置 76):</li> <li>Caudal másico</li> <li>Caudal volumétrico</li> <li>Caudal volumétrico</li> <li>Caudal volumétrico</li> <li>Densidad</li> <li>Densidad de Referencia</li> <li>Temperatura tubo portador</li> <li>Temperatura de la electrónica</li> <li>Frecuencia de oscilación</li> <li>Amplitud de oscilación</li> <li>Asimetría Señal</li> </ul>                             | Introducir frecuencia mínima.                      | 0 1 000 Hz                           | 0 Hz                                       |
| Frecuencia final                   | <ul> <li>En el Parámetro Modo de operación está seleccionada la Opción Frecuencia y una de las opciones siguientes está seleccionada en el Parámetro Asignar salida de frecuencia (→ 圖 76):</li> <li>Caudal másico</li> <li>Caudal volumétrico</li> <li>Caudal volumétrico</li> <li>Caudal volumétrico</li> <li>Caudal volumétrico</li> <li>Densidad</li> <li>Densidad de Referencia</li> <li>Temperatura tubo portador</li> <li>Temperatura de la electrónica</li> <li>Frecuencia de oscilación</li> <li>Amplitud de oscilación</li> <li>Asimetría Señal</li> </ul> | Introducir máxima frecuencia.                      | 0 1 000 Hz                           | 1 000 Hz                                   |
| Valor medido de frecuencia inicial | <ul> <li>En el Parámetro Modo de operación está seleccionada la Opción Frecuencia y una de las opciones siguientes está seleccionada en el Parámetro Asignar salida de frecuencia (→ ● 76):</li> <li>Caudal másico</li> <li>Caudal volumétrico</li> <li>Caudal volumétrico</li> <li>Caudal volumétrico</li> <li>Densidad</li> <li>Densidad de Referencia</li> <li>Temperatura</li> <li>Temperatura tubo portador</li> <li>Temperatura de la electrónica</li> <li>Frecuencia de oscilación</li> <li>Amplitud de oscilación</li> <li>Asimetría Señal</li> </ul>        | Introducir valor medido para<br>frecuencia mínima. | Número de coma<br>flotante con signo | Depende del país y<br>del diámetro nominal |

| Parámetro                       | Requisito previo                                                                                                    | Descripción                                           | Selección / Entrada<br>de usuario                                      | Ajuste de fábrica                          |
|---------------------------------|----------------------------------------------------------------------------------------------------|-------------------------------------------------------|------------------------------------------------------------------------|--------------------------------------------|
| Valor medido de frecuencia      | <ul> <li>En el Parámetro Modo de operación está seleccionada la Opción Frecuencia y una de las opciones siguientes está seleccionada en el Parámetro Asignar salida de frecuencia (→ ● 76):</li> <li>Caudal másico</li> <li>Caudal volumétrico</li> <li>Caudal volumétrico</li> <li>Caudal volumétrico</li> <li>Caudal volumétrico</li> <li>Densidad</li> <li>Densidad de Referencia</li> <li>Temperatura tubo portador</li> <li>Temperatura de la electrónica</li> <li>Frecuencia de oscilación</li> <li>Amplitud de oscilación</li> <li>Asimetría Señal</li> </ul>                        | Introducir valor medido para<br>frecuencia máxima.    | Número de coma<br>flotante con signo                                   | Depende del país y<br>del diámetro nominal |
| Comportamiento en caso de error | <ul> <li>En el Parámetro Modo de operación (→ ● 74) está seleccionada la Opción</li> <li>Frecuencia y una de las opciones siguientes está seleccionada en el Parámetro Asignar salida de frecuencia (→ ● 76):</li> <li>Caudal másico</li> <li>Caudal volumétrico</li> <li>Caudal volumétrico</li> <li>Caudal volumétrico</li> <li>Caudal volumétrico</li> <li>Densidad</li> <li>Densidad de Referencia</li> <li>Temperatura tubo portador</li> <li>Temperatura de la electrónica</li> <li>Frecuencia de oscilación</li> <li>Amortiguación de oscilación</li> <li>Asimetría Señal</li> </ul> | Definir comportamiento salida<br>en condición alarma. | <ul> <li>Valor actual</li> <li>Valor definido</li> <li>0 Hz</li> </ul> | -                                          |

| Parámetro                 | Requisito previo                                                                                                    | Descripción                                                         | Selección / Entrada<br>de usuario | Ajuste de fábrica |
|---------------------------|----------------------------------------------------------------------------------------------------|---------------------------------------------------------------------|-----------------------------------|-------------------|
| Frecuencia de fallo       | <ul> <li>En el Parámetro Modo de operación (→ ■ 74) está seleccionada la Opción</li> <li>Frecuencia y una de las opciones siguientes está seleccionada en el Parámetro</li> <li>Asignar salida de frecuencia (→ ■ 76):</li> <li>Caudal másico</li> <li>Caudal volumétrico</li> <li>Caudal volumétrico</li> <li>Caudal volumétrico</li> <li>Caudal volumétrico</li> <li>Densidad</li> <li>Densidad de Referencia</li> <li>Temperatura tubo portador</li> <li>Temperatura de la electrónica</li> <li>Frecuencia de oscilación</li> <li>Amplitud de oscilación</li> <li>Amortiguación de oscilación</li> <li>Asimetría Señal</li> </ul> | Introducir valor salida de<br>frecuencia en condición de<br>alarma. | 0,0 1250,0 Hz                     | -                 |
| Señal de salida invertida | -                                                                                                    | Invertir la señal de salida.                                        | <ul><li>No</li><li>Sí</li></ul>   | -                 |

### Configuración de la salida de conmutación

### Navegación

Menú "Ajuste"  $\rightarrow$  Ajuste avanzado  $\rightarrow$  Salida de conmutación pulso-frecuenc.

| <ul> <li>Salida de conmutación pulso-<br/>frecuenc.</li> </ul> |               |
|----------------------------------------------------------------|---------------|
| Modo de operación                                              | → 🗎 80        |
| Función salida de conmutación                                  | → <a>B</a> 80 |
| Asignar nivel de diagnóstico                                   | → 🗎 80        |
| Asignar valor límite                                           | → 🗎 80        |
| Asignar chequeo de dirección de caudal                         | → 🗎 80        |
| Asignar estado                                                 | → <a>B</a> 80 |
| Valor de conexión                                              | → 🗎 81        |
| Valor de desconexión                                           | → 🗎 81        |
| Retardo de la conexión                                         | → 🗎 81        |
| Retardo de la desconexión                                      | → 🗎 81        |
|                                                                |               |

| Comportamiento en caso de error | → 🗎 81 |
|---------------------------------|--------|
| Señal de salida invertida       | → 🗎 81 |

| Parámetro                                 | Requisito previo                                                                                                    | Descripción                                                                    | Selección / Entrada<br>de usuario                                                                                                    | Ajuste de fábrica |
|-------------------------------------------|----------------------------------------------------------------------------------------------------|--------------------------------------------------------------------------------|----------------------------------------------------------------------------------------------------|-------------------|
| Modo de operación                         | -                                                                                                    | Definir salida como pulso,<br>frecuencia o switch.                             | <ul><li>Impulso</li><li>Frecuencia</li><li>Interruptor</li></ul>                                                                                                    | -                 |
| Función salida de conmutación             | En el Parámetro <b>Modo de<br/>operación</b> está seleccionada la<br>Opción <b>Interruptor</b> .                                                                                                    | Seleccionar función para salida<br>switch.                                     | <ul> <li>Desconectado</li> <li>Conectado</li> <li>Comportamiento<br/>Diagnóstico</li> <li>Limite</li> <li>Comprobar direcc.<br/>caudal</li> <li>Estado</li> </ul>                                                                                       | -                 |
| Asignar nivel de diagnóstico              | <ul> <li>En el parámetro Parámetro<br/>Modo de operación se<br/>selecciona la opción Opción<br/>Interruptor.</li> <li>En el parámetro Parámetro<br/>Función salida de<br/>conmutación se selecciona<br/>la opción Opción<br/>Comportamiento<br/>Diagnóstico.</li> </ul> | Seleccionar comportamiento<br>diagnóstico para salida<br>conmutación.          | <ul><li>Alarma</li><li>Alarma o aviso</li><li>Aviso</li></ul>                                                                                                    | _                 |
| Asignar valor límite                      | <ul> <li>En el Parámetro Modo de operación está seleccionada la Opción Interruptor.</li> <li>En el Parámetro Función salida de conmutación está seleccionada la Opción Limite.</li> </ul>                                                                               | Elegir variable de proceso para<br>función de límite.                          | <ul> <li>Caudal másico</li> <li>Caudal volumétrico</li> <li>Caudal volumétrico<br/>corregido</li> <li>Densidad</li> <li>Densidad de<br/>Referencia</li> <li>Temperatura</li> <li>Totalizador 1</li> <li>Totalizador 2</li> <li>Totalizador 3</li> </ul> | -                 |
| Asignar chequeo de dirección de<br>caudal | <ul> <li>El Opción Interruptor está<br/>seleccionado en el<br/>Parámetro Modo de<br/>operación.</li> <li>El Opción Comprobar<br/>direcc. caudal está<br/>seleccionado en el<br/>Parámetro Función salida<br/>de conmutación.</li> </ul>                                 | Elegir la variable de proceso<br>para el control de la dirección<br>de caudal. | <ul> <li>Caudal másico</li> <li>Caudal volumétrico</li> <li>Caudal volumétrico<br/>corregido</li> </ul>                                                                                                    | -                 |
| Asignar estado                            | <ul> <li>El Opción Interruptor está<br/>seleccionado en el<br/>Parámetro Modo de<br/>operación.</li> <li>El Opción Estado está<br/>seleccionado en el<br/>Parámetro Función salida<br/>de conmutación.</li> </ul>                                                       | Seleccionar status equipo para<br>salida switch.                               | <ul> <li>Detección tubo<br/>parcialmente lleno</li> <li>Supresión de<br/>caudal residual</li> <li>Salida digital 6</li> </ul>                                                                                                    | -                 |

| Parámetro                       | Requisito previo                                                                                                    | Descripción                                                | Selección / Entrada<br>de usuario                               | Ajuste de fábrica                              |
|---------------------------------|----------------------------------------------------------------------------------------------------|------------------------------------------------------------|-----------------------------------------------------------------|------------------------------------------------|
| Valor de conexión               | <ul> <li>En el parámetro Parámetro<br/>Modo de operación se<br/>selecciona la opción Opción<br/>Interruptor.</li> <li>En el parámetro Parámetro<br/>Función salida de<br/>conmutación se selecciona<br/>la opción Opción Limite.</li> </ul> | Introducir el valor medido para<br>el punto de encendido.  | Número de coma<br>flotante con signo                            | En función del país:<br>• 0 kg/h<br>• 0 lb/min |
| Valor de desconexión            | <ul> <li>En el parámetro Parámetro<br/>Modo de operación se<br/>selecciona la opción Opción<br/>Interruptor.</li> <li>En el parámetro Parámetro<br/>Función salida de<br/>conmutación se selecciona<br/>la opción Opción Limite.</li> </ul> | Introducir el valor medido para<br>el punto de apagado.    | Número de coma<br>flotante con signo                            | En función del país:<br>• 0 kg/h<br>• 0 lb/min |
| Retardo de la conexión          | <ul> <li>El Opción Interruptor está<br/>seleccionado en el<br/>Parámetro Modo de<br/>operación.</li> <li>El Opción Limite está<br/>seleccionado en el<br/>Parámetro Función salida<br/>de conmutación.</li> </ul>                           | Definir retardo para switch-on<br>de la salida de estatus. | 0,0 100,0 s                                                     | -                                              |
| Retardo de la desconexión       | <ul> <li>El Opción Interruptor está<br/>seleccionado en el<br/>Parámetro Modo de<br/>operación.</li> <li>El Opción Limite está<br/>seleccionado en el<br/>Parámetro Función salida<br/>de conmutación.</li> </ul>                           | Definir retardo para switch-off<br>de la salida de status. | 0,0 100,0 s                                                     | -                                              |
| Comportamiento en caso de error | -                                                                                                    | Definir comportamiento salida<br>en condición alarma.      | <ul><li>Estado actual</li><li>Abierto</li><li>Cerrado</li></ul> | -                                              |
| Señal de salida invertida       | -                                                                                                    | Invertir la señal de salida.                               | <ul><li>No</li><li>Sí</li></ul>                                 | -                                              |

### 10.5.3 Configurar el totalizador

En **Submenú "Totalizador 1 ... n"** pueden configurarse los distintos totalizadores.

### Navegación

Menú "Ajuste" <br/>  $\rightarrow$  Ajuste avanzado  $\rightarrow$  Totalizador 1 ... n

| ► Totalizador 1 n               |        |
|---------------------------------|--------|
| Asignar variable de proceso     | → 🗎 82 |
| Unidad del totalizador          | → 🗎 82 |
| Modo operativo del totalizador  | → 🗎 82 |
| Comportamiento en caso de error | → 🗎 82 |

| Parámetro                       | Requisito previo                                                                                                    | Descripción                                                    | Selección                                                                                                    | Ajuste de fábrica                         |
|---------------------------------|----------------------------------------------------------------------------------------------------|----------------------------------------------------------------|----------------------------------------------------------------------------------------------------|-------------------------------------------|
| Asignar variable de proceso     | -                                                                                                    | Elegir variable de proceso para<br>totalizador.                | <ul> <li>Desconectado</li> <li>Caudal volumétrico</li> <li>Caudal másico</li> <li>Caudal volumétrico<br/>corregido</li> </ul> | -                                         |
| Unidad del totalizador          | En el parámetro Parámetro<br>Asignar variable de proceso<br>(→  В 82)Submenú<br>Totalizador 1 n puede<br>seleccionarse una de las<br>siguientes opciones:<br>• Caudal volumétrico<br>• Caudal másico<br>• Caudal volumétrico<br>corregido | Elegir la unidad de la variable<br>de proceso del totalizador. | Lista de selección de<br>la unidad                                                                                            | En función del país:<br>• l<br>• gal (us) |
| Modo operativo del totalizador  | En el parámetro Parámetro<br>Asignar variable de proceso<br>(→  B 82)Submenú<br>Totalizador 1 n puede<br>seleccionarse una de las<br>siguientes opciones:<br>• Caudal volumétrico<br>• Caudal másico<br>• Caudal volumétrico<br>corregido | Elegir el modo de cálculo para<br>el totalizador.              | <ul> <li>Caudal neto</li> <li>Caudal total en<br/>sentido normal</li> <li>Caudal total<br/>inverso</li> </ul>                 | -                                         |
| Comportamiento en caso de error | En el parámetro Parámetro<br>Asignar variable de proceso<br>(→                                                                                                    | Elegir valor de salida del<br>totalizador en caso de alarma.   | <ul> <li>Parar</li> <li>Valor actual</li> <li>Último valor válido</li> </ul>                                                  | -                                         |

### 10.5.4 Ajustes adicionales de visualización

En Submenú **Visualización** usted puede configurar todos los parámetros relativos al indicador local.

### Navegación

Menú "Ajuste" <br/>  $\rightarrow$  Ajuste avanzado  $\rightarrow$  Visualización

| ► Visualización                 |   |        |
|---------------------------------|---|--------|
| Formato visualización           |   | → 🖺 84 |
| 1er valor visualización         | ] | → 🖺 84 |
| 1. valor gráfico de barras 0%   | ] | → 🖺 84 |
| 1. valor gráfico de barras 100% | ] | → 🗎 84 |
| Decimales 1                     | ] | → 🖺 84 |
| 2er valor visualización         | ] | → 🖺 84 |
| Decimales 2                     | ] | → 🖺 84 |
| 3er valor visualización         | ] | → 🖺 84 |
| 3. valor gráfico de barras 0%   | ] | → 🖺 84 |
| 3. valor gráfico de barras 100% | ] | → 🖺 84 |
| Decimales 3                     | ] | → 🖺 84 |
| 4er valor visualización         | ] | → 🖺 85 |
| Decimales 4                     | ] | → 🖺 85 |
| Language                        | ] | → 🖺 85 |
| Intervalo de indicación         | ] | → 🖺 85 |
| Atenuación del visualizador     | ] | → 🖺 85 |
| Línea de encabezamiento         | ] | → 🖺 85 |
| Texto de encabezamiento         | ] | → 🖺 85 |
| Carácter de separación          | ] | → 🖺 85 |
| Retroiluminación                | ] | → 🗎 85 |

| Parámetro                       | Requisito previo                                                                              | Descripción                                                                                                    | Selección / Entrada<br>de usuario                                                                                                    | Ajuste de fábrica                              |
|---------------------------------|-----------------------------------------------------------------------------------------------|----------------------------------------------------------------------------------------------------|----------------------------------------------------------------------------------------------------|------------------------------------------------|
| Formato visualización           | Se proporciona un indicador<br>local.                                                         | Elegir modo de visualización de<br>los valores en el indicador.                                                                                                    | <ul> <li>1 valor grande</li> <li>1 valor + 1 gráfico<br/>de barras</li> <li>2 valores</li> <li>1 valor grande + 2<br/>valores</li> <li>4 valores</li> </ul> | -                                              |
| 1er valor visualización         | Se proporciona un indicador<br>local.                                                         | Elegir el valor medido que se<br>mostrará en el display local.<br>Caudal volumétrico<br>Caudal volumétrico<br>corregido<br>Densidad<br>Densidad de<br>Referencia<br>Temperatura<br>Totalizador 1<br>Totalizador 2<br>Totalizador 3 |                                                                                                    | -                                              |
| 1. valor gráfico de barras 0%   | Se proporciona un indicador<br>local.                                                         | Introducir valor 0% para<br>visualización en gráfico de<br>barras.                                                                                                    | Número de coma<br>flotante con signo                                                                                                    | En función del país:<br>• 0 kg/h<br>• 0 lb/min |
| 1. valor gráfico de barras 100% | Se proporciona un visualizador<br>local.                                                      | Introducir valor 100% para<br>visualización en gráfico de<br>barras.                                                                                                    | Número de coma<br>flotante con signo                                                                                                    | Depende del país y<br>del diámetro nominal     |
| Decimales 1                     | El valor medido se especifica<br>en Parámetro <b>1er valor</b><br>visualización.              | Elegir la cantidad de decimales<br>para el valor indicado.                                                                                                    | <ul> <li>x</li> <li>x.x</li> <li>x.xx</li> <li>x.xxx</li> <li>x.xxx</li> <li>x.xxxx</li> </ul>                                                              | -                                              |
| 2er valor visualización         | Se proporciona un indicador<br>local.                                                         | Elegir el valor medido que se<br>mostrará en el display local.                                                                                                    | Para la lista de<br>seleccionables, véase<br>el Parámetro <b>1er<br/>valor visualización</b>                                                                | -                                              |
| Decimales 2                     | El valor medido se especifica<br>en Parámetro <b>2er valor</b><br>visualización.              | Elegir la cantidad de decimales<br>para el valor indicado.                                                                                                    | <ul> <li>X</li> <li>X.X</li> <li>X.XX</li> <li>X.XXX</li> <li>X.XXX</li> <li>X.XXXX</li> </ul>                                                              | -                                              |
| 3er valor visualización         | Se proporciona un indicador<br>local.                                                         | Elegir el valor medido que se<br>mostrará en el display local.                                                                                                    | Para la lista de<br>selección, véase<br>Parámetro <b>1er valor</b><br><b>visualización</b><br>$(\rightarrow \cong 68)$                                      | _                                              |
| 3. valor gráfico de barras 0%   | Se ha seleccionado una opción<br>en el parámetro Parámetro <b>3er</b><br>valor visualización. | Introducir valor 0% para<br>visualización en gráfico de<br>barras.                                                                                                    | Número de coma<br>flotante con signo                                                                                                    | En función del país:<br>• 0 kg/h<br>• 0 lb/min |
| 3. valor gráfico de barras 100% | Se ha seleccionado una opción<br>en el parámetro Parámetro <b>3er</b><br>valor visualización. | Introducir valor 100% para<br>visualización en gráfico de<br>barras.                                                                                                    | Número de coma<br>flotante con signo                                                                                                    | -                                              |
| Decimales 3                     | El valor medido se especifica<br>en Parámetro <b>3er valor</b><br>visualización.              | Elegir la cantidad de decimales<br>para el valor indicado.                                                                                                    | <ul> <li>x</li> <li>x.x</li> <li>x.xx</li> <li>x.xxx</li> <li>x.xxx</li> <li>x.xxxx</li> </ul>                                                              | -                                              |

| Parámetro                   | Requisito previo                                                                                                    | Descripción                                                                                                    | Selección / Entrada<br>de usuario                                                                                                    | Ajuste de fábrica                                                                              |
|-----------------------------|----------------------------------------------------------------------------------------------------|----------------------------------------------------------------------------------------------------|----------------------------------------------------------------------------------------------------|------------------------------------------------------------------------------------------------|
| 4er valor visualización     | Se proporciona un indicador<br>local.                                                                                                    | Elegir el valor medido que se<br>mostrará en el display local.                                                          | Para la lista de<br>seleccionables, véase<br>el Parámetro <b>1er</b><br><b>valor visualización</b><br>$(\rightarrow \cong 68)$                                                                                                    | -                                                                                              |
| Decimales 4                 | El valor medido se especifica<br>en Parámetro <b>4er valor</b><br>visualización.                                                                                        | Elegir la cantidad de decimales<br>para el valor indicado.                                                              | <ul> <li>x</li> <li>x.x</li> <li>x.xx</li> <li>x.xxx</li> <li>x.xxx</li> <li>x.xxxx</li> </ul>                                                                                                    | -                                                                                              |
| Language                    | Se proporciona un indicador<br>local.                                                                                                    | Elegir el idioma del display<br>local.                                                                                  | <ul> <li>English</li> <li>Deutsch*</li> <li>Français*</li> <li>Español*</li> <li>Italiano*</li> <li>Nederlands*</li> <li>Portuguesa*</li> <li>Polski*</li> <li>русский язык<br/>(Russian)*</li> <li>Svenska*</li> <li>Türkçe*</li> <li>中文 (Chinese)*</li> <li>日本語<br/>(Japanese)*</li> <li>한국 어 (Korean)*</li> <li>Bahasa Indonesia*</li> <li>tiếng Việt<br/>(Vietnamese)*</li> <li>čeština (Czech)*</li> </ul> | English<br>(alternativamente, el<br>idioma del pedido<br>está preseleccionado<br>en el equipo) |
| Intervalo de indicación     | Se proporciona un visualizador<br>local.                                                                                                    | Ajustar el tiempo de indicación<br>de los valores medidos en el<br>display local, cuando<br>aparezcan alternativamente. | 1 10 s                                                                                                    | -                                                                                              |
| Atenuación del visualizador | Se proporciona un visualizador<br>local.                                                                                                    | Ajustar el tiempo de reacción<br>del display local a las<br>fluctuaciones en los valores<br>medidos.                    | 0,0 999,9 s                                                                                                    | -                                                                                              |
| Línea de encabezamiento     | Se proporciona un visualizador<br>local.                                                                                                    | Elegir el contenido del<br>encabezado del display local.                                                                | <ul><li>Nombre del<br/>dispositivo</li><li>Texto libre</li></ul>                                                                                                    | -                                                                                              |
| Texto de encabezamiento     | En el parámetro Parámetro<br>Línea de encabezamiento se<br>selecciona la opción Opción<br>Texto libre.                                                                  | Introducir el texto para el<br>encabezado del display local.                                                            | Máx. 12 caracteres<br>que pueden ser<br>letras, números o<br>caracteres especiales<br>(p. ej., @, %, /)                                                                                                    | -                                                                                              |
| Carácter de separación      | Se proporciona un visualizador<br>local.                                                                                                    | Elegir el carácter de separación<br>para representar los decimales<br>de valores numéricos.                             | <ul><li>. (punto)</li><li>, (coma)</li></ul>                                                                                                    | . (punto)                                                                                      |
| Retroiluminación            | Código de pedido para<br>"Indicador; configuración",<br>opción <b>E</b> "SD03 de 4 líneas,<br>ilum.; control táctil + función<br>de copia de seguridad de los<br>datos" | Conectar y desconectar<br>retroiluminación del display<br>local.                                                        | <ul><li>Desactivar</li><li>Activar</li></ul>                                                                                                    | -                                                                                              |

\* La visibilidad depende de las opciones en el código o de los ajustes en el instrumento

### 10.5.5 Utilización de parámetros para la administración del equipo

El Submenú **Administración** guía al usuario de manera sistemática por todos los parámetros que se pueden usar para fines de administración del equipo.

#### Navegación

Menú "Ajuste"  $\rightarrow$  Ajuste avanzado  $\rightarrow$  Administración

| ► Administración |                               |        |
|------------------|-------------------------------|--------|
| ► D              | Definir código de acceso      |        |
|                  | Definir código de acceso      | → 🖺 86 |
|                  | Confirmar el código de acceso | → 🖺 86 |
| Res              | start                         |        |

### Visión general de los parámetros con una breve descripción

| Parámetro                     | Descripción                                                                                                    | Entrada de usuario / Selección                                                                                                    |
|-------------------------------|----------------------------------------------------------------------------------------------------|----------------------------------------------------------------------------------------------------|
| Definir código de acceso      | Permiso de escritura de parámetros restringido para protección<br>de la configuración del dispositivo por cambios unintencionados<br>via display. | 0 9 999                                                                                                    |
| Confirmar el código de acceso | Confirme el código de acceso.                                                                                                    | 0 9 999                                                                                                    |
| Resetear dispositivo          |                                                                                                    | <ul> <li>Cancelar</li> <li>Poner en estado de fábrica</li> <li>Poner en estado de suministro</li> <li>Reiniciar instrumento</li> </ul> |

### 10.6 Gestión de configuración

Una vez puesto en marcha el equipo, puede guardar la configuración del equipo, copiarla en otro punto de medición o recuperar una configuración anterior.

Para hacerlo puede utilizar Parámetro **Control de configuración** y las opciones relacionadas con el mismo que se encuentran en el Submenú **Configuración Backup Indicador**.

#### Navegación

Menú "Ajuste" → Ajuste avanzado → Configuración Backup Indicador

| ► Configuración Backup Indicador |          |  |
|----------------------------------|----------|--|
| Tiempo de operación              | → 🗎 87   |  |
| Última salvaguarda               | ) → 🗎 87 |  |
| Control de configuración         | → 🗎 87   |  |
| Comparación resultado            | → 🗎 87   |  |

| Parámetro                | Requisito previo                   | Descripción                                                                                   | Indicación / Selección                                                                                                    |
|--------------------------|------------------------------------|-----------------------------------------------------------------------------------------------|----------------------------------------------------------------------------------------------------|
| Tiempo de operación      | -                                  | Indica cuánto tiempo ha estado<br>funcionando el aparato hasta ahora.                         | Días (d), horas (h), minutos<br>(m) y segundos (s)                                                                                                    |
| Última salvaguarda       | Se proporciona un indicador local. | Indica cuándo se han guardado por<br>última vez los datos en el módulo de<br>indicación.      | Días (d), horas (h), minutos<br>(m) y segundos (s)                                                                                                    |
| Control de configuración | Se proporciona un indicador local. | Elegir acción para gestionar los datos<br>del equipo en el módulo de<br>visualización.        | <ul> <li>Cancelar</li> <li>Ejecutar copia</li> <li>Restablecer</li> <li>Duplicar</li> <li>Comparar</li> <li>Borrar datos backup</li> <li>Display incompatible</li> </ul>                                                                     |
| Comparación resultado    | Se proporciona un indicador local. | Comparación de los registros de datos<br>en el dispositivo y en la pantalla<br>(salvaguarda). | <ul> <li>Registro de datos<br/>idéntico</li> <li>Registro de datos no<br/>idéntico</li> <li>Falta registro de datos</li> <li>Registro de datos<br/>defectuoso</li> <li>Test no realizado</li> <li>Grupo de datos<br/>incompatible</li> </ul> |

#### Alcance funcional del Parámetro "Control de configuración" 10.6.1

| Opciones             | Descripción                                                                                                    |
|----------------------|----------------------------------------------------------------------------------------------------|
| Cancelar             | No se ejecutará ninguna acción y el usuario saldrá del parámetro.                                                                                                    |
| Ejecutar copia       | Una copia de seguridad de la configuración actual del equipo disponible en el<br>HistoROM integrado se guarda en el módulo indicador del equipo. La copia de<br>seguridad incluye los datos del transmisor del equipo.                                                                                                    |
| Restablecer          | La última copia de seguridad de la configuración del equipo disponible en el<br>módulo indicador es restaurada en el HistoROM integrado del equipo. La copia de<br>seguridad incluye los datos del transmisor del equipo.                                                                                                    |
| Comparar             | Se compara la configuración del equipo guardada en el módulo indicador con la configuración actual del equipo presente en el HistoROM integrado.                                                                                                    |
| Duplicar             | Se duplica la configuración del transmisor de otro equipo pasándola del otro equipo al módulo de visualización de este equipo.                                                                                                    |
| Borrar datos backup  | Se borra la copia de seguridad de la configuración del equipo guardada en el<br>módulo indicador del equipo.                                                                                                    |
| Display incompatible | Esta opción se muestra en el indicador si el módulo indicador es incompatible.<br>Ninguna de las otras opciones está disponible. Por lo tanto, no hay posibilidad de<br>selección.<br>Esta opción se muestra en el indicador si no es posible guardar los datos del equipo<br>y del bus de campo.<br>Debería actualizarse el software del módulo indicador a la última versión para<br>poder salvaguardar los datos. |

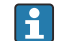

📔 HistoROM integrado

Un HistoROM es una memoria "no volátil" en forma de EEPROM.

i

Durante el proceso de salvaguarda no podrá editarse la configuración mediante indicador local y se visualizará un mensaje sobre el estado del proceso.

### 10.7 Simulación

Submenú **Simulación** le permite simular, sin que haya realmente un flujo, diversas variables de proceso así como el modo de alarma del equipo, y verificar las cadenas de señales corriente abajo del equipo (válvulas de conmutación o circuitos cerrados de regulación).

### Navegación

Menú "Diagnóstico" → Simulación

| ► Simulación                           |        |
|----------------------------------------|--------|
| Asignar simulación variable de proceso | → 🖺 89 |
| Valor variable de proceso              | → 🗎 89 |
| Simulación de frecuencia               | → 🗎 89 |
| Valor salida de frecuencia             | → 🗎 89 |
| Simulación de pulsos                   | → 🖺 89 |
| Valor pulso                            | → 🗎 89 |
| Simulación salida de conmutación       | → 🗎 89 |
| Estado de conmutación                  | → 🖺 89 |
| Alarma simulación                      | → 🖺 89 |
| Categoría de eventos de diagnóstico    | → 🖺 89 |
| Diagnóstico de Simulación              | → 🗎 89 |

| Parámetro                                 | Requisito previo                                                                                                    | Descripción                                                                                                    | Selección / Entrada de<br>usuario                                                                                                    |
|-------------------------------------------|----------------------------------------------------------------------------------------------------|----------------------------------------------------------------------------------------------------|----------------------------------------------------------------------------------------------------|
| Asignar simulación variable de<br>proceso | -                                                                                                    | Escoja una variable de proceso para la<br>simulación que está activada.                                                                      | <ul> <li>Desconectado</li> <li>Caudal másico</li> <li>Caudal volumétrico</li> <li>Caudal volumétrico<br/>corregido</li> <li>Densidad</li> <li>Densidad de Referencia</li> <li>Temperatura</li> </ul> |
| Valor variable de proceso                 | <ul> <li>Una de las opciones siguientes está seleccionada en el Parámetro Asignar simulación variable de proceso (→  B 89):</li> <li>Caudal másico</li> <li>Caudal volumétrico</li> <li>Caudal volumétrico corregido</li> <li>Densidad</li> <li>Densidad de Referencia</li> <li>Temperatura</li> </ul> | Entrar el valor de simulación para la<br>variable de proceso escogida.                                                                       | Depende de la variable de<br>proceso seleccionada                                                                                                    |
| Simulación de frecuencia                  | En el parámetro Parámetro <b>Modo de<br/>operación</b> se selecciona la opción<br>Opción <b>Frecuencia</b> .                                                                                                    | Conmute la simulación de la frecuéncia<br>de salida on y off.                                                                                | <ul><li>Desconectado</li><li>Conectado</li></ul>                                                                                                    |
| Valor salida de frecuencia                | En el parámetro Parámetro <b>Simulación</b><br><b>de frecuencia</b> se selecciona la opción<br>Opción <b>Conectado</b> .                                                                                                    | Entre el valor de frecuencia de<br>simulación.                                                                                               | 0,0 1250,0 Hz                                                                                                    |
| Simulación de pulsos                      | En el parámetro Parámetro <b>Modo de<br/>operación</b> se selecciona la opción<br>Opción <b>Impulso</b> .                                                                                                    | <ul> <li>Ajustar y apagar la simulación de pulsos de salida.</li> <li>Para Opción Valor fijo:<br/>Parámetro Anchura Impulso<br/>(→</li></ul> | <ul> <li>Desconectado</li> <li>Valor fijo</li> <li>Valor de cuenta atrás</li> </ul>                                                                                                    |
| Valor pulso                               | En el parámetro Parámetro <b>Simulación</b><br>de pulsos ( $\rightarrow \textcircled{B}$ 89) se selecciona la<br>opción Opción <b>Valor de cuenta atrás</b> .                                                                                                    | Entre el número de pulsos de<br>simulación.                                                                                                  | 0 65 535                                                                                                    |
| Simulación salida de conmutación          | En el parámetro Parámetro <b>Modo de</b><br><b>operación</b> se selecciona la opción<br>Opción <b>Interruptor</b> .                                                                                                    | Conmutar el simulador de salida de<br>pulsos de encender a apagar.                                                                           | <ul><li>Desconectado</li><li>Conectado</li></ul>                                                                                                    |
| Estado de conmutación                     | En el parámetro Parámetro Simulación<br>salida de conmutación $(\rightarrow \textcircled{B} 89)$<br>Parámetro Simulación salida de<br>conmutación 1 n Parámetro<br>Simulación salida de conmutación<br>1 n se selecciona la opción Opción<br>Conectado.                                                | Elegir el estado de la salida de estado<br>en simulación.                                                                                    | <ul><li>Abierto</li><li>Cerrado</li></ul>                                                                                                    |
| Alarma simulación                         | -                                                                                                    | Conmutar la alrma del instrumento encender y apagar.                                                                                         | <ul><li>Desconectado</li><li>Conectado</li></ul>                                                                                                    |
| Categoría de eventos de diagnóstico       | -                                                                                                    | Selección de la categoría de un evento<br>de diagnóstico.                                                                                    | <ul><li>Sensor</li><li>Electrónicas</li><li>Configuración</li><li>Proceso</li></ul>                                                                                                    |
| Diagnóstico de Simulación                 | -                                                                                                    |                                                                                                    | <ul> <li>Desconectado</li> <li>Lista de selección de<br/>eventos de diagnóstico<br/>(según la categoría<br/>elegida)</li> </ul>                                                                      |

## 10.8 Protección de los parámetros de configuración contra accesos no autorizados

Dispone de las siguientes opciones para proteger la configuración del equipo de medición contra modificaciones involuntarias tras la puesta en marcha:

- Protección contra escritura mediante código de acceso
- Protección contra escritura mediante microinterruptor de protección
- Protección contra escritura mediante bloqueo de teclado  $\rightarrow \implies 52$

### 10.8.1 Protección contra escritura mediante código de acceso

Los efectos del código de acceso específico de usuario son los siguientes:

- Mediante configuración local, los parámetros de configuración del equipo quedan protegidos contra escritura y no pueden modificarse.
- El acceso al equipo desde un navegador de Internet queda protegido, así como los parámetros de configuración del equipo de medición.

### Definición del código de acceso mediante indicador local

1. Navegue a Parámetro Introducir código de acceso.

- 2. Cadena de máx. 16 dígitos como máximo que puede constar de números, letras y caracteres especiales como código de acceso.
- 3. Vuelva a introducir el código de acceso en para su confirmación.
  - ← Aparece el símbolo l@delante de los parámetros protegidos contra escritura.

El equipo vuelve a bloquear automáticamente los parámetros protegidos contra escritura si no se pulsa en un lapso de 10 minutas ninguna tecla en las vistas de navegación y edición. El equipo bloquea automáticamente los parámetros protegidos contra escritura a 60 s la que el usuario vuelve al modo usual de visualización desde las vistas de navegación y edición.

### Parámetros que siempre son modificables mediante indicador local

Hay algunos parámetros sin influencia sobre la medición que quedan excluidos de la protección contra escritura utilizando el indicador local. Siempre es posible modificar un código de acceso específico de usuario, incluso cuando los otros parámetros están bloqueados.

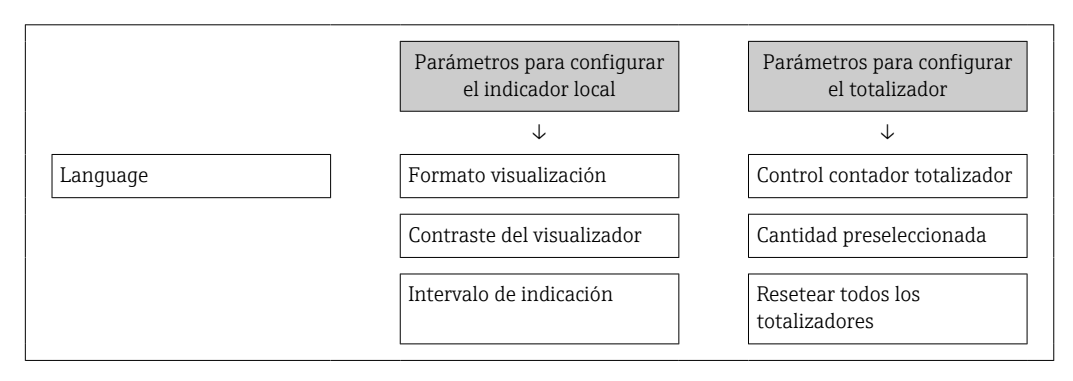

### 10.8.2 Protección contra escritura mediante microinterruptor

A diferencia de la protección contra escritura activada mediante un código de acceso de usuario, permite bloquear la escritura en todo el menú de configuración, salvo en **Parámetro "Contraste del visualizador"**.

Entonces solo pueden leerse los valores de los parámetros, pero éstos ya no pueden editarse (excepción **Parámetro "Contraste del visualizador"**):

- Mediante indicador local
- Mediante FOUNDATION Fieldbus

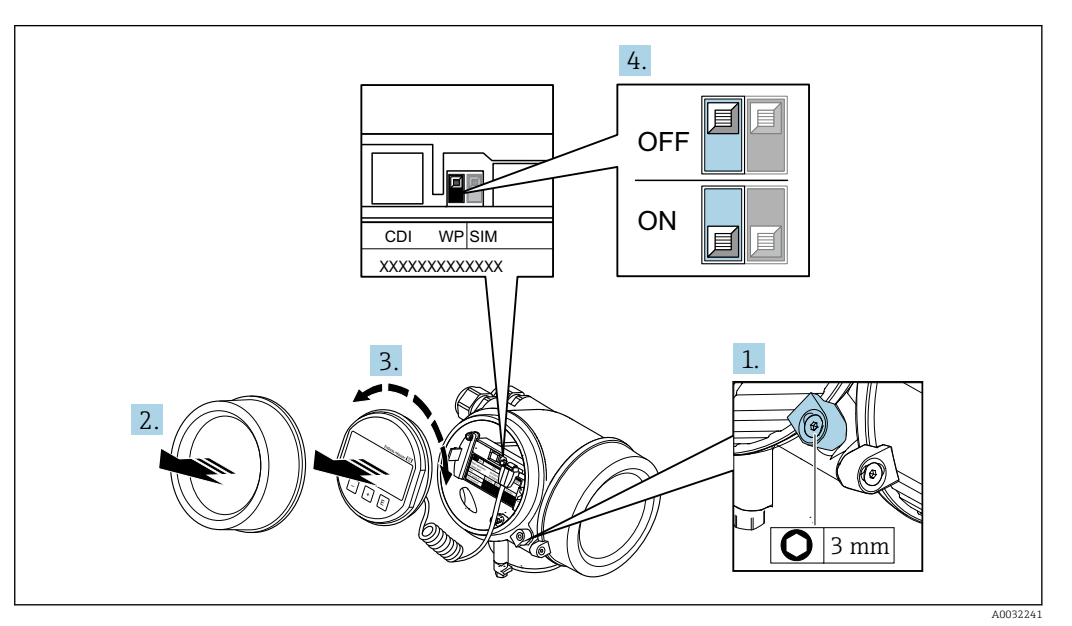

- 1. Afloje el tornillo de bloqueo.
- 2. Desenrosque la tapa frontal del compartimento de electrónica.
- **3.** Extraiga el módulo indicador tirando suavemente con un movimiento de rotación. Para facilitar el acceso al interruptor de protección de escritura, sujete el módulo de indicación por el borde del compartimento de la electrónica.
  - ▶ El módulo de visualización se sujeta por el borde del compartimento de la electrónica.

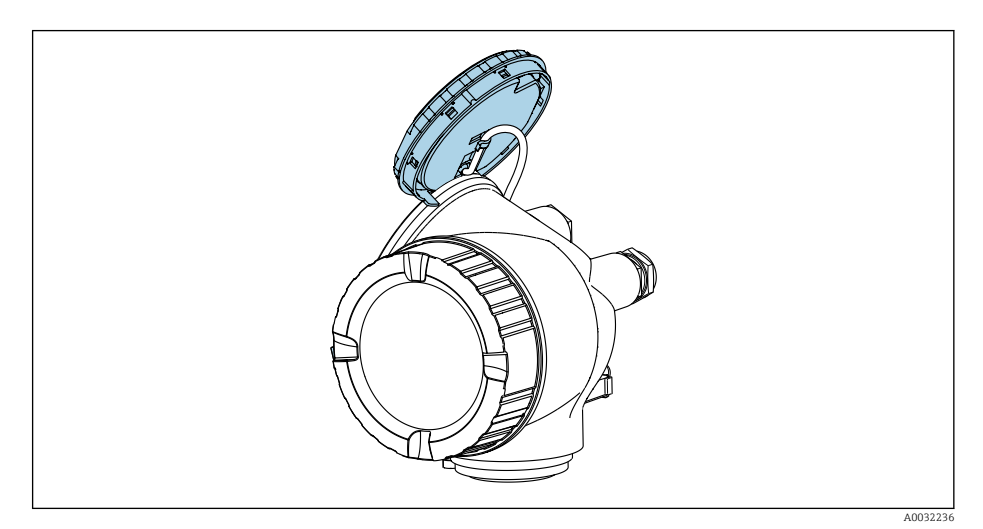

**4.** La protección contra escritura se activa situando el microinterruptor WP del módulo de la electrónica principal en la posición **ON**. Al situar el microinterruptor WP del módulo de la electrónica principal en la posición **OFF** (ajuste de fábrica), se desactiva la protección contra escritura.

Si la protección contra escritura por hardware está habilitada: Se muestra la Opción Protección de escritura hardware en el Parámetro Estado bloqueo
 ⇒ ➡ 96. Además, aparece el símbolo ➡ delante de los parámetros en el encabezado de la pantalla operativa del indicador local y en la vista de navegación del mismo.

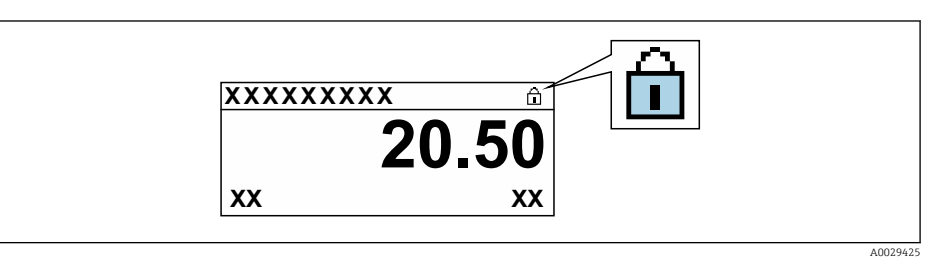

Si la protección contra escritura por hardware está deshabilitada: No se muestra ninguna opción en el Parámetro **Estado bloqueo**  $\rightarrow \cong$  96. En el indicador local, desaparece el símbolo @junto a los parámetros visualizados en el encabezado de la pantalla operativa y en la vista de navegación.

- 5. Pase el cable por la abertura entre caja y módulo de la electrónica principal e inserte el módulo de indicación en el compartimento de la electrónica dejándolo bien encajado en la posición deseada.
- 6. Para volver a montar el transmisor, invierta los pasos del procedimiento de desmontaje.

### **10.8.3** Protección contra escritura mediante operación de bloque

Bloqueo mediante operación de bloque:

- Bloque: INDICADOR (TRDDISP); parámetro: Definir código de acceso
- Bloque: CONFIG\_EXPERT (TRDEXP); parámetro: Introducir el código de acceso

### 10.9 Configuración del equipo de medición con Foundation Fieldbus

### 10.9.1 Configuración de bloque

#### Preparación

- Para la preparación se necesitan los archivos cff y los archivos descriptores de equipo correctos.
- 1. Poner en marcha el equipo.
- 2. Poner una observación sobre **DEVICE\_ID**.
- 3. Abrir el programa de configuración.
- 4. Cargar Cff y archivos de descripción del dispositivo en el sistema huésped o el programa de configuración.
- 5. Identifique el equipo con DEVICE\_ID.
- 6. En el parámetro Pd-tag/FF\_PD\_TAG especifique el nombre de etiqueta que desee.

### Configurar el bloque de recursos

- 1. Abrir el bloque de recursos.
- 2. Deshabilitar el bloqueo para la configuración del equipo.
- 3. Cambiar el nombre del bloque (opcional). Ajuste de fábrica: RS-xxxxxxxxx (RB2)
- 4. Especificar en el parámetro **Descripción de la etiqueta de identificación / TAG\_DESC** una descripción del bloque de funciones.
- 5. Cambiar otros parámetros según sea necesario.

### Configurar los bloques transductores

Los módulos de medición e indicación se configuran desde los bloques transductores.

El procedimiento básico es el mismo para todos los bloques transductores.

- 1. Abrir el bloque transductor específico.
- 2. Cambiar el nombre del bloque (opcional).
- 3. Fijar el modo de bloque en OOS mediante la opción TARGET del parámetro Modo Bloque/MODE\_BLK.
- 4. Configure el equipo en conformidad con la tarea de medición
- 5. Fijar el modo de bloque en **Auto** mediante la opción **TARGET** del parámetro **Modo Bloque/MODE\_BLK**.
- Para garantizar el funcionamiento correcto del equipo es necesario establecer el modo de bloques en **Auto**.

#### Configurar los bloques de entrada analógica

- 1. Configurar los bloques de entradas analógicas.
- 2. Cambiar el nombre del bloque (opcional).
- 3. Fijar el modo de bloque en OOS mediante la opción TARGET del parámetro Modo Bloque/MODE\_BLK.
- 4. Seleccione desde el parámetro **Canal/CHANNEL** la variable de proceso que debería usarse como valor de entrada para el bloque de entradas analógicas.

- 5. Seleccione desde el parámetro Escala de transducción / XD\_SCALE la unidad deseada y el rango de entrada de bloque para la variable de proceso. La unidad seleccionada ha de ser adecuada para la variable de proceso seleccionada. Si la variable de proceso no se corresponde con la unidad, el parámetro Error de bloque / BLOCK\_ERR informa de un *Error de configuración de bloque* y el modo de bloque no se puede establecer en Auto.
- 6. Seleccione desde el parámetro Tipo de linealización / L\_TYPE el tipo de linealización para la variable de entrada (ajuste de fábrica: Directo). En el modo de linealización Direct, los ajustes para los parámetros Transducer scale/XD\_SCALE y Output scale/OUT\_SCALE han de ser idénticos. Si los valores no se corresponde con las unidades, el parámetro Error de bloque / BLOCK\_ERR informa de un Error de configuración de bloque y el modo de bloque no se puede establecer en Auto.
- 7. Introduzca las alarmas y los mensajes de alarma crítica en los parámetros Límite de alarma superior / HI\_HI\_LIM, Límite de alarma superior temprana / HI\_LIM, Límite de alarma inferior / LO\_LO\_LIM y Límite de alarma inferior temprana / LO\_LIM. Los valores de alarma introducidos deben estar en el rango de valores especificado en el parámetro Escala de salida / OUT\_SCALE.
- 8. Especifique las prioridades en los parámetros **Prioridad para el límite de alarma superior / HI\_HI\_PRI**, **Prioridad para el aviso temprano por valor de alarma superior / HI\_PRI**, **Prioridad para el valor de alarma inferior / LO\_LO\_PRI** y **Prioridad para el aviso temprano por valor de alarma inferior / LO\_PRI**. El informe al sistema de huésped de campo sucede únicamente en alarmas con una prioridad superior a 2.
- Fijar el modo de bloque en Auto mediante la opción TARGET del parámetro Modo Bloque/MODE\_BLK. Para ello, el Bloque de recursos también debe estar fijado en el modo de bloque Auto.

### Configuración adicional

- 1. Unir los bloques de función y de salida.
- 2. Tras especificar los LAS activos, descargar todos los datos y parámetros al dispositivo de campo.

### 10.9.2 Escalado del valor medido en el bloque de entradas analógicas

La escala del valor medido puede cambiarse si en el bloque de entradas analógicas se selecciona para el tipo de linealización la opción L\_TYPE = Indirect. XD\_SCALE define el rango de valores de entrada con los elementos EU\_0 y EU\_100. Este se mapea de modo lineal hasta el rango de salida, definido mediante el parámetro OUT\_SCALE también con los elementos EU\_0 y EU\_100.

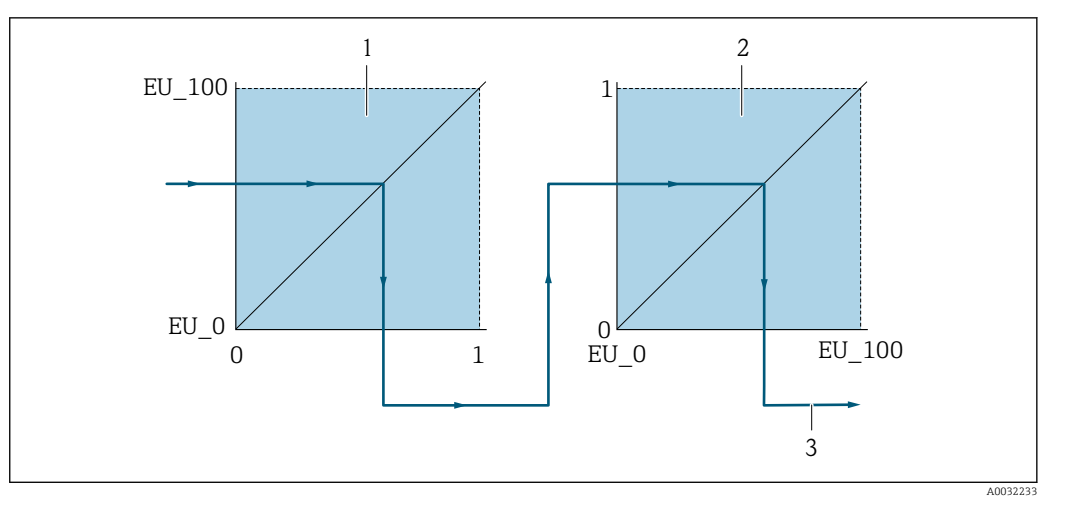

📧 17 Escalado del valor medido en el bloque de entradas analógicas

- 1 XD SCALE
- 2 OUT\_SCALE
- 2 OUT\_VALUE

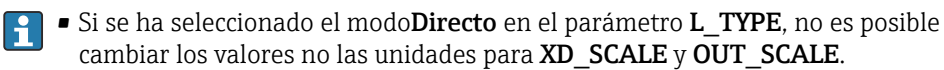

 Los parámetros L\_TYPE, XD\_SCALE y OUT\_SCALE únicamente se pueden cambiar en el modo de bloque OOS.

## 11 Configuración

### 11.1 Lectura del estado de bloqueo del equipo

Los tipos de protección contra escritura que se encuentran activos pueden consultarse mediante Parámetro **Estado bloqueo**.

### Navegación

Menú "Operación" → Estado bloqueo

| Alcance | funcional | de P | Parámetro | "Estado | bloqueo" |
|---------|-----------|------|-----------|---------|----------|
|         | 2         |      |           |         |          |

| Opciones                            | Descripción                                                                                                    |
|-------------------------------------|----------------------------------------------------------------------------------------------------|
| Ninguno                             | Los derechos de acceso visualizados en <b>Parámetro "Derechos de acceso visualización"</b> se refieren a $\rightarrow \cong 51$ . Se visualizan únicamente en el indicador local.                                                                                 |
| Protección de escritura<br>hardware | El microinterruptor de bloqueo (bloqueo por hardware) se activa en el módulo principal de electrónica. Se impide con él la posibilidad de escribir en los parámetros .                                                                                            |
| Temporalmente.<br>bloqueado         | Debido a procesos internos en el equipo (p. ej., carga/descarga de datos, reinicio),<br>se encuentra momentáneamente bloqueado el acceso con escritura a los<br>parámetros. Una vez finalizado el proceso interno, podrán modificarse de nuevo los<br>parámetros. |

### 11.2 Ajuste del idioma de configuración

Información detallada:

- Para información sobre los posibles idiomas de trabajo con el equipo de medida  $\rightarrow \, \boxdot \, 163$

### 11.3 Configurar el indicador

Información detallada:

- Sobre los parámetros de configuración básicos del indicador local  $\rightarrow \square 67$
- Sobre los parámetros de configuración avanzados del indicador local  $\rightarrow \cong 83$

### 11.4 Lectura de los valores medidos

Con Submenú **Valor medido**, pueden leerse todos los valores medidos.

### 11.4.1 Variables de proceso

El Submenú **Variables del proceso** contiene todos los parámetros necesarios a fin de mostrar los valores medidos actuales para cada variable de proceso.

### Navegación

Menú "Diagnóstico"  $\rightarrow$  Valor medido  $\rightarrow$  Variables del proceso

| ► Variables del proceso |  |        |
|-------------------------|--|--------|
| Caudal másico           |  | → 🖺 97 |

| Caudal volumétrico           | → 🗎 97 |
|------------------------------|--------|
| Caudal volumétrico corregido | → 🗎 97 |
| Densidad                     | → 🗎 97 |
| Densidad de Referencia       | → 🗎 97 |
| Temperatura                  | → 🗎 97 |

| Parámetro                    | Descripción                                                                                                    | Indicación                        |
|------------------------------|----------------------------------------------------------------------------------------------------|-----------------------------------|
| Caudal másico                | Muestra en el indicador el caudal másico que se está midiendo.                                                   | Número de coma flotante con signo |
|                              | Dependencia<br>Las unidades se toman de Parámetro <b>Unidad de caudal másico</b>                                 |                                   |
| Caudal volumétrico           | Indica el caudal volumétrico que se está midiendo.                                                               | Número de coma flotante con signo |
|                              | <i>Dependencia</i><br>Las unidades se toman de Parámetro <b>Unidad de caudal</b><br><b>volumétrico</b>           |                                   |
| Caudal volumétrico corregido | Muestra en el indicador el caudal volumétrico normalizado que se acaba de calcular.                              | Número de coma flotante con signo |
|                              | <i>Dependencia</i><br>Las unidades se toman de Parámetro <b>Unidad de caudal</b><br><b>volumétrico corregido</b> |                                   |
| Densidad                     | Muestra la densidad o densidad específica medida en cada momento.                                                | Número positivo de coma flotante  |
|                              | <i>Dependencia</i><br>Las unidades se toman de Parámetro <b>Unidad de densidad</b>                               |                                   |
| Densidad de Referencia       | Muestra la densidad a la temperatura de referencia.                                                              | Número positivo de coma flotante  |
|                              | <i>Dependencia</i><br>Las unidades se toman de Parámetro <b>Unidad de densidad</b><br><b>referencia</b>          |                                   |
| Temperatura                  | Muestra la temperatura que se está midiendo.                                                                     | Número positivo de coma flotante  |
|                              | <i>Dependencia</i><br>Las unidades se toman de Parámetro <b>Unidad temperatura</b>                               |                                   |

### 11.4.2 Submenú "Totalizador"

Submenú **Totalizador** contiene todos los parámetros necesarios para visualizar para cada totalizador los valores medidos de corriente.

### Navegación

Menú "Diagnóstico"  $\rightarrow$  Valor medido  $\rightarrow$  Totalizador

| ► Totalizador               |        |
|-----------------------------|--------|
| Valor de totalizador 1 n    | → 🗎 98 |
| Overflow de totalizador 1 n | → 🗎 98 |

| Parámetro                   | Requisito previo                                                                                                    | Descripción                                          | Indicación                           |
|-----------------------------|----------------------------------------------------------------------------------------------------|------------------------------------------------------|--------------------------------------|
| Valor de totalizador 1 n    | <ul> <li>Una de las opciones siguientes está seleccionada en el Parámetro Asignar variable de proceso</li> <li>(→  B 82)Submenú Totalizador 1 n:</li> <li>Caudal volumétrico</li> <li>Caudal másico</li> <li>Caudal volumétrico corregido</li> </ul> | Muestra el valor actual del contador<br>totalizador. | Número de coma flotante<br>con signo |
| Overflow de totalizador 1 n | <ul> <li>Una de las opciones siguientes está seleccionada en el Parámetro Asignar variable de proceso</li> <li>(→  B 82)Submenú Totalizador 1 n:</li> <li>Caudal volumétrico</li> <li>Caudal másico</li> <li>Caudal volumétrico corregido</li> </ul> | Muestra el desbordamiento del<br>totalizador.        | Entero con signo                     |

### 11.4.3 Valores de salida

Submenú **Valores de salida** contiene todos los parámetros necesarios para visualizar, para cada salida, los valores medidos de corriente.

### Navegación

Menú "Diagnóstico"  $\rightarrow$  Valor medido  $\rightarrow$  Valores de salida

| ► Valores de salida   |          |
|-----------------------|----------|
| Volt. terminales 1    | → 🗎 98   |
| Salida de impulsos    | ) → 🗎 98 |
| Salida de frecuencia  | → 🗎 98   |
| Estado de conmutación | ) → 🗎 98 |

| Parámetro             | Requisito previo                                                                                                   | Descripción                                                                                 | Indicación                                |
|-----------------------|----------------------------------------------------------------------------------------------------|---------------------------------------------------------------------------------------------|-------------------------------------------|
| Volt. terminales 1    | -                                                                                                    | Muestra en el indicador la tensión<br>efectiva en el terminal de la salida de<br>corriente. | 0,0 50,0 V                                |
| Salida de impulsos    | En el parámetro Parámetro <b>Modo de</b><br><b>operación</b> se selecciona la opción<br>Opción <b>Impulso</b> .    | Muestra en el indicador la frecuencia de pulsos efectiva.                                   | Número positivo de coma<br>flotante       |
| Salida de frecuencia  | En el parámetro Parámetro <b>Modo de</b><br><b>operación</b> se selecciona la opción<br>Opción <b>Frecuencia</b> . | Visualiza el valor medido efectivo de la salida de frecuencia.                              | 0 1250 Hz                                 |
| Estado de conmutación | El Opción <b>Interruptor</b> está seleccionado<br>en el Parámetro <b>Modo de operación</b> .                       | Visualiza el estado actual de la salida de conmutación.                                     | <ul><li>Abierto</li><li>Cerrado</li></ul> |

## 11.5 Adaptar el instrumento de medición a las condiciones de proceso

Dispone de lo siguiente para este fin:

- Parámetros de configuración básica utilizandoMenú Ajuste (→ 🗎 62)
- Parámetros de configuración avanzada utilizandoSubmenú Ajuste avanzado (→ 🗎 72)

### 11.6 Reiniciar (resetear) un totalizador

Los totalizadores se ponen a cero en Submenú **Operación**:

- Control contador totalizador
- Resetear todos los totalizadores

### Navegación

Menú "Operación" → Manejo del totalizador

| ► Manejo del totalizador         |          |
|----------------------------------|----------|
| Control contador totalizador 1 n | ) → 🗎 99 |
| Cantidad preseleccionada 1 n     | ) → 🗎 99 |
| Resetear todos los totalizadores | ) → 🗎 99 |

| Parámetro                        | Requisito previo                                                                                                    | Descripción                                                         | Selección / Entrada<br>de usuario                                                                                                    | Ajuste de fábrica                             |
|----------------------------------|----------------------------------------------------------------------------------------------------|---------------------------------------------------------------------|----------------------------------------------------------------------------------------------------|-----------------------------------------------|
| Control contador totalizador 1 n | <ul> <li>En el parámetro Parámetro</li> <li>Asignar variable de proceso</li> <li>(→ ≅ 82)Submenú</li> <li>Totalizador 1 n puede</li> <li>seleccionarse una de las</li> <li>siguientes opciones:</li> <li>Caudal volumétrico</li> <li>Caudal másico</li> <li>Caudal volumétrico</li> <li>corregido</li> </ul> | Valor de control del<br>totalizador.                                | <ul> <li>Totalizar</li> <li>Borrar + Mantener</li> <li>Preseleccionar +<br/>detener</li> <li>Resetear + Iniciar</li> <li>Preseleccionar +<br/>totalizar</li> </ul> | _                                             |
| Cantidad preseleccionada 1 n     | <ul> <li>En el parámetro Parámetro</li> <li>Asignar variable de proceso</li> <li>(→</li></ul>                                                                                                    | Especificar el valor inicial para<br>el totalizador.<br>Dependencia | Número de coma<br>flotante con signo                                                                                                    | En función del país:<br>• 0 1<br>• 0 gal (us) |
| Resetear todos los totalizadores | -                                                                                                    | Resetear todos los<br>totalizadiores a 0 e iniciar.                 | <ul><li>Cancelar</li><li>Resetear + Iniciar</li></ul>                                                                                                    | -                                             |

## 11.6.1 Alcance funcional del Parámetro "Control contador totalizador"

| Opciones                   | Descripción                                                                                                    |
|----------------------------|----------------------------------------------------------------------------------------------------|
| Totalizar                  | El totalizador se pone en marcha o continúa ejecutándose.                                                                                 |
| Borrar + Mantener          | Se detiene el proceso de totalización y el totalizador se pone a cero.                                                                    |
| Preseleccionar + detener   | Se detiene el proceso de totalización y el totalizador se pone al valor de inicio definido en Parámetro <b>Cantidad preseleccionada</b> . |
| Resetear + Iniciar         | El totalizador se pone a cero y se reinicia el proceso de totalización.                                                                   |
| Preseleccionar + totalizar | El totalizador se pone al valor de inicio definido en Parámetro <b>Cantidad preseleccionada</b> y se reinicia el proceso de totalización. |

## 11.6.2 Alcance funcional del Parámetro "Resetear todos los totalizadores"

| Opciones           | Descripción                                                                                                    |
|--------------------|----------------------------------------------------------------------------------------------------|
| Cancelar           | No se ejecutará ninguna acción y el usuario saldrá del parámetro.                                                                           |
| Resetear + Iniciar | Pone a cero todos los totalizadores y reinicia el proceso de totalización. Se borran todos los valores de caudal totalizados anteriormente. |

# 11.7 Ver el registro de datos (memoria de valores medidos)

El paquete de aplicación **HistoROM ampliado** debe habilitarse en el equipo (opción de pedido) para que aparezca el Submenú **Memorización de valores medidos**. Contiene todos los parámetros relacionados con la historia de los valores medidos.

También se puede acceder al registro de datos desde:

- Herramienta de gestión de activos de la planta (PAM) FieldCare  $\rightarrow \square 54$ .
- Navegador de internet

### Elección de funciones

- El equipo puede guardar en total 1000 valores medidos
- 4 canales de registro
- Registro de datos con intervalos de registro ajustables
- Tendencia de los valores medidos visualizada mediante gráfico para cada canal de registro

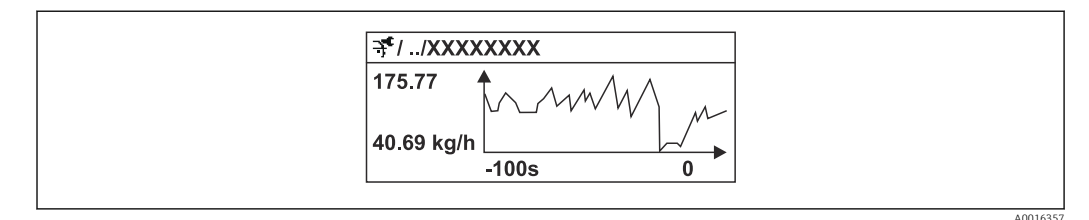

🖻 18 Gráfico de tendencia de un valor medido

- Eje x: presenta 250 a 1000 valores medidos de una variable medida, dependiendo la cantidad de valores del número de canales seleccionados.
- Eje y: presenta el rango aprox. de valores medidos, adaptándolo constantemente según el progreso de la medición.

Siempre que se modifican el intervalo de registro o las variables de proceso asignadas a los canales, se borra el contenido del registro de datos.

### Navegación

Menú "Diagnóstico" → Memorización de valores medidos

| ► Memorización de valores medidos |                                                                                                    |
|-----------------------------------|----------------------------------------------------------------------------------------------------|
| Asignación canal 14               | → 🗎 101                                                                                                    |
| Intervalo de memoria              | → 🗎 101                                                                                                    |
| Borrar memoria de datos           | → 🗎 101                                                                                                    |
| Data logging                      | → 🗎 101                                                                                                    |
| Logging delay                     | → 🗎 101                                                                                                    |
| Data logging control              | → <sup>1</sup> <sup>1</sup> <sup>1</sup> <sup>1</sup> <sup>1</sup> <sup>1</sup> <sup>1</sup> <sup>1</sup> <sup>1</sup> <sup>1</sup> |
| Data logging status               | → <a>Phi 102</a>                                                                                                    |
| Entire logging duration           | → <a>Phi 102</a>                                                                                                    |

| Parámetro               | Requisito previo                                                                                    | Descripción                                                                                                    | Selección / Entrada de<br>usuario / Indicación                                                                                                    |
|-------------------------|----------------------------------------------------------------------------------------------------|----------------------------------------------------------------------------------------------------|----------------------------------------------------------------------------------------------------|
| Asignación canal 1 n    | El paquete de aplicaciones de software<br><b>HistoROM ampliado</b> está disponible.                 | Asignar una variable de proceso al<br>canal de registro en cuestión.                                                                                                    | <ul> <li>Desconectado</li> <li>Caudal másico</li> <li>Caudal volumétrico</li> <li>Caudal volumétrico<br/>corregido</li> <li>Densidad</li> <li>Densidad de Referencia</li> <li>Temperatura</li> <li>Temperatura tubo<br/>portador</li> <li>Temperatura de la<br/>electrónica</li> <li>Frecuencia de oscilación</li> <li>Amplitud de oscilación</li> <li>Amortiguación de<br/>oscilación</li> <li>Asimetría Señal</li> </ul> |
| Intervalo de memoria    | El paquete de aplicaciones de software<br><b>HistoROM ampliado</b> está disponible.                 | Especifique el intervalo de registro a<br>utilizar para el registro de datos. Este<br>valor define el intervalo de tiempo<br>entre dos datos consecutivos a guardar<br>en la memoria. | 1,0 3 600,0 s                                                                                                    |
| Borrar memoria de datos | El paquete de aplicaciones de software<br>HistoROM ampliado está disponible.                        | Se borra toda la memoria de valores medidos.                                                                                                    | <ul><li>Cancelar</li><li>Borrar datos</li></ul>                                                                                                    |
| Registro de datos       | -                                                                                                   | Selección del método de registro de datos.                                                                                                    | <ul><li>Sobreescritura</li><li>No sobreescritura</li></ul>                                                                                                    |
| Retraso de conexión     | En el parámetro Parámetro <b>Data</b><br>logging se selecciona la opción Opción<br>Not overwriting. | Introducción del tiempo de retardo para<br>el registro de datos de los valores<br>medidos.                                                                                            | 0 999 h                                                                                                    |

| Parámetro                    | Requisito previo                                                                                                   | Descripción                                                           | Selección / Entrada de<br>usuario / Indicación                                   |
|------------------------------|----------------------------------------------------------------------------------------------------|-----------------------------------------------------------------------|----------------------------------------------------------------------------------|
| Control de registro de datos | En el parámetro Parámetro <b>Data</b><br><b>logging</b> se selecciona la opción Opción<br><b>Not overwriting</b> . | Inicio y paro del registro de valores medidos.                        | <ul><li>Ninguno</li><li>Borrar + iniciar</li><li>Parar</li></ul>                 |
| Estado registro de datos     | En el parámetro Parámetro <b>Data</b><br><b>logging</b> se selecciona la opción Opción<br><b>Not overwriting</b> . | Muestra en el indicador el estado del<br>registro de valores medidos. | <ul><li>Realizado</li><li>Retraso activo</li><li>Activo</li><li>Parado</li></ul> |
| Duración acceso              | En el parámetro Parámetro <b>Data</b><br>logging se selecciona la opción Opción<br>Not overwriting.                | Muestra en el indicador la duración<br>total del registro de datos.   | Número positivo de coma<br>flotante                                              |

# 12 Diagnósticos y localización y resolución de fallos

## 12.1 Localización y resolución de fallos generales

### Para el indicador local

| Fallo                                                                                               | Causas posibles                                                                                                    | Solución                                                                                                    |
|----------------------------------------------------------------------------------------------------|----------------------------------------------------------------------------------------------------|----------------------------------------------------------------------------------------------------|
| Visualizador apagado y sin señales<br>de salida                                                     | La tensión de alimentación no<br>concuerda con la indicada en la<br>placa de identificación.                              | Conecte la tensión de alimentación correcta $\rightarrow \square$ 33.                                                                                                    |
| Visualizador apagado y sin señales<br>de salida                                                     | La polaridad de la fuente de alimentación no es la correcta.                                                              | Cambie la polaridad.                                                                                                    |
| Visualizador apagado y sin señales<br>de salida                                                     | Falla el contacto entre cables de conexión y terminales.                                                                  | Revise la conexión de los cables y corríjala si fuera necesario.                                                                                                    |
| Visualizador apagado y sin señales<br>de salida                                                     | Terminales mal insertados en el<br>módulo E/S de la electrónica.                                                          | Revise los terminales.                                                                                                    |
| Visualizador apagado y sin señales<br>de salida                                                     | Módulo E/S de la electrónica<br>defectuoso                                                                                | Pida un repuesto → 🗎 139.                                                                                                    |
| Visualizador está apagado pero las<br>señales de salida están dentro del<br>rango admisible         | Visualizador ajustado con brillo<br>demasiado oscuro o excesivamente<br>claro.                                            | <ul> <li>Aumente el brillo del<br/>visualizador pulsando<br/>simultáneamente + E.</li> <li>Disminuya el brillo del<br/>visualizador pulsando<br/>simultáneamente + E.</li> </ul> |
| Visualizador está apagado pero las<br>señales de salida están dentro del<br>rango admisible         | El cable del módulo de visualización<br>no está bien conectado.                                                           | Inserte correctamente los<br>conectores en el módulo de<br>electrónica principal y módulo de<br>visualización.                                                                   |
| Visualizador está apagado pero las<br>señales de salida están dentro del<br>rango admisible         | Módulo de visualización defectuoso.                                                                                       | Pida un repuesto → 🗎 139.                                                                                                    |
| Fondo del visualizador local<br>iluminado en rojo                                                   | Se ha producido un evento de<br>diagnóstico al que se le ha asignado<br>el comportamiento correspondiente<br>a "Alarma" . | Tome las medidas correctivas<br>correspondientes                                                                                                    |
| El texto del visualizador local está<br>escrito en un idioma extranjero y no<br>puede entenderse.   | El idioma operativo configurado es incorrecto.                                                                            | <ol> <li>Pulse □ + 1 para 2 s ("posición<br/>INICIO").</li> <li>Pulse □.</li> <li>Seleccione el idioma deseado en<br/>el Parámetro Display language<br/>(→ ■ 85).</li> </ol>     |
| Mensaje visualizado en el indicador<br>local:<br>"Error de comunicación"<br>"Revise la electrónica" | Se ha interrumpido la comunicación<br>entre el módulo de visualización y<br>la electrónica.                               | <ul> <li>Revise el conector y el cable entre<br/>módulo de electrónica y módulo<br/>de visualización.</li> <li>Pida un repuesto →</li></ul>                                      |

### En caso de fallos en las señales de salida

| Fallo                                                                                                    | Causas posibles                                                                      | Solución                                                                                                    |
|----------------------------------------------------------------------------------------------------|--------------------------------------------------------------------------------------|----------------------------------------------------------------------------------------------------|
| Señal de salida fuera del rango<br>válido                                                                                                    | Módulo de electrónica principal defectuoso                                           | Pida un repuesto → 🗎 139.                                                                                                    |
| Se visualizan valores correctos en el<br>visualizador local pero la señal de<br>salida es incorrecta aunque está<br>dentro del rango válido. | Error de configuración                                                               | Compruebe y corrija la<br>configuración de parámetros.                                                                                                    |
| El equipo no mide correctamente.                                                                                                    | Error de configuración o el equipo<br>funciona fuera de los rangos de<br>aplicación. | <ol> <li>Revise y corrija la configuración<br/>de los parámetros.</li> <li>Observe los valores de alarma<br/>especificados en "Datos técnicos".</li> </ol> |

### En caso de fallos en el acceso

| Fallo                                                     | Causas posibles                                                                     | Solución                                                                                                    |
|-----------------------------------------------------------|-------------------------------------------------------------------------------------|----------------------------------------------------------------------------------------------------|
| No se puede escribir en parámetros                        | Protección contra escritura<br>mediante hardware está activada                      | Ponga en posición <b>OFF</b> los<br>interruptores de protección contra<br>escritura que se encuentran en el<br>módulo de electrónica principal<br>posición $\rightarrow \square 91$ . |
| No se puede escribir en parámetros                        | El rol de usuario que está activado<br>tiene una autorización de acceso<br>limitada | <ol> <li>Revise el rol de usuario → 	□ 51.</li> <li>Entre el código correcto de<br/>acceso de usuario → 	□ 51.</li> </ol>                                                             |
| No se establece conexión mediante<br>interfaz de servicio | Configuración incorrecta de la<br>interfaz USB del PC o driver mal<br>instalado.    | Tenga en cuenta la documentación<br>del Commubox.<br>FXA291: Documento<br>"Información técnica"<br>TI00405C                                                                           |

#### 12.2 Información de diagnósticos visualizados en el indicador local

#### 12.2.1Mensaje de diagnóstico

Los fallos detectados por el sistema de automonitorización del instrumento de medición se visualizan como un mensaje de diagnóstico, alternándose con el indicador de funcionamiento.

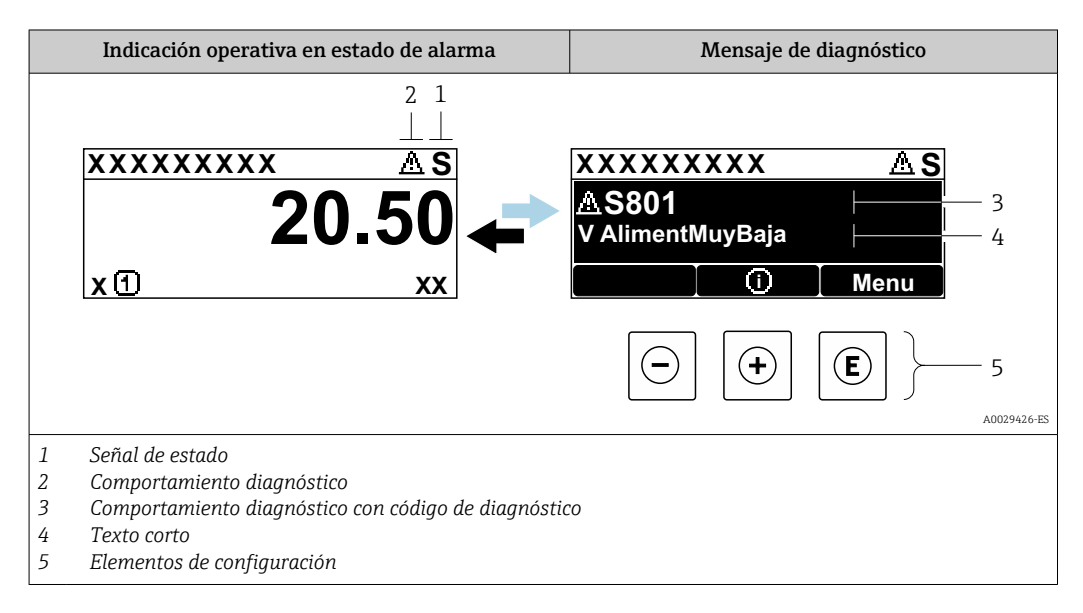

Si hay dos o más eventos de diagnóstico pendientes, se visualizará únicamente el de mayor prioridad.

Otros eventos de diagnóstico que han ocurrido pueden visualizarse en Menú -Diagnóstico:

- En el parámetro
- Mediante submenús  $\rightarrow \square 132$

### Señales de estado

Las señales de estado proporcionan información sobre el estado y grado de fiabilidad del equipo por medio de una clasificación de las causas de la información de diagnóstico (evento de diagnóstico).

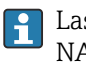

Las señales de estado se clasifican conforme a VDI/VDE 2650 y las recomendaciones NAMUR NE 107: F = Fallo, C = Verificación funcional, S = Fuera de especificaciones, M = requiere mantenimiento

| Símbolo | Significado                                                                                                    |
|---------|----------------------------------------------------------------------------------------------------|
| F       | <b>Fallo</b><br>Se ha producido un error de equipo. El valor medido ya no es válido.                                                                                        |
| С       | <b>Comprobación de funciones</b><br>El instrumento está en modo de servicio (p. ej., durante una simulación).                                                               |
| S       | Fuera de especificaciónSe está haciendo funcionar el instrumento:Fuera de los límites de las especificaciones técnicas (p. ej., fuera del rango de temperaturas de proceso) |
| М       | Requiere mantenimiento<br>El instrumento requiere mantenimiento. Los valores medidos siguen siendo válidos.                                                                 |

### Comportamiento de diagnóstico

| Símbolo | Significado                                                                                                    |
|---------|----------------------------------------------------------------------------------------------------|
| 8       | <ul> <li>Alarma</li> <li>Se interrumpe la medición.</li> <li>Las salidas de señal y los totalizadores toman los valores definidos para situación de alarma.</li> <li>Se genera un mensaje de diagnóstico.</li> <li>En caso de indicador local con controles táctiles: la iluminación de fondo se hace roja.</li> </ul> |
| A       | <b>Aviso</b><br>Se reanuda la medición. Las señales de salida y los totalizadores no se ven afectados. Se<br>genera un mensaje de diagnóstico.                                                                                                    |

### Información de diagnóstico

Mediante la información de diagnóstico pueden identificarse los fallos. Un texto corto le proporciona información sobre el fallo. Además, delante de la información de diagnóstico visualizada en el indicador local, se visualiza el símbolo del comportamiento ante diagnóstico correspondiente.

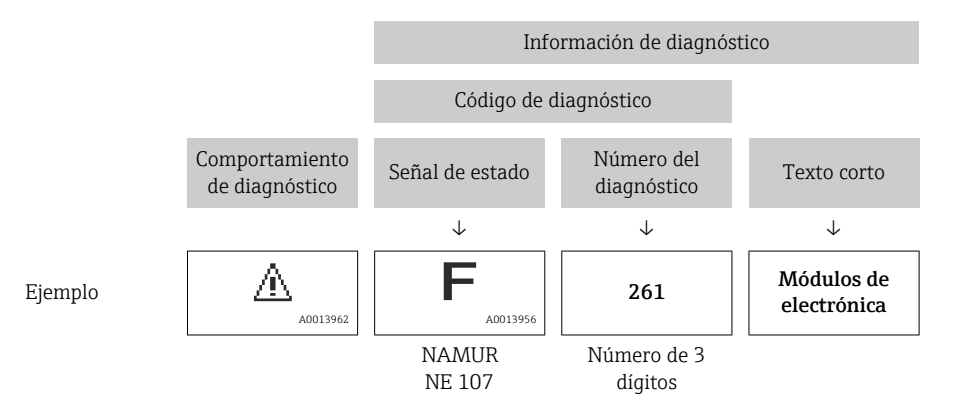

### Elementos de configuración

| Tecla | Significado                                                                       |
|-------|-----------------------------------------------------------------------------------|
|       | Tecla Más                                                                         |
|       | En un menú, submenú<br>Abre el mensaje con información sobre medidas correctivas. |
|       | Tecla Intro                                                                       |
| E     | En un menú, submenú<br>Abre el menú de configuración.                             |

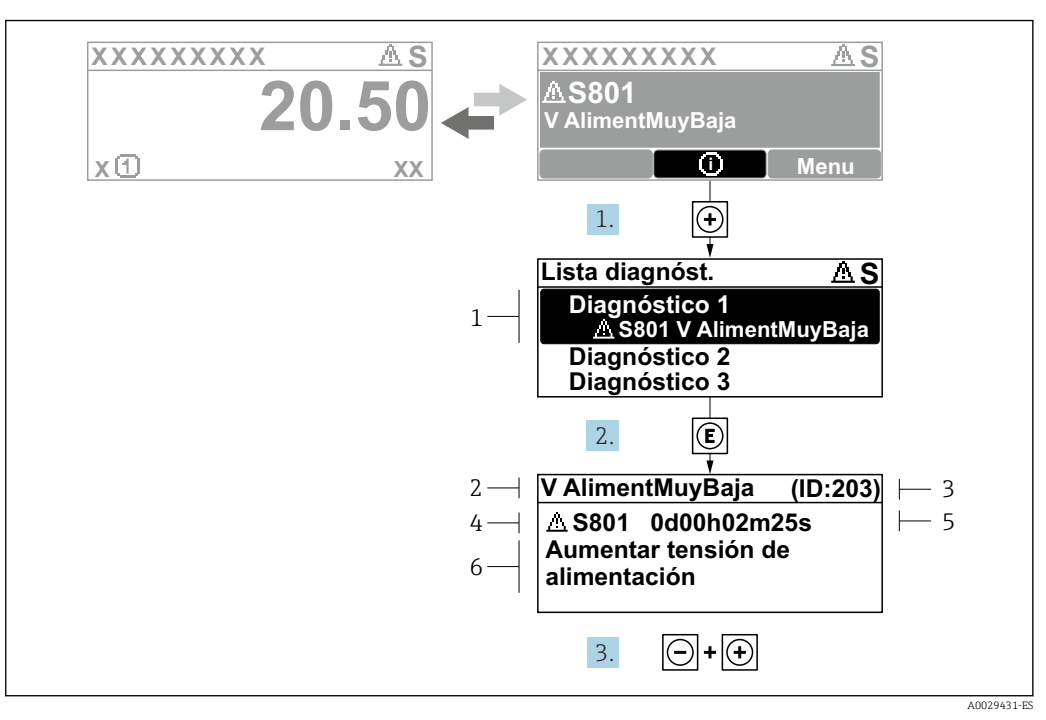

### 12.2.2 Visualización de medidas correctivas

I9 Mensaje de medidas correctivas

- 1 Información de diagnóstico
- 2 Texto corto
- 3 ID de servicio
- 4 Comportamiento de diagnóstico con código de diagnóstico
- 5 Tiempo de funcionamiento al producirse el evento
- 6 Medidas correctivas

El usuario está en el mensaje de diagnóstico.

- 1. Pulse 🛨 (símbolo 🛈).
  - ← Apertura de Submenú Lista de diagnósticos.
- 2. Seleccione el evento de diagnóstico buscado mediante ⊕ o ⊡ y pulse E.
  - Se abre el mensaje que contiene la medida correctiva para el evento de diagnóstico seleccionado.
- 3. Pulse simultáneamente + +.
  - └ Se cierra el mensaje con medidas correctivas.

El usuario está en Menú **Diagnóstico** en una entrada para un evento de diagnóstico, p. ej. en las opciones Submenú **Lista de diagnósticos** o Parámetro **Último diagnóstico**.

1. Pulse E.

- Se abre el mensaje que contiene la medida correctiva para el evento de diagnóstico seleccionado.
- 2. Pulse simultáneamente  $\Box$  +  $\pm$ .
  - └ Se cierra el mensaje con medidas correctivas.

### 12.3 Información de diagnóstico en DeviceCare o FieldCare

### 12.3.1 Opciones de diagnóstico

Cualquier fallo que detecta el equipo de medición aparece indicado en la página de inicio del software de configuración a la que se accede a la que establece la conexión.

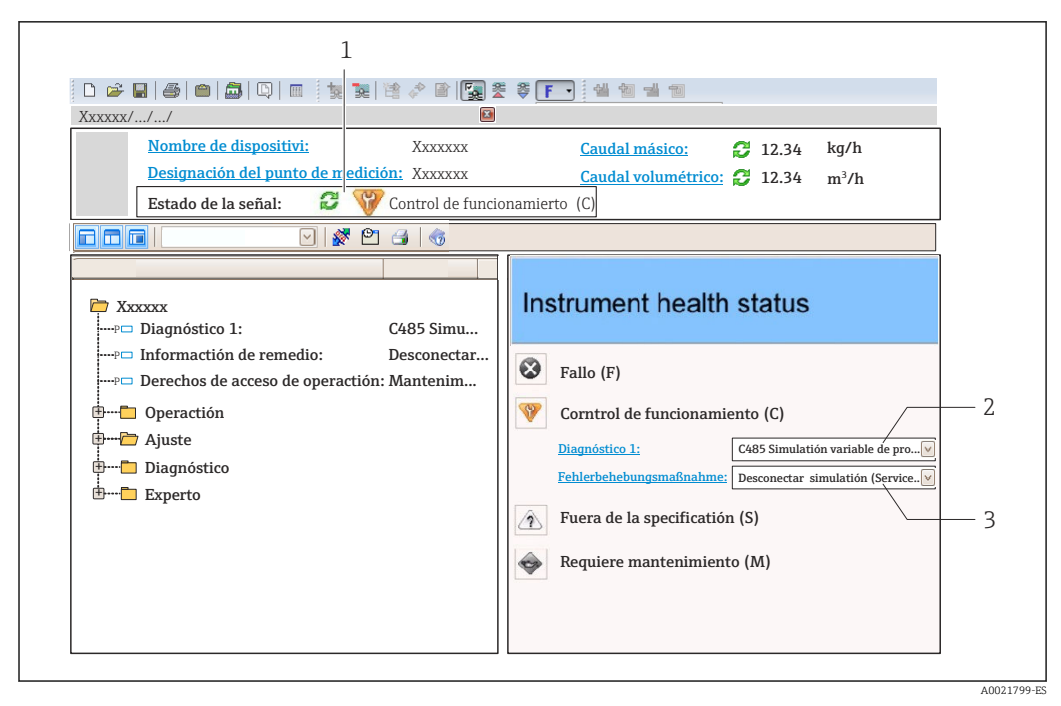

- 1 Área de estado con señal de estado  $\Rightarrow \square 105$
- 2 Información de diagnóstico→ 🗎 106
- 3 Información sobre medidas correctivas con ID de servicio

Además, los eventos de diagnóstico que han ocurrido pueden visualizarse en Menú **Diagnóstico**:

- En el parámetro
- Mediante submenú → 
   <sup>™</sup>
   <sup>™</sup>
   132

#### Señales de estado

Las señales de estado proporcionan información sobre el estado y grado de fiabilidad del equipo por medio de una clasificación de las causas de la información de diagnóstico (evento de diagnóstico).

| Símbolo   | Significado                                                                                                    |
|-----------|----------------------------------------------------------------------------------------------------|
| $\otimes$ | <b>Fallo</b><br>Se ha producido un error de equipo. El valor medido ya no es válido.                                                                                                    |
| Ŵ         | <b>Comprobación de funciones</b><br>El instrumento está en modo de servicio (p. ej., durante una simulación).                                                                                 |
| 2         | <b>Fuera de especificación</b><br>Se está haciendo funcionar el instrumento:<br>Fuera de los límites de las especificaciones técnicas (p. ej., fuera del rango de temperaturas<br>de proceso) |
|           | <b>Requiere mantenimiento</b><br>El instrumento requiere mantenimiento. Los valores medidos siguen siendo válidos.                                                                            |

Las señales de estado se clasifican conforme a la norma VDI/VDE 2650 y las recomendaciones NAMUR 107.

#### Información de diagnóstico

Mediante la información de diagnóstico pueden identificarse los fallos. Un texto corto le proporciona información sobre el fallo. Además, delante de la información de diagnóstico visualizada en el indicador local, se visualiza el símbolo del comportamiento ante diagnóstico correspondiente.
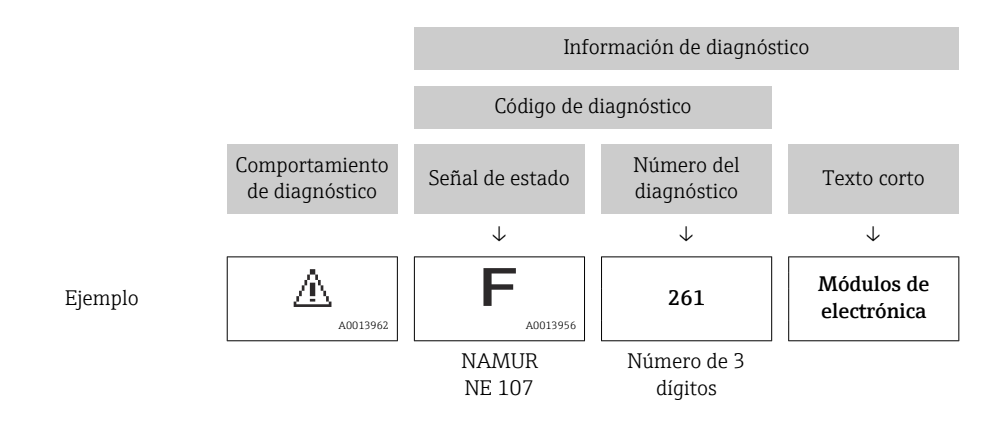

#### 12.3.2 Acceder a información acerca de medidas de subsanación

Para cada evento de diagnóstico hay información con remedios para rectificar rápidamente el problema en cuestión a la que puede accederse:

- En la página de inicio
  - La información remedios se visualiza en un campo independiente, por debajo de la información de diagnósticos.
- En Menú Diagnóstico
- La información remedios puede abrirse en el área de trabajo de la pantalla indicadora.

El usuario está en Menú Diagnóstico.

- 1. Abrir el parámetro deseado.
- 2. En el lado derecho del área de trabajo, colocándose con el ratón sobre el parámetro.
  - → Aparece una herramienta del software con información sobre remedios para el evento de diagnóstico en cuestión.

### 12.4 Adaptar la información de diagnósticos

#### 12.4.1 Adaptar el comportamiento ante diagnóstico

A cada ítem de información de diagnóstico se le asigna en fábrica un determinado comportamiento del equipo en respuesta al diagnóstico. El usuario puede modificar esta asignación para algunas informaciones de diagnóstico específicas en Submenú **Nivel diagnóstico**.

Experto  $\rightarrow$  Sistema  $\rightarrow$  Tratamiento de eventos  $\rightarrow$  Nivel diagnóstico

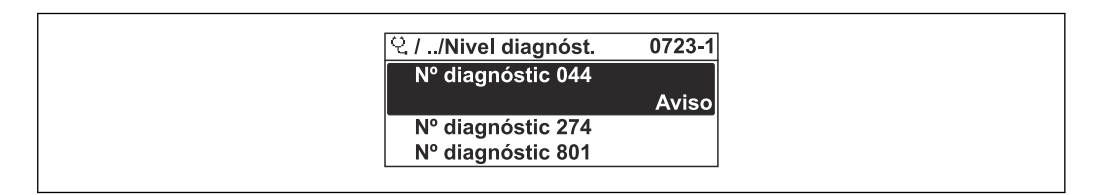

🗷 20 Considérese el ejemplo del indicador local

Usted puede asignar las siguientes opciones de comportamiento a un número de diagnóstico:

| Opciones           | Descripción                                                                                                    |
|--------------------|----------------------------------------------------------------------------------------------------|
| Alarma             | El equipo detiene la medición. Las señales de salida y los totalizadores asumen el estado<br>definido para alarma. Se genera un mensaje de diagnóstico.<br>En caso de indicador local con controles ópticos: la iluminación de fondo se hace roja. |
| Aviso              | El equipo sigue midiendo. Las señales de salida y los totalizadores no se ven afectados. Se genera un mensaje de diagnóstico.                                                                                                    |
| Diario de entradas | El equipo sigue midiendo. El mensaje de diagnóstico se visualiza únicamente en el<br>Submenú <b>Lista de eventos</b> (Submenú <b>Lista de eventos</b> ) y no se visualiza en alternancia<br>con el visualizador operativo.                         |
| Desconectado       | Se ignora el evento de diagnóstico y no se emite ni registra ningún mensaje de diagnóstico.                                                                                                    |

### 12.4.2 Adaptar la señal de estado

A cada ítem de información de diagnóstico se le asigna en fábrica una determinada señal de estado. El usuario puede modificar esta asignación para algunas informaciones de diagnóstico específicas en Submenú **Categoría de eventos de diagnóstico**.

Experto  $\rightarrow$  Comunicación  $\rightarrow$  Categoría de eventos de diagnóstico

#### Señales de estado disponibles

Configuración según especificaciones de Foundation Fieldbus (FF912), conforme a NAMUR NE107.

| Símbolo              | Significado                                                                                                    |
|----------------------|----------------------------------------------------------------------------------------------------|
| A0013956             | <b>Fallo</b><br>Se ha producido un error en el equipo. El valor medido ya no es válido.                                                                                                    |
| C 40013959           | <b>Comprobación de funciones</b><br>El instrumento está en modo de servicio (p. ej., durante una simulación).                                                                                                    |
| <b>S</b><br>A0013958 | <ul> <li>Fuera de especificación</li> <li>El equipo está funcionando:</li> <li>Fuera de los límites de las especificaciones técnicas (p. ej., fuera del rango de temperaturas de proceso)</li> <li>Fuera de la configuración definida por el usuario (p. ej., caudal máx. especificado en el parámetro Valor 20 mA)</li> </ul> |
| A0013957             | <b>Requiere mantenimiento</b><br>El instrumento requiere mantenimiento. Los valores medidos siguen siendo válidos.                                                                                                    |

#### Habilitación de la configuración de la información de diagnóstico según FF912

Por razones de compatibilidad, la configuración de la información de diagnóstico según las especificaciones FF912 de Foundation Fieldbus no está habilitada cuando el instrumento se envía desde la fábrica.

# Habilitación de la configuración de la información de diagnóstico según las especificaciones FF912 de Foundation Fieldbus

- 1. Abra el Resource block.
- 2. En Parámetro Feature Selection, seleccione Opción Multi-bit Alarm (Bit-Alarm) Support.
  - └→ La información de diagnóstico puede configurarse según las especificaciones FF912 de Foundation Fieldbus.

#### Agrupamiento de la información de diagnóstico

La información de diagnóstico se asigna a grupos diferentes. Los grupos difieren según la ponderación (gravedad) del evento de diagnóstico:

- Mayor ponderación
- Alta ponderación
- Baja ponderación

Asignación de la información de diagnósticos (ajuste de fábrica)

La asignación de la información de diagnóstico de fábrica se indica en las tablas siguientes.

Los rangos individuales de la información de diagnóstico pueden asignarse a otra señal de estado  $\rightarrow \cong 112$ .

Parte de la información de diagnóstico puede asignarse individualmente, sin importar el rango  $\rightarrow \cong 113$ .

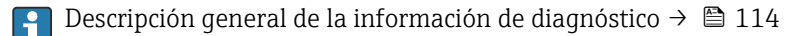

| Valoración | Señal de estado<br>(ajuste de fábrica) | Asignación    | Rango de la información de diagnóstico |
|------------|----------------------------------------|---------------|----------------------------------------|
| Máxima     | Fallo (F)                              | Sensor        | F000 a 199                             |
|            |                                        | Electrónica   | F200 a 399                             |
|            |                                        | Configuración | F400 a 700                             |
|            |                                        | Proceso       | F800 a 999                             |

| Valoración | Señal de estado<br>(ajuste de fábrica) | Asignación    | Rango de la información de<br>diagnóstico |
|------------|----------------------------------------|---------------|-------------------------------------------|
| Superior   | Verificación funcional (C)             | Sensor        | C000 a 199                                |
|            |                                        | Electrónica   | C200 a 399                                |
|            |                                        | Configuración | C400 a 700                                |
|            |                                        | Proceso       | C800 a 999                                |

| Valoración | Señal de estado<br>(ajuste de fábrica) | Asignación    | Rango de la información de diagnóstico |
|------------|----------------------------------------|---------------|----------------------------------------|
| Baja       | Fuera de especificaciones (S)          | Sensor        | S000 a 199                             |
|            |                                        | Electrónica   | S200 a 399                             |
|            |                                        | Configuración | S400 a 700                             |
|            |                                        | Proceso       | S800 a 999                             |

| Valoración | Señal de estado<br>(ajuste de fábrica) | Asignación    | Rango de la información de<br>diagnóstico |
|------------|----------------------------------------|---------------|-------------------------------------------|
| Baja       | Requiere mantenimiento                 | Sensor        | M000 a 199                                |
|            | (M)                                    | Electrónica   | M200 a 399                                |
|            |                                        | Configuración | M400 a 700                                |
|            |                                        | Proceso       | M800 a 999                                |

#### Cambio de la asignación de la información de diagnóstico

Los rangos individuales de la información de diagnóstico pueden asignarse a otra señal de estado. Esto se realiza cambiando el bit en el parámetro asociado. El cambio de bit siempre se aplica en el rango completo de la información de diagnóstico.

Parte de la información de diagnóstico puede asignarse individualmente, sin importar el rango  $\rightarrow \cong 113$ 

Cada señal de estado tiene un parámetro en el Bloque de recursos en el que es posible definir el evento de diagnóstico por el que la señal de estado se transmite:

- Fallo (F): parámetro FD\_FAIL\_MAP
- Verificar función (C): parámetro **FD\_CHECK\_MAP**
- Fuera de especificaciones (S): parámetro FD\_OFFSPEC\_MAP
- Mantenimiento requerido (M): parámetro FD\_MAINT\_MAP

Estructura y asignación de los parámetros para las señales de estado (configuración de fábrica)

| Valoración                  | Asignación    | Bit     | FD_<br>FAIL_<br>MAP | FD_<br>CHECK_<br>MAP | FD_<br>OFFSPEC_<br>MAP | FD_<br>MAINT_<br>MAP |
|-----------------------------|---------------|---------|---------------------|----------------------|------------------------|----------------------|
| Máxima                      | Sensor        | 31      | 1                   | 0                    | 0                      | 0                    |
|                             | Electrónica   | 30      | 1                   | 0                    | 0                      | 0                    |
|                             | Configuración | 29      | 1                   | 0                    | 0                      | 0                    |
|                             | Proceso       | 28      | 1                   | 0                    | 0                      | 0                    |
| Superior                    | Sensor        | 27      | 0                   | 1                    | 0                      | 0                    |
|                             | Electrónica   | 26      | 0                   | 1                    | 0                      | 0                    |
|                             | Configuración | 25      | 0                   | 1                    | 0                      | 0                    |
|                             | Proceso       | 24      | 0                   | 1                    | 0                      | 0                    |
| Baja                        | Sensor        | 23      | 0                   | 0                    | 1                      | 0                    |
|                             | Electrónica   | 22      | 0                   | 0                    | 1                      | 0                    |
|                             | Configuración | 21      | 0                   | 0                    | 1                      | 0                    |
|                             | Proceso       | 20      | 0                   | 0                    | 1                      | 0                    |
| Baja                        | Sensor        | 19      | 0                   | 0                    | 0                      | 1                    |
|                             | Electrónica   | 18      | 0                   | 0                    | 0                      | 1                    |
|                             | Configuración | 17      | 0                   | 0                    | 0                      | 1                    |
|                             | Proceso       | 16      | 0                   | 0                    | 0                      | 1                    |
| Rango configurable → 🗎 113  |               | 15<br>1 | 0                   | 0                    | 0                      | 0                    |
| Reservado (Foundation Field | dbus)         | 0       | 0                   | 0                    | 0                      | 0                    |

#### Cambio de la señal de estado por un rango de información de diagnóstico

Ejemplo: La señal de estado para la información de diagnóstico para la electrónica con la ponderación "Más alta" se cambiará de fallo (F) a verificación funcional (C).

- **1.** Configurar el Bloque de recursos en el modo de bloque **OOS**.
- 2. Abrir el parámetro FD\_FAIL\_MAP en el Bloque de recursos.
- 3. Cambiar el **Bit 30** a **0** en el parámetro.
- 4. Abrir el parámetro **FD\_CHECK\_MAP** en el Bloque de recursos.

5. Cambiar el **Bit 26** a **1** en el parámetro.

Si un evento de diagnóstico ocurre en la electrónica con la "Mayor ponderación", la información de diagnóstico con este fin se muestra con la señal de estado de verificación funcional (C).

6. Configurar el Bloque de recursos en el modo de bloque **AUTO**.

#### AVISO

#### No existe señal de estado asignada a un área de información de diagnóstico.

Si ocurre un evento de diagnóstico en esta área, no se transmite ninguna señal de estado al sistema de control.

 Si cambia los parámetros, compruebe que hay una señal de estado asignada a todas las áreas.

Si se usa FieldCare, la señal de estado se activa y desactiva mediante la casilla de verificación del parámetro en cuestión.

#### Asignación de información de diagnóstico individualmente a cada señal de estado

Parte de la información de diagnóstico puede asignarse individualmente a cada señal de estado, sin importar el rango original.

Asignación de información de diagnóstico individualmente a cada señal de estado a través de FieldCare.

- 1. En la ventana de navegación FieldCare: Experto → Comunicación → Diagnósticos en campo → Habilitar detección de alarma
- 2. Seleccione la información de diagnóstico que quiera de entre los campos **Bit del área configurable 1** y **Bit del área configurable 15**.
- 3. Pulse Intro para confirmar.
- 4. Al seleccionar la señal de estado (p. ej. Mapa fuera de especificaciones), seleccione también el **Bit del área configurable 1** hasta el **Bit del área configurable 15** que se asignaron previamente a la información de diagnóstico (paso 2).
- 5. Pulse Intro para confirmar.
  - Se registró el evento de diagnóstico de la información de diagnóstico seleccionada.
- 6. En la ventana de navegación FieldCare: **Experto** → **Comunicación** → **Diagnósticos en campo** → **Habilitar transmisión de alarma**
- 7. Seleccione la información de diagnóstico que quiera de entre los campos **Bit del área configurable 1** y **Bit del área configurable 15**.
- 8. Pulse Intro para confirmar.

9. Al seleccionar la señal de estado (p. ej. Mapa fuera de especificaciones), seleccione también el **Bit del área configurable 1** hasta el **Bit del área configurable 15** que se asignaron previamente a la información de diagnóstico (paso 7).

- 10. Pulse Intro para confirmar.
  - └→ La información de diagnóstico seleccionada se transmite a través del bus cuando se produzca un evento de diagnóstico a tal efecto.

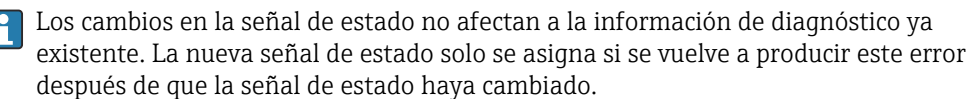

#### Transmisión de la información de diagnóstico a través del bus

Priorización de la información de diagnóstico para la transmisión a través del bus

La información de diagnóstico solo se transmite a través del bus si la prioridad se encuentra entre 2 y 15. Los eventos de prioridad 1 se muestran pero no se transmiten a través del bus. La información de diagnóstico con prioridad 0 (ajuste de fábrica) se ignora.

Es posible cambiar la prioridad por separado de las diferentes señales de estado. Los siguientes parámetros del Bloque de recursos se utilizan para este propósito:

- FD\_FAIL\_PRI
- FD\_CHECK\_PRI
- FD\_OFFSPEC\_PRI
- FD\_MAINT\_PRI

#### Supresión de determinada información de diagnóstico

Es posible suprimir determinados eventos durante la transmisión a través del bus utilizando una máscara. Si bien estos eventos seguirán visualizándose, ya no se transmitirán a través del bus. Esta máscara está en FieldCare **Experto**  $\rightarrow$  **Comunicación**  $\rightarrow$  **Diagnósticos en campo**  $\rightarrow$  **Habilitar transmisión de alarma**. La máscara es de selección adversa, es decir, si un campo se selecciona, la información de diagnóstico asociada no se transmite a través del bus.

### 12.5 Visión general sobre informaciones de diagnóstico

- La cantidad de información de diagnóstico y el número de variables medidas involucradas aumenta cuando el equipo de medida tiene un o más de un paquete de aplicación instalado.
- En el caso de algunos ítems de información de diagnóstico, pueden modificarse la señal de estado y el comportamiento ante diagnóstico asignados. Cambiar la información de diagnósticos → 

  109

#### 12.5.1 Diagnóstico del sensor

|     | Información o                              | le diagnóstico | Remedio                          | Variables de medición                                          |  |
|-----|--------------------------------------------|----------------|----------------------------------|----------------------------------------------------------------|--|
| N°  | Τe                                         | exto corto     |                                  | afectadas                                                      |  |
| 022 | Temperatura del sensor                     |                | 1. Cambiar módulo de electrónica | Densidad                                                       |  |
|     | Estado de las variables de medio           | ión            | 2. Cambiar sensor                | <ul><li>Caudal masico</li><li>Densidad de Referencia</li></ul> |  |
|     | Quality B                                  | Bad            |                                  | <ul> <li>Caudal volumétrico<br/>corregido</li> </ul>           |  |
|     | Quality substatus                          | Sensor failure |                                  | <ul><li>Temperatura</li></ul>                                  |  |
|     |                                            |                |                                  | <ul> <li>Caudal volumétrico</li> </ul>                         |  |
|     | Señal de estado [Ex-fábrica] <sup>1)</sup> | F              |                                  |                                                                |  |
|     | Comportamiento de diagnóstico              | Alarm          |                                  |                                                                |  |

|     | Información o                                               | le diagnóstico                 | Remedio                         | Variables de medición                                             |
|-----|-------------------------------------------------------------|--------------------------------|---------------------------------|-------------------------------------------------------------------|
| N°  | Te                                                          | xto corto                      |                                 | afectadas                                                         |
| 046 | Límite excedido en sensor                                   |                                | 1. Verificar sensor             | <ul> <li>Densidad</li> </ul>                                      |
|     | Estado de las variables de medición [Ex-fábrica] 1)         |                                | 2. Chequear condiciones proceso | <ul> <li>Caudal masico</li> <li>Densidad de Referencia</li> </ul> |
|     | Quality                                                     | Uncertain                      | -<br>-                          | <ul> <li>Caudal volumétrico<br/>corrogido</li> </ul>              |
|     | Quality substatus                                           | Sensor conversion not accurate |                                 | <ul> <li>Caudal volumétrico</li> </ul>                            |
|     |                                                             |                                |                                 |                                                                   |
|     | Señal de estado [Ex-fábrica] <sup>2)</sup>                  | S                              |                                 |                                                                   |
|     | Comportamiento de diagnóstico<br>[Ex-fábrica] <sup>3)</sup> | Warning                        |                                 |                                                                   |

1) La calidad puede cambiarse. Esto causa que el estado general de la variable medida cambie.

2) La señal de estado puede cambiarse.

3) El comportamiento de diagnóstico puede cambiarse.

|     | Información                                | le diagnóstico | Remedio                          | Variables de medición                                |  |
|-----|--------------------------------------------|----------------|----------------------------------|------------------------------------------------------|--|
| N°  | Τe                                         | exto corto     |                                  | afectadas                                            |  |
| 062 | 2 Conexión de sensor                       |                | 1. Cambiar módulo de electrónica | Caudal másico                                        |  |
|     | Estado de las variables de medición        | ión            | 2. Cambiar sensor                | <ul> <li>Caudal volumétrico<br/>corregido</li> </ul> |  |
|     | Quality                                    | Bad            |                                  | <ul> <li>Caudal volumétrico</li> </ul>               |  |
|     | Quality substatus                          | Sensor failure |                                  |                                                      |  |
|     |                                            |                |                                  |                                                      |  |
|     | Señal de estado [Ex-fábrica] <sup>1)</sup> | F              |                                  |                                                      |  |
|     | Comportamiento de diagnóstico              | Alarm          |                                  |                                                      |  |

#### 1) La señal de estado puede cambiarse.

|     | Información                                | le diagnóstico | Remedio                          | Variables de medición                                                                                 |
|-----|--------------------------------------------|----------------|----------------------------------|----------------------------------------------------------------------------------------------------|
| N°  | Τe                                         | Texto corto    |                                  | alectadas                                                                                             |
| 082 | Almacenamiento de datos                    |                | 1. Cambiar módulo de electrónica | <ul> <li>Densidad</li> </ul>                                                                          |
|     | Estado de las variables de medio           | ión            | principal<br>2. Cambiar sensor   | <ul> <li>Opción Detección<br/>tubería vacía</li> </ul>                                                |
|     | Quality                                    | Bad            |                                  | <ul> <li>Opción Supresión de<br/>caudal residual</li> </ul>                                           |
|     | Quality substatus                          | Sensor failure |                                  | <ul> <li>Caudal másico</li> </ul>                                                                     |
|     |                                            |                |                                  | <ul> <li>Opción Salida de estado</li> </ul>                                                           |
|     | Señal de estado [Ex-fábrica] <sup>1)</sup> | F              |                                  | <ul> <li>Densidad de Referencia</li> </ul>                                                            |
|     | Comportamiento de diagnóstico              | Alarm          |                                  | <ul> <li>Caudal volumétrico<br/>corregido</li> <li>Temperatura</li> <li>Caudal volumétrico</li> </ul> |

|     | Información o                              | le diagnóstico                                                        | Remedio                                                                          | Variables de medición                                                                                 |                                                             |
|-----|--------------------------------------------|-----------------------------------------------------------------------|----------------------------------------------------------------------------------|----------------------------------------------------------------------------------------------------|-------------------------------------------------------------|
| N°  | Te                                         | exto corto                                                            |                                                                                  | afectadas                                                                                             |                                                             |
| 083 | Contenido de la memoria                    |                                                                       | 1. Reiniciar inst.                                                               | Densidad                                                                                              |                                                             |
|     | Estado de las variables de medic           | e las variables de medición 2. Restablecer datos S<br>3. Cambie S-Dat | stado de las variables de medición 2. Restablecer datos S-Dat<br>3. Cambie S-Dat | <ol> <li>Restablecer datos S-Dat</li> <li>Cambie S-Dat</li> </ol>                                     | <ul> <li>Opcion Deteccion</li> <li>tubería vacía</li> </ul> |
|     | Quality                                    | Bad                                                                   |                                                                                  | <ul> <li>Opción Supresión de<br/>caudal residual</li> </ul>                                           |                                                             |
|     | Quality substatus                          | Sensor failure                                                        |                                                                                  | <ul> <li>Caudal másico</li> </ul>                                                                     |                                                             |
|     |                                            |                                                                       |                                                                                  | <ul> <li>Opción Salida de estado</li> </ul>                                                           |                                                             |
|     | Señal de estado [Ex-fábrica] <sup>1)</sup> | F                                                                     | -                                                                                | Densidad de Referencia                                                                                |                                                             |
|     | Comportamiento de diagnóstico              | Alarm                                                                 |                                                                                  | <ul> <li>Caudal volumétrico<br/>corregido</li> <li>Temperatura</li> <li>Caudal volumétrico</li> </ul> |                                                             |

| N°  | Información o<br>Te                                                                   | le diagnóstico<br>xto corto               | Remedio                                          | Variables de medición<br>afectadas                   |
|-----|---------------------------------------------------------------------------------------|-------------------------------------------|--------------------------------------------------|------------------------------------------------------|
| 140 | 40 Señal del sensor<br>Estado de las variables de medición [Ex-fábrica] <sup>1)</sup> | 1. Chequear/cambiar electrónica principal | <ul><li>Densidad</li><li>Caudal másico</li></ul> |                                                      |
|     |                                                                                       | ion [Ex-fabrica] -                        | 2. Cambiar sensor                                | <ul> <li>Densidad de Referencia</li> </ul>           |
|     | Quality                                                                               | Bad                                       |                                                  | <ul> <li>Caudal volumétrico<br/>corregido</li> </ul> |
|     | Quality substatus                                                                     | Sensor failure                            |                                                  | <ul> <li>Temperatura</li> </ul>                      |
|     |                                                                                       |                                           |                                                  |                                                      |
|     | Señal de estado [Ex-fábrica] <sup>2)</sup>                                            | S                                         |                                                  |                                                      |
|     | Comportamiento de diagnóstico<br>[Ex-fábrica] <sup>3)</sup>                           | Warning                                   |                                                  |                                                      |

1) La calidad puede cambiarse. Esto causa que el estado general de la variable medida cambie.

2) La señal de estado puede cambiarse.

3) El comportamiento de diagnóstico puede cambiarse.

### 12.5.2 Diagnóstico de la electrónica

|     | Información de diagnóstico                 |                | Remedio                                                   | Variables de medición                                                                                 |
|-----|--------------------------------------------|----------------|-----------------------------------------------------------|----------------------------------------------------------------------------------------------------|
| N°  | Τe                                         | exto corto     |                                                           | afectadas                                                                                             |
| 242 | Software incompatible                      |                | 1. Verificar software                                     | <ul> <li>Densidad</li> </ul>                                                                          |
|     | Estado de las variables de medio           | ión            | 2. Electrónica principal:<br>programación flash o cambiar | <ul> <li>Opción Detección<br/>tubería vacía</li> </ul>                                                |
|     | Quality                                    | Bad            |                                                           | <ul> <li>Opción Supresión de<br/>caudal residual</li> </ul>                                           |
|     | Quality substatus                          | Device failure |                                                           | <ul> <li>Caudal másico</li> </ul>                                                                     |
|     |                                            | ·<br>          |                                                           | <ul> <li>Opción Salida de estado</li> </ul>                                                           |
|     | Señal de estado [Ex-fábrica] <sup>1)</sup> | F              |                                                           | <ul> <li>Densidad de Referencia</li> <li>Caudal volumótrico</li> </ul>                                |
|     | Comportamiento de diagnóstico              | Alarm          |                                                           | <ul> <li>Caudal volumetrico<br/>corregido</li> <li>Temperatura</li> <li>Caudal volumétrico</li> </ul> |

| Información d                              | le diagnóstico                                                                                                    | Remedio                                                                                                    | Variables de medición                                                                                                    |
|--------------------------------------------|----------------------------------------------------------------------------------------------------|----------------------------------------------------------------------------------------------------|----------------------------------------------------------------------------------------------------|
| Те                                         | exto corto                                                                                                    |                                                                                                    | afectadas                                                                                                    |
| Módulos incompatibles                      |                                                                                                    | 1. Verificar electrónica                                                                                                    | Densidad                                                                                                    |
| Estado de las variables de medic           | ión                                                                                                    | 2. Sustituir electronica                                                                                                    | <ul> <li>Opcion Deteccion<br/>tubería vacía</li> </ul>                                                                                                    |
| Quality                                    | Bad                                                                                                    |                                                                                                    | <ul> <li>Opción Supresión de<br/>caudal residual</li> </ul>                                                                                                    |
| Quality substatus                          | Device failure                                                                                                    |                                                                                                    | <ul> <li>Caudal másico</li> </ul>                                                                                                    |
|                                            |                                                                                                    | -                                                                                                    | <ul> <li>Opción Salida de estado</li> </ul>                                                                                                    |
| Señal de estado [Ex-fábrica] <sup>1)</sup> | F                                                                                                    |                                                                                                    | <ul> <li>Densidad de Referencia</li> </ul>                                                                                                    |
| Comportamiento de diagnóstico              | Alarm                                                                                                    |                                                                                                    | <ul> <li>Caudal volumétrico<br/>corregido</li> <li>Temperatura</li> <li>Caudal volumétrico</li> </ul>                                                                                                    |
|                                            | Información o<br>Te<br>Módulos incompatibles<br>Estado de las variables de medio<br>Quality<br>Quality substatus<br>Señal de estado [Ex-fábrica] <sup>1)</sup><br>Comportamiento de diagnóstico | Información de diagnóstico         Texto corto         Módulos incompatibles         Estado de las variables de medicior         Quality       Bad         Quality substatus       Device failure         Señal de estado [Ex-fábrica] <sup>1)</sup> F         Comportamiento de diagnóstico       Alarm | InformaciónHagnósticoRemedioImage: Image: I |

|     | Información                                | de diagnóstico | Remedio                                                                                 | Variables de medición                                                                                 |
|-----|--------------------------------------------|----------------|-----------------------------------------------------------------------------------------|----------------------------------------------------------------------------------------------------|
| N°  | Te                                         | exto corto     |                                                                                         | alectauas                                                                                             |
| 261 | Módulo electrónico                         |                | 1. Reinicio de dispositivo                                                              | <ul> <li>Densidad</li> </ul>                                                                          |
|     | Estado de las variables de medio           | ión            | <ol> <li>Verificar módulo electrónica</li> <li>Sustituir módulo E/S o electr</li> </ol> | <ul> <li>Opción Detección<br/>tubería vacía</li> </ul>                                                |
|     | Quality                                    | Bad            | principal                                                                               | <ul> <li>Opción Supresión de<br/>caudal residual</li> </ul>                                           |
|     | Quality substatus                          | Device failure |                                                                                         | <ul> <li>Caudal másico</li> </ul>                                                                     |
|     |                                            |                |                                                                                         | <ul> <li>Opción Salida de estado</li> </ul>                                                           |
|     | Señal de estado [Ex-fábrica] <sup>1)</sup> | F              |                                                                                         | <ul> <li>Densidad de Referencia</li> <li>Coudal volumétrico</li> </ul>                                |
|     | Comportamiento de diagnóstico              | Alarm          |                                                                                         | <ul> <li>Caudal volumetrico<br/>corregido</li> <li>Temperatura</li> <li>Caudal volumétrico</li> </ul> |

#### 1) La señal de estado puede cambiarse.

| N°  | Información o<br>Te                        | de diagnóstico<br>exto corto | Remedio             | Variables de medición<br>afectadas                                                                    |
|-----|--------------------------------------------|------------------------------|---------------------|----------------------------------------------------------------------------------------------------|
| 262 | Conexión de módulo                         |                              | 1. Comprobar módulo | <ul> <li>Densidad</li> </ul>                                                                          |
|     | Estado de las variables de medio           | ión                          |                     | <ul> <li>Opción Detección<br/>tubería vacía</li> </ul>                                                |
|     | Quality                                    | Bad                          |                     | <ul> <li>Opción Supresión de<br/>caudal residual</li> </ul>                                           |
|     | Quality substatus                          | Device failure               |                     | <ul> <li>Caudal másico</li> <li>Opción Salida de estado</li> <li>Densidad de Referencia</li> </ul>    |
|     | Señal de estado [Ex-fábrica] <sup>1)</sup> | F                            |                     |                                                                                                    |
|     | Comportamiento de diagnóstico              | Alarm                        |                     | <ul> <li>Caudal volumetrico<br/>corregido</li> <li>Temperatura</li> <li>Caudal volumétrico</li> </ul> |

|     | Información o                              | le diagnóstico | Remedio                         | Variables de medición                                                                                   |
|-----|--------------------------------------------|----------------|---------------------------------|----------------------------------------------------------------------------------------------------|
| N°  | Te                                         | exto corto     |                                 | afectadas                                                                                               |
| 270 | Error electrónica principal                |                | Sustituir electrónica principal | Densidad                                                                                                |
|     | Estado de las variables de medic           | ión            |                                 | <ul> <li>Opcion Deteccion<br/>tubería vacía</li> </ul>                                                  |
|     | Quality                                    | Bad            |                                 | <ul> <li>Opción Supresión de<br/>caudal residual</li> </ul>                                             |
|     | Quality substatus                          | Device failure |                                 | <ul> <li>Caudal másico</li> </ul>                                                                       |
|     | Señal de estado [Ex-fábrica] <sup>1)</sup> | F              |                                 | <ul> <li>Opción Salida de estado</li> <li>Densidad de Referencia</li> <li>Coudal volumétrico</li> </ul> |
|     | Comportamiento de diagnóstico              | Alarm          |                                 | <ul> <li>Caudal volumetrico<br/>corregido</li> <li>Temperatura</li> <li>Caudal volumétrico</li> </ul>   |

|     | Información o                              | le diagnóstico | Remedio                            | Variables de medición                                                                         |
|-----|--------------------------------------------|----------------|------------------------------------|-----------------------------------------------------------------------------------------------|
| N°  | Te                                         | exto corto     |                                    | afectadas                                                                                     |
| 271 | Error electrónica principal                |                | 1. Reinicio de dispositivo         | <ul> <li>Densidad</li> </ul>                                                                  |
|     | Estado de las variables de medic           | ión            | 2. Sustituir electrónica principal | <ul> <li>Caudal másico</li> <li>Densidad de Referencia</li> <li>Caudal volumétrico</li> </ul> |
|     | Quality                                    | Bad            |                                    |                                                                                               |
|     | Quality substatus                          | Device failure |                                    | <ul> <li>Caudal volumétrico</li> </ul>                                                        |
|     |                                            |                |                                    |                                                                                               |
|     | Señal de estado [Ex-fábrica] <sup>1)</sup> | F              |                                    |                                                                                               |
|     | Comportamiento de diagnóstico              | Alarm          |                                    |                                                                                               |

1) La señal de estado puede cambiarse.

|     | Información o                              | le diagnóstico | Remedio              | Variables de medición                                                                                 |
|-----|--------------------------------------------|----------------|----------------------|----------------------------------------------------------------------------------------------------|
| N°  | Те                                         | exto corto     |                      | afectadas                                                                                             |
| 272 | Error electrónica principal                |                | 1. Reiniciar inst.   | <ul> <li>Densidad</li> </ul>                                                                          |
|     | Estado de las variables de medic           | ión            | 2. Contacte servicio | <ul> <li>Opción Detección<br/>tubería vacía</li> </ul>                                                |
|     | Quality                                    | Bad            |                      | <ul> <li>Opción Supresión de<br/>caudal residual</li> </ul>                                           |
|     | Quality substatus                          | Device failure |                      | <ul> <li>Caudal másico</li> </ul>                                                                     |
|     |                                            |                |                      | <ul> <li>Opción Salida de estado</li> </ul>                                                           |
|     | Señal de estado [Ex-fábrica] <sup>1)</sup> | F              |                      | Densidad de Referencia                                                                                |
|     | Comportamiento de diagnóstico              | Alarm          |                      | <ul> <li>Caudal volumétrico<br/>corregido</li> <li>Temperatura</li> <li>Caudal volumétrico</li> </ul> |

|     | Información de diagnóstico       |                | Remedio                     | Variables de medición                                       |
|-----|----------------------------------|----------------|-----------------------------|-------------------------------------------------------------|
| N°  | Τe                               | exto corto     |                             | afectadas                                                   |
| 273 | Error electrónica principal      |                | 1. Conf emerg por indicador | Densidad                                                    |
|     | Estado de las variables de medio | ión            | 2. Cambie elec princ        | <ul> <li>Opcion Deteccion<br/>tubería vacía</li> </ul>      |
|     | Quality                          | Bad            |                             | <ul> <li>Opción Supresión de<br/>caudal residual</li> </ul> |
|     | Quality substatus                | Device failure |                             | <ul> <li>Caudal másico</li> </ul>                           |
|     |                                  | 1              |                             | <ul> <li>Opción Salida de estado</li> </ul>                 |
|     | Señal de estado [Ex-fábrica] 1)  | F              |                             | <ul> <li>Densidad de Referencia</li> </ul>                  |
|     | Comportamiento de diagnóstico    | Alarm          | -                           | <ul> <li>Caudal volumétrico<br/>corregido</li> </ul>        |
|     |                                  |                |                             | <ul> <li>Temperatura</li> </ul>                             |
|     |                                  |                |                             | <ul> <li>Caudal volumétrico</li> </ul>                      |

|     | Información                                                 | de diagnóstico | Remedio                          | Variables de medición                                |
|-----|-------------------------------------------------------------|----------------|----------------------------------|------------------------------------------------------|
| N°  | Τe                                                          | exto corto     |                                  | afectadas                                            |
| 274 | Error electrónica principal                                 |                | Medición inestable               | Caudal másico                                        |
|     | Estado de las variables de medición [Ex-fábrica] 1)         |                | 1. Cambiar electrónica principal | <ul> <li>Caudal volumétrico<br/>corregido</li> </ul> |
|     | Quality                                                     | Uncertain      |                                  | <ul> <li>Caudal volumétrico</li> </ul>               |
|     | Quality substatus                                           | Non specific   |                                  |                                                      |
|     | Coñol do osta do (Eso félorios 12)                          | C              | -                                |                                                      |
|     | Senai de estado [Ex-Tabrica]                                | 3              |                                  |                                                      |
|     | Comportamiento de diagnóstico<br>[Ex-fábrica] <sup>3)</sup> | Warning        |                                  |                                                      |

1) La calidad puede cambiarse. Esto causa que el estado general de la variable medida cambie.

2) La señal de estado puede cambiarse.

3) El comportamiento de diagnóstico puede cambiarse.

| N°  | Información o<br>Te                        | de diagnóstico<br>exto corto | Remedio              | Variables de medición<br>afectadas                                                                    |
|-----|--------------------------------------------|------------------------------|----------------------|----------------------------------------------------------------------------------------------------|
| 275 | Error módulo E/S                           |                              | Sustituir módulo E/S | <ul> <li>Densidad</li> </ul>                                                                          |
|     | Estado de las variables de medic           | ión                          |                      | <ul> <li>Opción Detección<br/>tubería vacía</li> </ul>                                                |
|     | Quality                                    | Bad                          |                      | <ul> <li>Opción Supresión de<br/>caudal residual</li> </ul>                                           |
|     | Quality substatus                          | Device failure               |                      | <ul> <li>Caudal másico</li> </ul>                                                                     |
|     |                                            |                              |                      | <ul> <li>Opción Salida de estado</li> </ul>                                                           |
|     | Señal de estado [Ex-fábrica] <sup>1)</sup> | F                            |                      | Densidad de Referencia                                                                                |
|     | Comportamiento de diagnóstico              | Alarm                        |                      | <ul> <li>Caudal volumétrico<br/>corregido</li> <li>Temperatura</li> <li>Caudal volumétrico</li> </ul> |

|     | Información o                              | le diagnóstico | Remedio                    | Variables de medición                                                                                 |
|-----|--------------------------------------------|----------------|----------------------------|----------------------------------------------------------------------------------------------------|
| N°  | Te                                         | exto corto     |                            | afectadas                                                                                             |
| 276 | Error módulo E/S                           |                | 1. Reinicio de dispositivo | Densidad                                                                                              |
|     | Estado de las variables de medic           | ión            | 2. Sustituir modulo E/S    | <ul> <li>Opcion Deteccion</li> <li>tubería vacía</li> </ul>                                           |
|     | Quality                                    | Bad            |                            | <ul> <li>Opción Supresión de<br/>caudal residual</li> </ul>                                           |
|     | Quality substatus                          | Device failure |                            | <ul> <li>Caudal másico</li> </ul>                                                                     |
|     |                                            |                |                            | <ul> <li>Opción Salida de estado</li> </ul>                                                           |
|     | Señal de estado [Ex-fábrica] <sup>1)</sup> | F              |                            | Densidad de Referencia                                                                                |
|     | Comportamiento de diagnóstico              | Alarm          |                            | <ul> <li>Caudal volumétrico<br/>corregido</li> <li>Temperatura</li> <li>Caudal volumétrico</li> </ul> |

|     | Información o                              | le diagnóstico | Remedio              | Variables de medición                                                                                 |
|-----|--------------------------------------------|----------------|----------------------|----------------------------------------------------------------------------------------------------|
| N°  | Те                                         | exto corto     |                      | afectadas                                                                                             |
| 282 | Almacenamiento de datos                    |                | 1. Reiniciar inst.   | <ul> <li>Densidad</li> </ul>                                                                          |
|     | Estado de las variables de medic           | ión            | 2. Contacte servicio | <ul> <li>Opción Detección<br/>tubería vacía</li> </ul>                                                |
|     | Quality                                    | Bad            |                      | <ul> <li>Opción Supresión de<br/>caudal residual</li> </ul>                                           |
|     | Quality substatus                          | Device failure |                      | <ul> <li>Caudal másico</li> </ul>                                                                     |
|     |                                            |                |                      | <ul> <li>Opción Salida de estado</li> </ul>                                                           |
|     | Señal de estado [Ex-fábrica] <sup>1)</sup> | F              |                      | Densidad de Referencia                                                                                |
|     | Comportamiento de diagnóstico              | Alarm          | -                    | <ul> <li>Caudal volumetrico<br/>corregido</li> <li>Temperatura</li> <li>Caudal volumétrico</li> </ul> |

#### 1) La señal de estado puede cambiarse.

| N°  | Información o<br>Te              | de diagnóstico<br>exto corto | Remedio                        | Variables de medición<br>afectadas                                                                    |
|-----|----------------------------------|------------------------------|--------------------------------|----------------------------------------------------------------------------------------------------|
| 283 | Contenido de la memoria          |                              | 1. Transferir datos o resetear | <ul> <li>Densidad</li> </ul>                                                                          |
|     | Estado de las variables de medio | ión                          | equipo<br>2. Contacte servicio | <ul> <li>Opción Detección<br/>tubería vacía</li> </ul>                                                |
|     | Quality                          | Bad                          |                                | <ul> <li>Opción Supresión de<br/>caudal residual</li> </ul>                                           |
|     | Quality substatus                | Device failure               |                                | <ul> <li>Caudal másico</li> </ul>                                                                     |
|     |                                  |                              |                                | <ul> <li>Opción Salida de estado</li> </ul>                                                           |
|     | Señal de estado [Ex-fábrica] 1)  | F                            |                                | <ul> <li>Densidad de Referencia</li> <li>Condal valum átrica</li> </ul>                               |
|     | Comportamiento de diagnóstico    | Alarm                        |                                | <ul> <li>Caudal volumetrico<br/>corregido</li> <li>Temperatura</li> <li>Caudal volumétrico</li> </ul> |

|     | Información de diagnóstico         |              | Remedio                              | Variables de medición                                       |
|-----|------------------------------------|--------------|--------------------------------------|-------------------------------------------------------------|
| N°  | Τe                                 | exto corto   |                                      | afectadas                                                   |
| 302 | Verificación del instrumento activ | a            | Verificación del instrumento activa, | Densidad                                                    |
|     | Estado de las variables de medic   | ión          | por favor espere.                    | <ul> <li>Opcion Deteccion<br/>tubería vacía</li> </ul>      |
|     | Quality                            | Good         |                                      | <ul> <li>Opción Supresión de<br/>caudal residual</li> </ul> |
|     | Quality substatus                  | Non specific |                                      | <ul> <li>Caudal násico</li> </ul>                           |
|     |                                    |              |                                      | <ul> <li>Opción Salida de estado</li> </ul>                 |
|     | Señal de estado [Ex-fábrica] 1)    | С            |                                      | <ul> <li>Densidad de Referencia</li> </ul>                  |
|     |                                    |              | -                                    | <ul> <li>Caudal volumétrico</li> </ul>                      |
|     | Comportamiento de diagnóstico      | Warning      |                                      | corregido                                                   |
|     |                                    |              |                                      | <ul> <li>Temperatura</li> </ul>                             |
|     |                                    |              |                                      | <ul> <li>Caudal volumétrico</li> </ul>                      |

|     | Información de diagnóstico       |                | Remedio                        | Variables de medición                                                                                 |
|-----|----------------------------------|----------------|--------------------------------|----------------------------------------------------------------------------------------------------|
| N°  | Τe                               | exto corto     |                                | afectadas                                                                                             |
| 311 | Error electrónica                |                | 1. Transferir datos o resetear | Densidad                                                                                              |
|     | Estado de las variables de medio | ión            | 2. Contacte servicio           | <ul> <li>Opción Detección<br/>tubería vacía</li> </ul>                                                |
|     | Quality                          | Bad            |                                | <ul> <li>Opción Supresión de<br/>coudal regidual</li> </ul>                                           |
|     | Quality substatus                | Device failure |                                | <ul> <li>Caudal residual</li> <li>Caudal másico</li> </ul>                                            |
|     |                                  |                |                                | <ul> <li>Opción Salida de estado</li> </ul>                                                           |
|     | Señal de estado [Ex-fábrica] 1)  | F              |                                | Densidad de Referencia                                                                                |
|     | Comportamiento de diagnóstico    | Alarm          |                                | <ul> <li>Caudal volumetrico<br/>corregido</li> <li>Temperatura</li> <li>Caudal volumétrico</li> </ul> |

#### 1) La señal de estado puede cambiarse.

| N°  | Información<br>Te                          | de diagnóstico<br>exto corto | Remedio                                                  | Variables de medición<br>afectadas                                                                      |
|-----|--------------------------------------------|------------------------------|----------------------------------------------------------|----------------------------------------------------------------------------------------------------|
| 311 | Error electrónica                          |                              | ¡ Mantenimiento requerido !,                             | <ul> <li>Densidad</li> </ul>                                                                            |
|     | Estado de las variables de medición        |                              | 1. No reinicie el instrumento 2.<br>Contacte con servcio | <ul> <li>Opción Detección<br/>tubería vacía</li> </ul>                                                  |
|     | Quality                                    | Bad                          |                                                          | <ul> <li>Opción Supresión de<br/>caudal residual</li> </ul>                                             |
|     | Quality substatus                          | Device failure               |                                                          | <ul> <li>Caudal másico</li> </ul>                                                                       |
|     | Señal de estado [Ex-fábrica] <sup>1)</sup> | M                            |                                                          | <ul> <li>Opción Salida de estado</li> <li>Densidad de Referencia</li> <li>Coudol volumétrico</li> </ul> |
|     | Comportamiento de diagnóstico              | Warning                      |                                                          | <ul> <li>Caudal volumetrico<br/>corregido</li> <li>Temperatura</li> <li>Caudal volumétrico</li> </ul>   |

|     | Información o                              | le diagnóstico | Remedio                          | Variables de medición                                                                                 |
|-----|--------------------------------------------|----------------|----------------------------------|----------------------------------------------------------------------------------------------------|
| N°  | Te                                         | exto corto     |                                  | afectadas                                                                                             |
| 362 | Error electrónica principal                |                | 1. Cambiar módulo de electrónica | Densidad                                                                                              |
|     | Estado de las variables de medic           | ión            | 2. Cambiar sensor                | <ul> <li>Opcion Detección<br/>tubería vacía</li> </ul>                                                |
|     | Quality                                    | Bad            |                                  | <ul> <li>Opción Supresión de<br/>caudal residual</li> </ul>                                           |
|     | Quality substatus                          | Device failure |                                  | <ul> <li>Caudal másico</li> </ul>                                                                     |
|     |                                            |                |                                  | <ul> <li>Opción Salida de estado</li> </ul>                                                           |
|     | Señal de estado [Ex-fábrica] <sup>1)</sup> | F              |                                  | Densidad de Referencia                                                                                |
|     | Comportamiento de diagnóstico              | Alarm          |                                  | <ul> <li>Caudal volumétrico<br/>corregido</li> <li>Temperatura</li> <li>Caudal volumétrico</li> </ul> |

### 12.5.3 Diagnóstico de la configuración

|     | Información o                              | le diagnóstico      | Remedio                | Variables de medición                                                                                 |
|-----|--------------------------------------------|---------------------|------------------------|----------------------------------------------------------------------------------------------------|
| N°  | Te                                         | exto corto          |                        | afectadas                                                                                             |
| 410 | Transf. datos                              |                     | 1. Comprobar conexión  | Densidad                                                                                              |
|     | Estado de las variables de medic           | ión                 | 2. Volver transf datos | <ul> <li>Opcion Deteccion</li> <li>tubería vacía</li> </ul>                                           |
|     | Quality                                    | Bad                 |                        | <ul> <li>Opción Supresión de<br/>caudal residual</li> </ul>                                           |
|     | Quality substatus                          | Configuration error |                        | <ul> <li>Caudal másico</li> </ul>                                                                     |
|     |                                            |                     |                        | <ul> <li>Opción Salida de estado</li> </ul>                                                           |
|     | Señal de estado [Ex-fábrica] <sup>1)</sup> | F                   |                        | Densidad de Referencia                                                                                |
|     | Comportamiento de diagnóstico              | Alarm               |                        | <ul> <li>Caudal volumétrico<br/>corregido</li> <li>Temperatura</li> <li>Caudal volumétrico</li> </ul> |

#### 1) La señal de estado puede cambiarse.

|     | Información de diagnóstico                 |              | Remedio                            | Variables de medición |
|-----|--------------------------------------------|--------------|------------------------------------|-----------------------|
| N°  | Texto corto                                |              |                                    | afectadas             |
| 412 | 2 Procesando descarga I                    |              | Descarga activa, espere por favor. | -                     |
|     | Estado de las variables de medic           | ión          |                                    |                       |
|     | Quality                                    | Good         |                                    |                       |
|     | Quality substatus                          | Non specific |                                    |                       |
|     |                                            |              |                                    |                       |
|     | Señal de estado [Ex-fábrica] <sup>1)</sup> | С            |                                    |                       |
|     | Comportamiento de diagnóstico              | Warning      |                                    |                       |

| Información de diagnóstico |                                  | Remedio             | Variables de medición |                                                                             |
|----------------------------|----------------------------------|---------------------|-----------------------|-----------------------------------------------------------------------------|
| N°                         | Τe                               | exto corto          |                       | afectadas                                                                   |
| 437                        | Config. incompatible             |                     | 1. Reiniciar inst.    | Densidad                                                                    |
|                            | Estado de las variables de medio | ión                 | 2. Contacte servicio  | <ul> <li>Opcion Detección<br/>tubería vacía</li> </ul>                      |
|                            | Quality                          | Bad                 |                       | <ul> <li>Opción Supresión de<br/>caudal residual</li> </ul>                 |
|                            | Quality substatus                | Configuration error |                       | <ul> <li>Caudal másico</li> </ul>                                           |
|                            |                                  |                     |                       | <ul> <li>Opción Salida de estado</li> <li>Densidad de Deferencia</li> </ul> |
|                            | Senal de estado [Ex-fabrica]     | F                   |                       | <ul> <li>Densidad de Referencia</li> <li>Caudal volumétrico</li> </ul>      |
|                            | Comportamiento de diagnóstico    | Alarm               |                       | corregido                                                                   |
|                            |                                  |                     |                       | <ul> <li>Temperatura</li> </ul>                                             |
|                            |                                  |                     |                       | <ul> <li>Caudal volumétrico</li> </ul>                                      |

|     | Información de diagnóstico       |              | Remedio                        | Variables de medición                                                                                 |
|-----|----------------------------------|--------------|--------------------------------|----------------------------------------------------------------------------------------------------|
| N°  | Τe                               | exto corto   |                                | afectadas                                                                                             |
| 438 | Conjunto de datos                |              | Comprobar datos ajuste archivo | Densidad                                                                                              |
|     | Estado de las variables de medio | ión          |                                | <ul> <li>Opcion Deteccion</li> <li>tubería vacía</li> </ul>                                           |
|     | Quality                          | Uncertain    |                                | <ul> <li>Opción Supresión de<br/>caudal residual</li> </ul>                                           |
|     | Quality substatus                | Non specific |                                | <ul> <li>Caudal másico</li> </ul>                                                                     |
|     |                                  | 1            |                                | <ul> <li>Opción Salida de estado</li> </ul>                                                           |
|     | Señal de estado [Ex-fábrica] 1)  | М            |                                | Densidad de Referencia                                                                                |
|     | Comportamiento de diagnóstico    | Warning      |                                | <ul> <li>Caudal volumetrico<br/>corregido</li> <li>Temperatura</li> <li>Caudal volumétrico</li> </ul> |

#### 1) La señal de estado puede cambiarse.

| N°  | Información o<br>Te                                         | de diagnóstico<br>exto corto | Remedio                                                          | Variables de medición<br>afectadas |
|-----|-------------------------------------------------------------|------------------------------|------------------------------------------------------------------|------------------------------------|
| 442 | Salida de frecuencia                                        |                              | 1. Verificar proceso                                             | -                                  |
|     | Estado de las variables de medición                         | ión                          | <ol> <li>Verificar ajuste de salida de<br/>frecuencia</li> </ol> |                                    |
|     | Quality                                                     | Good                         |                                                                  |                                    |
|     | Quality substatus                                           | Non specific                 |                                                                  |                                    |
|     |                                                             |                              |                                                                  |                                    |
|     | Senal de estado [Ex-fabrica]                                | 5                            |                                                                  |                                    |
|     | Comportamiento de diagnóstico<br>[Ex-fábrica] <sup>2)</sup> | Warning                      |                                                                  |                                    |

1) La señal de estado puede cambiarse.

2) El comportamiento de diagnóstico puede cambiarse.

|     | Información o                                               | de diagnóstico                                                 | Remedio              | Variables de medición |
|-----|-------------------------------------------------------------|----------------------------------------------------------------|----------------------|-----------------------|
| N°  | Τe                                                          | exto corto                                                     |                      | afectadas             |
| 443 | Salida de impulsos                                          |                                                                | 1. Verificar proceso | -                     |
|     | Estado de las variables de medición                         | <ol> <li>Verificar ajuste de salida de<br/>impulsos</li> </ol> |                      |                       |
|     | Quality                                                     | Good                                                           |                      |                       |
|     | Quality substatus                                           | Non specific                                                   |                      |                       |
|     |                                                             |                                                                |                      |                       |
|     | Señal de estado [Ex-fábrica] <sup>1)</sup>                  | S                                                              |                      |                       |
|     | Comportamiento de diagnóstico<br>[Ex-fábrica] <sup>2)</sup> | Warning                                                        |                      |                       |

2) El comportamiento de diagnóstico puede cambiarse.

| N°  | Información o<br>Te                        | de diagnóstico<br>exto corto | Remedio                   | Variables de medición<br>afectadas                                                                    |
|-----|--------------------------------------------|------------------------------|---------------------------|----------------------------------------------------------------------------------------------------|
| 453 | Supresión de valores medidos               |                              | Desactivar paso de caudal | <ul> <li>Densidad</li> </ul>                                                                          |
|     | Estado de las variables de medio           | ión                          |                           | <ul> <li>Opción Detección<br/>tubería vacía</li> </ul>                                                |
|     | Quality                                    | Good                         |                           | <ul> <li>Opción Supresión de<br/>caudal residual</li> </ul>                                           |
|     | Quality substatus                          | Non specific                 |                           | <ul> <li>Caudal másico</li> </ul>                                                                     |
|     |                                            |                              |                           | <ul> <li>Opción Salida de estado</li> </ul>                                                           |
|     | Señal de estado [Ex-fábrica] <sup>1)</sup> | С                            |                           | <ul> <li>Densidad de Referencia</li> </ul>                                                            |
|     | Comportamiento de diagnóstico              | Warning                      |                           | <ul> <li>Caudal volumetrico<br/>corregido</li> <li>Temperatura</li> <li>Caudal volumétrico</li> </ul> |

1) La señal de estado puede cambiarse.

|     | Información de diagnóstico                 |              | Remedio                     | Variables de medición |
|-----|--------------------------------------------|--------------|-----------------------------|-----------------------|
| N°  | Te                                         | exto corto   |                             | afectadas             |
| 482 | Bloque en OOS                              |              | Ajustar bloque en modo AUTO | -                     |
|     | Estado de las variables de medic           | ión          |                             |                       |
|     | Quality                                    | Good         |                             |                       |
|     | Quality substatus                          | Non specific |                             |                       |
|     |                                            |              |                             |                       |
|     | Señal de estado [Ex-fábrica] <sup>1)</sup> | F            |                             |                       |
|     | Comportamiento de diagnóstico              | Alarm        |                             |                       |

| Información de diagnóstico |                                            | Remedio             | Variables de medición  |                                                                                                    |
|----------------------------|--------------------------------------------|---------------------|------------------------|----------------------------------------------------------------------------------------------------|
| N°                         | Τe                                         | exto corto          |                        | afectadas                                                                                                 |
| 484                        | Simulación Modo Fallo                      |                     | Desconectar simulación | Densidad                                                                                                  |
|                            | Estado de las variables de medio           | ión                 |                        | <ul> <li>Opcion Detección<br/>tubería vacía</li> </ul>                                                    |
|                            | Quality                                    | Bad                 |                        | <ul> <li>Opción Supresión de<br/>caudal residual</li> </ul>                                               |
|                            | Quality substatus                          | Configuration error |                        | <ul> <li>Caudal másico</li> </ul>                                                                         |
|                            | Señal de estado [Ex-fábrica] <sup>1)</sup> | С                   |                        | <ul> <li>Opción Salida de estado</li> <li>Densidad de Referencia</li> <li>Condel verter átrico</li> </ul> |
|                            | Comportamiento de diagnóstico              | Alarm               |                        | <ul> <li>Caudal volumetrico<br/>corregido</li> <li>Temperatura</li> <li>Caudal volumétrico</li> </ul>     |

|     | Información o                    | de diagnóstico | Remedio                | Variables de medición                                                                                 |
|-----|----------------------------------|----------------|------------------------|----------------------------------------------------------------------------------------------------|
| N°  | Τe                               | exto corto     |                        | afectadas                                                                                             |
| 485 | Simulación variable de proceso   |                | Desconectar simulación | <ul> <li>Densidad</li> </ul>                                                                          |
|     | Estado de las variables de medio | ión            |                        | <ul> <li>Opción Detección<br/>tubería vacía</li> </ul>                                                |
|     | Quality                          | Good           |                        | <ul> <li>Opción Supresión de<br/>caudal residual</li> </ul>                                           |
|     | Quality substatus                | Non specific   |                        | <ul> <li>Caudal másico</li> </ul>                                                                     |
|     |                                  | 1              |                        | <ul> <li>Opción Salida de estado</li> </ul>                                                           |
|     | Señal de estado [Ex-fábrica] 1)  | C              |                        | Densidad de Referencia                                                                                |
|     | Comportamiento de diagnóstico    | Warning        |                        | <ul> <li>Caudal volumetrico<br/>corregido</li> <li>Temperatura</li> <li>Caudal volumétrico</li> </ul> |

#### 1) La señal de estado puede cambiarse.

| N°  | Información o<br>Te                        | de diagnóstico<br>exto corto | Remedio                          | Variables de medición<br>afectadas                                                                    |
|-----|--------------------------------------------|------------------------------|----------------------------------|----------------------------------------------------------------------------------------------------|
| 492 | Simulación salida de frecuencia            |                              | Desconectar simulación salida de | <ul> <li>Densidad</li> </ul>                                                                          |
|     | Estado de las variables de medio           | ión                          | frecuencia                       | <ul> <li>Opción Detección<br/>tubería vacía</li> </ul>                                                |
|     | Quality                                    | Good                         |                                  | <ul> <li>Opción Supresión de<br/>caudal residual</li> </ul>                                           |
|     | Quality substatus                          | Non specific                 |                                  | <ul> <li>Caudal residual</li> <li>Caudal másico</li> <li>Opción Salida de estado</li> </ul>           |
|     | Señal de estado [Ex-fábrica] <sup>1)</sup> | С                            |                                  | <ul> <li>Densidad de Referencia</li> <li>Caudal valum átrica</li> </ul>                               |
|     | Comportamiento de diagnóstico              | Warning                      |                                  | <ul> <li>Caudal volumetrico<br/>corregido</li> <li>Temperatura</li> <li>Caudal volumétrico</li> </ul> |

| Información de diagnóstico |                                            | Remedio      | Variables de medición            |                                                                                                    |
|----------------------------|--------------------------------------------|--------------|----------------------------------|----------------------------------------------------------------------------------------------------|
| N°                         | Te                                         | exto corto   |                                  | afectadas                                                                                             |
| 493                        | Simulación salida de impulsos              |              | Desconectar simulación salida de | Densidad                                                                                              |
|                            | Estado de las variables de medic           | ión          | impulsos                         | <ul> <li>Opcion Deteccion<br/>tubería vacía</li> </ul>                                                |
|                            | Quality                                    | Good         |                                  | <ul> <li>Opción Supresión de<br/>caudal residual</li> </ul>                                           |
|                            | Quality substatus                          | Non specific |                                  | <ul> <li>Caudal másico</li> </ul>                                                                     |
|                            |                                            |              | -                                | <ul> <li>Opción Salida de estado</li> </ul>                                                           |
|                            | Señal de estado [Ex-fábrica] <sup>1)</sup> | С            |                                  | <ul> <li>Densidad de Referencia</li> </ul>                                                            |
|                            | Comportamiento de diagnóstico              | Warning      |                                  | <ul> <li>Caudal volumétrico<br/>corregido</li> <li>Temperatura</li> <li>Caudal volumétrico</li> </ul> |

|     | Información o                              | le diagnóstico | Remedio                          | Variables de medición                                                                                 |
|-----|--------------------------------------------|----------------|----------------------------------|----------------------------------------------------------------------------------------------------|
| N°  | Те                                         | xto corto      |                                  | afectadas                                                                                             |
| 494 | Simulación salida de conmutación           |                | Desconectar simulación salida de | <ul> <li>Densidad</li> </ul>                                                                          |
|     | Estado de las variables de medic           | ión            | conmutación                      | <ul> <li>Opción Detección<br/>tubería vacía</li> </ul>                                                |
|     | Quality                                    | Good           |                                  | <ul> <li>Opción Supresión de<br/>caudal residual</li> </ul>                                           |
|     | Quality substatus                          | Non specific   |                                  | <ul> <li>Caudal másico</li> </ul>                                                                     |
|     |                                            |                |                                  | <ul> <li>Opción Salida de estado</li> </ul>                                                           |
|     | Señal de estado [Ex-fábrica] <sup>1)</sup> | С              |                                  | Densidad de Referencia                                                                                |
|     | Comportamiento de diagnóstico              | Warning        |                                  | <ul> <li>Caudal volumetrico<br/>corregido</li> <li>Temperatura</li> <li>Caudal volumétrico</li> </ul> |

#### 1) La señal de estado puede cambiarse.

|     | Información o                              | le diagnóstico | Remedio                | Variables de medición |
|-----|--------------------------------------------|----------------|------------------------|-----------------------|
| N°  | Texto corto                                |                |                        | afectadas             |
| 495 | Diagnóstico de Simulación                  |                | Desconectar simulación | -                     |
|     | Estado de las variables de medic           | ión            |                        |                       |
|     | Quality                                    | Good           |                        |                       |
|     | Quality substatus                          | Non specific   |                        |                       |
|     |                                            |                |                        |                       |
|     | Señal de estado [Ex-fábrica] <sup>1)</sup> | C              |                        |                       |
|     | Comportamiento de diagnóstico              | Warning        |                        |                       |

| Información de diagnóstico |                                            |              | Remedio               | Variables de medición |
|----------------------------|--------------------------------------------|--------------|-----------------------|-----------------------|
| N°                         | Texto corto                                |              |                       | afectadas             |
| 497                        | Bloque salida simulación                   |              | Desactivar simulación | -                     |
|                            | Estado de las variables de medic           | ión          |                       |                       |
|                            | Quality                                    | Good         |                       |                       |
|                            | Quality substatus                          | Non specific |                       |                       |
|                            |                                            | ·<br>·       |                       |                       |
|                            | Señal de estado [Ex-fábrica] <sup>1)</sup> | С            |                       |                       |
|                            | Comportamiento de diagnóstico              | Warning      |                       |                       |

### 12.5.4 Diagnóstico del proceso

|     | Información                                                 | de diagnóstico                  | Remedio                          | Variables de medición                                                                                 |
|-----|-------------------------------------------------------------|---------------------------------|----------------------------------|----------------------------------------------------------------------------------------------------|
| N°  | Τe                                                          | exto corto                      |                                  | afectadas                                                                                             |
| 801 | Tensión de alimentación muy baja                            | 1                               | Aumentar tensión de alimentación | Densidad                                                                                              |
|     | Estado de las variables de medio                            | tión [Ex-fábrica] <sup>1)</sup> |                                  | <ul> <li>Opción Detección<br/>tubería vacía</li> </ul>                                                |
|     | Quality                                                     | Uncertain                       |                                  | <ul> <li>Opción Supresión de<br/>caudal residual</li> </ul>                                           |
|     | Quality substatus                                           | Non specific                    |                                  | <ul> <li>Caudal másico</li> </ul>                                                                     |
|     |                                                             | 1                               |                                  | <ul> <li>Opción Salida de estado</li> </ul>                                                           |
|     | Señal de estado [Ex-fábrica] <sup>2)</sup>                  | S                               |                                  | Densidad de Referencia                                                                                |
|     | Comportamiento de diagnóstico<br>[Ex-fábrica] <sup>3)</sup> | Warning                         |                                  | <ul> <li>Caudal volumétrico<br/>corregido</li> <li>Temperatura</li> <li>Caudal volumétrico</li> </ul> |

1) La calidad puede cambiarse. Esto causa que el estado general de la variable medida cambie.

2) La señal de estado puede cambiarse.

3) El comportamiento de diagnóstico puede cambiarse.

|     | Información de diagnóstico                                  |                                | Remedio                                                                                  | Variables de medición                                          |
|-----|-------------------------------------------------------------|--------------------------------|------------------------------------------------------------------------------------------|----------------------------------------------------------------|
| N°  | Τε                                                          | exto corto                     |                                                                                          | afectadas                                                      |
| 830 | Temperatura en el sensor muy alt                            | a                              | Reducir temp. en el entorno de la                                                        | <ul> <li>Densidad</li> </ul>                                   |
|     | Estado de las variables de medición [Ex-fábric              | ión [Ex-fábrica] <sup>1)</sup> | <ul> <li>carcasa del sensor</li> <li>Caudal másico</li> <li>Densidad de Refer</li> </ul> | <ul><li>Caudal másico</li><li>Densidad de Referencia</li></ul> |
|     | Quality                                                     | Uncertain                      |                                                                                          | <ul> <li>Caudal volumétrico<br/>corregido</li> </ul>           |
|     | Quality substatus                                           | Non specific                   |                                                                                          | <ul> <li>Caudal volumétrico</li> </ul>                         |
|     |                                                             |                                |                                                                                          |                                                                |
|     | Señal de estado [Ex-fábrica] <sup>2)</sup>                  | S                              |                                                                                          |                                                                |
|     | Comportamiento de diagnóstico<br>[Ex-fábrica] <sup>3)</sup> | Warning                        |                                                                                          |                                                                |

1) La calidad puede cambiarse. Esto causa que el estado general de la variable medida cambie.

2) La señal de estado puede cambiarse.

3) El comportamiento de diagnóstico puede cambiarse.

|     | Información o                                               | le diagnóstico                 | Remedio                            | Variables de medición                                          |                                                                   |
|-----|-------------------------------------------------------------|--------------------------------|------------------------------------|----------------------------------------------------------------|-------------------------------------------------------------------|
| N°  | Те                                                          | exto corto                     |                                    | afectadas                                                      |                                                                   |
| 831 | Temperatura en el sensor muy baj                            | a                              | Aumentar temp. en el entorno de la | <ul> <li>Densidad</li> </ul>                                   |                                                                   |
|     | Estado de las variables de medic                            | ión [Ex-fábrica] <sup>1)</sup> | carcasa del sensor                 | <ul><li>Caudal másico</li><li>Densidad de Referencia</li></ul> | <ul> <li>Caudal masico</li> <li>Densidad de Referencia</li> </ul> |
|     | Quality                                                     | Uncertain                      |                                    | <ul> <li>Caudal volumétrico<br/>corregido</li> </ul>           |                                                                   |
|     | Quality substatus                                           | Non specific                   |                                    | <ul> <li>Caudal volumétrico</li> </ul>                         |                                                                   |
|     |                                                             |                                |                                    |                                                                |                                                                   |
|     | Señal de estado [Ex-fábrica] <sup>2)</sup>                  | S                              |                                    |                                                                |                                                                   |
|     | Comportamiento de diagnóstico<br>[Ex-fábrica] <sup>3)</sup> | Warning                        |                                    |                                                                |                                                                   |

1) La calidad puede cambiarse. Esto causa que el estado general de la variable medida cambie.

2) La señal de estado puede cambiarse.

3) El comportamiento de diagnóstico puede cambiarse.

| Información de diagnóstico |                                                             | Remedio                        | Variables de medición        |                                                                                                    |
|----------------------------|-------------------------------------------------------------|--------------------------------|------------------------------|----------------------------------------------------------------------------------------------------|
| N°                         | Τe                                                          | exto corto                     |                              | afectadas                                                                                             |
| 832                        | Temperatura de la electrónica mu                            | y alta                         | Reducir temperatura ambiente | Densidad                                                                                              |
|                            | Estado de las variables de medio                            | ión [Ex-fábrica] <sup>1)</sup> |                              | <ul> <li>Opcion Deteccion</li> <li>tubería vacía</li> </ul>                                           |
|                            | Quality                                                     | Uncertain                      |                              | <ul> <li>Opción Supresión de<br/>caudal residual</li> </ul>                                           |
|                            | Quality substatus                                           | Non specific                   |                              | <ul> <li>Caudal másico</li> </ul>                                                                     |
|                            |                                                             |                                |                              | <ul> <li>Opción Salida de estado</li> </ul>                                                           |
|                            | Señal de estado [Ex-fábrica] <sup>2)</sup>                  | S                              |                              | <ul> <li>Densidad de Referencia</li> </ul>                                                            |
|                            | Comportamiento de diagnóstico<br>[Ex-fábrica] <sup>3)</sup> | Warning                        |                              | <ul> <li>Caudal volumétrico<br/>corregido</li> <li>Temperatura</li> <li>Caudal volumétrico</li> </ul> |

1) La calidad puede cambiarse. Esto causa que el estado general de la variable medida cambie.

2) La señal de estado puede cambiarse.

3) El comportamiento de diagnóstico puede cambiarse.

|     | Información o                                               | le diagnóstico                 | Remedio                       | Variables de medición                                                            |
|-----|-------------------------------------------------------------|--------------------------------|-------------------------------|----------------------------------------------------------------------------------|
| N°  | Те                                                          | exto corto                     |                               | afectadas                                                                        |
| 833 | Temperatura de la electrónica mu                            | y baja                         | Aumentar temperatura ambiente | <ul> <li>Densidad</li> <li>Opsién Detecsión</li> </ul>                           |
|     | Estado de las variables de medic                            | ión [Ex-fábrica] <sup>1)</sup> |                               | <ul> <li>Opcion Detección<br/>tubería vacía</li> </ul>                           |
|     | Quality                                                     | Uncertain                      |                               | <ul> <li>Opción Supresión de<br/>caudal residual</li> </ul>                      |
|     | Quality substatus                                           | Non specific                   |                               | <ul> <li>Caudal másico</li> </ul>                                                |
|     |                                                             |                                |                               | <ul> <li>Opción Salida de estado</li> </ul>                                      |
|     | Señal de estado [Ex-fábrica] <sup>2)</sup>                  | S                              |                               | <ul> <li>Densidad de Referencia</li> </ul>                                       |
|     | Comportamiento de diagnóstico<br>[Ex-fábrica] <sup>3)</sup> | Warning                        |                               | <ul> <li>Caudal volumétrico<br/>corregido</li> <li>Caudal volumétrico</li> </ul> |

1) La calidad puede cambiarse. Esto causa que el estado general de la variable medida cambie.

La señal de estado puede cambiarse.

2) 3) El comportamiento de diagnóstico puede cambiarse.

| Información de diagnóstico |                                                             | Remedio                        | Variables de medición           |                                                                |
|----------------------------|-------------------------------------------------------------|--------------------------------|---------------------------------|----------------------------------------------------------------|
| N°                         | Te                                                          | exto corto                     |                                 | afectadas                                                      |
| 834                        | Temperatura de proceso muy alta                             |                                | Reducir temperatura del proceso | Densidad                                                       |
|                            | Estado de las variables de medic                            | ión [Ex-fábrica] <sup>1)</sup> |                                 | <ul><li>Caudal másico</li><li>Densidad de Referencia</li></ul> |
|                            | Quality                                                     | Uncertain                      |                                 | <ul> <li>Caudal volumétrico<br/>corregido</li> </ul>           |
|                            | Quality substatus                                           | Non specific                   |                                 | <ul><li>Temperatura</li></ul>                                  |
|                            |                                                             |                                | 1                               | <ul> <li>Caudal volumétrico</li> </ul>                         |
|                            | Señal de estado [Ex-fábrica] <sup>2)</sup>                  | S                              |                                 |                                                                |
|                            | Comportamiento de diagnóstico<br>[Ex-fábrica] <sup>3)</sup> | Warning                        |                                 |                                                                |

1) La calidad puede cambiarse. Esto causa que el estado general de la variable medida cambie.

2) La señal de estado puede cambiarse.

3) El comportamiento de diagnóstico puede cambiarse.

|     | Información                                                 | le diagnóstico                 | Remedio                         | Variables de medición                                          |
|-----|-------------------------------------------------------------|--------------------------------|---------------------------------|----------------------------------------------------------------|
| N°  | Τe                                                          | exto corto                     |                                 | afectadas                                                      |
| 835 | Temperatura de proceso muy baja                             |                                | Aumentar temperatura de proceso | <ul> <li>Densidad</li> </ul>                                   |
|     | Estado de las variables de medio                            | ión [Ex-fábrica] <sup>1)</sup> |                                 | <ul><li>Caudal másico</li><li>Densidad de Referencia</li></ul> |
|     | Quality                                                     | Uncertain                      |                                 | <ul> <li>Caudal volumétrico</li> </ul>                         |
|     | Quality substatus                                           | Non specific                   |                                 | <ul><li>Temperatura</li></ul>                                  |
|     |                                                             | 1                              |                                 | <ul> <li>Caudal volumétrico</li> </ul>                         |
|     | Señal de estado [Ex-fábrica] <sup>2)</sup>                  | S                              |                                 |                                                                |
|     | Comportamiento de diagnóstico<br>[Ex-fábrica] <sup>3)</sup> | Warning                        |                                 |                                                                |

1) La calidad puede cambiarse. Esto causa que el estado general de la variable medida cambie.

2)

La señal de estado puede cambiarse. El comportamiento de diagnóstico puede cambiarse. 3)

| N°  | Información o<br>Te              | le diagnóstico<br>exto corto | Remedio                                                      | Variables de medición<br>afectadas                                                                    |
|-----|----------------------------------|------------------------------|--------------------------------------------------------------|----------------------------------------------------------------------------------------------------|
| 842 | Límite del proceso               |                              | Supresión de caudal residual activo!                         | <ul> <li>Densidad</li> </ul>                                                                          |
|     | Estado de las variables de medio | ión                          | 1. Chequear configuración de<br>Supresión de caudal residual | <ul> <li>Opción Detección<br/>tubería vacía</li> </ul>                                                |
|     | Quality                          | Good                         |                                                              | <ul> <li>Opción Supresión de<br/>caudal residual</li> </ul>                                           |
|     | Quality substatus                | Non specific                 |                                                              | <ul> <li>Caudal másico</li> </ul>                                                                     |
|     |                                  |                              |                                                              | <ul> <li>Opción Salida de estado</li> </ul>                                                           |
|     | Señal de estado [Ex-fábrica] 1)  | S                            |                                                              | <ul> <li>Densidad de Referencia</li> </ul>                                                            |
|     | Comportamiento de diagnóstico    | Warning                      |                                                              | <ul> <li>Caudal volumétrico<br/>corregido</li> <li>Temperatura</li> <li>Caudal volumétrico</li> </ul> |

| Información de diagnóstico |                                                                | Remedio                                                     | Variables de medición      |                                                                                                    |
|----------------------------|----------------------------------------------------------------|-------------------------------------------------------------|----------------------------|----------------------------------------------------------------------------------------------------|
| N°                         | Te                                                             | exto corto                                                  |                            | afectadas                                                                                             |
| 862                        | Detección tubo parcialmente lleno                              |                                                             | 1. Chequear gas en proceso | Densidad                                                                                              |
|                            | Estado de las variables de medición [Ex-fábrica] <sup>1)</sup> | <ul> <li>Opcion Deteccion</li> <li>tubería vacía</li> </ul> |                            |                                                                                                    |
|                            | Quality                                                        | Uncertain                                                   |                            | <ul> <li>Opción Supresión de<br/>caudal residual</li> </ul>                                           |
|                            | Quality substatus                                              | Non specific                                                |                            | <ul> <li>Caudal másico</li> </ul>                                                                     |
|                            |                                                                |                                                             |                            | <ul> <li>Opción Salida de estado</li> </ul>                                                           |
|                            | Señal de estado [Ex-fábrica] <sup>2)</sup>                     | S                                                           |                            | <ul> <li>Densidad de Referencia</li> </ul>                                                            |
|                            | Comportamiento de diagnóstico<br>[Ex-fábrica] <sup>3)</sup>    | Warning                                                     |                            | <ul> <li>Caudal volumétrico<br/>corregido</li> <li>Temperatura</li> <li>Caudal volumétrico</li> </ul> |

1) La calidad puede cambiarse. Esto causa que el estado general de la variable medida cambie.

2) La señal de estado puede cambiarse.

3) El comportamiento de diagnóstico puede cambiarse.

|     | Información o                              | le diagnóstico | Remedio                                     | Variables de medición                                          |
|-----|--------------------------------------------|----------------|---------------------------------------------|----------------------------------------------------------------|
| N°  | Те                                         | exto corto     |                                             | afectadas                                                      |
| 882 | Entrada Señal                              |                | 1. Comprobar configuración                  | <ul> <li>Densidad</li> </ul>                                   |
| Est | Estado de las variables de medición        |                | entrada<br>2. Comprobar sensor de presión o | <ul><li>Caudal másico</li><li>Densidad de Referencia</li></ul> |
|     | Quality                                    | Bad            | condiciones de proceso                      | <ul> <li>Caudal volumétrico<br/>corregido</li> </ul>           |
|     | Quality substatus                          | Non specific   |                                             | <ul> <li>Caudal volumétrico</li> </ul>                         |
|     |                                            |                |                                             |                                                                |
|     | Señal de estado [Ex-fábrica] <sup>1)</sup> | F              |                                             |                                                                |
|     | Comportamiento de diagnóstico              | Alarm          |                                             |                                                                |

1) La señal de estado puede cambiarse.

|     | Información o                              | le diagnóstico | Remedio                                                     | Variables de medición                                                                                 |
|-----|--------------------------------------------|----------------|-------------------------------------------------------------|----------------------------------------------------------------------------------------------------|
| N°  | Τe                                         | exto corto     |                                                             | afectadas                                                                                             |
| 910 | Tubos de medición no oscilan               |                | 1. Chequear Proceso                                         | Densidad                                                                                              |
|     | Estado de las variables de medic           | ión            | 2. Aumentar tensión<br>3. Verificar Electrónica Principal o | <ul> <li>Opcion Deteccion</li> <li>tubería vacía</li> </ul>                                           |
|     | Quality                                    | Bad            | sensor                                                      | <ul> <li>Opción Supresión de<br/>caudal residual</li> </ul>                                           |
|     | Quality substatus                          | Non specific   |                                                             | <ul> <li>Caudal másico</li> </ul>                                                                     |
|     |                                            |                |                                                             | <ul> <li>Opción Salida de estado</li> </ul>                                                           |
|     | Señal de estado [Ex-fábrica] <sup>1)</sup> | F              |                                                             | Densidad de Referencia                                                                                |
|     | Comportamiento de diagnóstico              | Alarm          | -                                                           | <ul> <li>Caudal volumétrico<br/>corregido</li> <li>Temperatura</li> <li>Caudal volumétrico</li> </ul> |

| Información de diagnóstico |                                            | Remedio                         | Variables de medición               |                                                             |
|----------------------------|--------------------------------------------|---------------------------------|-------------------------------------|-------------------------------------------------------------|
| N°                         | Te                                         | exto corto                      |                                     | afectadas                                                   |
| 912                        | Producto no homogéneo                      |                                 | 1. Verificar condiciones de proceso | Densidad                                                    |
|                            | Estado de las variables de medio           | ción [Ex-fábrica] <sup>1)</sup> | 2. Aumentar presión del sistema     | <ul> <li>Opción Detección<br/>tubería vacía</li> </ul>      |
|                            | Quality                                    | Uncertain                       |                                     | <ul> <li>Opción Supresión de<br/>coudal regidual</li> </ul> |
|                            | Quality substatus                          | Non specific                    |                                     | <ul> <li>Caudal násico</li> </ul>                           |
|                            |                                            | 1                               |                                     | <ul> <li>Opción Salida de estado</li> </ul>                 |
|                            | Señal de estado [Ex-fábrica] <sup>2)</sup> | S                               |                                     | <ul> <li>Densidad de Referencia</li> </ul>                  |
|                            |                                            |                                 | -                                   | <ul> <li>Caudal volumétrico</li> </ul>                      |
|                            | Comportamiento de diagnostico              | Warning                         |                                     | corregido                                                   |
|                            | [Ex-fabrica] ?                             |                                 |                                     | <ul> <li>Temperatura</li> </ul>                             |
|                            |                                            |                                 |                                     | <ul> <li>Caudal volumétrico</li> </ul>                      |

1) La calidad puede cambiarse. Esto causa que el estado general de la variable medida cambie.

2) La señal de estado puede cambiarse.

3) El comportamiento de diagnóstico puede cambiarse.

|     | Información o                                               | le diagnóstico                 | Remedio                                                                         | Variables de medición                                          |
|-----|-------------------------------------------------------------|--------------------------------|---------------------------------------------------------------------------------|----------------------------------------------------------------|
| N°  | Τe                                                          | exto corto                     |                                                                                 | afectadas                                                      |
| 913 | Producto inadecuado                                         |                                | 1. Chequear Proceso                                                             | <ul> <li>Densidad</li> </ul>                                   |
|     | Estado de las variables de medio                            | ión [Ex-fábrica] <sup>1)</sup> | <ol> <li>Aumentar tensión</li> <li>Verificar Electrónica Principal o</li> </ol> | <ul><li>Caudal másico</li><li>Densidad de Referencia</li></ul> |
|     | Quality                                                     | Uncertain                      | sensor                                                                          | <ul> <li>Caudal volumétrico<br/>corregido</li> </ul>           |
|     | Quality substatus                                           | Non specific                   |                                                                                 | <ul> <li>Caudal volumétrico</li> </ul>                         |
|     |                                                             |                                |                                                                                 |                                                                |
|     | Señal de estado [Ex-fábrica] <sup>2</sup>                   | S                              |                                                                                 |                                                                |
|     | Comportamiento de diagnóstico<br>[Ex-fábrica] <sup>3)</sup> | Warning                        |                                                                                 |                                                                |

1) La calidad puede cambiarse. Esto causa que el estado general de la variable medida cambie.

2) La señal de estado puede cambiarse.

3) El comportamiento de diagnóstico puede cambiarse.

### 12.6 Eventos de diagnóstico pendientes

Menú **Diagnóstico** permite ver por separado el evento de diagnóstico activo y el anterior.

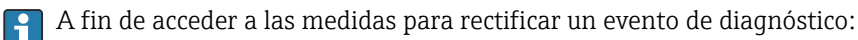

- Mediante indicador local  $\rightarrow \stackrel{\circ}{\cong} 107$
- Desde el software de configuración "FieldCare"  $\rightarrow \square$  109
- Desde el software de configuración "DeviceCare» → 🗎 109

Los eventos de diagnóstico restantes que están pendientes pueden visualizarse en Submenú Lista de diagnósticos → 🗎 132

#### Navegación

Menú "Diagnóstico"

| ିଙ୍କ Diagnóstico   |         |
|--------------------|---------|
| Diagnóstico actual | → 🗎 132 |
| Último diagnóstico | → 🗎 132 |

| Tiempo de funcionamiento desde inicio | → 🗎 132 |
|---------------------------------------|---------|
| Tiempo de operación                   | → 🗎 132 |

#### Visión general de los parámetros con una breve descripción

| Parámetro                                | Requisito previo                                   | Descripción                                                                                                    | Indicación                                                                                       |
|------------------------------------------|----------------------------------------------------|----------------------------------------------------------------------------------------------------|--------------------------------------------------------------------------------------------------|
| Diagnóstico actual                       | Se ha producido un evento de<br>diagnóstico.       | Muestra el diagnóstico actual, junto al<br>evento y la información del diagnóstico.<br>Si se han emitido<br>simultáneamente dos o más<br>mensajes de diagnóstico, se<br>visualiza aquí el mensaje de<br>máxima prioridad. | Símbolo del<br>comportamiento ante<br>diagnóstico, código del<br>diagnóstico y mensaje<br>corto. |
| Último diagnóstico                       | Ya se han producido dos eventos de<br>diagnóstico. | Muestra el dignóstico que ocurrió antes<br>del evento actual con la información del<br>diagnóstico.                                                                                                    | Símbolo del<br>comportamiento ante<br>diagnóstico, código del<br>diagnóstico y mensaje<br>corto. |
| Tiempo de funcionamiento desde<br>inicio | -                                                  | Muestra el tiempo que el instrumento<br>ha estado en operación desde el último<br>reinicio.                                                                                                    | Días (d), horas (h), minutos<br>(m) y segundos (s)                                               |
| Tiempo de operación                      | -                                                  | Indica cuánto tiempo ha estado<br>funcionando el aparato hasta ahora.                                                                                                    | Días (d), horas (h), minutos<br>(m) y segundos (s)                                               |

# 12.7 Mensajes de diagnóstico en el Bloque transductor de DIAGNÓSTICO

- El Parámetro Diagnóstico actual (diagnósticos actuales) muestra el mensaje con la prioridad más alta.
- Se puede visualizar una lista de las alarmas activas mediante Parámetro Diagnóstico 1 (diagnósticos\_1) to Diagnóstico 5 (diagnósticos 5). Si hay más de 5 mensajes pendientes, se visualizan los cinco que tienen la prioridad más alta.
- Puede visualizar la última alarma en dejar de estar activa mediante el Parámetro Último diagnóstico (Diagnósticos anteriores).

### 12.8 Lista diagn.

Hasta 5 eventos de diagnóstico activos pueden visualizarse en Submenú **Lista de diagnósticos** junto con la información de diagnóstico asociada. Si hay más de 5 eventos de diagnóstico pendientes, el indicador visualiza los cinco de más prioridad.

#### Ruta de navegación

Diagnóstico → Lista de diagnósticos

| <sup>ણ</sup> //Lista diagnós |
|------------------------------|
| Diagnóstico 1                |
| SF273 ErrorElectrPrinc       |
| Diagnóstico 2                |
| Diagnóstico 3                |

🖻 21 Considérese el ejemplo del indicador local

- A fin de acceder a las medidas para rectificar un evento de diagnóstico:
  - Mediante indicador local  $\rightarrow \cong 107$
  - Desde el software de configuración "FieldCare"  $\rightarrow \cong 109$
  - Desde el software de configuración "DeviceCare»  $\rightarrow \implies 109$

### 12.9 Libro de registro de eventos

#### 12.9.1 Historia de eventos

Puede encontrar un resumen cronológico de los mensajes de eventos emitidos en el submenú **Lista de eventos**.

#### Ruta de navegación

Menú **Diagnóstico** → Submenú **Lista de eventos** → Lista de eventos

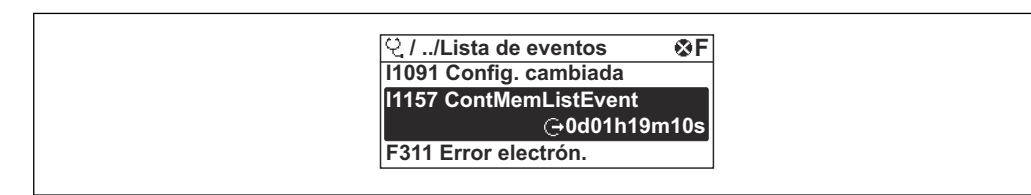

🖻 22 Ejemplo de indicador local

- Se pueden mostrar como máximo 20 mensajes de evento en orden cronológico.
- Si el paquete de aplicación HistoROM ampliado (opción de pedido) está habilitado en el equipo, la lista de eventos puede contener hasta 100 entradas.

El historial de eventos incluye entradas de:

- Eventos de diagnóstico → 🖺 114
- Eventos de información  $\rightarrow \square 134$

A cada evento se le asigna, además de la hora de funcionamiento a la que tuvo lugar, un símbolo que indica si se trata de un evento que ha ocurrido o que ha finalizado:

- Evento de diagnóstico
  - $\odot$ : Ocurrencia del evento
  - 🕞: Fin del evento
- Evento de información
- ∋: Ocurrencia del evento

A fin de acceder a las medidas para rectificar un evento de diagnóstico:

- Mediante indicador local  $\rightarrow \implies 107$
- Desde el software de configuración "FieldCare" → 🗎 109
- Desde el software de configuración "DeviceCare»  $\rightarrow$  🗎 109

Para filtrar los mensajes de evento que se visualizan  $\rightarrow$  🗎 133

#### 12.9.2 Filtrar el libro de registro de eventos

Utilizando el parámetro Parámetro **Opciones de filtro** puede definirse qué categoría de mensaje de evento se visualiza en el submenú **Lista de eventos** del indicador.

A0014008-E

#### Ruta de navegación

Diagnóstico  $\rightarrow$  Lista de eventos  $\rightarrow$  Opciones de filtro

#### Clases de filtro

- Todos
- Fallo (F)
- Control de funcionamiento (C)
- Fuera de la especificación (S)
- Requiere mantenimiento (M)
- Información (I)

#### 12.9.3 Visión general sobre eventos de información

A diferencia de los eventos de diagnóstico, los eventos de información se visualizan únicamente en el libro de registros de eventos y no en la lista de diagnósticos.

| Número de<br>información | Nombre de información                  |
|--------------------------|----------------------------------------|
| I1000                    | (Dispositivo correcto)                 |
| I1079                    | Sensor cambiado                        |
| I1089                    | Inicio de dispositivo                  |
| I1090                    | Borrar config.                         |
| I1091                    | Configuración cambiada                 |
| I1092                    | Datos tendencia borrados               |
| I1110                    | Interruptor protec. escritura cambiado |
| I1111                    | Error en ajuste de densidad            |
| I1137                    | Electrónica sustituida                 |
| I1151                    | Reset de historial                     |
| I1154                    | Borrar tensión en terminal min/max     |
| I1155                    | Borrar temperatura de electrónica      |
| I1156                    | Error de memoria bloque de tendencia   |
| I1157                    | Contenido de memoria lista de eventos  |
| I1185                    | Backup de indicador realizado          |
| I1186                    | Rest através ind. realiz.              |
| I1187                    | Ajustes desc con indic                 |
| I1188                    | Borrado datos con indicador            |
| I1189                    | Backup comparado                       |
| I1209                    | Ajuste de densidad correcto            |
| I1221                    | Error al ajustar punto cero            |
| I1222                    | Ajuste correcto del punto cero         |
| I1227                    | Modo de emergencia sensor activado     |
| I1228                    | Modo de emergencia sensor fallido      |
| I1256                    | Indicador: estado de acceso cambiado   |
| I1264                    | Secuencia de seguridad abortada        |
| I1335                    | Firmware cambiado                      |
| I1397                    | Fieldbus: estado de acceso cambiado    |
| I1398                    | CDI: estado de acceso cambiado         |
| I1512                    | Descarga iniciada                      |
| I1513                    | Descarga finalizada                    |

| Número de<br>información | Nombre de información |
|--------------------------|-----------------------|
| I1514                    | Carga iniciada        |
| I1515                    | Carga finalizada      |

### 12.10 Reiniciar el equipo de medición

MedianteParámetro **Restart** puede recuperarse toda la configuración de fábrica o poner parte de la configuración a unos valores preestablecidos.

### 12.10.1 Alcance de las funciones de Parámetro "Restart"

| Opciones                         | Descripción                                                                                                    |
|----------------------------------|----------------------------------------------------------------------------------------------------|
| Uninitialized                    | La opción seleccionada no incide sobre el equipo.                                                                                                    |
| Run                              | La opción seleccionada no incide sobre el equipo.                                                                                                    |
| Resource                         | La opción seleccionada no incide sobre el equipo.                                                                                                    |
| Defaults                         | Todos los bloques FOUNDATION Fieldbus se reinician a sus ajustes de fábrica.<br>Ejemplo: canal de entrada analógica a Opción <b>Uninitialized</b> .                                                                                                    |
| Processor                        | Se reinicia el equipo.                                                                                                    |
| Poner en estado de fábrica       | Los conjuntos de parámetros ampliados Foundation Fieldbus (bloques de funciones<br>Foundation Fieldbus, información de planificación) y los parámetros de equipo se<br>reinician a sus ajustes de fábrica.                                                               |
| Poner en estado de<br>suministro | Los parámetros avanzados de FOUNDATION Fieldbus (bloques FOUNDATION<br>Fieldbus, información de programación) y los parámetros del equipo para los que<br>se solicitó un ajuste predefinido específico del cliente se reinician a este ajuste<br>específico del cliente. |
| ENP restart                      | Los parámetros de la placa de identificación electrónica se reinician.<br>Se reinicia el equipo.                                                                                                    |
| Al transductor por defecto       | Algunos parámetros del equipo (específicos del valor medido) se reinician. Los parámetros de los bloques Foundation Fieldbus permanecen sin cambiar.                                                                                                    |
| Factory Default Blocks           | Los parámetros ampliados de FOUNDATION Fieldbus (bloques FOUNDATION<br>Fieldbus, información de programación) se reinician a sus ajustes de fábrica.                                                                                                    |

### 12.11 Información del aparato

Submenú **Información del dispositivo** contiene todos los parámetros necesarios para visualizar información diversa para la identificación del equipo.

#### Navegación

Menú "Diagnóstico" → Información del dispositivo

| ► Información del dispositivo |         |  |
|-------------------------------|---------|--|
| Nombre del dispositivo        | → 🗎 136 |  |
| Número de serie               | → 🗎 136 |  |
| Versión de firmware           | → 🗎 136 |  |
| Código de Equipo              | → 🗎 136 |  |

| Código de Equipo Extendido 1 | → 🗎 136 |
|------------------------------|---------|
| Código de Equipo Extendido 2 | → 🗎 136 |
| Device Revision              | → ➡ 136 |
| Device Type                  | → ➡ 136 |

### Visión general de los parámetros con una breve descripción

| Parámetro                    | Descripción                                                                                                    | Entrada de usuario /<br>Indicación                                                             | Ajuste de fábrica |
|------------------------------|----------------------------------------------------------------------------------------------------|------------------------------------------------------------------------------------------------|-------------------|
| Nombre del dispositivo       | Entre el nombre del punto de medida.                                                                                                    | 32 caracteres que pueden ser<br>letras, números o caracteres<br>especiales (p. ej., @, %, /)   | -                 |
| Número de serie              | Visualiza el número de serie del instrumento de medición.                                                                                                    | Ristra de máx. 11 dígitos que<br>puede constar de letras y<br>números.                         | -                 |
| Versión de firmware          | Muestra la versión del firmware instalada en el instrumento.                                                                                                    | Ristra de caracteres con el<br>formato siguiente:<br>xx.yy.zz                                  | -                 |
| Código de Equipo             | Visualiza el código del instrumento.<br>El código de producto puede verse<br>también en las placas de identificación<br>del sensor y transmisor, en el campo<br>"Order code".                                     | Ristra de caracteres compuesta<br>de letras, números y<br>determinados signos de<br>puntuación | -                 |
| Código de Equipo Extendido 1 | Muestra la primera parte del código de<br>pedido extendido.<br>El código de producto extendido puede<br>verse también en las placas de<br>identificación del sensor y transmisor,<br>en el campo "Ext. ord. cd.". | Ristra de caracteres                                                                           | -                 |
| Código de Equipo Extendido 2 | Muestra la segunda parte del codigo de<br>pedido extendido.<br>El código de producto extendido puede<br>verse también en las placas de<br>identificación del sensor y transmisor,<br>en el campo "Ext. ord. cd.". | Ristra de caracteres                                                                           | -                 |
| Device Type                  | Shows the device type with which the<br>measuring device is registered with the<br>FOUNDATION Fieldbus.                                                                                                    | Promass 200                                                                                    | -                 |
| Device Revision              | Manufacturer revision number associated<br>with the resource - used by an interface<br>device to locate the DD file for the resource.                                                                             | 1                                                                                              | -                 |

| Fecha de<br>lanzami<br>ento | Versión<br>de<br>firmwar<br>e | Código de<br>producto<br>para<br>"Versión de<br>firmware" | Cambios en firmware | Tipo de<br>documentación   | Documentación        |
|-----------------------------|-------------------------------|-----------------------------------------------------------|---------------------|----------------------------|----------------------|
| 07.2014                     | 01.00.zz                      | Opción <b>74</b>                                          | Firmware original   | Manual de<br>instrucciones | BA01315D/06/ES/01.14 |

Se puede actualizar el firmware a la versión actual o anterior mediante la interfaz de servicio (CDI).

Para asegurar la compatibilidad de una versión de firmware con la anterior, los ficheros descriptores de dispositivos instalados y software de configuración instalado, observe la información sobre el dispositivo indicada en el documento "Información del fabricante".

Puede bajarse un documento de información del fabricante en:

- En descargas en la web de Endress+Hauser: www.es.endress.com  $\rightarrow$  Descargas
- Especifique los siguientes detalles:
  - Raíz del producto, p. ej., 8E2B

12.12 Historial del firmware

- Búsqueda de texto: información del fabricante
- Tipo de producto: Documentación Documentación técnica

# 13 Mantenimiento

### 13.1 Tareas de mantenimiento

No requiere labores de mantenimiento especiales.

### 13.1.1 Limpieza externa

Para limpiar la parte externa del equipo de medición, utilice siempre detergentes que no sean agresivos para la superficie de la caja ni para las juntas.

### 13.1.2 Limpieza interior

Respete los siguientes puntos sobre limpieza CIP y SIP:

- Utilice solo detergentes a los que las piezas del equipo que entran en contacto con el medio sean resistentes.

### 13.2 Equipos de medida y ensayo

Endress+Hauser ofrece una amplia gama de equipos de medida y ensayos, como W@M o ensayos con equipos.

El centro Endress+Hauser de su zona le puede proporcionar información detallada sobre nuestros servicios.

Lista de algunos equipos de medición y diagnóstico:  $\rightarrow$  🗎 142

### 13.3 Servicios de Endress+Hauser

Endress+Hauser ofrece una amplia gama de servicios como recalibraciones, servicios de mantenimiento, ensayos con el equipo.

El centro Endress+Hauser de su zona le puede proporcionar información detallada sobre nuestros servicios.

## 14 Reparaciones

### 14.1 Observaciones generales

#### 14.1.1 Enfoque para reparaciones y conversiones

El enfoque para reparaciones y conversiones que tiene Endress+Hauser ofrece lo siguiente:

- El instrumento de medición tiene un diseño modular.
- Las piezas de repuesto se han agrupado en juegos útiles de piezas de recambio que incluyen las correspondientes instrucciones de instalación.
- Las reparaciones las realiza el personal de servicios de Endress+Hauser o usuarios debidamente formados.
- Únicamente el personal de servicios de Endress+Hauser o en la fábrica pueden convertir los equipos certificados en otros equipos certificados.

#### 14.1.2 Observaciones sobre reparaciones y conversiones

Observe lo siguiente cuando tenga que realizar alguna reparación o modificación del equipo:

- ▶ Utilice únicamente piezas de repuesto originales de Endress+Hauser.
- Realiza las reparaciones conforme a las instrucciones de instalación.
- Observe las normas nacionales y reglamentación nacional pertinentes, la documentación EX (XA) y las indicaciones de los certificados.
- Documente todas las reparaciones y conversiones que haga e introdúzcalo en la base de datos de la gestión del ciclo de vida W@M.

### 14.2 Piezas de repuesto

Se han enumerado algunos componentes intercambiables del equipo en una etiqueta resumen dispuesta en la tapa del compartimento de conexiones.

La etiqueta resumen de piezas de repuesto contiene la siguiente información:

- Una lista de las piezas de repuesto más importantes del equipo, incluyendo los datos para cursar pedidos.
- La URL del visor W@M Device Viewer (www.es.endress.com/deviceviewer): Todas las piezas de repuesto del instrumento de medición, con su código de producto, están enumeradas y pueden pedirse aquí. Si está disponible, los usuarios pueden bajarse también las instrucciones de instalación correspondientes.

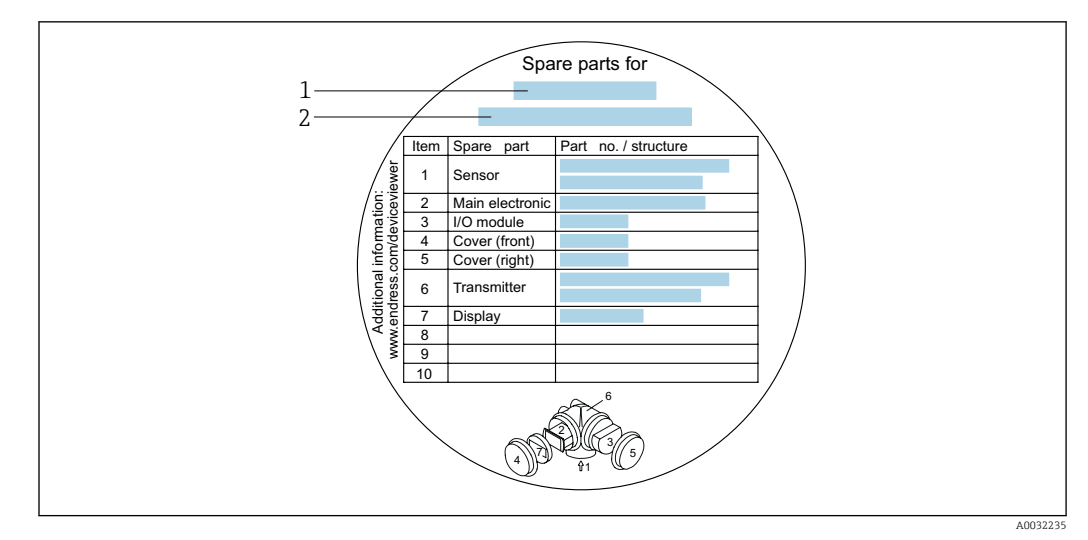

El 23 Ejemplo de "Etiqueta resumen de piezas de repuesto" que se encuentra en la tapa del compartimento de conexiones

1 Nombre del instrumento de medición

2 Número de serie del instrumento de medición

Número de serie del equipo de medición:

- Se encuentra en la placa de identificación del equipo y en la etiqueta resumen de piezas de repuesto.
  - Puede leerse desde la interfaz Parámetro Número de serie en Submenú Información del dispositivo.

### 14.3 Personal de servicios de Endress+Hauser

Endress+Hauser ofrece una amplia gama de servicios.

El centro Endress+Hauser de su zona le puede proporcionar información detallada sobre nuestros servicios.

### 14.4 Devolución del equipo

Es preciso devolver el equipo de medición en caso de reparación o calibración en fábrica, o si se ha solicitado o suministrado un equipo incorrecto. Las especificaciones legales requieren que Endress+Hauser, como empresa con certificación ISO, siga ciertos procedimientos en la manipulación de los productos que entran en contacto con el medio.

Para garantizar unas devoluciones de los equipos seguras, rápidas y profesionales, consulte el procedimiento y las condiciones de devolución de los equipos que encontrará en el sitio web de Endress+Hauser en http://www.endress.com/support/return-material

### 14.5 Eliminación de residuos

#### 14.5.1 Desinstalación del equipo de medición

1. Desconecte el equipo.

#### ADVERTENCIA

#### Peligro para el personal por condiciones de proceso.

 Tenga cuidado ante condiciones de proceso que pueden ser peligrosas como la presión en el instrumento de medición, las temperaturas elevadas o propiedades corrosivas del fluido. 2. Realice los pasos de montaje y conexión descritos en las secciones "Montaje del equipo de medición" y "Conexión de los dispositivos de medición" en el orden inverso. Observe las instrucciones de seguridad.

#### 14.5.2 Eliminación del instrumento de medición

#### **ADVERTENCIA**

#### Peligro para personas y medio ambiente debido a fluidos nocivos para la salud.

Asegúrese de que el instrumento de medida y todos sus huecos están libres de residuos de fluido que puedan ser dañinos para la salud o el medio ambiente, p. ej., sustancias que han entrado en grietas o se han difundido en el plástico.

Tenga en cuenta lo siguiente a la hora del desguace:

- Observe las normas nacionales.
- Separe adecuadamente los componentes para su reciclado.

# 15 Accesorios

Hay varios accesorios disponibles para el equipo que pueden pedirse junto con el equipo o posteriormente a Endress + Hauser. Puede obtener información detallada sobre los códigos de pedido correspondientes tanto del centro Endress+Hauser de su zona como de la página de productos de Endress+Hauser en Internet: www.endress.com.

# 15.1 Accesorios específicos según el equipo

### 15.1.1 Para el transmisor

| Accesorios                | Descripción                                                                                                    |
|---------------------------|----------------------------------------------------------------------------------------------------|
| Transmisor Promass 200    | Transmisor de repuesto o para stock. Utilice el código de producto para definir las<br>especificaciones siguientes:<br>Homologaciones<br>Salida<br>Indicador / funcionamiento<br>Caja<br>Software<br>Para detalles, véanse las Instrucciones de instalación EA00104D                                                                                                    |
| Indicador remoto<br>FHX50 | <ul> <li>Caja FHX50 para la acomodación de un módulo indicador .</li> <li>Caja FHX50 apropiada para: <ul> <li>Módulo indicador SD02 (botones pulsadores)</li> <li>Módulo indicador SD03 (control táctil)</li> </ul> </li> <li>Material de la caja: <ul> <li>Plástico PBT</li> <li>Acero inoxidable CF-3M (316L, 1.4404)</li> </ul> </li> <li>Longitud del cable de conexión: hasta máx. 60 m (196 ft) (longitudes de cable disponibles para pedido: 5 m (16 ft), 10 m (32 ft), 20 m (65 ft), 30 m (98 ft))</li> <li>Se puede pedir el equipo de medida junto con caja FHX50 y un módulo indicador. Debe seleccionar las siguientes opciones en los códigos de pedido independientes:</li> <li>Código de producto para equipo de medida, elemento 030: Opción L o M "Preparado para indicador FHX50"</li> <li>Código de producto para caja FHX50, elemento 050 (versión de equipo): Opción A "Preparado para indicador FHX50"</li> <li>Código de producto para caja FHX50, depende del módulo indicador seleccionado en el elemento 020 (visualizador, operación): <ul> <li>Opción C: para un módulo indicador SD02 (botones pulsadores)</li> <li>Opción E: para un módulo indicador SD03 (control táctil)</li> </ul> </li> <li>La caja FHX50 puede pedirse también como pieza de recambio. El módulo indicador del equipo de medida se monta en una caja FHX50. Para la caja FHX50 es preciso seleccionar las siguientes opciones en el código de producto: <ul> <li>Elemento 050 (versión de equipo de medida): opción B "No preparado para indicador FHX50"</li> </ul> </li> <li>Elemento 020 (visualizador, operación): opción A "Ninguno, se utiliza indicador existente"</li> <li>Para detalles, véase Documentación especial SD01007F</li> <li>(Número de pedido: FHX50)</li> </ul> |

| Protección contra<br>sobretensiones para<br>equipos a 2 hilos | Lo ideal es que se pida el módulo de protección contra sobretensiones junto con el pedido del equipo de medición. Véase la estructura de pedido del producto: característica 610 "Accesorio montado", opción NA "Protección contra sobretensiones". Su pedido por separado solo es necesario si se requiere como repuesto. |
|---------------------------------------------------------------|----------------------------------------------------------------------------------------------------|
|                                                               | <ul> <li>OVP10: Para equipos de 1 canal (característica 020, opción A):</li> <li>OVP20: Para equipos de 2 canales (característica 020, opciones B, C, E o G)</li> <li>Para detalles, véase Documentación especial SD01090F.</li> </ul>                                                                                     |
| Cubierta de protección                                        | Se utiliza para proteger el equipo de medida contra la intemperie: p. ej., lluvia, calentamiento excesivo por radiación solar directa o frío excesivo en invierno.<br>Para detalles, véase Documentación especial SD00333F                                                                                                 |

### 15.1.2 Para los sensores

| Accesorios         | Descripción                                                                                                    |
|--------------------|----------------------------------------------------------------------------------------------------|
| Camisa calefactora | Se utiliza para estabilizar la temperatura de los fluidos en el sensor.<br>Es admisible el uso de agua, vapor de agua y otros líquidos no corrosivos como<br>fluidos. Si usa aceite como producto de calentamiento, consulte con Endress<br>+Hauser.<br>Las camisas de calefacción no se pueden utilizar con sensores provistos de un disco<br>de ruptura.<br>Para detalles, véase el manual de instrucciones BA00132D |

# 15.2 Accesorios específicos para comunicaciones

| Accesorios         | Descripción                                                                                                    |
|--------------------|----------------------------------------------------------------------------------------------------|
| Commubox FXA291    | Conecta equipos de campo de Endress+Hauser con una interfaz CDI (= Common<br>Data Interface de Endress+Hauser) y el puerto USB de un ordenador de sobremesa<br>o portátil.                                                                  |
|                    | Véanse los detalles en el documento de información técnica "TI405C/07".                                                                                                    |
| Field Xpert SFX350 | Field Xpert SFX350 es un ordenador móvil para la puesta en marcha y el mantenimiento. Permite la configuración y el diagnóstico eficientes de equipos FOUNDATION Fieldbus instalados en <b>zonas no Ex</b> .                                |
|                    | Para detalles, véase el manual de instrucciones BA01202S                                                                                                    |
| Field Xpert SFX370 | Field Xpert SFX370 es un ordenador móvil para la puesta en marcha y el<br>mantenimiento. Permite la configuración y el diagnóstico eficientes de equipos<br>HART y FUNDACIÓN Fieldbus tanto en <b>zonas no Ex</b> como <b>en zonas Ex</b> . |
|                    | Para detalles, véase el manual de instrucciones BA01202S                                                                                                    |

| Accesorios | Descripción                                                                                                    |
|------------|----------------------------------------------------------------------------------------------------|
| Applicator | <ul> <li>Software para selección y dimensionado de equipos de medición de Endress<br/>+Hauser:</li> <li>Opción de equipos de medición para satisfacer las necesidades industriales</li> <li>Cálculo de los datos necesarios para identificar el caudalímetro óptimo: p. ej.,<br/>diámetro nominal, pérdida de carga, velocidad de caudal o precisión.</li> <li>Representación gráfica de los resultados del cálculo</li> <li>Determinación del código de producto parcial, gestión, documentación y acceso a<br/>todos los datos y parámetros relacionados con el proyecto durante todo el ciclo<br/>de vida del proyecto.</li> </ul>                                                                                                    |
|            | <ul><li>Applicator puede obtenerse:</li><li>Por internet: https://wapps.endress.com/applicator</li><li>En un DVD descargable para su instalación local en un PC.</li></ul>                                                                                                    |
| W@M        | <ul> <li>W@M Gestión del Ciclo de Vida</li> <li>Productividad mejorada con disponibilidad de información siempre disponible.</li> <li>Desde el primer día de planificación y durante el ciclo de vida completo de los activos se generan datos relativos a una planta de tratamiento y sus componentes.</li> <li>W@M La Gestión del Ciclo de Vida constituye una plataforma de información abierta y flexible con herramientas online y en campo. El acceso instantáneo para los empleados a datos actuales, en profundidad, reduce el tiempo de ingeniería de la planta, acelera los procesos de compras e incrementa el tiempo operativo de la planta.</li> <li>Juntamente con los servicios adecuados, la Gestión del Ciclo de Vida W@M potencia la productividad en todas las etapas. Para más información, visite www.endress.com/lifecyclemanagement</li> </ul> |
| FieldCare  | Software de Endress+Hauser para la gestión de activos de la planta basado en FDT.<br>Puede configurar todas las unidades de campo inteligentes que usted tiene en su<br>sistema y le ayuda a gestionarlas convenientemente. El uso de la información sobre<br>el estado es también una forma sencilla y efectiva para chequear el estado de<br>dichas unidades de campo.<br>Para detalles, véanse los manuales de instrucciones BA00027S y BA00059S                                                                                                    |
| DeviceCare | Herramienta de conexión y configuración de equipos de campo Endress+Hauser.<br>Para más detalles, véase el Catálogo de innovaciones IN01047S                                                                                                    |

# 15.3 Accesorios específicos para el mantenimiento

# 15.4 Componentes del sistema

| Accesorios                         | Descripción                                                                                                    |
|------------------------------------|----------------------------------------------------------------------------------------------------|
| Registrador gráfico<br>Memograph M | El registrador gráfico Memograph M proporciona información sobre todas las<br>variables relevantes medidas. Registra correctamente valores medidos, monitoriza<br>valores límite y analiza puntos de medida. Los datos se guardan en la memoria<br>interna de 256 MB y también en una tarjeta SD o un lápiz USB. |
|                                    | Para detalles, véase la "Información técnica" TI00133R y el "Manual de instrucciones" BA00247R                                                                                                    |
| Cerabar M                          | El transmisor de presión para medidas de presiones absoluta y relativa de gases,<br>vapor y líquidos. Puede utilizarse para obtener el valor de la presión de trabajo.                                                                                                    |
|                                    | Para detalles, consulte los documentos de información técnica TI00426P,<br>TI00436P y el Manual de instrucciones BA00200P, BA00382P                                                                                                    |
| Cerabar S                          | El transmisor de presión para medidas de presiones absoluta y relativa de gases,<br>vapor y líquidos. Puede utilizarse para obtener el valor de la presión de trabajo.                                                                                                    |
|                                    | Para detalles, véase la"Información técnica" TI00383P y el manual de instrucciones BA00271P                                                                                                    |
# 16 Datos técnicos

# 16.1 Aplicación

- El equipo de medición tiene por único objeto la medición de flujo de líquidos y gases.
- El equipo de medición tiene por único objeto la medición de flujo de líquidos que presenten una conductividad mínima de 20 μS/cm.

Según la versión pedida, el instrumento puede medir también productos potencialmente explosivos, inflamables, venenosos u oxidantes.

Para que el equipo mantenga sus buenas condiciones de funcionamiento durante su vida útil, utilícelo únicamente con productos a los que son suficientemente resistentes los materiales de las partes en contacto con el producto.

# 16.2 Funcionamiento y diseño del sistema

| Principio de medición | Medición de caudal másico según el principio de medición Coriolis                                                |
|-----------------------|----------------------------------------------------------------------------------------------------|
| Sistema de medición   | El equipo comprende un transmisor y un sensor.                                                                   |
|                       | El equipo está disponible en una versión compacta:<br>El transmisor y el sensor forman una sola unidad mecánica. |
|                       | Para información sobre la estructura del equipo $\rightarrow \ igoplus 14$                                       |

### Variable medida Variables medidas directamente • Caudal másico

- Caudal masic
   Densidad
  - Temperatura

### Variables medidas calculadas

- Caudal volumétrico
- Caudal volumétrico normalizado
- Densidad de referencia

#### Rango de medición

#### Rango de medición para líquidos

| DN   |      | Rango de medición valo<br>ṁ <sub>mín(F)</sub> a | ores de fondo de escala<br>a ṁ <sub>máx(F)</sub> |
|------|------|-------------------------------------------------|--------------------------------------------------|
| [mm] | [in] | [kg/h]                                          | [lb/min]                                         |
| 8    | 3/8  | 0 2 000                                         | 0 73,50                                          |
| 15   | 1/2  | 0 6 500                                         | 0 238,9                                          |
| 25   | 1    | 0 18000                                         | 0 661,5                                          |
| 40   | 1½   | 0 45 000                                        | 01654                                            |
| 50   | 2    | 070000                                          | 0 2 573                                          |
| 80   | 3    | 0 180 000                                       | 06615                                            |

### Rango de medición para gases

El valor de fondo de escala depende de la densidad y la velocidad del sonido del gas utilizado y se puede calcular con la fórmula siguiente:  $\dot{m}_{máx(G)} = mínimo (\dot{m}_{máx(F)} \cdot \rho_G : x ; \rho_G \cdot c_G \cdot \pi/2 \cdot (d_i)^2 \cdot 3600)$ 

| m <sub>max(G)</sub>                     | Valor máximo de fondo de escala para un gas [kg/h]             |
|-----------------------------------------|----------------------------------------------------------------|
| m <sub>max(F)</sub>                     | Valor máximo de fondo de escala para un líquido [kg/h]         |
| $\dot{m}_{\max(G)} < \dot{m}_{\max(F)}$ | $\dot{m}_{máx(G)}$ nunca puede ser mayor $\dot{m}_{quemáx(F)}$ |
| ρ <sub>G</sub>                          | Densidad en [kg/m³] en condiciones de trabajo                  |
| x                                       | Constante dependiente del diámetro nominal                     |
| c <sub>G</sub>                          | Velocidad del sonido (gas) [m/s]                               |
| d <sub>i</sub>                          | Diámetro interno del tubo de medición [m]                      |

| DN   |      | x                    |
|------|------|----------------------|
| [mm] | [in] | [kg/m <sup>3</sup> ] |
| 8    | 3/8  | 60                   |
| 15   | 1⁄2  | 80                   |
| 25   | 1    | 90                   |
| 40   | 1½   | 90                   |
| 50   | 2    | 90                   |
| 80   | 3    | 110                  |

|                            | <ul> <li>Ejemplo de cálculo para gases</li> <li>Sensor: Promass F, DN 50</li> <li>Gas: aire con una densidad de 60,3 kg/m<sup>3</sup> (a 20 °C y 50 bar)</li> <li>Rango de medición (líquido): 70000 kg/h</li> <li>x = 90 kg/m<sup>3</sup> (para Promass F, DN 50)</li> </ul>                                                                               |
|----------------------------|----------------------------------------------------------------------------------------------------|
|                            | Valor de fondo de escala máximo posible:<br>$\dot{m}_{max(G)} = \dot{m}_{max(F)} \cdot \rho_G : x = 70000 \text{ kg/h} \cdot 60,3 \text{ kg/m}^3 : 90 \text{ kg/m}^3 = 46900 \text{ kg/h}$                                                                                                    |
|                            | Rango de medida recomendado                                                                                                    |
|                            | $  159   Limite de caudal \rightarrow \square 159 $                                                                                                    |
| Campo operativo de valores | Por encima de 1000 : 1.                                                                                                    |
| del caudal                 | Los caudales superiores al valor de fondo de escala predeterminado no ignoran la unidad electrónica, con el resultado de que los valores del totalizador se registran correctamente.                                                                                                    |
| Señal de entrada           | Valores medidos externamente                                                                                                    |
|                            | Para aumentar la precisión de determinadas variables medidas o calcular el caudal<br>volumétrico normalizado de gases, el sistema de automatización puede proporcionar de<br>forma continuada la presión de trabajo al equipo de medida. Endress+Hauser recomienda<br>el uso de un instrumento que mida la presión absoluta, p. ej., Cerabar M o Cerabar S. |
|                            | Endress+Hauser ofrece diversos transmisores de presión y medidores de temperatura:<br>véase la sección "Accesorios" → 🖺 144                                                                                                    |
|                            | Se recomienda suministrar al equipo con valores medidos externamente siempre que se<br>quiera que calcule las siguientes variables medidas:<br>• Caudal másico<br>• Caudal volumétrico normalizado                                                                                                    |
|                            | Comunicación digital                                                                                                    |
|                            | Los valores medidos externamente se envían desde el sistema de automatización al equipo<br>de medida mediante FUNDACIÓN Fieldbus .                                                                                                    |

# 16.4 Salida

### Señal de salida

### Salida de pulsos / frecuencia / conmutación

| Función                        | Puede configurarse como salida de pulsos, frecuencia o de conmutación |
|--------------------------------|-----------------------------------------------------------------------|
| Versión                        | Pasiva, colector abierto                                              |
| Valores de entrada<br>máximos  | <ul> <li>CC 35 V</li> <li>50 mA</li> </ul>                            |
| Caída de tensión               | <ul> <li>Para ≤ 2 mA: 2 V</li> <li>Para 10 mA: 8 V</li> </ul>         |
| Corriente residual             | ≤ 0,05 mA                                                             |
| Salida de pulsos               |                                                                       |
| Ancho de pulso                 | Ajustable: 5 2 000 ms                                                 |
| Frecuencia de pulsos<br>máxima | 100 Impulse/s                                                         |
| Valor pulso                    | Ajustable                                                             |

| Variables medidas<br>asignables    | <ul><li>Caudal másico</li><li>Caudal volumétrico</li><li>Caudal volumétrico normalizado</li></ul>                                                                                                    |
|------------------------------------|----------------------------------------------------------------------------------------------------|
| Salida de frecuencia               |                                                                                                    |
| Frecuencia de salida               | Ajustable: 0 1000 Hz                                                                                                    |
| Amortiguación                      | Ajustable: 0 999 s                                                                                                    |
| Relación pulso/pausa               | 1:1                                                                                                    |
| Variables medidas<br>asignables    | <ul> <li>Caudal másico</li> <li>Caudal volumétrico</li> <li>Caudal volumétrico normalizado</li> <li>Densidad</li> <li>Densidad de referencia</li> <li>Temperatura</li> </ul>                                                                                                    |
| Salida de conmutación              |                                                                                                    |
| Comportamiento de<br>conmutación   | Binario, conductivo o no conductivo                                                                                                    |
| Retardo en la conmutación          | Ajustable: 0 100 s                                                                                                    |
| Número de ciclos de<br>conmutación | Sin límite                                                                                                    |
| Funciones asignables               | <ul> <li>Off</li> <li>Activada (On)</li> <li>Comportamiento de diagnóstico</li> <li>Valor límite <ul> <li>Caudal másico</li> <li>Caudal volumétrico</li> <li>Caudal volumétrico normalizado</li> <li>Densidad</li> <li>Densidad de referencia</li> <li>Temperatura</li> <li>Totalizador 1-3</li> </ul> </li> <li>Monitorización del sentido del caudal</li> <li>Estado <ul> <li>Detección de tubería parcialmente llena</li> <li>Supresión de caudal residual</li> </ul> </li> </ul> |

### **FOUNDATION Fieldbus**

| Foundation Fieldbus                  | H1, IEC 61158-2, aislado galvánicamente      |
|--------------------------------------|----------------------------------------------|
| Transferencia de datos               | 31,25 kbit/s                                 |
| Consumo de corriente                 | 10 mA                                        |
| Tensión de alimentación<br>admisible | 9 32 V                                       |
| Conexión a bus                       | Con protección contra inversión de polaridad |

#### Señal de alarma

La información sobre el fallo se visualiza, en función de la interfaz, de la forma siguiente:

### Salida de impulsos / frecuencia / conmutación

| Salida de impulsos   |                                                   |
|----------------------|---------------------------------------------------|
| Comportamiento error | Escoja entre:<br>• Valor actual<br>• Sin impulsos |
| Salida de frecuencia |                                                   |

| Comportamiento error  | Escoja entre:<br>• Valor actual<br>• 0 Hz<br>• Valor definido: 0 1 250 Hz |
|-----------------------|---------------------------------------------------------------------------|
| Salida de conmutación |                                                                           |
| Comportamiento error  | Escoja entre:<br>• Estado actual<br>• Abierto<br>• Cerrado                |

#### FOUNDATION Fieldbus

| Mensajes<br>sobre estado y de alarma                                      | Diagnósticos conformes a FF-891 |
|---------------------------------------------------------------------------|---------------------------------|
| Corriente de alarma FDE<br>(fallo en la desconexión de<br>la electrónica) | 0 mA                            |

#### Indicador local

| Indicación escrita | Con información sobre causas y medidas correctivas                                                                                              |
|--------------------|----------------------------------------------------------------------------------------------------|
| Retroiluminado     | Además, en el caso de una versión del equipo con indicador local SD03:<br>iluminación roja para indicar la ocurrencia de un error en el equipo. |

| i | Señal de estados co | onforme a recome | endación NAMUF | R NE 107 |
|---|---------------------|------------------|----------------|----------|
|---|---------------------|------------------|----------------|----------|

#### Interfaz/protocolo

- Mediante comunicaciones digitales: FOUNDATION Fieldbus
- Mediante la interfaz de servicio Interfaz de servicio CDI

| Indicación escrita | Con información sobre causas y medidas correctivas |
|--------------------|----------------------------------------------------|
|--------------------|----------------------------------------------------|

| Supresión de caudal<br>residual    | El usuario puede ajustar los puntos de conmutación de la supresión de caudal residual. |                                                            |  |
|------------------------------------|----------------------------------------------------------------------------------------|------------------------------------------------------------|--|
| Aislamiento galvánico              | Todas las salidas están aisladas galvánicamente entre sí.                              |                                                            |  |
| Datos específicos del<br>protocolo | ID fabricante                                                                          | 0x452B48                                                   |  |
|                                    | Núm. de identificación                                                                 | 0x1054                                                     |  |
|                                    | Device revision                                                                        | 1                                                          |  |
|                                    | Revisión de DD                                                                         | Información y ficheros en:                                 |  |
|                                    | Revisión CFF                                                                           | <ul><li>www.endress.com</li><li>www.fieldbus.org</li></ul> |  |
|                                    | Versión del dispositivo de prueba (Versión ITK)                                        | 6.1.1                                                      |  |
|                                    | Número de campaña de<br>prueba ITK                                                     | IT094200                                                   |  |

| Capacidades de enlace del<br>dispositivo (LAS, link master<br>capability) | Sí                                                                                    |  |
|---------------------------------------------------------------------------|---------------------------------------------------------------------------------------|--|
| Selección de "Enlace de<br>equipo" and "Equipo básico"                    | Sí<br>Ajuste de fábrica: Equipo básico                                                |  |
| Dirección de nodo                                                         | Ajuste de fábrica: 247 (0xF7)                                                         |  |
| Funciones soportadas                                                      | Se admiten los métodos siguientes:<br>• Reiniciar<br>• Reiniciar ENP<br>• Diagnóstico |  |
| Relaciones de Comunicación Vi                                             | irtual (VCR)                                                                          |  |
| Número de VCR                                                             | 44                                                                                    |  |
| Número de objetos enlazados<br>en VFD                                     | 50                                                                                    |  |
| Entradas permanentes                                                      | 1                                                                                     |  |
| VCR cliente                                                               | 0                                                                                     |  |
| VCR servidor                                                              | 10                                                                                    |  |
| VCR fuente                                                                | 43                                                                                    |  |
| VCR distribución de reportes                                              | 0                                                                                     |  |
| VCR suscriptor                                                            | 43                                                                                    |  |
| VCR editor                                                                | 43                                                                                    |  |
| Capacidades de enlace del disp                                            | ositivo                                                                               |  |
| Slot time                                                                 | 4                                                                                     |  |
| Retraso mínimo entre PDU                                                  | 8                                                                                     |  |
| Retraso de respuesta máx.                                                 | 5 min                                                                                 |  |
| Integración en el sistema                                                 | <ul> <li>Para información sobre la integración en un sistema, véase el .→</li></ul>   |  |

# 16.5 Alimentación

#### Asignación de terminales

Transmisor

Versión de conexión a FOUNDATION Fieldbus, salida de impulsos/frecuencia/conmutación

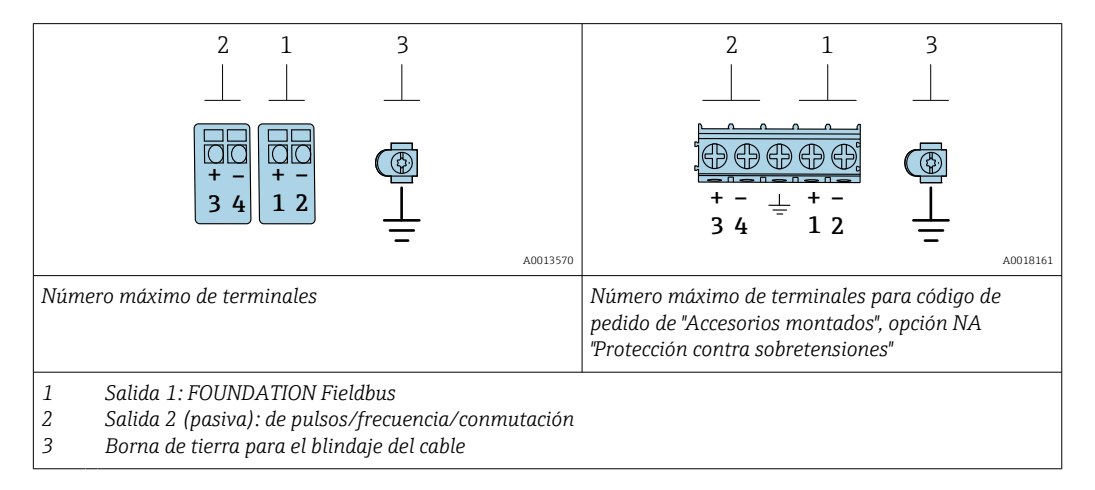

| Código de pedido para "Salida" | Números de terminal |       |                               |                                |
|--------------------------------|---------------------|-------|-------------------------------|--------------------------------|
|                                | Salida 1            |       | Salida 2                      |                                |
|                                | 1 (+)               | 2 (-) | 3 (+)                         | 4 (-)                          |
| Opción E <sup>1) 2)</sup>      | FOUNDATION Fieldbus |       | Salida de impul<br>conmutacio | sos/frecuencia/<br>ón (pasiva) |

1) La salida 1 se debe utilizar siempre; la salida 2 es opcional.

2) FOUNDATION Fieldbus con protección integrada contra inversión de polaridad.

Tensión de alimentación Transmisor

#### Todas las salidas requieren una fuente de alimentación externa.

Los siguientes valores de tensión de alimentación se refieren a las salidas de corriente disponibles:

| Código de producto para "Salida"                                                      | Tensión mínima<br>en el terminal | Tensión máxima<br>en el terminal |
|---------------------------------------------------------------------------------------|----------------------------------|----------------------------------|
| Opción E <sup>1)</sup> : FOUNDATION Fieldbus, salida de pulsos/frecuencia/conmutación | ≥ CC 9 V                         | CC 32 V                          |

1) Para versiones del dispositivo con indicador local SD03: la tensión de los terminales debe incrementarse 0,5 Vcc si se emplea retroiluminación.

| Consumo de potencia                   | Transmisor                                                                                                    |                                                                                                   |  |  |
|---------------------------------------|----------------------------------------------------------------------------------------------------|---------------------------------------------------------------------------------------------------|--|--|
|                                       | Código de producto para "Salida;<br>entrada"                                                                                                    | Consumo máximo de energía                                                                         |  |  |
|                                       | Opción E: FOUNDATION Fieldbus, salida de pulsos / frecuencia / conmutación                                                                                                    | <ul> <li>Operación con salida 1: 576 mW</li> <li>Operación con salidas 1 y 2: 2 576 mW</li> </ul> |  |  |
| Consumo de corriente                  | FOUNDATION Fieldbus                                                                                                    |                                                                                                   |  |  |
|                                       | 18 mA                                                                                                    |                                                                                                   |  |  |
| Fallo de la fuente de<br>alimentación | <ul> <li>Los totalizadores se detienen en el último valor medido.</li> <li>La configuración se guarda en la memoria del equipoo en la memoria intercambiable<br/>(HistoROM DAT), según la versión del equipo.</li> <li>Se guardan los mensajes de error (incl. horas de funcionamiento en total).</li> </ul>                                                                                 |                                                                                                   |  |  |
| Conexión eléctrica                    | → 🗎 33                                                                                                    |                                                                                                   |  |  |
| Igualación de potencial               | → 🖺 35                                                                                                    |                                                                                                   |  |  |
| Terminales                            | <ul> <li>Para versiones del equipo sin protección contra sobretensiones integrada: terminales de conexión por resorte para secciones transversales de cable 0,5 2,5 mm<sup>2</sup> (20 14 AWG)</li> <li>Para versiones del equipo con protección contra sobretensiones integrada: terminales de tornillo para secciones transversales de cable 0,2 2,5 mm<sup>2</sup> (24 14 AWG)</li> </ul> |                                                                                                   |  |  |
| Entradas de cable                     | <ul> <li>Prensaestopas: M20 × 1,5 con cab</li> <li>Rosca de la entrada de cable:</li> <li>NPT <sup>1</sup>/<sub>2</sub>"</li> <li>G <sup>1</sup>/<sub>2</sub>"</li> </ul>                                                                                                    | le Ø 6 12 mm (0,24 0,47 in)                                                                       |  |  |

Especificación de los cables  $\rightarrow \cong 30$ 

Protección contra sobretensiones Se puede especificar en el pedido que el equipo incluya una protección contra sobretensiones según distintas certificaciones: *Código de producto para "Accesorio montado", opción NA "Protección contra sobretensiones"* 

| Rango de tensiones de entrada              | Los valores corresponden a las especificaciones $\rightarrow  \boxplus  151$ para la tensión de alimentación $^{1)}$ |
|--------------------------------------------|----------------------------------------------------------------------------------------------------|
| Resistencia por canal                      | 2 · 0,5 Ω máx.                                                                                                    |
| Tensión de cebado CC                       | 400 700 V                                                                                                    |
| Sobretensión de disparo<br>transitoria     | < 800 V                                                                                                    |
| Capacitancia en 1 MHz                      | < 1,5 pF                                                                                                    |
| Corriente de descarga nominal<br>(8/20 µs) | 10 kA                                                                                                    |
| Rango de temperaturas                      | -40 +85 °C (-40 +185 °F)                                                                                             |

1) El valor de la tensión se reduce debido a la resistencia interna en una cantidad  $I_{\text{min}}\cdot R_i$ 

- Depende de la clasificación de temperatura, las restricciones se refieren a la temperatura ambiente en el caso de las versiones del equipo dotadas con protección contra sobretensiones.
- Para obtener información detallada sobre las tablas de temperatura, véase las "Instrucciones de seguridad" (XA) para el equipo.

# 16.6 Características de funcionamiento

| Condiciones de trabajo de<br>referencia | <ul> <li>Límites de error basados en la ISO 11631</li> <li>Agua con +15 +45 °C (+59 +113 °F) a2 6 bar (29 87 psi)</li> <li>Especificaciones según el protocolo de calibración</li> <li>Precisión basada en banco de calibración acreditado con traceabilidad según ISO 17025.</li> </ul> |  |  |
|-----------------------------------------|----------------------------------------------------------------------------------------------------|--|--|
|                                         | Para obtener los errores de medición, utilice la función Applicator herramienta de dimensionado $\rightarrow \square 144$                                                                                                    |  |  |
| Error medido máximo                     | lect. = del valor de lectura; 1 g/cm <sup>3</sup> = 1 kg/l; T = temperatura del producto                                                                                                    |  |  |
|                                         | Precisión de base                                                                                                    |  |  |
|                                         | Aspectos básicos del diseño $\rightarrow 	extsf{B}$ 155                                                                                                    |  |  |
|                                         | Caudal másico y caudal volumétrico (líquidos)                                                                                                    |  |  |
|                                         | ±0,10 % v.l.                                                                                                    |  |  |
|                                         | Caudal másico (gases)<br>±0,25 % v.l.                                                                                                    |  |  |

#### Densidad (líquidos)

| En las condiciones de referencia | Calibración de densidad normal | Gama amplia<br>Especificación de densidad <sup>1) 2)</sup> |  |
|----------------------------------|--------------------------------|------------------------------------------------------------|--|
| [g/cm <sup>3</sup> ]             | [g/cm³]                        | [g/cm³]                                                    |  |
| ±0,0005                          | ±0,0005                        | ±0,001                                                     |  |

1) Rango válido para una calibración de densidad especial: 0 ... 2 g/cm³, +5 ... +80 °C (+41 ... +176 °F)

2) Código de producto para "Software de aplicación", opción EE "Densidad especial"

#### Temperatura

±0,5 °C ± 0,005 · T °C (±0,9 °F ± 0,003 · (T – 32) °F)

#### Estabilidad del punto cero

| DN   |      | Estabilidad del punto cero |          |
|------|------|----------------------------|----------|
| [mm] | [in] | [kg/h]                     | [lb/min] |
| 8    | 3⁄8  | 0,180                      | 0,007    |
| 15   | 1/2  | 0,585                      | 0,021    |
| 25   | 1    | 1,62                       | 0,059    |
| 40   | 11/2 | 4,05                       | 0,149    |
| 50   | 2    | 6,30                       | 0,231    |
| 80   | 3    | 16,2                       | 0,617    |

#### Valores del caudal

Valores del caudal flujo como parámetro de rangeabilidad en función del diámetro nominal.

Unidades del Sistema Internacional (SI)

| DN   | 1:1    | 1:10   | 1:20   | 1:50   | 1:100  | 1:500  |
|------|--------|--------|--------|--------|--------|--------|
| [mm] | [kg/h] | [kg/h] | [kg/h] | [kg/h] | [kg/h] | [kg/h] |
| 8    | 2 000  | 200    | 100    | 40     | 20     | 4      |
| 15   | 6500   | 650    | 325    | 130    | 65     | 13     |
| 25   | 18000  | 1800   | 900    | 360    | 180    | 36     |
| 40   | 45000  | 4 500  | 2250   | 900    | 450    | 90     |
| 50   | 70000  | 7 000  | 3 500  | 1400   | 700    | 140    |
| 80   | 180000 | 18000  | 9000   | 3600   | 1800   | 360    |

#### Unidades EUA

| DN         | 1:1      | 1:10     | 1:20     | 1:50     | 1:100    | 1:500    |
|------------|----------|----------|----------|----------|----------|----------|
| [pulgadas] | [lb/min] | [lb/min] | [lb/min] | [lb/min] | [lb/min] | [lb/min] |
| 3/8        | 73,50    | 7,350    | 3,675    | 1,470    | 0,735    | 0,147    |
| 1/2        | 238,9    | 23,89    | 11,95    | 4,778    | 2,389    | 0,478    |
| 1          | 661,5    | 66,15    | 33,08    | 13,23    | 6,615    | 1,323    |
| 11/2       | 1654     | 165,4    | 82,70    | 33,08    | 16,54    | 3,308    |

| DN         | 1:1      | 1:10     | 1:20     | 1:50     | 1:100    | 1:500    |
|------------|----------|----------|----------|----------|----------|----------|
| [pulgadas] | [lb/min] | [lb/min] | [lb/min] | [lb/min] | [lb/min] | [lb/min] |
| 2          | 2 573    | 257,3    | 128,7    | 51,46    | 25,73    | 5,146    |
| 3          | 6615     | 661,5    | 330,8    | 132,3    | 66,15    | 13,23    |

#### Precisión de las salidas

Las salidas tienen especificadas las siguientes precisiones de base.

Salida de pulsos/frecuencia

lect. = de lectura

|                       | Precisión                                                                                                    | Máx. ±100 ppm v.l.           |  |  |  |
|-----------------------|----------------------------------------------------------------------------------------------------|------------------------------|--|--|--|
|                       |                                                                                                    |                              |  |  |  |
| Repetibilidad         | v.l. = del valor de lectura; 1 g/cm <sup>3</sup> = 1 kg/l; T = temperatura del producto                                                                                                    |                              |  |  |  |
|                       | Repetibilidad bas                                                                                                    | e                            |  |  |  |
|                       | Aspectos bási                                                                                                    | cos del diseño → 🗎 155       |  |  |  |
|                       | Caudal másico y co                                                                                                    | audal volumétrico (líquidos) |  |  |  |
|                       | ±0,05 % v.l.                                                                                                    |                              |  |  |  |
|                       | Caudal másico (ga                                                                                                    | ses)                         |  |  |  |
|                       | ±0,20 % v.l.                                                                                                    |                              |  |  |  |
|                       | Densidad (líquidos)                                                                                                    |                              |  |  |  |
|                       | ±0,00025 g/cm <sup>3</sup>                                                                                                    |                              |  |  |  |
|                       | Temperatura                                                                                                    |                              |  |  |  |
|                       | ±0,25 °C ± 0,0025 · T °C (±0,45 °F ± 0,0015 · (T-32) °F)                                                                                                    |                              |  |  |  |
| Tiempo de respuesta   | <ul> <li>El tiempo de respuesta depende de la configuración (amortiguación).</li> <li>Tiempo de respuesta en caso de variaciones irregulares en la variable medida: tras 500 ms → 95 % del valor de fondo de escala.</li> </ul> |                              |  |  |  |
| Influencia de la      | Salida de pulsos/                                                                                                    | frecuencia                   |  |  |  |
| temperatura ambiente  | lect. = de lectura                                                                                                    |                              |  |  |  |
|                       | Coeficiente de<br>temperatura                                                                                                    | Máx. ±100 ppm lect.          |  |  |  |
| <br>Influencia de la  | Caudal másico v o                                                                                                    | caudal volumétrico           |  |  |  |
| temperatura del medio | v.f.e. = del valor de fondo de escala                                                                                                    |                              |  |  |  |
|                       | Cuando hay una diferencia entre la temperatura para el ajuste del punto cero y la temperatura de proceso, se produce un error de medición adicional típico de $\pm 0,0002$ % v.f.e./°C ( $\pm 0.0001$ % v.f.e./°F).             |                              |  |  |  |
|                       | El efecto se reduce si el ajuste del punto cero se realiza a la temperatura de proceso.                                                                                                    |                              |  |  |  |

#### Densidad

Cuando se produce una diferencia entre la temperatura de calibración de la densidad y la temperatura de proceso, el error medido adicional del sensor es normalmente  $\pm 0,00005 \text{ g/cm}^3$ /°C ( $\pm 0,000025 \text{ g/cm}^3$ /°F). La calibración de densidad de campo es posible.

Especificación de densidad de rango amplio (calibración de densidad especial) Si la temperatura del proceso está fuera del rango válido ( $\rightarrow \square$  152), el error medido es ±0,00005 g/cm<sup>3</sup> /°C (±0,000025 g/cm<sup>3</sup> /°F)

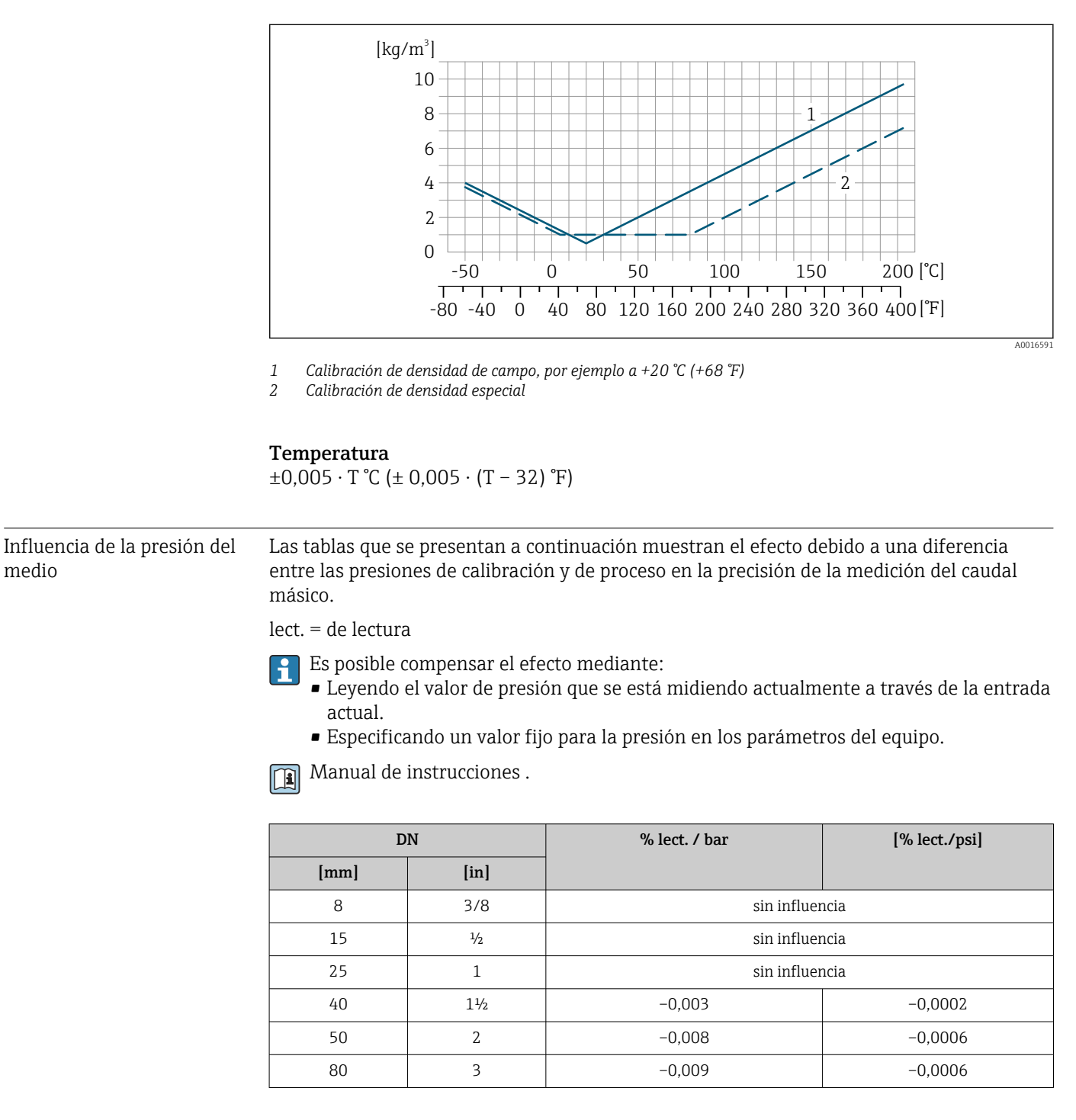

Aspectos básicos del diseño v.l. = valor de la lectura, v.f.e. = del valor de fondo de escala

BaseAccu = precisión de base en % lect., BaseRepeat = repetibilidad de base en % lect.

MeasValue = valor medido; ZeroPoint = estabilidad de punto cero

Cálculo del error medido máximo en función del caudal

| Velocidad del caudal                                      | Error medido máximo en % de lect.                         |
|-----------------------------------------------------------|-----------------------------------------------------------|
| $\geq \frac{\text{ZeroPoint}}{\text{BaseAccu}} \cdot 100$ | ± BaseAccu                                                |
| A0021332                                                  | N0021333                                                  |
| $< rac{	ext{ZeroPoint}}{	ext{BaseAccu}} \cdot 100$       | $\pm \frac{\text{ZeroPoint}}{\text{MeasValue}} \cdot 100$ |
| A0021333                                                  | A0021334                                                  |

Cálculo de la repetibilidad máxima en función del caudal

| Velocidad del caudal                                                        |         | Repetibilidad máxima en % de lect.                                          |   |
|-----------------------------------------------------------------------------|---------|-----------------------------------------------------------------------------|---|
| $\geq \frac{\frac{4}{3} \cdot \text{ZeroPoint}}{\text{BaseAccu}} \cdot 100$ |         | ± ½ · BaseAccu                                                              | 3 |
| A                                                                           | 0021341 | TC12007                                                                     | 2 |
| $< \frac{\frac{4}{3} \cdot \text{ZeroPoint}}{\text{BaseAccu}} \cdot 100$    |         | $\pm \frac{2}{3} \cdot \frac{\text{ZeroPoint}}{\text{MeasValue}} \cdot 100$ |   |
| A                                                                           | 0021342 | A002134                                                                     | 4 |

### Ejemplo de error medido máximo

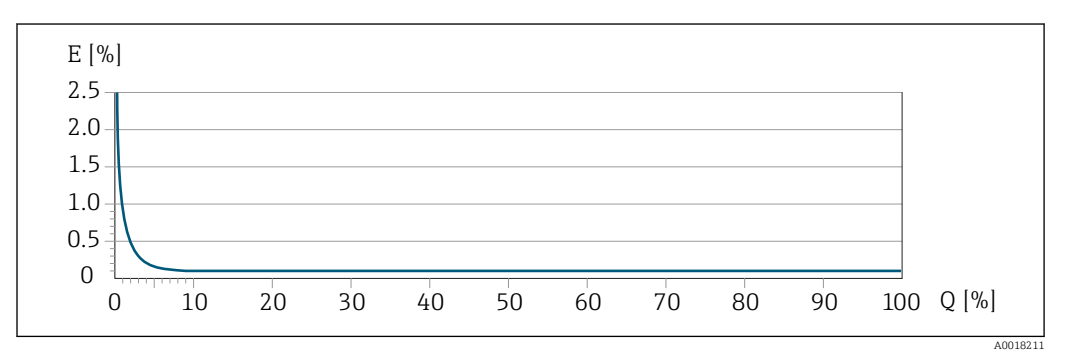

*E* Error medido máximo en % de lect. (ejemplo)

Q Caudal en % del valor de fondo de escala máximo

# 16.7 Instalación

Condiciones de instalación

→ 🖹 21

# 16.8 Entorno

| Rango de temperatura<br>ambiente | $\rightarrow \textcircled{2} 23 \rightarrow \textcircled{2} 23$                                                                                                    |
|----------------------------------|----------------------------------------------------------------------------------------------------|
|                                  | Tablas de temperatura                                                                                                    |
|                                  | Tenga en cuenta las interdependencias entre temperatura ambiente admisible y temperatura admisible del fluido siempre que utilice el equipo en una zona clasificada como peligrosa. |
|                                  | Para información detallada de las tablas de temperatura, véase la documentación separada titulada "Instrucciones de seguridad" (XA) para el dispositivo.                            |
| Temperatura de<br>almacenamiento | –40 +80 °C (–40 +176 °F), preferentemente a +20 °C (+68 °F)                                                                                                    |

| Clase climática                          | DIN EN 60068-2-38 (prueba Z/AD)                                                                                                    |
|------------------------------------------|----------------------------------------------------------------------------------------------------|
| Grado de protección                      | Transmisor<br>Estándar: IP66/67, carcasa tipo 4X<br>Cuando la caja está abierta: IP20, carcasa tipo 1<br>Módulo indicador: IP20, carcasa tipo 1                                                                                                    |
|                                          | <b>Sensor</b><br>IP66/67, carcasa tipo 4X                                                                                                    |
|                                          | <b>Conector</b><br>IP67, solo si está enroscado                                                                                                    |
| Resistencia a vibraciones                | <ul> <li>Oscilación, sinusoidal conforme a IEC 60068-2-6 mecánica M2</li> <li>2 8,4 Hz, 3,5 mm pico</li> <li>8,4 2 000 Hz, 1 g pico</li> <li>Oscilación, ruido en banda ancha conforme a IEC 60068-2-64 mecánica M2</li> <li>10 200 Hz, 0,003 g<sup>2</sup>/Hz</li> <li>200 2 000 Hz, 0,001 g<sup>2</sup>/Hz</li> <li>Total: 1,54 g rms</li> </ul>                     |
| Resistencia a golpes                     | Golpe, semisinusoidal conforme a IEC 60068-2-27<br>6 ms 30 g                                                                                                    |
| Resistencia a golpes                     | Golpe debido a una manipulación brusca conforme a IEC 60068-2-31 mecánica M2                                                                                                    |
| Limpieza interior                        | <ul> <li>Limpieza in situ (CIP)</li> <li>Esterilización in situ (SIP)</li> </ul>                                                                                                    |
|                                          | <ul> <li>Opciones</li> <li>Versión sin aceite y grasa para partes en contacto con el producto, sin declaración<br/>Código de producto para "Servicio", opción HA</li> <li>Versión sin aceite y grasa para partes en contacto con el producto según<br/>IEC/TR 60877-2.0 y BOC 50000810-4, con declaración<br/>Código de producto para "Servicio", opción HB</li> </ul> |
| Compatibilidad<br>electromagnética (EMC) | 🗊 Se proporcionan detalles al respecto en la "Declaración de conformidad".                                                                                                    |

# 16.9 Proceso

| Rango de temperaturas del producto | Versión estándar              | −50 +150 °C (−58 +302 °F) | Código de producto para "mat. del                                                                                                    |
|------------------------------------|-------------------------------|---------------------------|----------------------------------------------------------------------------------------------------|
| -                                  |                               |                           | tubo de medición, superficie en<br>contacto con el producto", opción<br>HA, SA, SB, SC                                                                  |
|                                    | Versión de altas temperaturas | −50 +205 °C (−58 +401 °F) | Versión de alta presión: código de<br>producto para "mat. del tubo de<br>medición, superficie en contacto<br>con el producto", opción SD, SE, SF,<br>TH |

0 ... 2 000 kg/m<sup>3</sup> (0 ... 125 lb/cf)

Rangos de presióntemperatura Puede obtener una visión general sobre los rangos de presión y temperatura de las conexiones a proceso en el documento "Información técnica"

Caja del sensor

Para las versiones estándar con el rango de temperatura  $-50 \dots +150$  °C ( $-58 \dots +302$  °F), la caja del sensor está llena de gas nitrógeno seco y protege la electrónica y la mecánica del interior.

Para todas las otras versiones de temperatura la caja del sensor se llena con un gas inerte seco.

Si falla un tubo de medición (por ejemplo, debido a características del proceso como fluidos corrosivos o abrasivos), el fluido estará inicialmente contenido en la caja del sensor.

Si ocurre un fallo en una tubería, el nivel de presión de dentro de la caja del sensor aumentará conforme a la presión del proceso operativo. Si el usuario juzga que la presión de ruptura de la caja del sensor no proporciona un margen de seguridad adecuado, el equipo puede proveerse de un disco de ruptura. Esto evita que se forme una presión excesivamente alta dentro de la caja del sensor. Por lo tanto, se recomienda encarecidamente el uso de un disco de ruptura en aplicaciones que involucran altas presiones de gas, y particularmente en aplicaciones en las que la presión del proceso es mayor que 2/3 de la presión de ruptura de la caja del sensor.

Si es necesario drenar el producto con fugas en un equipo de descarga, el sensor debe estar equipado con un disco de ruptura. Conecte la descarga a la conexión roscada adicional .

Si el sensor se va a purgar con gas (detección de gas), debe estar equipado con conexiones de purga.

No abra las conexiones de purga excepto si el contenedor se puede llenar inmediatamente con un qas inerte seco. Use solo baja presión para purgar.

Presión máxima:

- DN de 08 a 150 (de 3/8 a 6"): 5 bar (72,5 psi)
- DN 250 (10"):
  - Temperatura del producto ≤ 100 °C (212 °F): 5 bar (72,5 psi)
  - Temperatura del producto > 100 °C (212 °F): 3 bar (43,5 psi)

#### Presión de ruptura de la caja del sensor

Las presiones de rotura de la caja del sensor siguientes solo son válidas para equipos normales o equipos dotados de conexiones para purga cerradas (sin abrir / como en la entrega).

Si un equipo que dispone de conectores para purga (código de producto para "Opción de sensor", opción CH "Conector para purga") está conectado al sistema de purga, la presión máxima la determina, bien el sistema de purga mismo o bien el equipo, según cuál de estos componentes presente una calificación de presión más baja.

Si el equipo está dotado con un disco de ruptura (código de producto para "Opción del sensor", opción CA "Disco de ruptura"), la presión de activación del disco de ruptura es decisiva .

La presión de ruptura de la caja del sensor se refiere a una presión interna típica que se alcanza antes de la falla mecánica de la caja del sensor y que se determinó durante la prueba de tipo. La declaración de prueba de tipo correspondiente se puede pedir con el

| J / 1 | 1 /  |                                          |       |  |
|-------|------|------------------------------------------|-------|--|
| D     | N    | Presión de ruptura de la caja del sensor |       |  |
| [mm]  | [in] | [bar]                                    | [psi] |  |
| 8     | 3⁄8  | 400                                      | 5800  |  |
| 15    | 1/2  | 350                                      | 5070  |  |
| 25    | 1    | 280                                      | 4060  |  |
| 40    | 11/2 | 260                                      | 3770  |  |
| 50    | 2    | 180                                      | 2610  |  |
| 80    | 3    | 120                                      | 1740  |  |

equipo (código de producto para "Aprobación adicional", opción LN "Presión de ruptura de la caja del sensor, prueba de tipo").

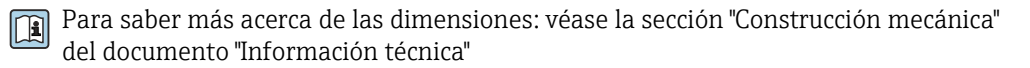

Disco de ruptura

Para incrementar el nivel de seguridad puede usarse una versión de equipo dotada de disco de ruptura con una presión de activación de 10 ... 15 bar (145 ... 217,5 psi) (código de producto para "Opción del sensor", opción CA "disco de ruptura").

No puede usar a la vez discos de seguridad y la camisa de calentamiento disponible por separado.

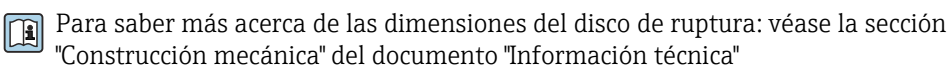

Límite caudal

Seleccione el diametro nominal optimizando entre rango de caudal requerido y pérdida de carga admisible.

- Para una visión general sobre los valores de fondo de escala disponibles, véase la sección "Rango de medición" → 🗎 146
- El valor mínimo de fondo de escala recomendado es aprox. 1/20 del valor máximo de fondo de escala.
- En la mayoría de las aplicaciones, 20 ... 50 % del valor máximo de fondo de escala puede considerarse un valor ideal.
- Debe seleccionar un valor de escala entera bajo para productos abrasivos (como líquidos con sólidos en suspensión): velocidad del caudal < 1 m/s (< 3 ft/s).</li>
- Para mediciones de gas, aplique las reglas siguientes:
  - La velocidad de flujo en los tubos de medición no debe exceder la mitad de la velocidad del sonido (0,5 Mach).
  - El caudal másico máximo depende de la densidad del gas: fórmula  $\rightarrow \implies 146$
- Para determinar el caudal límite utilice el Applicator software de dimensionado  $\rightarrow \cong 144$

 Pérdida de carga
 Para determinar la pérdida de presión utilice el Applicator software de dimensionado → 
 → 
 144
 Promass F con pérdida de presión reducida: código de producto para "Opción sensor", opción CE "Pérdida de presión reducida"

 Presión del sistema 
 → 
 → 
 23

# 16.10 Construcción mecánica

Diseño, dimensiones

Para las dimensiones del instrumento y las requeridas para su instalación, véase el documento "Información técnica", sección "Construcción mecánica".

Peso

Todos los valores del peso (el peso excluye el material de embalaje) se refieren a equipos con bridas EN/DIN PN 40.

#### Peso en unidades SI

| DN   | Peso [kg]                                                       |                                                           |  |  |  |
|------|-----------------------------------------------------------------|-----------------------------------------------------------|--|--|--|
| [mm] | Código de producto para "Caja", opción C<br>Aluminio recubierto | Código de producto para "Caja", opción B<br>1.4404 (316L) |  |  |  |
| 8    | 9                                                               | 11,5                                                      |  |  |  |
| 15   | 10                                                              | 12,5                                                      |  |  |  |
| 25   | 12                                                              | 14,5                                                      |  |  |  |
| 40   | 17                                                              | 19,5                                                      |  |  |  |
| 50   | 28                                                              | 30,5                                                      |  |  |  |
| 80   | 53                                                              | 55,5                                                      |  |  |  |

### Peso en unidades EUA

| DN<br>[in] | Peso [lbs]                                                      |                                                           |  |  |  |
|------------|-----------------------------------------------------------------|-----------------------------------------------------------|--|--|--|
|            | Código de producto para "Caja", opción C<br>Aluminio recubierto | Código de producto para "Caja", opción B<br>1.4404 (316L) |  |  |  |
| 3/8        | 20                                                              | 25                                                        |  |  |  |
| 1/2        | 22                                                              | 28                                                        |  |  |  |
| 1          | 26                                                              | 32                                                        |  |  |  |
| 1½         | 37                                                              | 43                                                        |  |  |  |
| 2          | 62                                                              | 67                                                        |  |  |  |
| 3          | 117                                                             | 122                                                       |  |  |  |

Materiales

#### Caja del transmisor

- Código de producto para "Caja", opción B: acero inoxidable CF-3M (316L, 1.4404)
- Código de producto para "Cabezal", opción C "Compacto, recubierto de aluminio": Aluminio, AlSi10Mg, recubierto
- Material de la ventana: vidrio

#### Entradas de cable/prensaestopas

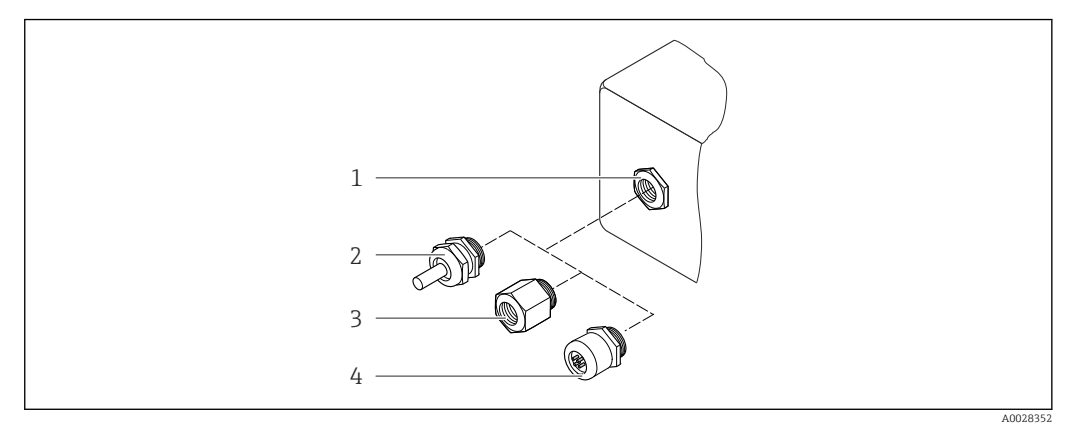

■ 24 Entradas de cable/prensaestopas posibles

- 1 Rosca M20 × 1,5
- 2 Prensaestopas M20 × 1,5
- 3 Adaptador para entrada de cable con rosca interior G ½" o NPT ½"
- 4 Conectores

#### Código de producto para "Caja", opción B: "Compartimento dual GT18, 316L"

| Entrada de cable/prensaestopas                               | Tipo de protección                                                                    | Material                       |
|--------------------------------------------------------------|---------------------------------------------------------------------------------------|--------------------------------|
| Prensaestopas M20 × 1,5                                      | <ul> <li>No Ex</li> <li>Ex ia</li> <li>Ex ic</li> <li>Ex nA</li> <li>Ex tb</li> </ul> | Acero inoxidable, 1.4404       |
| Adaptador para entrada de cable<br>con rosca interior G ½"   | Para Ex y no Ex<br>(excepto CSA Ex d/XP)                                              | Acero inoxidable 1.4404 (316L) |
| Adaptador para entrada de cable<br>con rosca interior NPT ½" | Para Ex y no Ex                                                                       |                                |

#### Código de producto para "Caja", opción C: "compartimento dual GT20, recubierto de aluminio"

| Entrada de cable/prensaestopas                               | Tipo de protección                                         | Material        |
|--------------------------------------------------------------|------------------------------------------------------------|-----------------|
| Prensaestopas M20 × 1,5                                      | <ul><li>No Ex</li><li>Ex ia</li><li>Ex ic</li></ul>        | Plástico        |
|                                                              | Adaptador para entrada de cable<br>con rosca interior G ½" | Latón niquelado |
| Adaptador para entrada de cable<br>con rosca interior NPT ½" | Para Ex y no Ex<br>(excepto CSA Ex d/XP)                   | Latón niquelado |
| Rosca NPT ½"<br>mediante adaptador                           | Para Ex y no Ex                                            |                 |

#### Conector del equipo

| Conexión eléctrica | Materiales                                                                                                    |
|--------------------|----------------------------------------------------------------------------------------------------|
| Conector M12x1     | <ul> <li>Zócalo: acero inoxidable, 1.4401/316</li> <li>Caja de contactos: plástico, PUR, negra</li> <li>Contactos: metal, CuZn, chapado en oro</li> <li>Junta de conexión roscada: NBR</li> </ul> |

#### Caja del sensor

El material de la caja del sensor depende de la opción seleccionada en el código de producto para "Mat. del tubo de medición, superficie en contacto con el producto".

| Código de producto para "mat. del tubo de<br>medición, superficie en contacto con el producto" | Material                                                                                                    |
|------------------------------------------------------------------------------------------------|----------------------------------------------------------------------------------------------------|
| Opción HA, SA, SD, TH                                                                          | <ul><li>Superficie exterior resistente a ácidos y bases</li><li>Acero inoxidable 1.4301 (304)</li></ul>                       |
|                                                                                                | Con código de producto para "Opción de sensor",<br>opción <b>CC</b> "Caja de sensor 316L": acero<br>inoxidable, 1.4404 (316L) |
| Opción SB, SC, SE, SF                                                                          | <ul><li>Superficie exterior resistente a ácidos y bases</li><li>Acero inoxidable 1.4301 (304)</li></ul>                       |

#### Tubos de medición

- DN 8 a 80 (3/8 a 3"): acero inoxidable, 1.4539 (904L); Manifold: acero inoxidable, 1.4404 (316/316L)
- DN 8 a 80 (3/8 a 3"): aleación C22, 2.4602 (UNS N06022); Manifold: aleación C22, 2.4602 (UNS N06022)

#### **Conexiones a proceso**

- Bridas según EN 1092-1 (DIN2501) / según ASME B16.5 / según JIS B2220:
  - Acero inoxidable 1.4404 (F316/F316L)
  - Aleación C22, 2.4602 (UNS N06022)
  - Bridas locas: acero inoxidable, 1.4301 (F304); partes en contacto con el producto aleación C22
- Todas las otras conexiones a proceso: Acero inoxidable 1.4404 (316/316L)
- Conexiones de proceso disponibles  $\rightarrow \cong 163$

#### Juntas

Conexiones soldadas a proceso sin juntas internas

#### Accesorios

Cubierta protectora

Acero inoxidable 1.4404 (316L)

| Conexiones a proceso  | Conexiones bridadas fijas:                                                                    |
|-----------------------|-----------------------------------------------------------------------------------------------|
| concinence a proceso  | <ul> <li>Brida EN 1092-1 (DIN 2501)</li> </ul>                                                |
|                       | <ul> <li>Brida EN 1092-1 (DIN 2512N)</li> </ul>                                               |
|                       | <ul> <li>Longitudes según Namur conforme a NE 132</li> </ul>                                  |
|                       | <ul> <li>Brida ASME B16.5</li> </ul>                                                          |
|                       | <ul> <li>Brida IIS B2220</li> </ul>                                                           |
|                       | <ul> <li>Brida de forma A DIN 11864-2. DIN 11866 serie A, brida con entalladura</li> </ul>    |
|                       | Conexiones clamp:                                                                             |
|                       | Tri-Clamp (tubos OD). DIN 11866 serie C                                                       |
|                       | <ul> <li>Rosca:</li> </ul>                                                                    |
|                       | Rosca DN 11851, DIN 11866 serie A                                                             |
|                       | <ul> <li>Rosca SMS 1145</li> </ul>                                                            |
|                       | Rosca ISO 2853, ISO 2037                                                                      |
|                       | Rosca de forma A DIN 11864-1, DIN 11866 serie A                                               |
|                       | Conexiones VCO:                                                                               |
|                       | ■ 8-VCO-4                                                                                     |
|                       | ■ 12-VCO-4                                                                                    |
|                       | Materiales de la conexión a proceso → <sup>●</sup> 160                                        |
| Rugosidad superficial | Los datos indicados se refieren a las piezas que están en contacto con el líquido. Es posible |
|                       | solicitar la siguiente calidad de rugosidad de la superfície.                                 |
|                       | • SIII pulli<br>• $P_{2} = -0.76 \text{ µm} (20 \text{ µin})$                                 |
|                       | • $Ra_{max} = 0.70 \ \mu m (50 \ \mu m)$                                                      |
|                       | $\mathbf{R}_{\text{max}} = 0.38 \text{ µm} (15 \text{ µm})$                                   |
|                       |                                                                                               |
|                       | 16.11 Operatividad                                                                            |

Idiomas

Admite la configuración en los siguientes idiomas:

Mediante visualizador local:

Inglés, alemán, francés, español, italiano, holandés, portugués, polaco, ruso, sueco, turco, chino, japonés, bahasa (indonesio), vietnamitas, checo

 Desde el software de configuración "FieldCare": Inglés, alemán, francés, español, italiano, chino, japonés

#### Configuración local

#### Mediante módulo de visualización

Se dispone de dos módulos de indicación:

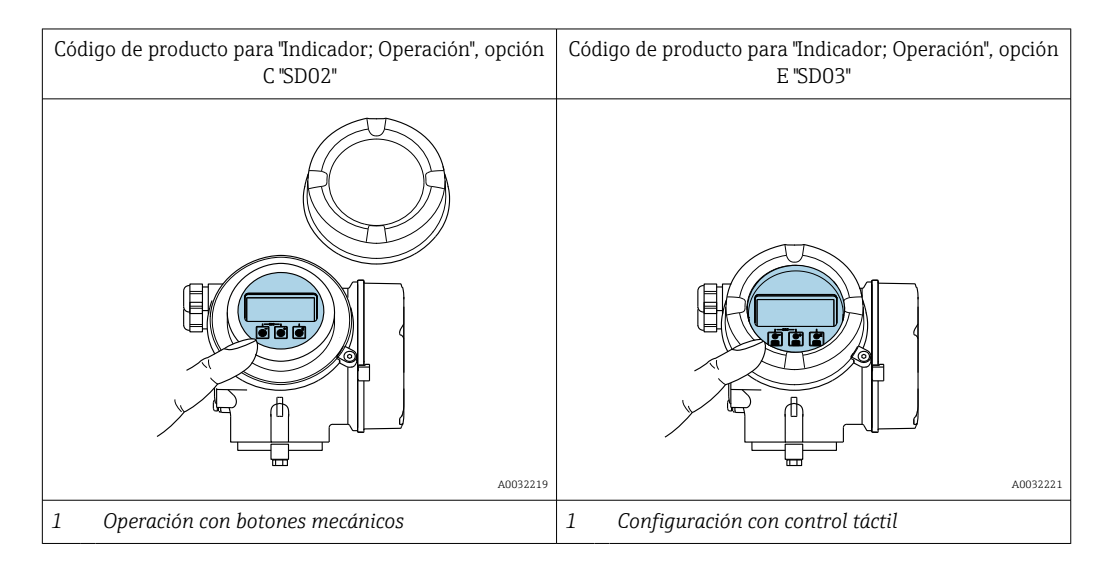

#### Elementos de indicación

- Indicador gráfico de 4 líneas, iluminado
- Fondo con iluminación en blanco que pasa a rojo en caso de producirse un error del equipo
- El formato en el que se visualizan las variables medidas y las de estado puede configurarse por separado para cada tipo de variable
- Temperaturas ambientes admisibles para el indicador: -20 ... +60 °C (-4 ... +140 °F) La legibilidad de la pantalla del indicador puede verse mermada a temperaturas fuera de rango.

#### Elementos de configuración

- 0
- \_
- Operaciones de configuración externas mediante control óptico (3 teclas ópticas) sin necesidad de abrir la caja: ±, □, E
- Se puede acceder también a los elementos de configuración cuando el equipo está en zonas con peligro de explosión

#### Funciones adicionales

- Función de copia de seguridad de datos La configuración del equipo puede salvaguardarse en el módulo del visualizador.
  Función de comparación de datos
- Permite comparar la configuración del equipo guardada en el módulo del visualizador con la que tiene actualmente el equipo.
- Función de transferencia de datos La configuración del transmisor puede transmitirse a otro dispositivo por medio del módulo de visualización.

#### Desde el indicador remoto FHX50

Es posible cursar pedido del indicador remoto FHX50 como una opción extra.

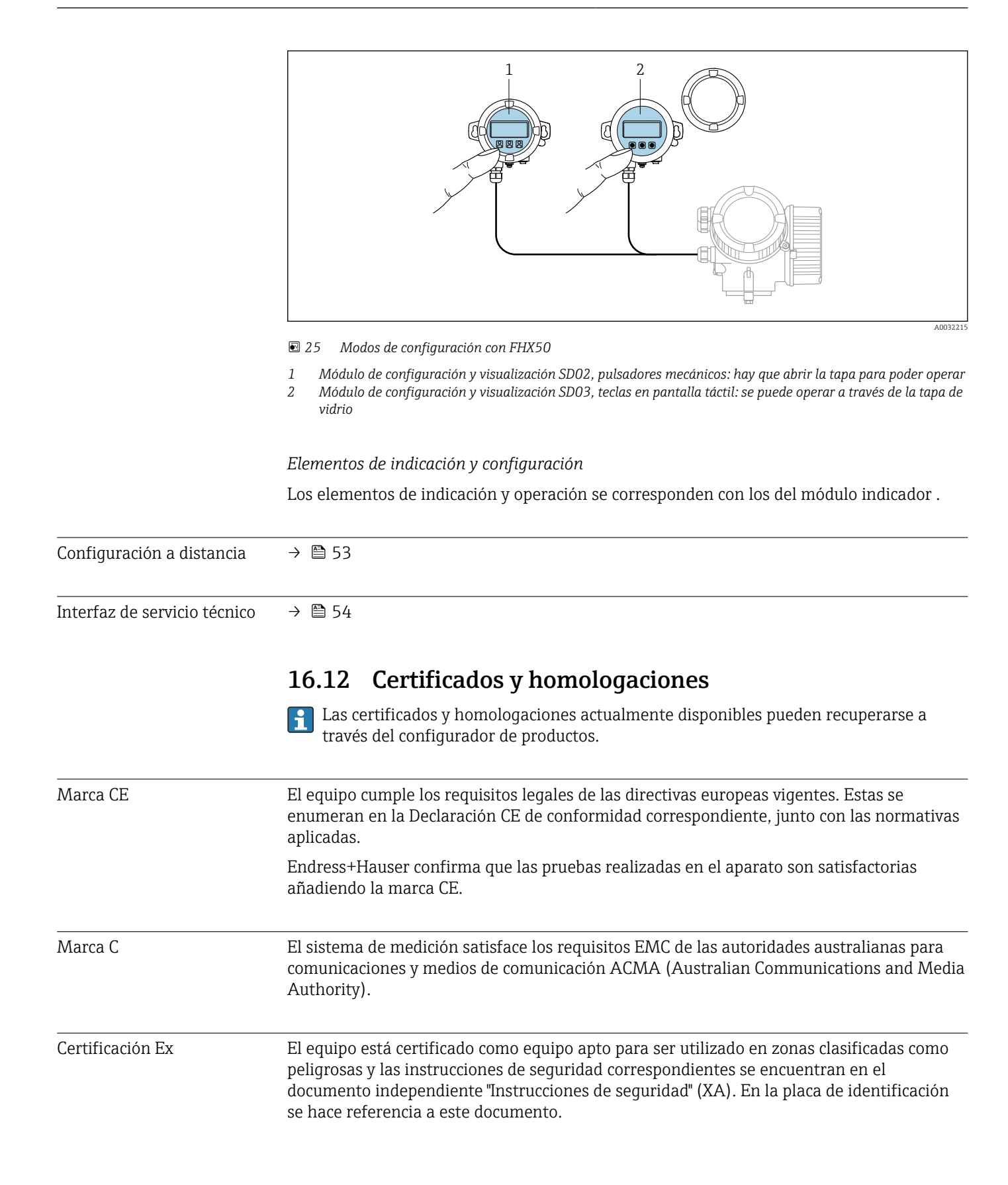

| Compatibilidad sanitaria                | <ul> <li>Certificación 3-A<br/>Solo equipos con el código de pedido correspondiente a "Homologación adicional", opción<br/>LP "3A", cuentan con una homologación 3-A.</li> <li>Verificación EHEDG<br/>Solo los equipos con el código de producto para "Homologaciones adicionales", opción LT<br/>"EHEDG", se han verificado según la norma EHEDG y cumplen con los requisitos que esta<br/>establece.</li> <li>Para satisfacer los requisitos de la certificación EHEDG, el equipo se debe usar con<br/>conexiones a proceso conforme al documento de síntesis del EHEDG titulado<br/>"Acoplamientos de tuberías y conexiones a proceso fáciles de limpiar" (www.ehedg.org).</li> </ul>                                                                                                    |
|-----------------------------------------|----------------------------------------------------------------------------------------------------|
| Certificación Fieldbus<br>FOUNDATION    | <ul> <li>Interfaz Fieldbus FOUNDATION</li> <li>El equipo de medición tiene el certificado de FieldComm Group y está registrado en este. El equipo de medida cumple los requisitos de las siguientes especificaciones: <ul> <li>Certificación conforme a FOUNDATION Fieldbus H1</li> <li>Prueba de interoperabilidad (ITK), estado de revisión 6.1.1 (certificado del instrumento disponible bajo demanda)</li> <li>Test de conformidad de la capa física</li> <li>El equipo puede funcionar también con equipos certificados de otros fabricantes (interoperabilidad)</li> </ul> </li> </ul>                                                                                                    |
| Directiva sobre equipos<br>presurizados | <ul> <li>Con la identificación PED/G1/x (x = categoría) en la placa de identificación del sensor,<br/>Endress+Hauser confirma que el equipo cumple los "Requisitos de seguridad básicos"<br/>especificados en el apéndice I de la Directiva 2014/68/UE, sobre equipos presurizados.</li> <li>Los equipos que no tienen la marca de identificación (PED) han sido diseñados y<br/>fabricados de acuerdo a las buenas prácticas de ingeniería. Estos equipos satisfacen los<br/>requisitos del artículo 4, párrafo 3 de la Directiva 2014/68/UE, relativa a los equipos<br/>presurizados. La gama de aplicaciones está indicada en las tablas de la 6 a 9 del Anexo II<br/>de dicha directiva.</li> </ul>                                                                                                    |
| Otras normas y directrices              | <ul> <li>EN 60529<br/>Grados de protección proporcionados por las cajas/cubiertas (código IP)</li> <li>IEC/EN 60068-2-6<br/>Influencias ambientales: procedimiento de ensayo - Prueba Fc: vibración (sinusoidal).</li> <li>IEC/EN 60068-2-31<br/>Influencias ambientales: procedimiento de ensayo - Prueba Ec: golpes por manejo<br/>brusco, principalmente de dispositivos/equipos.</li> <li>EN 61010-1<br/>Requisitos de seguridad para equipos eléctricos de medición, control y de laboratorio -<br/>Requisitos generales</li> <li>IEC/EN 61326<br/>Emisiones conformes a requisitos de clase A. Compatibilidad electromagnética<br/>(requisitos CEM).</li> <li>IEC 61508<br/>Seguridad funcional de sistemas eléctricos/electrónicos/programables relacionados con<br/>seguridad electrónica</li> <li>NAMUR NE 21<br/>Compatibilidad electromagnética (requisitos CEM) de equipos para procesos industriales<br/>y de control en laboratorio</li> <li>NAMUR NE 32<br/>Conservación de datos en instrumentos de campo y control, dotados con<br/>microprocesadores, en caso de producirse un fallo de alimentación</li> <li>NAMUR NE 43<br/>Estandarización del nivel de la señal para información sobre avería de transmisores<br/>digitales con salida de señal analógica.</li> </ul> |

• NAMUR NE 53

Software de equipos de campo y dispositivos de tratamiento de señales con electrónica digital

 NAMUR NE 80 Aplicación de la "Directiva sobre equipos a presión" a equipos de control de procesos
 NAMUR NE 105

Especificaciones sobre la integración de equipos en buses de campo en herramientas de ingeniería para equipos de campo

- NAMUR NE 107
- Automonitorización y diagnóstico de equipos de campo
- NAMUR NE 131 Requisitos que deben cumplir equipos de campo para aplicaciones estándar
   NAMUR NE 132
- Caudalímetro másico por efecto Coriolis
- NACE MR0103
   Materiales resistentes a agrietamiento por incidencia de sulfhídricos en ambientes corrosivos de refinado de petróleo.
- NACE MR0175/ISO 15156-1 Materiales aptos para el uso en ambientes que contienen H2S en la producción de petróleo y gas.

# 16.13 Paquetes de aplicaciones

Hay diversos paquetes de aplicación disponibles con los que se amplía la capacidad funcional del equipo. Estos paquetes pueden requerirse para satisfacer determinados aspectos de seguridad o requisitos específicos de la aplicación.

Se puede realizar un pedido de paquetes de software con el instrumento o más tarde a Endress+Hauser. La información detallada sobre el código de producto en cuestión está disponible en su centro local Endress+Hauser o en la página de productos del sitio web de Endress+Hauser: www.endress.com.

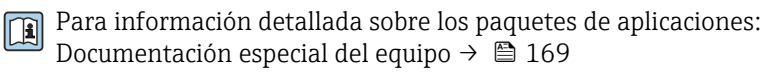

| Funciones de diagnóstico | Paquete           | Descripción                                                                                                    |
|--------------------------|-------------------|----------------------------------------------------------------------------------------------------|
|                          | HistoROM ampliado | Comprende funciones de ampliación que gobiernan el registro de eventos y la activación de la memoria de valores medidos.                                                                                                    |
|                          |                   | Registro de eventos:<br>Tamaño de memoria ampliado de 20 (versión estándar) a 100 entradas de<br>mensajes.                                                                                                    |
|                          |                   | <ul> <li>Registro de datos (registrador de líneas):</li> <li>Activación de una capacidad de memoria de hasta 1000 valores medidos.</li> <li>Emisión de hasta 250 valores medidos por cada uno de los 4 canales de memoria. El intervalo de registro puede ser configurado por el usuario.</li> <li>Acceso a los ficheros con el histórico de los valores medidos desde el indicador o la aplicación de software de configuración local, p. ej., FieldCare o DeviceCare o un servidor web.</li> </ul> |

| Heartbeat Technology | Paquete                | Descripción                                                                                                    |
|----------------------|------------------------|----------------------------------------------------------------------------------------------------|
|                      | Verificación Heartbeat | <ul> <li>Verificación Heartbeat</li> <li>Cumple con los requisitos de verificación de trazabilidad conforme a DIN ISO 9001:2008 cap. 7.6 a) "Control del equipo de monitorización y medición".</li> <li>Permite una verificación de funciones del equipo instalado sin necesidad de interrumpir el proceso.</li> <li>Permite una verificación de trazabilidad bajo demanda, que incluye un informe.</li> <li>Proceso de verificación sencillo mediante operación local u otras interfaces de configuración.</li> <li>Evaluación clara del punto de medición (pasa/falla) con una elevada cobertura de verificación en el ámbito de las especificaciones del fabricante.</li> <li>Ampliación de los intervalos de calibración conforme a la evaluación de riesgos para el operario.</li> </ul> |

| Densidad especial | Paquete           | Descripción                                                                                                    |
|-------------------|-------------------|----------------------------------------------------------------------------------------------------|
|                   | Densidad especial | Muchas aplicaciones utilizan la densidad como un valor medido clave para<br>monitorizar la calidad o controlar los procesos. El dispositivo mide la densidad del<br>líquido como estándar y pone este valor a disposición del sistema de control.<br>El paquete de aplicaciones "Densidad especial" proporciona una medición de<br>densidad de alta precisión en un amplio rango de densidades y temperaturas, en<br>particular para aplicaciones sometidas a condiciones de proceso variables. |

# 16.14 Accesorios

Visión general de los accesorios disponibles para efectuar pedidos  $\rightarrow$  🗎 142

# 16.15 Documentación suplementaria

Para una visión general sobre el alcance de la documentación técnica del equipo, consúltese:

- *W@M Device Viewer* (www.endress.com/deviceviewer): Introduzca el número de serie indicado en la placa de identificación
- *Endress+Hauser Operations App*: Introduzca el número de serie indicado en la placa de identificación o escanee el código matricial en 2D (código QR) que presenta la placa de identificación

Documentación estándar Manual de instrucciones abreviado

Manual de instrucciones abreviado para el sensor

| Instrumento de medición | Código de la documentación |
|-------------------------|----------------------------|
| Proline Promass F       | KA01261D                   |

#### Manual de instrucciones abreviado para transmisor

| Equipo de medición  | Código de la documentación |
|---------------------|----------------------------|
| Proline Promass 200 | KA01267D                   |

#### Información técnica

| Equipo de medición | Código de la documentación |
|--------------------|----------------------------|
| Promass F 200      | TI01060D                   |

| Documentación Instrucciones de segu<br>complementaria según | uridad                     |
|-------------------------------------------------------------|----------------------------|
| Contenido                                                   | Código de la documentación |
| ATEX/IECEx Ex i                                             | XA00144D                   |
| ATEX/IECEx Ex d                                             | XA00143D                   |
| ATEX/IECEx Ex nA                                            | XA00145D                   |
| cCSAus IS                                                   | XA00151D                   |
| cCSAus XP                                                   | XA00152D                   |
| INMETRO Ex i                                                | XA01300D                   |
| INMETRO Ex d                                                | XA01305D                   |
| INMETRO Ex nA                                               | XA01306D                   |
| NEPSI Ex i                                                  | XA00156D                   |
| NEPSI Ex d                                                  | XA00155D                   |
| NEPSI Ex nA                                                 | XA00157D                   |
| NEPSI Ex i                                                  | XA1755D                    |
| NEPSI Ex d                                                  | XA1754D                    |
| NEPSI Ex nA                                                 | XA1756D                    |
| JPN Ex d                                                    | XA01763D                   |

### Documentación especial

| Contenido                                            | Código de la documentación |
|------------------------------------------------------|----------------------------|
| Información sobre la Directiva de equipos de presión | SD01614D                   |
| Módulo de visualización y configuración FHX50        | SD01007F                   |
| Heartbeat Technology                                 | SD01848D                   |

#### Instrucciones para la instalación

| Contenido                                                                     | Comentario                                                                                                    |
|-------------------------------------------------------------------------------|----------------------------------------------------------------------------------------------------|
| Instrucciones de instalación para juego de<br>piezas de repuesto y accesorios | <ul> <li>Acceda a la visión general de todos los conjuntos de piezas de repuesto disponibles a través del W@M Device Viewer →</li></ul> |

# Índice alfabético

## A

| 11                                                    |               |
|-------------------------------------------------------|---------------|
| Acceso directo                                        | . 48          |
| Acceso para escritura                                 | . 51          |
| Acceso para lectura                                   | . 51          |
| Activación de la protección contra escritura          | . 90          |
| Adaptar el comportamiento ante diagnóstico            | 109           |
| Adaptar la señal de estado                            | 110           |
| Aislamiento galvánico                                 | 149           |
| Aislamiento térmico                                   | . 24          |
| Ajuste del idioma de las operaciones de configuración | 61            |
| Ajustes                                               |               |
| Administración (Administration)                       | . 86          |
| Ajuste del sensor                                     | . 73          |
| Configuración avanzada del visualizador               | . 83          |
| Detección de tubería parcialmente llena               | 71            |
| Gestión de la configuración del equipo                | . 86          |
| Indicador local                                       | . 67          |
| Media                                                 | . 66          |
| Salida de conmutación                                 | . 79          |
| Salida de pulsos                                      | . 74          |
| Salida de pulsos/frecuencia/conmutación 74            | 4.75          |
| Simulación                                            | . 88          |
| Supresión de caudal residual                          | . 70          |
| UNIDADES SISTEMA                                      | . 63          |
| Aiustes de configuración                              |               |
| Entrada analógica                                     | 67            |
| Etiqueta del equipo                                   | . 62          |
| Reinicie el equipo                                    | 135           |
| Reinicio de un totalizador                            | . 99          |
| Reinicio del equipo                                   | 135           |
| Reinicio totalizador                                  | 99            |
| Totalizador                                           | 81            |
| Aiustes de parámetros                                 | 01            |
| Administración (Submenú)                              | 86            |
| Aiuste (Menú)                                         | 62            |
| Ajuste de sensor (Submenú)                            | . 73          |
| Ajuste del punto cero (Submenú)                       | 73            |
| Analog inputs (Submenú)                               | 67            |
| Configuración Backup Indicador (Submenú)              | 86            |
| Detección tubo narcialmente lleno (Asistente)         | 71            |
| Diagnóstico (Menú)                                    | 131           |
| Información del dispositivo (Submenú)                 | 135           |
| Maneio del totalizador (Submenú)                      | 99            |
| Memorización de valores medidos (Submenú)             | 100           |
| Salida de conmutación nulso-frecuenc (Asistente)      | 100           |
| 74 7 <sup>r</sup>                                     | 5 79          |
| Selección medio (Submenú)                             | , , , ,<br>66 |
| Simulación (Submenú)                                  | 88            |
| Supresión de caudal residual (Asistente)              | . 00<br>70    |
| Totalizador (Submenú)                                 | 97            |
| Totalizador (Submenú)                                 | . )/<br>      |
| Unidades de sistema (Submenú)                         | . 01<br>63    |
| Valores de salida (Submenú)                           | ΩΩ            |
| Variahles del proceso (Submenú)                       | 96            |
| Visualización (Acistonto)                             | 67            |
| Visualización (Submenú)                               | 82            |
|                                                       | 00            |

| Ajustes para proteger los parámetros de |                |
|-----------------------------------------|----------------|
| configuración                           | <del>)</del> 0 |
| Alcance de las funciones                |                |
| AMS Device Manager                      | 56             |
| Field Communicator 5                    | 56             |
| Field Communicator 475 5                | 56             |
| Alcance funcional                       |                |
| Field Xpert                             | 54             |
| AMS Device Manager                      | 56             |
| Función                                 | 56             |
| Aplicación                              | 45             |
| Applicator                              | <u>4</u> 6     |
| Archivos descriptores del equipo        | 57             |
| Asignación de terminales                | 50             |
| Asistente                               |                |
| Detección tubo parcialmente lleno       | 71             |
| Salida de conmutación pulso-frecuenc    | 79             |
| Supresión de caudal residual            | 70             |
| Visualización                           | 57             |
| Aspectos hásicos del diseño             | ,,             |
| Frror medido máximo                     | 55             |
| Ponotibilidad                           | 55             |
| Autorización do acceso a parómotros     | כו             |
|                                         | - 1            |
|                                         | )⊥<br>- 1      |
| Acceso para lectura                     | )1             |
| _                                       |                |

### В

| Bloque transductor de DIAGNÓSTICO 1 | 132 |
|-------------------------------------|-----|
| Bloqueo del equipo, estado          | 96  |
| Bloqueo del teclado                 |     |
| Activación                          | 52  |
| Desactivación                       | 52  |

### С

| Cable de conexión                     |
|---------------------------------------|
| Caja del sensor                       |
| Calentamiento del sensor              |
| Campo de aplicación                   |
| Riesgos residuales                    |
| Campo operativo de valores del caudal |
| Características de funcionamiento     |
| Certificación 3-A                     |
| Certificación Ex                      |
| Certificación Fieldbus FOUNDATION 166 |
| Certificado EHEDG                     |
| Certificados                          |
| Clase climática                       |
| Código ampliado de producto           |
| Transmisor                            |
| Código de acceso                      |
| Entrada incorrecta                    |
| Código de acceso directo              |
| Código de pedido                      |
| Código de pedido ampliado             |
| Sensor                                |
| Código de producto                    |

| Compatibilidad electromagnética              |
|----------------------------------------------|
| Compatibilidad sanitaria 166                 |
| Componentes del equipo 14                    |
| Comportamiento de diagnóstico                |
| Explicación                                  |
| Símbolos                                     |
| Comprobación                                 |
| Instalación                                  |
| Comprobaciones de inspección                 |
| Conexionado                                  |
| Comprobaciones tras la conexión (lista de    |
| comprobaciones)                              |
| Comprobaciones tras la instalación 61        |
| Comprobaciones tras la instalación (lista de |
| comprobaciones)                              |
| Condiciones de instalación                   |
| Aislamiento térmico                          |
| Calentamiento del sensor                     |
| Dimensiones de instalación                   |
| Disco de ruptura                             |
| Lugar de instalación                         |
| Orientación                                  |
| Presión del sistema                          |
| Tramos rectos de entrada y salida 23         |
| Tubería descendente                          |
| Vibraciones                                  |
| Condiciones de trabajo de referencia         |
| Condiciones para el almacenamiento           |
| Conexión                                     |
| ver Conexión eléctrica                       |
| Conexión del instrumento de medición         |
| Conexión eléctrica                           |
| Commubox FXA291                              |
| Equipo de medición                           |
| Grado de protección                          |
| Software de configuración                    |
| Mediante interfaz de servicio (CDI) 54       |
| Conexionado eléctrico                        |
| Herramientas de configuración                |
| Mediante red FOUNDATION Fieldbus 53          |
| Conexiones a proceso                         |
| Configuración                                |
| Configuración a distancia                    |
| Consejo                                      |
| ver Texto de ayuda                           |
| Consumo de corriente                         |
| Consumo de potencia                          |
|                                              |

# D

| Datos sobre la versión del equipo                  |  |
|----------------------------------------------------|--|
| Datos técnicos, visión general 145                 |  |
| Declaración de conformidad                         |  |
| Definir el código de acceso                        |  |
| Densidad                                           |  |
| Desactivación de la protección contra escritura 90 |  |
| DeviceCare                                         |  |
| Fichero descriptor del dispositivo 57              |  |
| Devolución del equipo 140                          |  |

| Diagnósticos<br>Símbolos                 |
|------------------------------------------|
| Dimensiones de instalación               |
| Dimensiones para el montaje              |
| ver Dimensiones de instalación           |
| Dirección/sentido del caudal 22, 27      |
| Directiva sobre equipos presurizados 166 |
| Disco de ruptura                         |
| Instrucciones de seguridad               |
| Presión de activación                    |
| Diseño del sistema                       |
| Sistema de medición                      |
| ver Diseño del equipo de medición        |
| Documentación sobre el instrumento       |
| Documentación complementaria 8           |
| Documento                                |
| Función                                  |
| Símbolos usados                          |

### Ε

| Editor de textos                                 |
|--------------------------------------------------|
| Editor numérico                                  |
| Elementos de configuración                       |
| Eliminación de residuos                          |
| Entorno                                          |
| Resistencia a golpes                             |
| Resistencia a vibraciones                        |
| Temperatura de almacenamiento 156                |
| Entrada                                          |
| Entrada de cable                                 |
| Grado de protección                              |
| Entradas de cable                                |
| Datos técnicos                                   |
| Equipo de medición                               |
| Configuración                                    |
| Estructura                                       |
| Equipos de medida y ensayo 138                   |
| Error medido máximo                              |
| Esterilización in situ (SIP) 157                 |
| Estructura                                       |
| Equipo de medición                               |
| Menú de configuración                            |
| Estructura de bloques del FOUNDATION Fieldbus 93 |

### F

| -                                     |            |
|---------------------------------------|------------|
| Fallo de la fuente de alimentación    | 151<br>166 |
| Fecha de fabricación                  | 17         |
| Ficheros descriptores del dispositivo | 57         |
| Field Communicator                    |            |
| Función                               | 56         |
| Field Communicator 475                | 56         |
| Field Xpert                           |            |
| Función                               | 54         |
| Field Xpert SFX350                    | 54         |
| FieldCare                             | 54         |
| Establecimiento de una conexión       | 55         |
| Fichero descriptor del dispositivo    | 57         |
| Función                               | 54         |
|                                       |            |

| Indicador       55         Filosofía de funcionamiento       40         Filtrar el libro de registro de eventos       133         Finalidad del documento       6 |
|----------------------------------------------------------------------------------------------------|
| Firmware                                                                                                    |
| Fecha de la versión                                                                                                    |
| Versión                                                                                                    |
| Funcionamiento seguro                                                                                                    |
| Funciones                                                                                                    |
| ver Parámetro                                                                                                    |

#### G

| -                                        |     |
|------------------------------------------|-----|
| Gestión de la configuración del equipo   | 86  |
| Giro del cabezal transmisor              | 28  |
| Giro del compartimento de la electrónica |     |
| ver Giro del cabezal transmisor          |     |
| Giro del módulo indicador                | 28  |
| Grado de protección                      | 157 |
|                                          |     |

# H Ho

| 11                             |    |
|--------------------------------|----|
| Herramientas                   |    |
| Conexión eléctrica             | 30 |
| Instalación                    | 27 |
| Transporte                     | 9  |
| Herramientas de conexión 3     | 30 |
| Herramientas para el montaje 2 | 27 |
| Historia de eventos            | 33 |
| Historial del firmware 13      | 37 |
| HistoROM                       | 36 |
| Homologaciones                 | 55 |
|                                |    |

# I

| ID del fabricante57ID del tipo de equipo57     |
|------------------------------------------------|
| Identificación del equipo de medición          |
| Idiomas, opciones para operación               |
| Igualación de potencial                        |
| Indicador                                      |
| Evento de diagnóstico actual                   |
| Evento de diagnóstico anterior                 |
| ver Indicador local                            |
| Indicador local                                |
| ver En estado de alarma                        |
| ver Mensaje de diagnóstico                     |
| ver Pantalla para operaciones de configuración |
| Vista de edición                               |
| Vista de navegación                            |
| Influencia                                     |
| Presión del producto                           |
| Temperatura ambiente                           |
| Temperatura del producto                       |
| Información de diagnóstico                     |
| DeviceCare 107                                 |
| Diseño descrinción 106 108                     |
| FieldCare 107                                  |
| Indicador local 105                            |
| Medidas correctivas                            |
| Visión gonoral 11/                             |
| Información cobre al degumento                 |
|                                                |

| Inspección                              |                           |
|-----------------------------------------|---------------------------|
| Mercancía recibida                      | 15                        |
| Instalación                             | 21                        |
| Instrucciones de conexión especiales    | 35                        |
| Instrumento de medición                 |                           |
| Activación                              | 61                        |
| Conversión                              | 139                       |
| Eliminación de residuos                 | 141                       |
| Extracción                              | 140                       |
| Montaie de los sensores                 | 2.7                       |
| Prenaración para el montaie             | 2.7                       |
| Prenaración para la conexión eléctrica  | 33                        |
| Reparaciones                            | . ככ<br>139               |
| Integración en el sistema               | 57                        |
|                                         | וכ .                      |
| L                                       |                           |
| <br>Lanzamiento del software            | 57                        |
| Lectura de los valores medidos          | 96                        |
| l ímite caudal                          | 159                       |
| I imnieza                               | 1))                       |
| Empleza<br>Ectorilización in situ (SID) | 120                       |
|                                         | 120                       |
| Limpieza externa                        | 120                       |
|                                         | 120                       |
|                                         | 120                       |
| Limpleza externa                        | 138                       |
| Limpieza in situ (CIP)                  | 157                       |
| Limpieza interior                       | 157                       |
| Lista de comprobaciones                 |                           |
| Comprobaciones tras la conexión         | 37                        |
| Comprobaciones tras la instalación      | 29                        |
| Lista de eventos                        | 133                       |
| Lista diagn                             | 132                       |
| Localización y resolución de fallos     |                           |
| En general                              | 103                       |
| Lugar de instalación                    | 21                        |
| λα                                      |                           |
| IVI<br>Manua C                          | 1 < 5                     |
|                                         | 105                       |
| Marca CE                                | 165                       |
| Marcas registradas                      | . 8                       |
| Máscara de entrada                      | . 44                      |
| Materiales                              | 160                       |
| Medidas correctivas                     |                           |
| Acceso                                  | 107                       |
| Cont. cerrado                           | 107                       |
| Mensaje de diagnóstico                  | 105                       |
| Mensajes de error                       |                           |
| ver Mensajes de diagnóstico             |                           |
| Menú                                    |                           |
| Ajuste                                  | 62                        |
| Diagnóstico                             | 131                       |
| Operación                               | 96                        |
| Menú contextual                         | 20                        |
| Acceso                                  | 46                        |
| Cont corrado                            | - <del>- 1</del> 0<br>/16 |
| συπ. τεπαυσ<br>Ενρίερειός               | 40<br>716                 |
| Lapilación<br>Monú do configuración     | . 40                      |
| Fotmature                               | 20                        |
|                                         | 39                        |
| Ivienus, submenus                       | 39                        |

| Submenús y roles de usuario                           |
|-------------------------------------------------------|
| Menús                                                 |
| Para ajustes avanzados                                |
| Para configurar el equipo de medición 62              |
| Microinterruptor para protección contra escritura 91  |
| Microinterruptores                                    |
| ver Microinterruptor para protección contra escritura |
| Módulo de electrónica E/S                             |
| Módulo del sistema electrónico de E/S 14              |
| Módulo del sistema electrónico principal 14           |
| N                                                     |
| Ν                                                     |
| Nombre del equipo                                     |

| Nombre del equipo    |
|----------------------|
| Sensor               |
| Transmisor           |
| Normas y directrices |
| Número de serie      |
|                      |

### 0

| Orientación (vertical, horizontal)               |
|--------------------------------------------------|
| Р                                                |
| Pantalla para operaciones de configuración 41    |
| Paquetes de aplicaciones                         |
| Parámetros                                       |
| Introducción de un valor                         |
| Modificación                                     |
| Parámetros de configuración                      |
| Adaptar el instrumento de medición a las         |
| condiciones de proceso                           |
| Idioma operativo (Language)                      |
| Pérdida de carga                                 |
| Personal de servicios de Endress+Hauser          |
| Reparaciones                                     |
| Peso 10                                          |
| Iransporte (observaciones)                       |
| Unidades del Sistema Internacional (SI) 100      |
| Diago do recombio                                |
| Pieza de recalibilo                              |
| Place de identificación                          |
| Sensor 17                                        |
| Transmisor 16                                    |
| Posibilidades de configuración 38                |
| Precisión 152                                    |
| Preparación de las conexiones                    |
| Preparación para el montaje                      |
| Presión del producto                             |
| Influencia                                       |
| Presión del sistema                              |
| Principio de medición                            |
| Protección contra escritura                      |
| Mediante código de acceso                        |
| Mediante microinterruptor para protección contra |
| escritura                                        |
| Mediante operación de bloque 92                  |
| Protección contra escritura mediante hardware 91 |
| Puesta en marcha 61                              |
| Ajustes avanzados                                |

| Configuración del equipo de medición 62                                                                                                    |
|----------------------------------------------------------------------------------------------------|
| R                                                                                                    |
| Pango do modición                                                                                                    |
| Fiemple de célcule para casos 147                                                                                                    |
|                                                                                                    |
| Para gases                                                                                                    |
| Para liquidos                                                                                                    |
| Rango de medida, recomendado                                                                                                    |
| Rango de temperatura                                                                                                    |
| Temperatura de aimacenamiento                                                                                                    |
| l'emperatura del producto 15/                                                                                                    |
| Rango de temperaturas de almacenamiento 156                                                                                                    |
| Rangos de presión-temperatura                                                                                                    |
| Recalibración                                                                                                    |
| Recambio                                                                                                    |
| Componentes del instrumento                                                                                                    |
| Recepción de material                                                                                                    |
| Registrador lineal                                                                                                    |
| Regulación sobre materiales en contacto con los                                                                                                    |
| alimentos                                                                                                    |
| Reparación de un equipo 139                                                                                                    |
| Reparación del equipo 139                                                                                                    |
| Reparaciones                                                                                                    |
| Observaciones                                                                                                    |
| Repetibilidad                                                                                                    |
| Requisitos para el personal                                                                                                    |
| Resistencia a golpes                                                                                                    |
| Resistencia a vibraciones                                                                                                    |
| Revisión del equipo                                                                                                    |
| Roles de usuario                                                                                                    |
| Rugosidad superficial                                                                                                    |
| Ruta de navegación (Vista de navegación) 42                                                                                                    |
| s                                                                                                    |
| Solido 147                                                                                                    |
| Sanua                                                                                                    |
| Seguridad dal producto                                                                                                    |
| Seguridad on al lugar de trabaio                                                                                                    |
|                                                                                                    |
| Selisol                                                                                                    |
| Montaio 27                                                                                                    |
| Montaje                                                                                                    |
| Montaje                                                                                                    |
| Montaje27Señal de alarma148Señal de salida147Señal de satada105                                                                                                    |
| Montaje                                                                                                    |
| Montaje27Señal de alarma148Señal de salida147Señales de estado105, 108Servicios de Endress+Hauser128                                                                                                    |
| Montaje27Señal de alarma148Señal de salida147Señales de estado105, 108Servicios de Endress+Hauser138Mantenimiento138                                                                                                    |
| Montaje27Señal de alarma148Señal de salida147Señales de estado105, 108Servicios de Endress+Hauser138Mantenimiento138Símbolos22                                                                                                    |
| Montaje27Señal de alarma148Señal de salida147Señales de estado105, 108Servicios de Endress+Hauser105, 108Mantenimiento138SímbolosEn el asistenteEn el asistente43                                                                                                    |
| Montaje27Señal de alarma148Señal de salida147Señales de estado105, 108Servicios de Endress+Hauser105, 108Mantenimiento138Símbolos43En el asistente43En el campo para estado del indicador local41                                                                                                    |
| Montaje27Señal de alarma148Señal de salida147Señales de estado105, 108Servicios de Endress+Hauser105, 108Mantenimiento138Símbolos118En el asistente43En el campo para estado del indicador local41En el editor numérico y de textos44                                                                                                    |
| Montaje27Señal de alarma148Señal de salida147Señales de estado105, 108Servicios de Endress+Hauser105, 108Mantenimiento138SímbolosEn el asistenteEn el campo para estado del indicador local41En el editor numérico y de textos43En menús43                                                                                                    |
| Montaje27Señal de alarma148Señal de salida147Señales de estado105, 108Servicios de Endress+Hauser105, 108Mantenimiento138Símbolos138En el asistente43En el campo para estado del indicador local41En el editor numérico y de textos43En parámetros43En parámetros43                                                                                                    |
| Montaje27Señal de alarma148Señal de salida147Señales de estado105, 108Servicios de Endress+Hauser105, 108Mantenimiento138Símbolos43En el asistente43En el campo para estado del indicador local41En el editor numérico y de textos44En menús43En parámetros43En submenús43                                                                                                    |
| Montaje27Señal de alarma148Señal de salida147Señales de estado105, 108Servicios de Endress+Hauser105, 108Mantenimiento138Símbolos43En el asistente43En el campo para estado del indicador local41En el editor numérico y de textos44En menús43En parámetros43En submenús43Para bloquear41                                                                                                    |
| Montaje27Señal de alarma148Señal de salida147Señal de salida147Señales de estado105, 108Servicios de Endress+Hauser105, 108Mantenimiento138Símbolos43En el asistente43En el campo para estado del indicador local41En el editor numérico y de textos44En menús43En parámetros43En submenús43Para bloquear41Para comportamiento de diagnóstico41                                              |
| Montaje27Señal de alarma148Señal de salida147Señal de salida147Señales de estado105, 108Servicios de Endress+Hauser105, 108Mantenimiento138Símbolos43En el asistente43En el campo para estado del indicador local41En el editor numérico y de textos44En menús43En parámetros43En submenús43Para bloquear41Para comportamiento de diagnóstico41                                              |
| Montaje27Señal de alarma148Señal de salida147Señal de salida147Señales de estado105, 108Servicios de Endress+Hauser138Mantenimiento138Símbolos43En el asistente43En el campo para estado del indicador local41En el editor numérico y de textos44En menús43En parámetros43En submenús43Para bloquear41Para comportamiento de diagnóstico41Para corregir44                                    |
| Montaje27Señal de alarma148Señal de salida147Señal de salida147Señales de estado105, 108Servicios de Endress+Hauser138Mantenimiento138Símbolos1En el asistente43En el campo para estado del indicador local41En el editor numérico y de textos44En menús43En parámetros43En submenús43Para bloquear41Para comportamiento de diagnóstico41Para el número del canal de medición41              |
| Montaje27Señal de alarma148Señal de salida147Señales de estado105, 108Servicios de Endress+Hauser105, 108Mantenimiento138Símbolos43En el asistente43En el campo para estado del indicador local41En el editor numérico y de textos44En menús43En parámetros43En submenús43Para bloquear41Para comportamiento de diagnóstico41Para el número del canal de medición41Para la señal de estado41 |

Submenú 

| Ajuste del punto cero            | 73             |
|----------------------------------|----------------|
| Analog inputs                    | 57             |
| Configuración Backup Indicador 8 | 36             |
| Información del dispositivo 13   | 35             |
| Lista de eventos                 | 33             |
| Manejo del totalizador           | 99             |
| Memorización de valores medidos  | )0             |
| Selección medio 6                | 56             |
| Simulación                       | 38             |
| Totalizador                      | <del>)</del> 7 |
| Totalizador 1 n                  | 31             |
| Unidades de sistema 6            | 53             |
| Valores de salida                | 98             |
| Variables del proceso            | 96             |
| Visión general                   | ŧΟ             |
| Visualización                    | 33             |
| Supresión de caudal residual     | ŧ9             |

### Т

| Tareas de mantenimiento           |
|-----------------------------------|
| Teclas de configuración           |
| ver Elementos de configuración    |
| Temperatura ambiente              |
| Influencia                        |
| Temperatura de almacenamiento     |
| Temperatura del producto          |
| Influencia                        |
| Tensión de alimentación           |
| Terminales                        |
| Texto de ayuda                    |
| Acceso                            |
| Cont. cerrado                     |
| Explicación                       |
| Tiempo de respuesta 154           |
| Totalizador                       |
| Configuración                     |
| Tramos rectos de entrada 23       |
| Tramos rectos de salida 23        |
| Transmisión cíclica de datos      |
| Transmisor                        |
| Conexión de los cables de señal   |
| Giro de la caja                   |
| Giro del módulo indicador         |
| Transporte del equipo de medición |
| Tratamiento final del embalaje 20 |
| Tubería descendente               |
| TT                                |
|                                   |
| Unidad de alimentación            |

| Unidad de alimentación                              |   |
|-----------------------------------------------------|---|
| Requisitos                                          | 5 |
| Uso correcto del equipo 10                          | ) |
| Uso correcto del equipo del instrumento de medición |   |
| Casos límite                                        | ) |
| Uso incorrecto                                      | ) |
|                                                     |   |

ver Uso correcto del equipo

| V                                                     |
|-------------------------------------------------------|
| Valores medidos                                       |
| ver Variables de proceso                              |
| Valores visualizados                                  |
| En estado de bloqueo                                  |
| Variables de proceso                                  |
| Caudal másico                                         |
| Medido/a                                              |
| Ver el registro de datos (memoria de valores medidos) |
| 100                                                   |
| Verificación funcional                                |
| Vibraciones                                           |
| Vista de navegación                                   |
| En el asistente                                       |
| En el submenú                                         |
|                                                       |

### W

| W@M               |   |   |   |   |   |   |       |  |   |   |   |   | 138, 139  |
|-------------------|---|---|---|---|---|---|-------|--|---|---|---|---|-----------|
| W@M Device Viewer | • | • | • | • | • | • | <br>• |  | • | • | • | • | . 16, 139 |

### Ζ

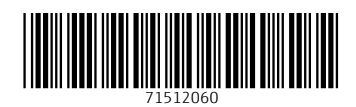

www.addresses.endress.com

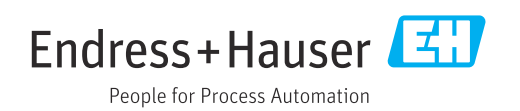